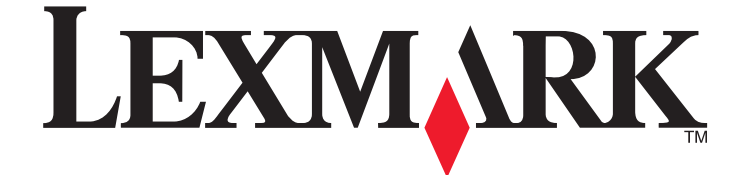

# الطابعة Lexmark الطرز X264dn و X364dw و X364dh و

دليل المستخدم

www.lexmark.com

سبتمبر 2009

نوع (أنواع) الجهاز : 7013 114 و 235و 432 و 436 و 43W و d01 و d02 و gd2 و dn1 و dn2 و gd2 و gd2

# محتويات

| 7  | معلومات السلامة                                                       |
|----|-----------------------------------------------------------------------|
| 9  | التعرف على الطابعة                                                    |
| 9  | شُكرًا لاختيارك هذه الطابعة!                                          |
| 9  | العثور على معلومات عن الطابعة                                         |
| 10 | تحديد موقع للطابعة.                                                   |
| 11 | مواصفات الطابعة.                                                      |
| 14 | الوظائف الأساسية للماسحة الضوئية                                      |
| 15 | التعرف على وحدة تغذية المستندات التلقائية (ADF) وزجاج الماسحة الضوئية |
| 16 | التعرف على لوحة تحكم الطابعة                                          |
| 20 | إعداد الطابعة الإضافي.                                                |
| 20 | تركيب الوحدات الاختيارية الداخلية.                                    |
| 22 | تركيب الأجهزة الاختيارية                                              |
| 23 | توصيل الكابلات                                                        |
| 24 | التحقق من إعداد الطابعة                                               |
| 25 | إعداد برنامج الطابعة                                                  |
| 27 | إعداد الطباعة لاسلكيًا.                                               |
| 32 | تثبيت الطابعة على شبكة اتصال سلكية.                                   |
| 35 | تقليل التأثيرات البيئية الناتجة عن الطابعة                            |
| 35 | توفير الورق ومسحوق الحبر                                              |
| 36 | توفير الطاقة                                                          |
| 37 | إعادة التدوير                                                         |
| 38 | تقليل التشويش الصادر عن الطابعة                                       |
| 40 | تحميل الورق والوسائط الخاصة                                           |
| 40 | إعداد "حجم الورق" و"نوع الورق"                                        |
| 40 | تهيئة إعدادات الورق العام                                             |
| 41 | تجنب انحشار الورق                                                     |
| 42 | تحميل الأدراج                                                         |
| 46 | -<br>استخدام وحدة التغذية متعددة الأغراض أو اليدوية                   |
| 51 | سعات الورق.                                                           |
| 52 | ربط الأدراج وإلغاء ربطها                                              |

| 54  | إرشادات عن الورق والوسائط الخاصة                               |
|-----|----------------------------------------------------------------|
| 54  | إرشادات الورق                                                  |
| 56  | تخزين الورق                                                    |
| 57  | أحجام الورق وأنواعه وأوزانه المدعومة                           |
| 60  | الطباعة.                                                       |
| 60  | طباعة مستند                                                    |
| 60  | الطباعة من محرك أقراص فلاش                                     |
| 62  | الطباعة على كلا وجهي الورقة (الطباعة على الوجهين)              |
| 62  | طباعة المستندات الخاصة                                         |
| 65  | طباعة صفحات المعلومات                                          |
| 66  | إلغاء مهمة طباعة                                               |
| 68  | النسخ                                                          |
| 68  | إنشاء النسخ                                                    |
| 69  | نسخ الصور الفوتوغرافية                                         |
| 69  | النسح على الوسائط الخاصة                                       |
| 70  | تخصيص إعدادات النسخ                                            |
| 75  | إيقاف مهمة الطباعة الحالية مؤقتًا لإنشاء نسخ                   |
| 75  | وضع رسالة تراكب على كل صفحة                                    |
| 76  | إلغاء مهمة نسخ                                                 |
| 76  | تحسين جودة النسخ                                               |
| 77  | الإرسال عبر البريد الإلكتروني                                  |
| 77  | التجهيز للإرسال عبر البريد الإلكتروني                          |
| 78  | إنشاء اختصار بريد إلكتروني باستخدام "ملقم الويب المضمن"        |
| 78  | إرسال مستند عبر البريد الإلكتروني                              |
| 80  | إلغاء بريد إلكتروني                                            |
| 81  | الارسال عبر الفاكس                                             |
| 81  | تحميد الطابعة لارسال الفاكسات                                  |
| 93  | ارسال فاکس                                                     |
| 96  | بر ٥<br>انشاء الاختصار ات                                      |
| 97  | بسعر بـ فرقت العناوين.<br>استخدام الاختصار ات و دفتر العناوين. |
| 98  | تخصيص إعدادات الفاكس                                           |
| 100 | الغاء فاکس صادر                                                |
| 100 | التعرف على خيارات الفاكس                                       |

محتويات

| 101 | تحسين جودة الفاكس                                                |
|-----|------------------------------------------------------------------|
| 102 | المسح الضوئى إلى كمبيوتر أو إلى محرك أقراص فلأش                  |
| 102 | <br>المسح الضوئي إلى كمبيوتر                                     |
| 103 | ۔<br>إجراء المسح الضوئي إلى محرك أقراص فلاش                      |
| 103 | التعرف على ميزات برنامج Scan Center                              |
| 104 | التعرف على خيارات مراجع المسح الضوئي                             |
| 105 | تحسين جودة المسح الضوئي                                          |
| 106 | التعرف على قوائم الطابعة                                         |
| 106 | سَرِد Menus (القوائم)                                            |
| 106 | قائمة "الورق"                                                    |
| 112 | قائمة "التقارير"                                                 |
| 113 | قائمة "شبكة الاتصال/المنافذ"                                     |
| 119 | قائمة "الإعدادات".                                               |
| 142 | صيانة الطابعة                                                    |
| 142 |                                                                  |
| 142 | تنظيف زجاج الماسحة الضوئية                                       |
| 143 | تنظيف الاسطوانات الفاصلة بوحدة تغذية المستندات التلقائية (ADF)   |
| 144 | تخزين مستلزمات الطباعة                                           |
| 144 | فحص حالة مستلزمات الطباعة من كمبيوتر يعمل على شبكة اتصال         |
| 145 | نقل الطابعة إلى موقع أخر                                         |
| 145 | شحن الطابعة                                                      |
| 146 | طلب شراء مستلزمات الطباعة                                        |
| 147 | استبدال مستلزمات الطباعة                                         |
| 153 | الدعم الإداري                                                    |
| 153 | العثور على المعلومات المتقدمة للتوصيل بشبكة الاتصال ودعم المسئول |
| 153 | استعادة الإعدادات الافتر اضية للمصنع.                            |
| 153 | استخدام "ملقم الويب المضمن"                                      |
| 154 | عرض التقارير                                                     |
| 154 | فحص حالة الجهاز                                                  |
| 154 | تقييد الوصول إلى قوائم الطابعة                                   |
| 154 | إعداد تنبيهات البريد الإلكتروني                                  |
| 155 | تهيئة إخطارات مستلزمات الطباعة                                   |
| 155 | نسخ إعدادات الطابعة إلى طابعات أخرى                              |

| 156 | إزالة انحشار الورق                                   |
|-----|------------------------------------------------------|
| 156 | إزالة انحشار الورق                                   |
| 171 | استكشاف الأخطاء وإصلاحها                             |
| 171 | حل مشكلات الطابعة الرئيسية.                          |
| 171 | شاشة عرض لوحة تحكم الطابعة فارغة أو تعرض الماسات فقط |
| 171 | التعرف على رسائل الطابعة                             |
| 181 | حل مشكلات الطباعة.                                   |
| 184 | حل مشكلات النسخ                                      |
| 186 | حل مشكلات الماسحة الضوئية                            |
| 188 | حل مشكلات الفاكس                                     |
| 192 | حل مشكلات الوحدات الاختيارية                         |
| 193 | حل مشكلات تغذية الورق.                               |
| 194 | حل مشكلات جودة الطباعة.                              |
| 202 | ملقم الويب المضمن لا يفتح                            |
| 203 | الاتصال بمركز دعم العملاء                            |
| 204 | إشعارات                                              |
| 204 | معلومات عن المنتج                                    |
| 204 | إشعار الإصدار                                        |
| 207 | استهلاك الطاقة.                                      |
| 213 | فهرس                                                 |

# معلومات السلامة

قم بتوصيل سلك التيار بمنفذ تيار كهربائي معزول بشكل سليم وقريب من المنتج ويسهل الوصول إليه.

**تنبيه ـ خطر التعرض لصدمة كهربانية:** لا تستخدم ميزة الفاكس أثناء عاصفة برقية. لا تقم بإعداد هذا المنتج أو إنشاء أية توصيلات كهربانية أو توصيلات للكابلات، مثل ميزة الفاكس أو سلك التيار أو الهاتف، أثناء وجود عاصفة برقية.

اترك عمليات الصيانة أو الإصلاحات، خلاف تلك الموضحة في مراجع المستخدم، لفني صيانة متخصص.

تم تصميم هذا المنتج واختباره واعتماده لتحقيق معابير السلامة العالمية الصارمة عند استخدام مكونات Lexmark محددة. قد لا تكون ميزات السلامة لبعض الأجزاء واضحة دائمًا. لا تتحمل شركة Lexmark مسؤولية استخدام الأجزاء البديلة الأخرى.

**تنبيه \_ خطر التعرض لصدمة كهربانية:** تأكد من تركيب كل التوصيلات الخارجية (مثل وصلة Ethernet وتوصيلات الأنظمة الهاتفية) بشكل صحيح في منافذ التوصيل المحددة.

**تنبيه ـ احتمال التعرض للإصابة:** يستخدم هذا المنتج الليزر. قد يؤدي استخدام عناصر تحكم أو إجراء عمليات ضبط أو تنفيذ إجراءات غير المحددة هنا إلى التعرض لإشعاع ضار.

يستخدم هذا المنتج عملية طباعة تؤدي إلى رفع درجة حرارة وسائط الطباعة، وقد تؤدي درجة الحرارة إلى صدور انبعاثات من الوسائط. يجب فهم القسم الموجود في إرشادات التشغيل والذي يتناول إرشادات تحديد وسائط الطباعة لتفادي احتمال الانبعاثات الضارة.

تنبيه سطح ساخن: قد تكون وحدة الصهر والجزء الداخلي من الطابعة بالقرب من وحدة الصهر ساخنين. للحد من خطر التعرض للإصابات بسبب أحد المكونات الساخنة، اترك السطح حتى يبرد قبل القيام بإزالة الورق من هذه المنطقة.

ينبيه سطح ساخن: قد يكون الجزء الداخلي من الطابعة ساخنًا. لتقليل خطر الإصابة بسبب مكون ساخن، اترك السطح حتى يبرد قبل لمسه.

توخ الحذر عند استبدال بطارية الليثيوم.

**تنبيه ـ احتمال التعرض للإصابة:** فقد يحدث انفجار عند استبدال بطارية الليثيوم على نحو خطأ. استبدلها فقط ببطارية ليثيوم من نفس النوع أو من نوع مماثل. لا تقم بإعادة شحن بطارية الليثيوم أو تفكيكها أو حرقها. تخلص من البطاريات المستعملة وفقًا لإرشادات الشركة المنتجة واللوائح المحلبة.

استخدم فقط كابل الاتصالات (RJ-11) المرفق مع هذا المنتج أو سلكًا بمعيار AWG 26 أو بديلاً أكبر عند توصيل هذا المنتج بشبكة الخطوط الهاتفية العامة.

• تنبيه – احتمال التعرض للإصابة: لا تقم بقص سلك التيار الكهربائي أو ليه أو ربطه أو سحقه أو وضع أشياء ثقيلة عليه. لا تعرض سلك التيار الكهربائي الكهربائي الكهربائي الحوائط. في حالة حدوث أي أمر من هذه الأمور، فقد ينتج عن ذلك خطر نشوب حريق أو صدمة كهربائية. افحص سلك التيار الكهربائي بين المواد مثل الأثاث والحوائط. في حالة حدوث أي أمر من هذه الأمور، فقد ينتج عن ذلك خطر نشوب حريق أو صدمة كهربائية. افحص سلك التيار الكهربائي بين المواد مثل الأثاث والحوائط. في حالة حدوث أي أمر من هذه الأمور، فقد ينتج عن ذلك خطر نشوب حريق أو صدمة كهربائية. افحص سلك التيار الكهربائي بين والحوائث والحوائط. في حالة حدوث أي أمر من هذه الأمور، فقد ينتج عن ذلك خطر نشوب حريق أو صدمة كهربائية. افحص سلك التيار الكهربائي بصورة منتظمة لاكتشاف العلامات المتعلقة بمثل تلك المشكلات. قم بفصل سلك التيار الكهربائي عن مأخذ التيار الكهربائي قبل فحصه.

منبيه - خطر التعرض لصدمة كهربائية: لتجنب خطر التعرض لصدمة كهربائية عند تنظيف الجزء الخارجي من الطابعة، افصل سلك التيار من مأخذ التيار الكهربائي بالحائط ثم افصل كافة الكابلات المتصلة بالطابعة قبل المتابعة.

تنبيه ـ خطر التعرض لصدمة كهربانية: في حالة تركيب درج جرار اختياري بعد إعداد الطابعة، قم بإيقاف تشغيل الطابعة وافصل سلك التيار من مأخذ التيار الكهربائي بالحائط قبل المتابعة.

**م تنبيه ـ خطر التعرض لصدمة كهربانية:** إذا كنت بصدد الوصول إلى لوحة النظام أو تركيب أجهزة أو وحدات ذاكرة اختيارية بعد الانتهاء من إعداد الطابعة، فقم بإيقاف تشغيل الطابعة وافصل سلك التيار الكهربائي من مأخذ الحائط قبل المتابعة. في حالة وجود أجهزة أخرى موصلة بالطابعة، قم أيضًا بإيقاف تشغيل هذه الأجهزة، وقم بفصل أي كابلات موصلة بالطابعة.

يتنبيه - احتمال التعرض للإصابة: يزيد وزن الطابعة عن 18 كيلوجرامًا (40 رطلاً) وتحتاج إلى شخصين مدربين أو أكثر لنقلها بأمان.

تنبيه - احتمال التعرض للإصابة: اتبع الإرشادات التالية للحيلولة دون حدوث إصابات شخصية أو حدوث تلف بالطابعة:

قم بإيقاف تشغيل الطابعة باستخدام مفتاح التشغيل، ثم افصل سلك التيار عن مأخذ الحائط.

افصل جميع الأسلاك والكابلات عن الطابعة قبل نقلها.

معلومات السلامة

- استخدم مقابض اليد الموجودة بكلا جانبي الطابعة لرفعها.
  - تأكد من أن أصابعك ليست تحت الطابعة عند وضعها.
  - قبل إعداد الطابعة، تأكد من وجود مساحة كافية حولها.

يُرجى الاحتفاظ بهذه الإرشادات.

معلومات السلامة

# التعرف على الطابعة

## شكرًا لاختيارك هذه الطابعة!

لقد بذلنا قصارى جهدنا للتأكد من أنها تفي باحتياجاتك.

للبدء في استخدام الطابعة الجديدة فورًا، استخدم مواد الإعداد المصاحبة للطابعة، ثم راجع دليل المستخدم للتعرف على كيفية أداء المهام الأساسية. لتحقيق أقصى استفادة ممكنة من الطابعة، قم بالاطلاع على دليل المستخدم بعناية، وتأكد من متابعة آخر التحديثات على موقع الويب الخاص بنا.

مع طابعاتنا؛ نلتزم بتقديم الأداء والقيمة، ونُريد أن نتأكد أنها تحوز رضاك. إذا واجهتك أية مشكلات أثناء استخدام الجهاز ، فسيُسعد أحد مندوبي الدعم ذوي الخبرة لدينا تقديم المساعدة إليك للعودة إلى المسار الصحيح سريعًا. ويُرجى إعلامنا، إذا وجدت أن ثمة شيء بإمكاننا القيام به على نحو أفضل. ومن ثم، فنحن نعمل من أجلك، واقتر احاتك تُعيننا على أداء هذا العمل على النحو الأمثل.

# العثور على معلومات عن الطابعة

| يمكنك العثور عليه هنا                                                                                                    | ما الذي تبحث عنه؟                                                                                                    |
|----------------------------------------------------------------------------------------------------|----------------------------------------------------------------------------------------------------|
| مراجع الإعدادــــتم إرفاق مراجع الإعداد بالطابعة كما أنها تتوفر أيضًا على موقع الويب<br>الخاص بشركة Lexmark.com/publications على الموقع www.lexmark.com/publications. | تحتوي إرشادات الإعداد الأوّلي على:<br>• توصيل الطابعة                                                                                                    |
|                                                                                                    | <ul> <li>تثبيت برنامج الطابعة</li> </ul>                                                                                                    |
| دليل المستخدم—يتوفر دليل المستخدم على القرص المضىغوط الذي يخص "البرامج<br>والمراجع".                                                                                  | إعداد الطابعة الإضافي والإرشادات الخاصة باستخدام الطابعة:<br>• تحديد الورق و الوسائط الخاصة وتخز ينهما                                                                                                    |
|                                                                                                    | • تحميل الورق                                                                                                    |
|                                                                                                    | <ul> <li>تنفيذ مهام الطباعة والنسخ والمسح الضوئي وإرسال</li> <li>الفاكسات، وفقًا لطراز الطابعة</li> </ul>                                                                                                    |
|                                                                                                    | <ul> <li>تهيئة إعدادات الطابعة</li> </ul>                                                                                                    |
|                                                                                                    | <ul> <li>عرض المستندات والصور الفوتو غرافية وطباعتها</li> </ul>                                                                                                    |
| المحمدان التحديثات برجال محقق البرج المحقق البرب                                                                                                    | <ul> <li>إعداد برنامج الطابعة واستخدامه</li> </ul>                                                                                                    |
| المستوى على المسيات، يرجني الرجون إلى موجع الويب على<br>www.lexmark.com/publications/                                                                                 | <ul> <li>إعداد الطابعة وتهيئتها على الشبكة، وفقًا لطراز الطابعة<br/>المرابعة المرابعة من المرابعة المرابعة الم<br/>المرابعة المرابعة المرابعة المرابعة المرابعة المرابعة المرابعة المرابعة المرابعة المرابعة المرابعة المرابعة المرابعة المرابعة المرابعة المرابعة المرابعة المرابعة المرابعة المرابعة المرابعة المرابعة المرابعة المرابعة المرابعة المرابعة المرابعة المرابعة المرابعة المرابعة المرابعة المرابعة المرابعة المر<br/>مرابعة المرابعة المرابعة المرابعة المرابعة المرابعة المرابعة المرابعة المرابعة المرابعة المرابعة المرابعة المرابعة المرابعة المرابعة المرابعة المرابعة المرابعة المرابعة المرابعة المرابعة المرابعة المرابعة المرابعة المرابعة المرابعة المرابعة المرابعة المرابعة المرابعة المرابعة المرابعة المرابعة المر<br/>لمرابعة المرابعة المرابعة المرابعة المرابعة المرابعة المرابعة المرابعة المرابعة المرابعة المرابعة المرابعة المرابعة المرابعة المرابعة المرابعة المرابعة المرابعة المرابعة المرابعة المرابعة المرابعة المرابعة المرابعة المرابعة المرابعة</li></ul> |
|                                                                                                    | <ul> <li>العناية بالطابعة وصيانتها</li> <li>استكشاف الأخطاء وإصلاحها وحل المشكلات</li> </ul>                                                                                                    |
| التعليمات الخاصة بالنظام Windows أو Mac — افتح برنامج الطابعة أو التطبيق، ثم انقر<br>فوق Help (تعليمات).                                                              | التعليمات اللازمة لاستخدام برنامج الطابعة                                                                                                    |
| انقر فوق 🕐 لعرض المعلومات ذات الصلة بالسياق.                                                                                                    |                                                                                                    |
| ملاحظات:                                                                                                    |                                                                                                    |
| <ul> <li>يتم تثبيت التعليمات مع برنامج الطابعة تلقائيًا.</li> </ul>                                                                                                   |                                                                                                    |
| <ul> <li>بوجد برنامج الطابعة على مجلد برنامج الطابعة أو على سطح المكتب، وفقًا لنظام<br/>التشغيل.</li> </ul>                                                           |                                                                                                    |

| يمكنك العثور عليه هنا                                                                                   | ما الذي تبحث عنه؟                                |
|----------------------------------------------------------------------------------------------------|--------------------------------------------------|
| الموقع الخاص بمركز الدعم بشركة Lexmark —support.lexmark.com                                             | أحدث المعلومات الإضاقية والتحديثات والدعم الفني: |
| <b>ملاحظة:</b> حدد المنطقة، ثم حدد المنتج المراد لعرض الدعم المناسب.                                    | • المراجع                                        |
| يمكن العثور على أرقام الهواتف وساعات العمل الخاصة بمنطقتك أو بلدك على موقع مركز                         | <ul> <li>تنزيلات برامج التشغيل</li> </ul>        |
| الدعم الخاص بالشركة أو على الضمان المطبوع المرفق بالطابعة.                                              | <ul> <li>دعم المحادثة المباشرة</li> </ul>        |
| قم بتسجيل المعلومات التالية (الموجودة على إيصال المتجر والجزء الخلفي من الطابعة)، ثم                    | <ul> <li>دعم البريد الإلكتروني</li> </ul>        |
| قم بتجهيز ها عند الاتصال بنا بحيث يمكننا خدمتك بطريقة اسرع:                                             | <ul> <li>الدعم الهاتفي</li> </ul>                |
| <ul> <li>رقم نوع الجهاز</li> </ul>                                                                      |                                                  |
| • الرقم التسلسلي                                                                                        |                                                  |
| <ul> <li>تاريخ الشراء</li> </ul>                                                                        |                                                  |
| <ul> <li>اسم المتجر الذي تم الشراء منه:</li> </ul>                                                      |                                                  |
| تختلف معلومات الضمان تبعًا للبلد أو المنطقة:                                                            | معلومات الضمان                                   |
| <ul> <li>في الولايات المتحدة ــــيُرجى الرجوع إلى بيان الضمان المحدود المرفق بهذه الطابعة أو</li> </ul> |                                                  |
| الوارد في الموقع support.lexmark.com.                                                                   |                                                  |
| <ul> <li>بقية دول العالم—انظر الضمان المطبوع المرفق بالطابعة.</li> </ul>                                |                                                  |

# تحديد موقع للطابعة

يتنبيه - احتمال التعرض للإصابة: يزيد وزن الطابعة عن 18 كيلوجرامًا (40 رطلا) وتحتاج إلى شخصين مدربين أو أكثر لرفعها بأمان.

عند اختيار مكان الطابعة، اترك فراغاً كافياً لفتح الأدراج والأغطية والأبواب. إذا كنت تخطط لتركيب وحدات اختيارية، فاترك مساحة فارغة لها أيضًا. من الأهمية بمكان:

- التأكد من أن تدفق الهواء في الغرفة يتوافق مع ما جاء في أحدث إصدار تمت مراجعته من معيار ASHRAE 62.
  - توفير سطح مستو وثابت ومستقر.
    - احفظ الطابعة:
  - بعيدًا عن تيار الهواء المباشر من أجهزة التكييف أو السخانات أو أجهزة التهوية
  - بعيدًا عن ضوء الشمس المباشر أو الرطوبة العالية أو التقلبات في درجة الحرارة
    - نظيفة وجافة وفي مكان خالٍ من الأتربة
    - اترك المساحات التالية الموصى بها حول الطابعة لتهويتها بشكل صحيح:

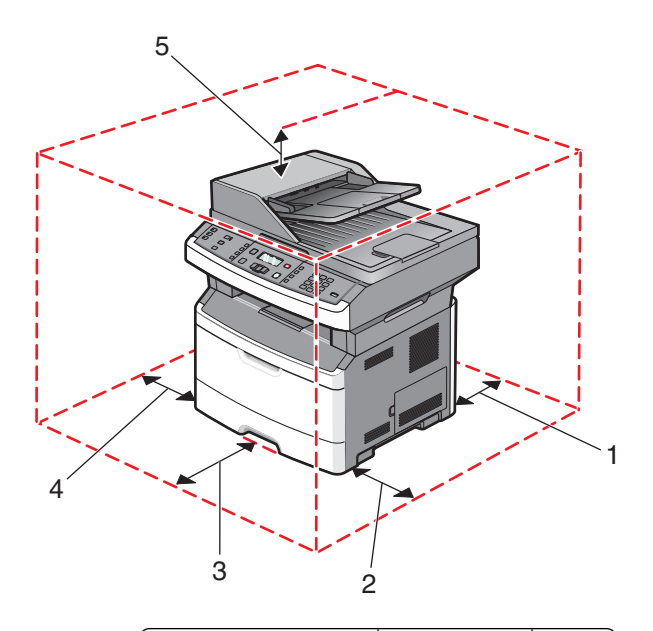

| 1 | الجزء الخلفي  | 305 ملم (12 بوصة)  |
|---|---------------|--------------------|
| 2 | الجانب الأيمن | 203 ملم (8 بوصات)  |
| 3 | Front (أمامي) | 203 ملم (8 بوصات)  |
| 4 | الجانب الأيسر | 76 ملم (3 بوصات)   |
| 5 | الجزء العلوي  | 254 ملم (10 بوصات) |

مواصفات الطابعة

# الطراز الأساسى

يوضح الرسم التوضيحي التالي الجزء الأمامي من الطابعة مع عناصره أو أجزائه الرئيسية:

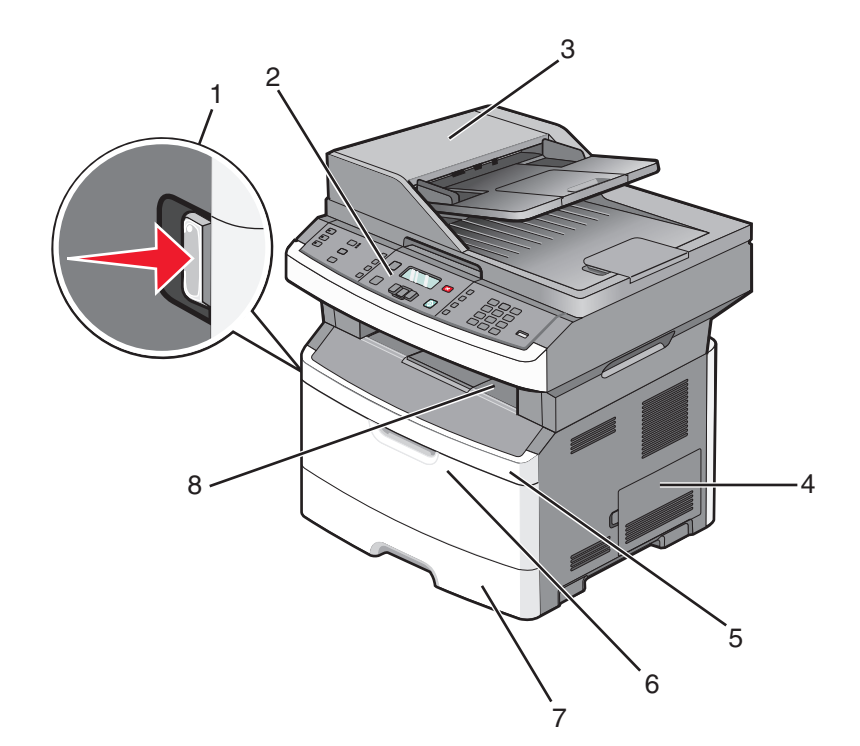

| زر تحرير الباب الأمامي                                                | 1 |
|-----------------------------------------------------------------------|---|
| لوحة تحكم الطابعة                                                     | 2 |
| وحدة تغذية المستندات التلقائية (ADF)                                  | 3 |
| باب لوحة النظام                                                       | 4 |
| الباب الأمامي                                                         | 5 |
| باب وحدة التغذية متعددة الأغراض                                       | 6 |
| ملاحظة: وفقًا لطراز الطابعة، قد يكون هذا هو باب وحدة التغذية اليدوية. |   |
| الدرج القياسي سعة 250 ورقة (الدرج 1)                                  | 7 |
| حاوية الإخراج القياسية                                                | 8 |

يوضح الرسم التوضيحي التالي الجزء الخلفي من الطابعة مع عناصره أو أجزائه الرئيسية:

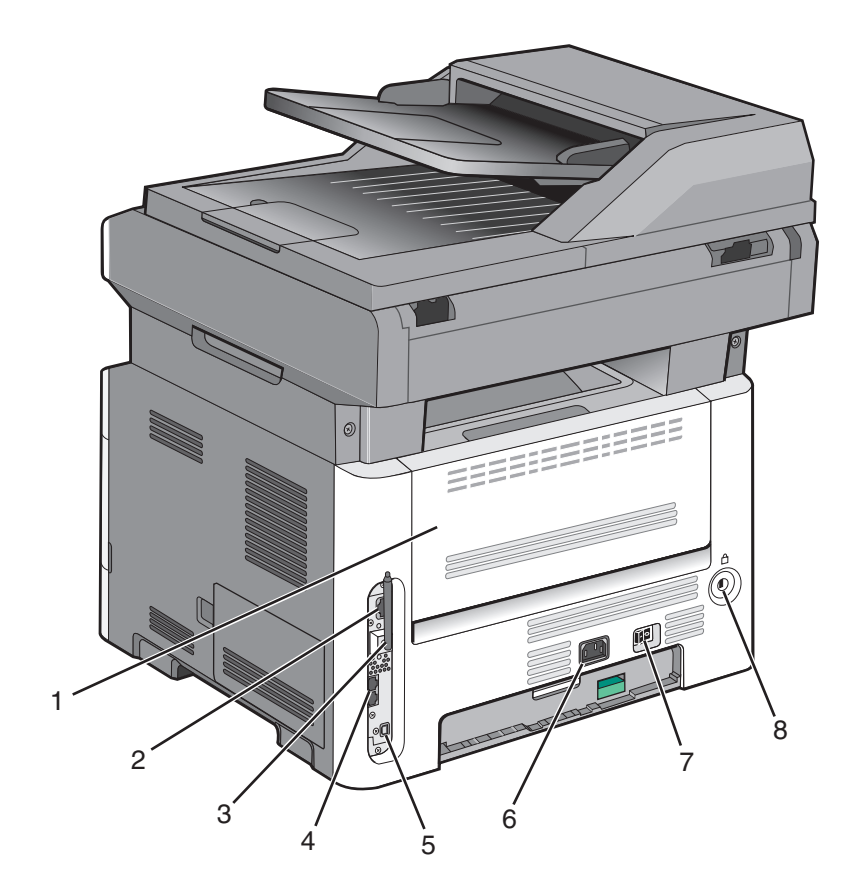

| الباب الخلفي                                                  | 1 |
|---------------------------------------------------------------|---|
| منفذ Ethernet                                                 | 2 |
| الهوائي اللاسلكي                                              | 3 |
| <b>ملاحظة:</b> يظهر الهوائي اللاسلكي على الطرز اللاسلكية فقط. |   |
| منافذ الفاكس                                                  | 4 |
| <b>ملاحظة:</b> تظهر منافذ الفاكس على طرز الفاكس فقط.          |   |
| منفذ USB                                                      | 5 |
| مقبس سلك التيار الخاص بالطابعة                                | 6 |
| مفتاح التشغيل                                                 | 7 |
| أداة القفل                                                    | 8 |

يبين الرسم التوضيحي التالي الطابعة المطلوب تهيئتها بدرج جرار اختياري بسعة 250 أو 550 ورقة:

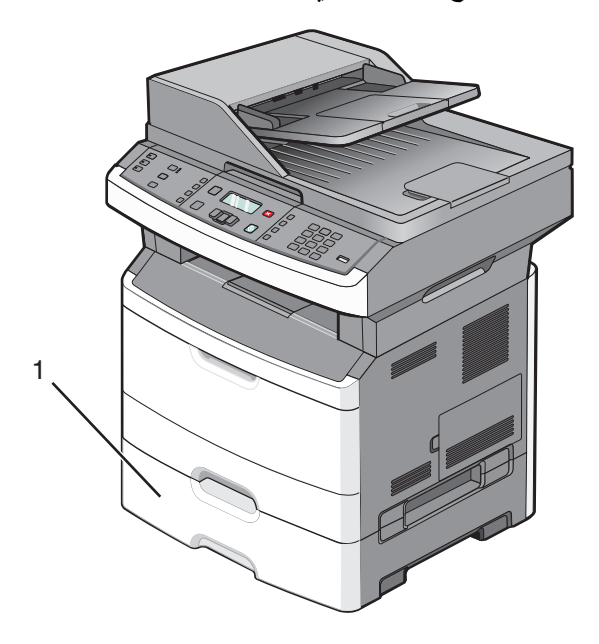

الدرج الجرار الاختياري سعة 250 أو 550 ورقة (الدرج 2)

### الوظائف الأساسية للماسحة الضوئية

توفر الماسحة الضوئية إمكانات النسخ والفاكس والمسح الضوئي. يمكنك:

- إنشاء النسخ السريعة أو تغيير الإعدادات في لوحة تحكم الطابعة لإجراء مهام نسخ محددة.
  - إرسال فاكس باستخدام لوحة تحكم الطابعة
  - إرسال فاكس إلى وجهات فاكس متعددة في الوقت نفسه.
- إجراء المسح الضوئي للمستندات وإرسالها إلى الكمبيوتر أو عنوان بريد إلكتروني أو محرك أقراص فلاش.

**ملاحظة:** تتوفر وظيفة الفاكس في طرز محددة من الطابعات فقط.

# التعرف على وحدة تغذية المستندات التلقائية (ADF) وزجاج الماسحة الضوئية

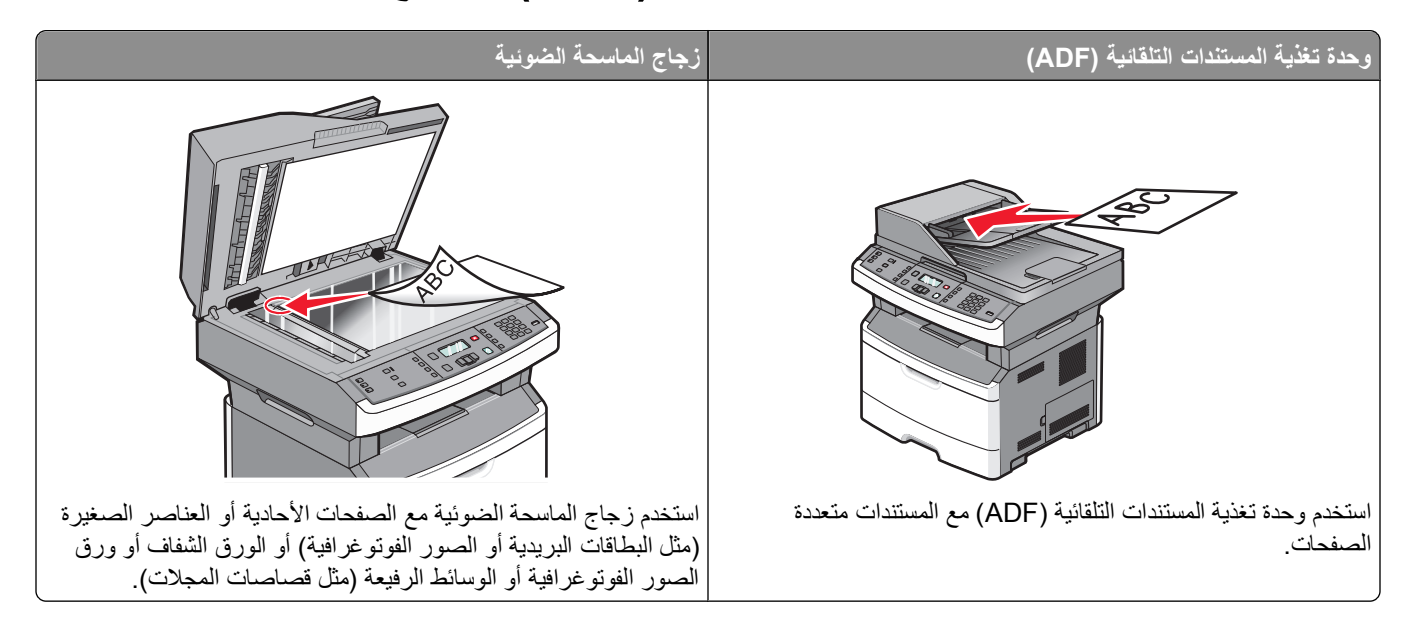

### استخدام وحدة تغذية المستندات التلقائية (ADF)

يمكن لوحدة تغذية المستندات التلقائية (ADF) إجراء المسح الضوئي لعدة صفحات، بما في ذلك الصفحات المطبوعة على الوجهين في بعض الطرز. عند استخدام وحدة تغذية المستندات التلقائية (ADF):

- قم بتحميل المستند في وحدة تغذية المستندات التلقائية (ADF) بحيث يكون وجهه لأعلى، مع البدء بالحافة القصيرة أولاً.
  - اضبط موجهات الورق بحيث تلامس وجهي الورق المحمّل.
    - قم بإزالة الدبابيس قبل التحميل.
    - قم بالفصل بين الورق المثقب قبل التحميل.
- قم بتحميل ما يصل إلى 50 ورقة من الورق العادي في درج إدخال وحدة تغذية المستندات التلقائية (ADF)، استنادًا إلى الورق بوزن 75 جم/م<sup>2</sup>
   (20 رطلا).
  - تتراوح أحجام ورق المسح الضوئي من 124.46 × 127 ملم (4.9 5 x بوصات) إلى 215.9 × 355.6 ملم (8.5 × 14 بوصة).
    - قم بإجراء المسح الضوئي للمستندات التي تحتوي على أحجام صفحات مختلطة (ورق بحجم letter وlegal).
      - قم بإجراء المسح الضوئي للوسائط التي تتراوح أوزانها من 52 إلى 120 جم/م<sup>2</sup> (14 إلى 32 رطلا).
- لا تقم بتحميل البطاقات البريدية أو الصور الفوتو غرافية أو العناصر الصغيرة أو الورق الشفاف أو ورق الصور الفوتو غرافية أو الوسائط الرفيعة (مثل قصاصات المجلات) في وحدة تغذية المستندات التلقائية. ضع هذه العناصر على زجاج الماسحة الضوئية.

#### استخدام زجاج الماسحة الضوئية

يمكن استخدام زجاج الماسحة الضوئية لمسح الصفحات الفردية أو صفحات الكتب ضوئيًا أو نسخها. عند استخدام زجاج الماسحة الضوئية:

- ضع المستند على زجاج الماسحة الضوئية بحيث يكون وجهه لأسفل في الركن العلوي الأيسر.
- يتراوح حجم مستندات المسح الضوئي أو النسخ من 215.9 × 297.18 ملم (8.5 × 11.7 بوصة).
  - قم بنسخ الكتب بسمك يصل إلى 25.3 ملم (1 بوصة).

# التعرف على لوحة تحكم الطابعة

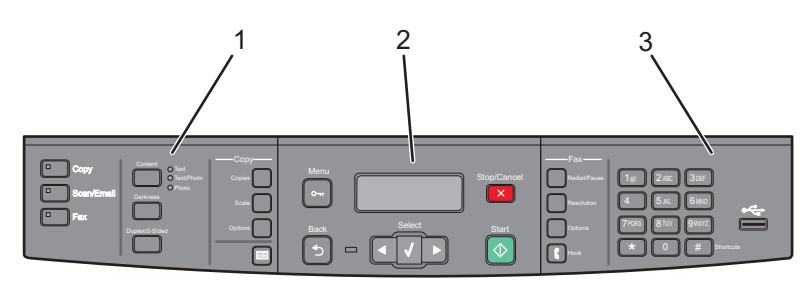

| الوصف                                                                                                    | العنصر                      |   |
|----------------------------------------------------------------------------------------------------|-----------------------------|---|
| حدد إحدى الوظائف، مثل "النسخ" أو "المسح الضوئي" أو "البريد الإلكتروني" أو "الفاكس". قم بتغيير إعدادات النسخ                                                   | التحديدات والإعدادات        | 1 |
| والمسح الضوئي الافتر اضية، مثل عدد النسخ والطباعة على الوجهين وخيارات النسخ وضبط الحجم. استخدم دفتر<br>العناوين عند إجراء المسح الضوئي إلى البريد الإلكتروني. |                             |   |
| لعرض خيارات المسح الضوئي والنسخ والفاكس والطباعة، علاوة على عرض رسائل الخطأ والحالة. للوصول إلى<br>قوائم الإدارة، بدء مهمة طباعة أو ايقافها أو المغائها.      | منطقة العرض                 | 2 |
| لإدخال الأرقام أو الحروف أو الرموز على الشاشة أو الطباعة باستخدام جهاز ذاكرة فلاش USB أو تغيير إعدادات<br>الفاكس الافتراضية.                                  | منطقة لوحة المفاتيح الرقمية | 3 |

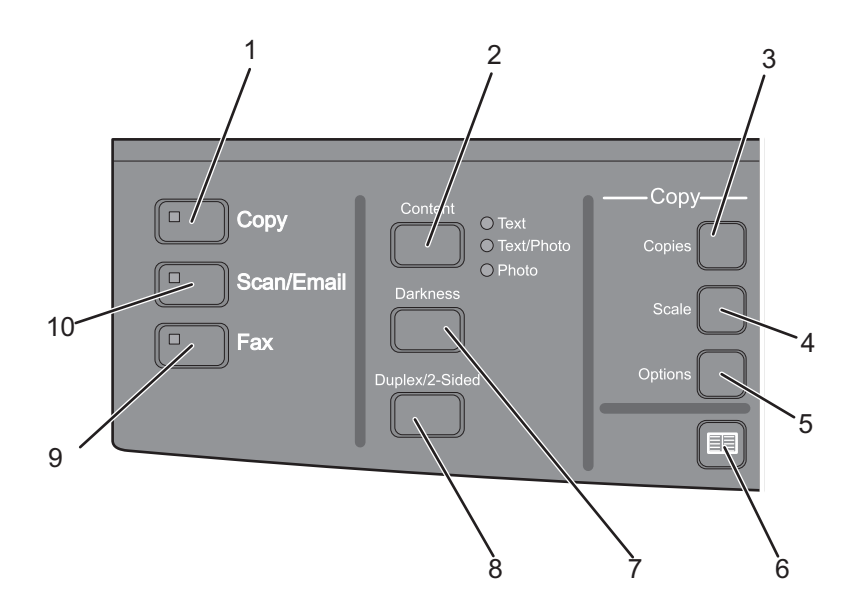

| الوصف                                                                                 | العنصر |
|---------------------------------------------------------------------------------------|--------|
| نسخة للدخول إلى وظيفة النسخ                                                           | 1      |
| المحتوى<br>أو "صورة فوتوغرافية".                                                      | 2      |
| Copies (النسخ) لإدخال عدد النسخ المطلوب طباعتها                                       | 3      |
| Scale (تغییر الحجم) لتغییر حجم المستند المنسوخ حتی یتلاءم مع حجم الورق المحدد حالیًا. | 4      |
| "الخيارات" لتغيير الحجم الأصلي ومصدر الورق وإعدادات الترتيب                           | 5      |
| دفتر العناوين لفتح دفتر العناوين                                                      | 6      |
| القتامة لضبط إعدادات القتامة الحالية                                                  | 7      |

التعرف على الطابعة

| العنصر |                                | الوصف                                                                                    |
|--------|--------------------------------|------------------------------------------------------------------------------------------|
| 8      | على الوجهين                    | لإنشاء نسخة على الوجهين                                                                  |
|        |                                | <b>ملاحظة:</b> على طرز الطابعة المحددة، يمكنك أيضًا تنفيذ مهام المسح الضوئي على الوجهين. |
| 9      | الفاكس                         | للدخول إلى وظيفة الفاكس                                                                  |
|        |                                | <b>ملاحظة:</b> لا يتوفر وضع "الفاكس" في طرز محددة من الطابعات.                           |
| 10     | المسح الضوئي/البريد الإلكتروني | للدخول إلى وظيفة المسح الضوئي أو وظيفة إجراء المسح الضوئي إلى البريد الإلكتروني          |

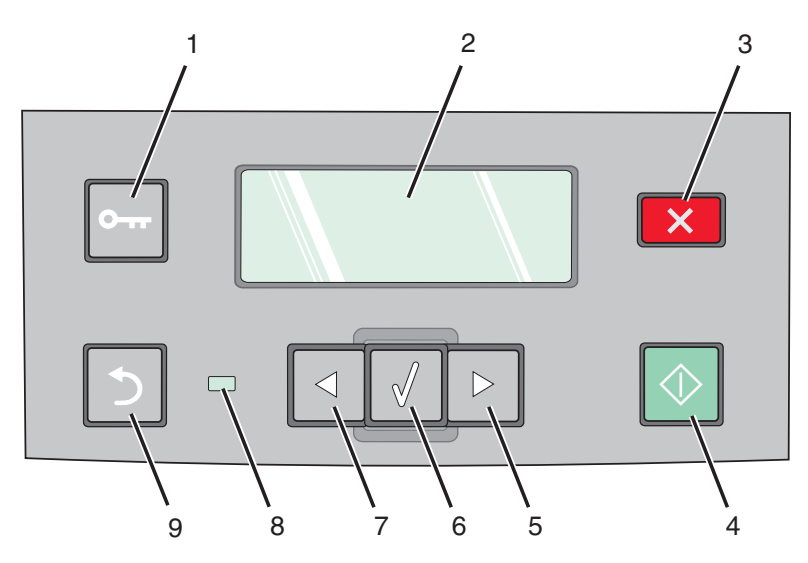

| الوصف                                                                                |              | العنصر |
|--------------------------------------------------------------------------------------|--------------|--------|
| للدخول إلى قوائم الإدارة                                                             | القائمة      | 1      |
|                                                                                      | 0            |        |
| لعرض خيارات المسح الضوئي والنسخ والفاكس والطباعة، علاوة على عرض رسائل الخطأ والحالة. | شاشة العرض   | 2      |
| لإيقاف نشاط الطابعة كله                                                              | إيقاف/إلغاء  | 3      |
|                                                                                      | ×            |        |
| لبدء مهمة النسخ أو المسح الضوئي                                                      | ابدأ         | 4      |
|                                                                                      | $\bigcirc$   |        |
| للتمرير إلى اليمين                                                                   | السهم لليمين | 5      |
|                                                                                      |              |        |

| الوصف                                                                                                    |              | العنصر |
|----------------------------------------------------------------------------------------------------|--------------|--------|
| لقبول تحديدات القائمة وإعداداتها.                                                                                                    | تحديد        | 6      |
|                                                                                                    |              |        |
| للتمرير إلى اليسار                                                                                                    | السهم لليسار | 7      |
|                                                                                                    |              |        |
| <ul> <li>مطفأ — الطابعة غير متصلة بمصدر التيار الكهربائي.</li> </ul>                                                                                                    | مصباح المؤشر | 8      |
| <ul> <li>وميض أخضر — الطابعة قيد الإحماء أو تقوم بمعالجة البيانات أو تقوم بالطباعة.</li> <li>أخضر ثابت — الطابعة قيد التشغيل، لكنها في وضع الخمول.</li> <li>وميض أحمر — يلزم تدخل المُشغل.</li> </ul> |              |        |
| للعودة بمعدل شاشة واحدة في المرة إلى الشاشة <b>Ready (جاهزة)</b>                                                                                                    | "السابق"     | 9      |
| <b>ملاحظة:</b> يصدر صوت صفير يشير إلى حدوث خطأ عند الضغط على 🕙، في حالة توصيل محرك أقراص فلاش و عرض قائمة<br>USB.                                                                                     | 5            |        |

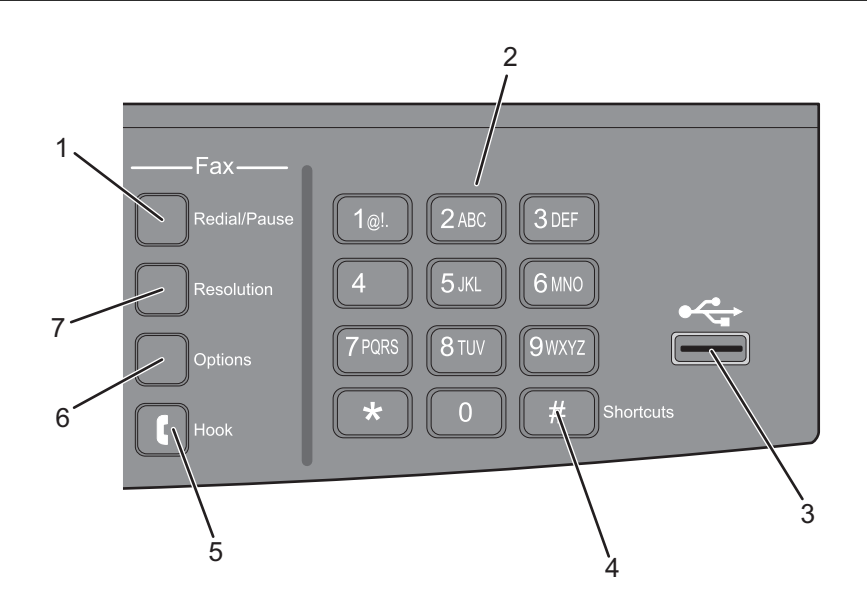

| الوصف                                                                                                    |                        | العنصر |
|----------------------------------------------------------------------------------------------------|------------------------|--------|
| <ul> <li>اضغط مرة واحدة لإنشاء فترة إيقاف مؤقت للاتصال لمدة ثانيتين أو ثلاث ثوان في رقم فاكس. في الحقل "فاكس<br/>إلى:"، تتم الإشارة إلى "الإيقاف المؤقت للاتصال" بعلامة الفاصلة (,).</li> <li>اضغط لإعادة الاتصال برقم الفاكس.</li> </ul> | إعادة الطلب/إيقاف مؤقت | 1      |
| لإدخال الأرقام أو الحروف أو الرموز على الشاشة.                                                                                                    | لوحة المفاتيح          | 2      |

| الوصف                                                                                                    |                  | العنصر |
|----------------------------------------------------------------------------------------------------|------------------|--------|
| يسمح لك بإجراء المسح الضوئي إلى محرك أقراص فلاش أو طباعة أنواع الملفات المدعومة.                                                                                                    | منفذ USB الأمامي | 3      |
| ملاحظات:                                                                                                    |                  |        |
| <ul> <li>يتوفر منفذ USB أمامي مع طرز محددة من الطابعات.</li> </ul>                                                                                                    |                  |        |
| <ul> <li>عند إدخال جهاز ذكرة فلاش USB في الطابعة، يمكن للطابعة فقط إجراء المسح الضوئي إلى جهاز USB أو<br/>طباعة الملفات من جهاز USB. لا تتوفر كافة وظائف الطابعة الأخرى.</li> </ul> |                  |        |
| للدخول إلى شاشة الاختصارات                                                                                                    | الاختصارات       | 4      |
|                                                                                                    | #                |        |
| اضغط على 🚺 مرة واحدة لفتح الخط (مثل التقاط سماعة الهاتف). اضبغط على 🚺 مرة ثانية لغلق الخط.                                                                                          | Hook             | 5      |
| <b>ملاحظة:</b> يتوفر الزر "إغلاق السماعة" فقط على طرز الطابعات المحددة.                                                                                                    | ſ                |        |
| لتغيير إعدادات "حجم المستند الأصلي" و"البث الجماعي" و"الإرسال المتأخر" و"الإلغاء"                                                                                                   | "الخيارات"       | 6      |
| لتحديد قيمة نقطة لكل بوصبة للمسح الضوئي                                                                                                    | درجة الوضوح      | 7      |
| <b>ملاحظة:</b> اضغط على أزرار الأسهم للتمرير عبر القيم، ثم اضغط على 🕢 لإدخال القيمة.                                                                                                |                  |        |

# إعداد الطابعة الإضافي

### تركيب الوحدات الاختيارية الداخلية

تنبيه ـ خطر التعرض لصدمة كهربانية: إذا كنت بصدد الوصول إلى لوحة النظام أو تركيب أجهزة أو وحدات ذاكرة اختيارية بعد الانتهاء من إعداد الطابعة، فقم بإيقاف تشغيل الطابعة وافصل سلك التيار الكهربائي عن مأخذ الحائط قبل المتابعة. في حالة وجود أجهزة أخرى موصلة بالطابعة، قم أيضًا بإيقاف تشغيل هذه الأجهزة، وقم بفصل أي كابلات موصلة بالطابعة.

#### تركيب بطاقة ذاكرة فلاش

تشتمل لوحة النظام على إمكانية توصيل بطاقة ذاكرة فلاش اختيارية واحدة.

**تنبيه ـ خطر التعرض لصدمة كهربانية:** إذا كنت بصدد الوصول إلى لوحة النظام أو تركيب أجهزة أو وحدات ذاكرة اختيارية بعد الانتهاء من إعداد الطابعة، فقم بإيقاف تشغيل الطابعة وافصل سلك التيار الكهربائي من مأخذ الحائط قبل المتابعة. في حالة وجود أجهزة أخرى موصلة بالطابعة، قم أيضًا بإيقاف تشغيل هذه الأجهزة، وقم بفصل أي كابلات موصلة بالطابعة.

**تحذير - تلف محتمل:** فمن السهل أن تتعرض المكونات الإلكترونية بلوحة النظام للتلف بسبب الكهرباء الاستاتيكية. لذا؛ عليك بلمس أي عنصر معدني بالطابعة قبل لمس أي من المكونات الإلكترونية أو الموصلات بلوحة النظام.

**1** قم بالوصول إلى لوحة النظام.

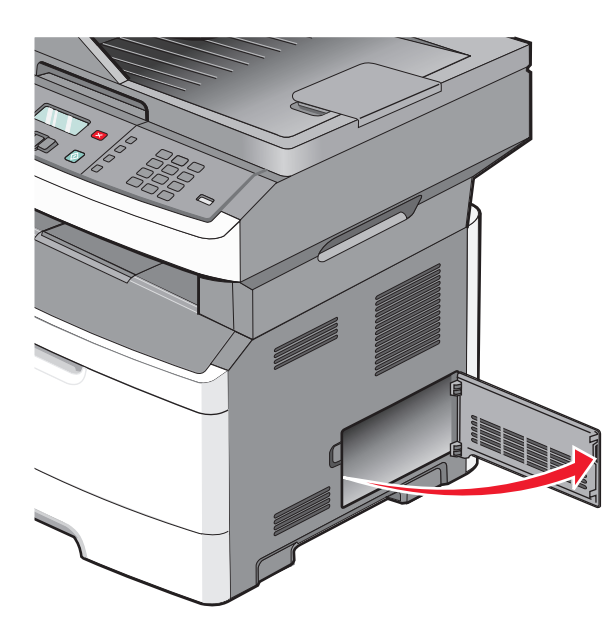

2 قم بفك تغليف البطاقة.

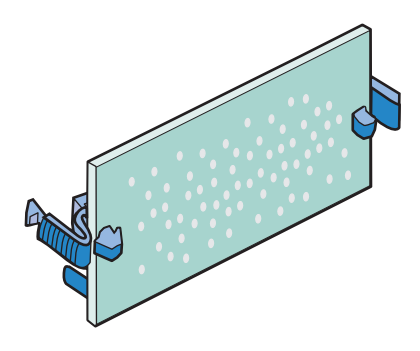

**ملاحظة:** تجنب لمس نقاط التوصيل الموجودة بمحاذاة حافة البطاقة.

- 3 أثناء الإمساك بالبطاقة من جانبيها، قم بمحاذاة البطاقة مع الموصل بلوحة النظام.
  - 4 ادفع البطاقة بقوة حتى تستقر في مكانها.

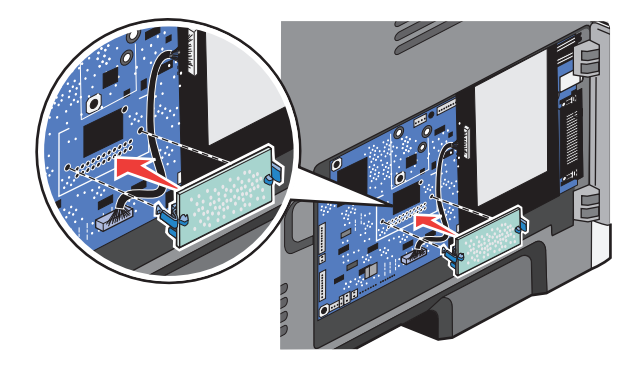

ملاحظات:

- يجب أن يلمس الطول الكامل للموصل الموجود على البطاقة لوحة النظام وأن يكون محاذيًا لها.
  - احذر كي لا تتلف الموصلات.
- إذا كان طراز طابعتك لا يقوم بالإرسال عبر الفاكس، فإن لوحة النظام لن تشتمل على بطاقة الفاكس المتصلة بلوحة النظام.

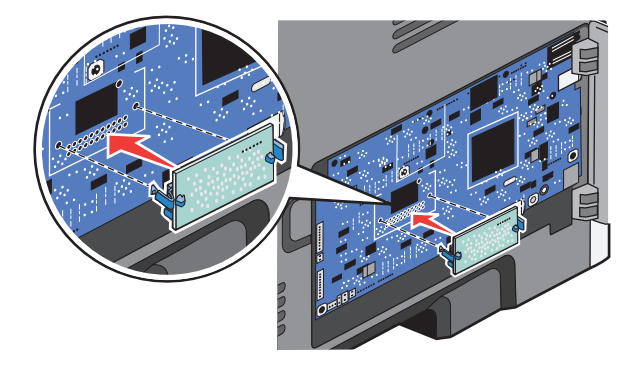

5 أغلق باب لوحة النظام.

# تركيب الأجهزة الاختيارية

### تركيب درج جرار سعة 250 ورقة أو درج جرار سعة 550 ورقة

تدعم الطابعة درجًا جرارًا اختياريًا واحدًا، ومن ثم يمكنك تركيب درج جرار سعة 250 ورقة أو درج جرار سعة 550 ورقة.

**تنبيه ـ خطر التعرض لصدمة كهربانية:** إذا كنت بصدد الوصول إلى لوحة النظام أو تركيب أجهزة أو وحدات ذاكرة اختيارية بعد الانتهاء من إعداد الطابعة، فقم بإيقاف تشغيل الطابعة وافصل سلك التيار الكهربائي من مأخذ الحائط قبل المتابعة. في حالة وجود أجهزة أخرى موصلة بالطابعة، قم أيضًا بإيقاف تشغيل هذه الأجهزة، وقم بفصل أي كابلات موصلة بالطابعة.

- 1 قم بإخراج الدرج الجرار من عبوته، ثم قم بإزالة أية مواد تغليف موجودة على السطح الخارجي للدرج الجرار.
  - 2 قم بإزالة الدرج من وحدة المسند.

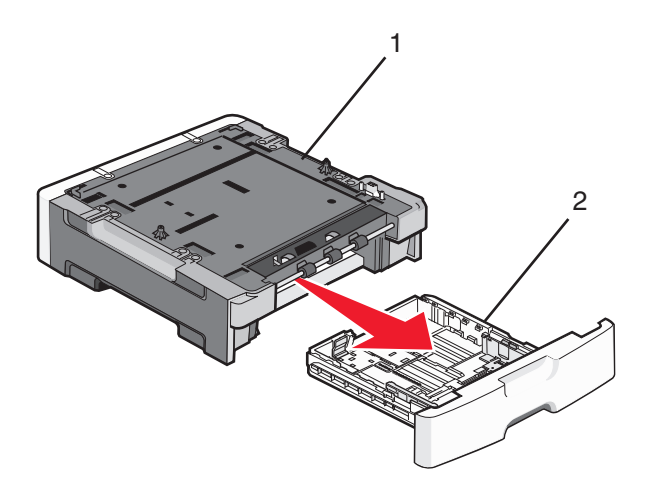

| وحدة الدعم | 1 |
|------------|---|
| الدرج      | 2 |

- **3** قم بإزالة أية مواد تغليف وأية أشرطة من داخل الدرج.
  - **4** قم بإدخال الدرج في وحدة الدعم.
  - 5 ضع الدرج الجرار في المكان المحدد للطابعة.

6 قم بمحاذاة الطابعة مع الدرج الجرار، ثم قم بخفض الطابعة في مكانها.

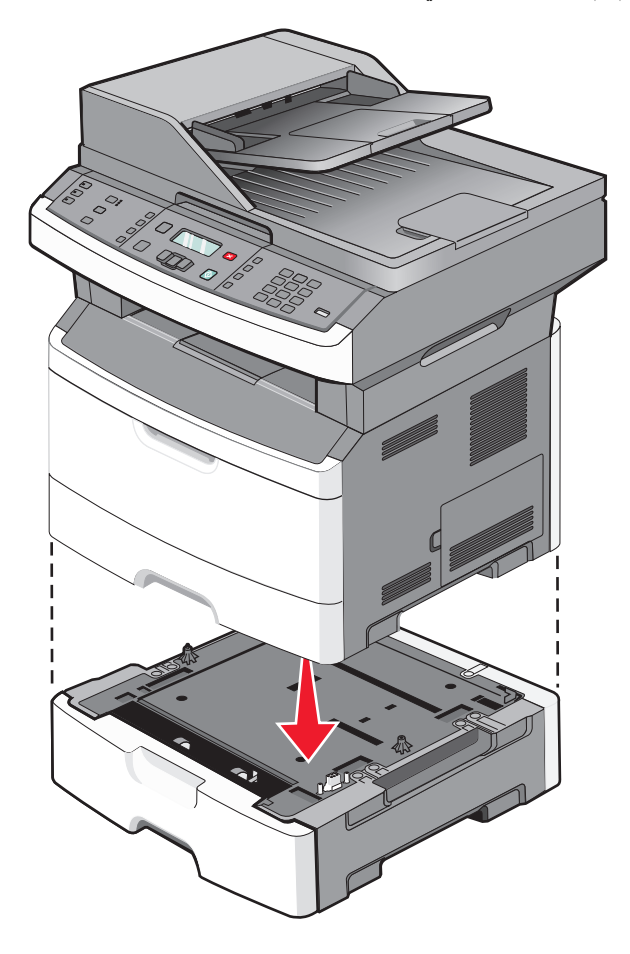

### توصيل الكابلات

- 1 قم بتوصيل الطابعة بجهاز كمبيوتر أو شبكة اتصال.
  - لإنشاء اتصال محلي، استخدم كابل USB.
- لإنشاء اتصال عبر الشبكة، استخدم كابل Ethernet.
- 2 قم أو لا بتوصيل سلك التيار بالطابعة، ثم بمأخذ التيار الكهربائي بالحائط.

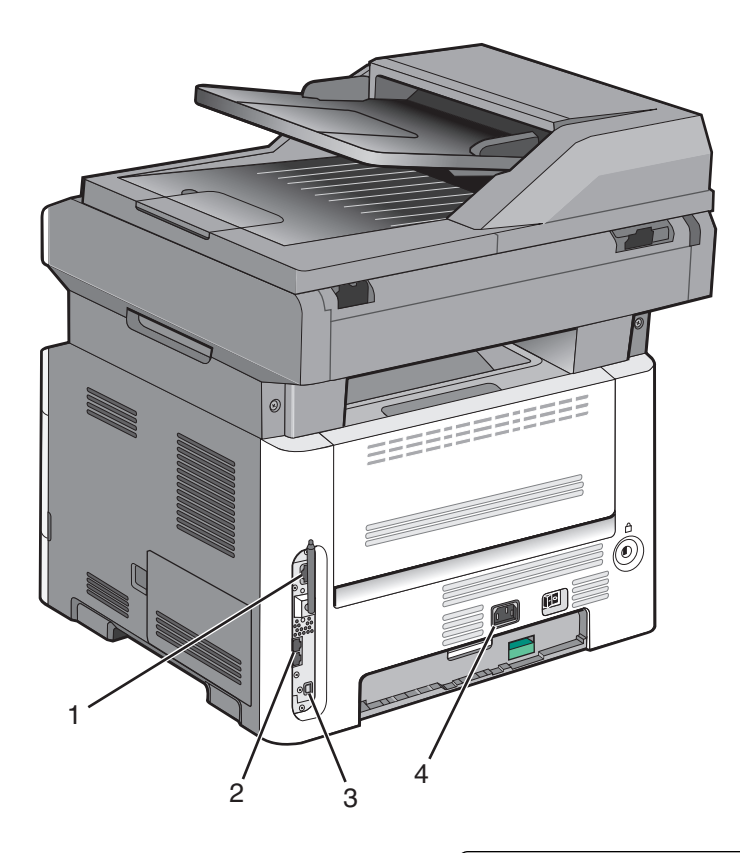

| 1 | منفذ Ethernet                                         |
|---|-------------------------------------------------------|
| 2 | منافذ الفاكس                                          |
|   | ملاحظة: تتوفر منافذ الفاكس بطرز الطابعات المحددة فقط. |
| 3 | منفذ USB                                              |
| 4 | مقبس سلك التيار الخاص بالطابعة                        |

## التحقق من إعداد الطابعة

بمجرد تركيب كافة الوحدات الاختيارية للأجهزة وكافة البرامج وتشغيل الطابعة، تحقق من إعداد الطابعة بشكل صحيح من خلال طباعة التالي:

- صفحة إعدادات القوائم استخدم هذه الصفحة للتحقق من تثبيت جميع الوحدات الاختيارية للطابعة على النحو الصحيح. تظهر قائمة بالوحدات الاختيارية المثبتة تجاه أسفل الصفحة. في حالة عدم إدراج أي وحدة اختيارية قمت بتثبيتها، فإن ذلك يدل على عدم تركيبها على النحو الصحيح. قم بفك الوحدة الاختيارية، وأعد تركيبها مرةً أخرى.
- صفحة إعداد شبكة اتصال إذا كانت الطابعة طرارًا يعمل عبر شبكة الاتصال، فقم بطباعة صفحة إعداد شبكة اتصال للتحقق من الاتصال بالشبكة.
   كما توفر هذه الصفحة معلومات مهمة تساهم في تهيئة الطباعة عبر شبكة الاتصال.

#### طباعة صفحة إعدادات القوائم

اطبع صفحة إعدادات القوائم لمراجعة إعدادات القوائم الحالية والتحقق من تركيب وحدات الطابعة الاختيارية بالطريقة الصحيحة.

**ملاحظة:** في حالة عدم القيام بإجراء تغييرات في إعداد أي عنصر من عناصر القوائم، فإن صفحة إعدادات القوائم تعرض جميع إعدادات المصنع الافتراضية. بمجرد تحديد إعدادات أخرى من القوائم وحفظها، فإن هذه الإعدادات تحل محل إعدادات المصنع الافتراضية على أنها إعدادات المستخدم الافتراضية. ويبقى إعداد المستخدم الافتراضي ساريًا حتى تقوم بالدخول إلى القائمة من جديد واختيار قيمة أخرى وحفظها.

- 1 تأكد من تشغيل الطابعة وظهور الرسالة Ready (جاهزة).
  - 2 من لوحة تحكم الطابعة، اضغط على 🔜.

- 3 اضغط على أزرار الأسهم حتى تظهر الرسالة Reports (التقارير)، ثم اضغط على .
- 4 اضغط على أزرار الأسهم حتى تظهر الرسالة Menu Settings Page (صفحة إعدادات القوائم)، ثم اضغط على .

#### طباعة صفحة إعداد شبكة الاتصال

إذا كانت الطابعة متصلة بشبكة اتصال، فقم بطباعة صفحة إعداد شبكة الاتصال للتحقق من اتصال الطابعة بالشبكة. كما توفر هذه الصفحة معلومات مهمة تساهم في تهيئة الطباعة عبر شبكة الاتصال.

- 1 تأكد من تشغيل الطابعة وظهور الرسالة Ready (جاهزة).
  - 2 من لوحة تحكم الطابعة، اضغط على 🔄
- 3 اضغط على زر السهم لأسفل حتى ظهور الرسالة √ Reports (التقارير)، ثم اضغط على √.
- 4 اضغط على زر السهم لأسفل حتى تظهر الرسالة Network Setup Page (صفحة إعداد شبكة الاتصال)، ثم اضغط على .
  - 5 افحص أول جزء بصفحة إعداد شبكة الاتصال، وتأكد أن الحالة هي "متصلة".

إذا كانت الحالة "غير متصلة"، فقد لا تكون نقطة شبكة الاتصال المحلية (LAN) نشطة، أو أن هناك عطل بكابل الشبكة، أو إذا كان لديك طراز طابعة لاسلكي، فربما تمت تهيئة شبكة الاتصال اللاسلكية بشكل غير صحيح. ارجع إلى أحد أفراد دعم النظام لحل المشكلة، ثم قم بطباعة صفحة إعداد شبكة اتصال أخرى.

### إعداد برنامج الطابعة

#### تثبيت برنامج الطابعة

برنامج تشغيل الطابعة هو عبارة عن برنامج يُتيح للكمبيوتر الاتصال بالطابعة. وبشكل نموذجي يتم تثبيت برنامج الطابعة أثناء الإعداد الأوّلي للطابعة. في حالة الاحتياج إلى تثبيت البرنامج بعد الانتهاء من عملية الإعداد، اتبع هذه الإرشادات:

#### بالنسبة لمستخدمي نظام التشغيل Windows

- 1 قم بإغلاق جميع البرامج المفتوحة.
- 2 قم بإدخال القرص المضغوط الذي يخص البرامج والمراجع.
- 3 من مربع الحوار الخاص بالتثبيت الأساسى، انقر فوق Install (تثبيت).
  - 4 اتبع الإرشادات التي تظهر على الشاشة.

#### بالنسبة لمستخدمي نظام التشغيل Macintosh

- **1** قم بإغلاق جميع البرامج والتطبيقات المفتوحة.
- 2 قم بإدخال القرص المضغوط الذي يخص البرامج والمراجع.
- 3 من سطح المكتب الخاص بـ Finder (الباحث)، انقر فوق رمز القرص المضغوط الذي يظهر تلقائيًا.
  - 4 انقر نقرًا مزدوجًا على الرمز Install (تثبيت).
    - 5 اتبع الإرشادات التي تظهر على الشاشة.

#### استخدام شبكة الويب العالمية

- 1 قم بالدخول إلى موقع شركة Lexmark على شبكة الويب www.lexmark.com.
- 2 من قائمة "برامج التشغيل والتنزيلات"، انقر فوق Driver Finder (باحث برنامج التشغيل).
  - **3** قم بتحديد طراز طابعتك، ثم حدد نظام التشغيل.
  - 4 قم بتنزيل برنامج التشغيل وقم بتثبيت برنامج الطابعة.

#### تحديث الوحدات الاختيارية المتاحة في برنامج تشغيل الطابعة

بمجرد تثبيت برنامج الطابعة وتركيب أية وحدات اختيارية، قد يكون من الأهمية بمكان إضافة هذه الوحدات الاختيارية يدويًا في برنامج تشغيل الطابعة لجعلها متوفرة لمهام الطباعة.

#### لمستخدمي نظام Windows

- 1 انقر فوق 50, أو انقر فوق ابدأ ثم انقر فوق تشغیل.
- 2 في مربع "بدء البحث" أو "تشغيل"، اكتب control printers.
  - 3 اضغط على Enter (ادخال) أو انقر فوق OK (موافق). يتم فتح مجلد الطابعة.
    - **4** حدد الطابعة.

ملاحظة: إذا كانت الطابعة مزودة بخيار الفاكس، فاختر طراز الطابعة المناسب باستخدام الحرفين "PS".

- 5 انقر بزر الماوس الأيمن فوق الطابعة وحدد Properties (خصائص).
- 6 انقر فوق علامة التبويب Install Options (تركيب الوحدات الاختيارية).
- 7 أسفل "الوحدات الاختيارية المتوفرة"، قم بإضافة أي أجهزة اختيارية تم تركيبها.

ملاحظة: إذا كانت الطابعة مزودة بخيار الفاكس، فحدد Fax (الفاكس)، ثم قم بإضافته كخيار تم تثبيته.

#### 8 انقر فوق Apply (تطبيق).

#### لمستخدمي نظام Macintosh

- فى نظام Mac OS X الإصدار 10.5 أو الأحدث
- 1 على الشاشة الرئيسية، اختر System Preferences (تفضيلات النظام).
  - 2 انقر فوق Print & Fax (طباعة وفاكس).
- 3 حدد الطابعة، ثم انقر فوق Options & Supplies (وحدات اختيارية ومستلزمات الطباعة).
  - 4 انقر فوق Driver (برنامج التشغيل), ثم أضف أي أجهزة اختيارية تم تركيبها.
    - 5 انقر فوق OK (موافق).

#### في نظام Mac OS X الإصدار 10.4 والإصدارات الأقدم

- 1 من سطح المكتب الخاص بـ "الباحث"، اختر Go (انتقال) > Applications (التطبيقات).
- 2 انقر نقرًا مزدوجًا فوق Utilities (الأدوات المساعدة)، ثم انقر نقرًا مزدوجًا فوق Print Center (مركز الطباعة) أو Printer Setup (الأداة المساعدة لإعداد الطابعة).
  - 3 حدد الطابعة، ثم من قائمة "الطابعات"، حدد Show Info (عرض المعلومات).

- 4 من القائمة المنبثغة، حدد Installable Options (الوحدات الاختيارية القابلة للتركيب).
- 5 قم بإضافة أي أجهزة اختيارية تم تركيبها، ثم انقر فوق Apply Changes (تطبيق التغييرات).

### إعداد الطباعة لاسلكيًا

ملاحظة: لا تتوفر ميزة الطباعة اللاسلكية إلا في طرز الطابعات المحددة فقط.

#### المعلومات المطلوبة لإعداد الطابعة للعمل عبر شبكة اتصال لاسلكية

ملاحظة: لا تقم بتوصيل كابلات التثبيت أو شبكة الاتصال حتى يطالبك برنامج الإعداد بذلك.

- SSID يشار إلى SSID أيضًا باسم شبكة الاتصال.
- الوضع اللاسلكي (أو وضع شبكة الاتصال) ويكون الوضع إما وضعًا مخصصًا أو وضع بنية أساسية.
- القناة (بالنسبة لشبكات الاتصال ذات الوضع المخصص) يتم ضبط القناة افتر اضيًا على الوضع التلقائي بالنسبة لشبكات الاتصال ذات وضع البنية الأساسية.

سوف تتطلب أيضًا بعض شبكات الاتصال ذات الوضع المخصص الإعداد التلقائي. ارجع إلى الشخص المسئول عن دعم النظام للتحقق في حالة عدم التأكد من نوع القناة التي يتم تحديدها.

- طريقة الأمان هناك ثلاثة خيارات أساسية لطريقة الأمان:
  - مفتاح WEP

إذا كانت الطابعة تستخدم أكثر من مفتاح WEP، فقم بإدخال ما يصل إلى أربعة مفاتيح في الفراغات المتاحة. حدد المفتاح المستخدم حاليًا في شبكة الاتصال عن طريق تحديد مفتاح إرسال WEP الافتراضي.

- أو
- WPA أو عبارة مرور WPA2

تشتمل عبارة مرور WPA على إعداد تشفير للحصول على مستوى إضافي من الأمان. الخياران المتاحان هما AES أو TKIP. يجب تعيين إعداد التشفير على نفس النوع المستخدم للموجه وللطابعة وإلا فلن تتمكن الطابعة من الاتصال عبر شبكة الاتصال.

\_ بلا أمان

في حالة عدم استخدام شبكة الاتصال اللاسلكية لأي نوع حماية، فإنه لن تكون لديك أية معلومات أمان.

ملاحظة: لا يوصى باستخدام شبكة اتصال لاسلكية ليس لها مفتاح أمان.

في حالة تثبيت الطابعة للعمل عبر شبكة اتصال 802.1X باستخدام الطريقة "المتقدمة"، فإنك قد تحتاج إلى التالي:

- نوع المصادقة
- نوع المصادقة الداخلية
- اسم المستخدم وكلمة المرور لأمان 802.1X
  - الشهادات

**ملاحظة:** للحصول على مزيد من المعلومات عن كيفية تهيئة أمان 802.1X، انظر "دليل التوصيل بشبكة الاتصال" الموجود على القرص المضغوط الذي يخص "البرامج والمراجع".

### تثبيت الطابعة للعمل عبر شبكة اتصال لاسلكية (نظام Windows)

قبل القيام بتثبيت الطابعة للعمل عبر شبكة اتصال لاسلكية، تأكد من التالي:

- إعداد شبكة الاتصال اللاسلكية وعملها على النحو الصحيح.
- توصيل الكمبيوتر المستخدم بنفس شبكة الاتصال اللاسلكية التي ترغب في إعداد الطابعة للعمل عبر ها.

1 توصيل كابل التيار الكهربائي بالطابعة، ثم بمأخذ تيار كهربائي معزول أرضيًا بشكل سليم ثم القيام بتشغيل الطابعة.

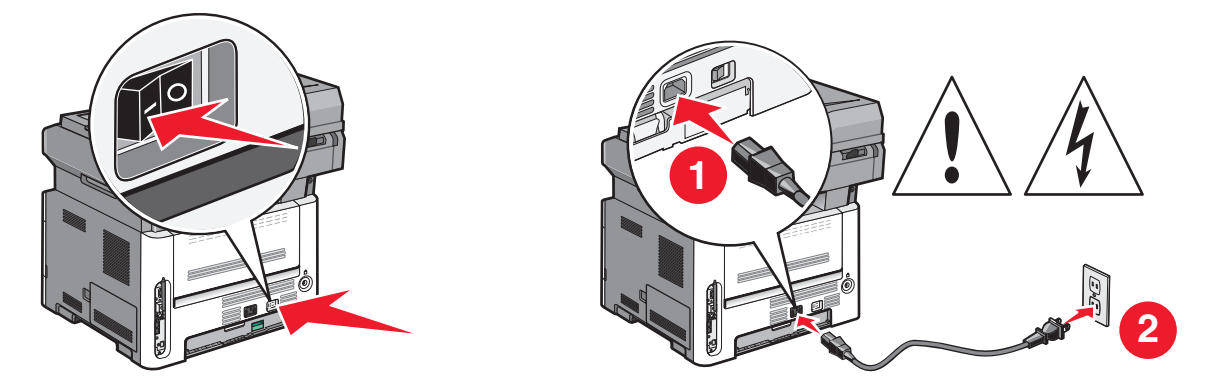

**ملاحظة:** للتعرف على إعداد الفاكس، انظر دليل المستخدم الموجود على القرص المضغوط الذي يخص "البر امج والمر اجع".

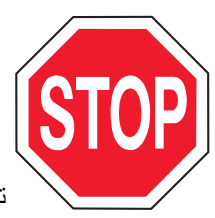

تأكد أن الطابعة والكمبيوتر في وضع التشغيل وأنهما جاهزان تمامًا.

لا تقم بتوصيل كابل USB حتى تظهر لك رسالة على الشاشة تطالبك بذلك.

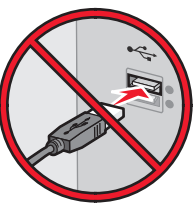

2 أدخل القرص المضغوط الذي يخص "البرامج والمراجع".

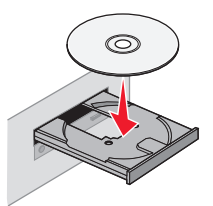

- 3 انقر فوق Install Printer and Software (تثبيت الطابعة والبرامج).
  - 4 انقر فوق Agree (أوافق) لقبول بنود اتفاقية الترخيص.
  - 5 حدد Suggested (مقترح) ثم انقر فوق Next (التالي).
- 6 انقر فوق Wireless Network Attach (توصيل شبكة اتصال لاسلكية).

7 قم بإزالة الملصق الذي يغطي منفذ USB الموجود بالجزء الخلفي من الطابعة.

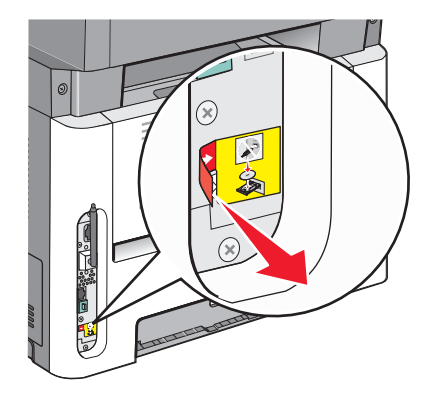

8 قم بشكل مؤقت بتوصيل كابل USB بين الكمبيوتر المتصل بشبكة الاتصال اللاسلكية والطابعة.

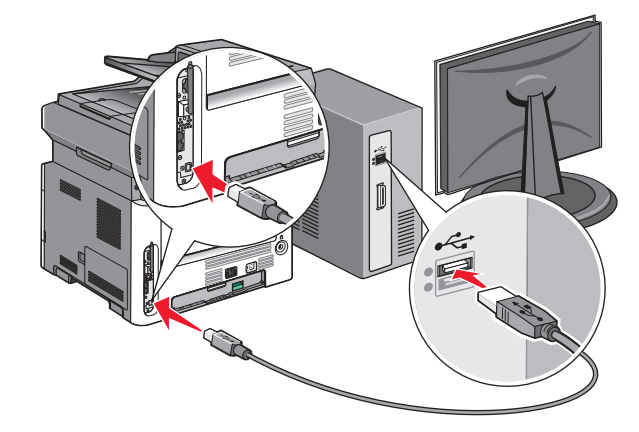

#### ملاحظات:

- بعد تهيئة الطابعة، سوف يطالبك البرنامج بفصل كابل USB المؤقت بحيث يمكنك الطباعة لإسلكيًا.
  - في حالة توفر إمكانيات الفاكس في الطابعة، قم بتوصيل كابل الهاتف.
  - 9 اتبع الإرشادات التي يتم عرضها على الشاشة لإكمال عملية تثبيت البرنامج.

ملاحظة: Basic (أساسي) هو المسار الموصى باختياره. اختر Advanced (متقدم) إذا كنت ترغب في تخصيص التنبيت فقط.

10 للسماح لأجهزة الكمبيوتر الأخرى الموجودة على شبكة الاتصال اللاسلكية باستخدام الطابعة اللاسلكية، اتبع الخطوات من 2 إلى 6 بالنسبة لكل كمبيوتر.

### تثبيت الطابعة للعمل عبر شبكة اتصال لاسلكية (نظام Macintosh)

قبل القيام بتثبيت الطابعة للعمل عبر شبكة اتصال لاسلكية، تأكد من التالي:

- إعداد شبكة الاتصال اللاسلكية وعملها على النحو الصحيح.
- توصيل الكمبيوتر المستخدم بنفس شبكة الاتصال اللاسلكية التي ترغب في إعداد الطابعة للعمل عبر ها.

#### الإعداد لتهيئة الطابعة

- - 2 في حالة توفر إمكانيات الفاكس في الطابعة، قم بتوصيل كابل الهاتف.

3 قم بتوصيل كابل التيار الكهربائي بالطابعة، ثم بمأخذ تيار كهربائي معزول أرضيًا بشكل سليم وقم بتشغيل الطابعة.

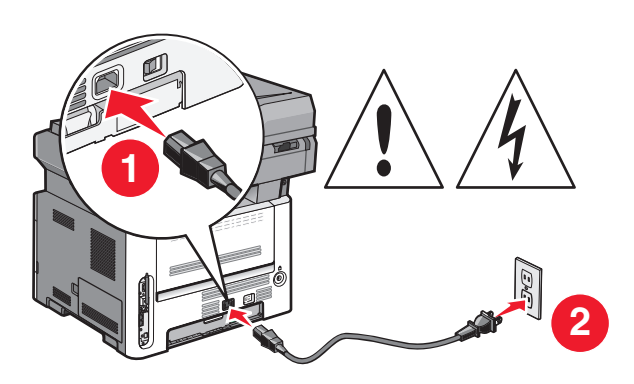

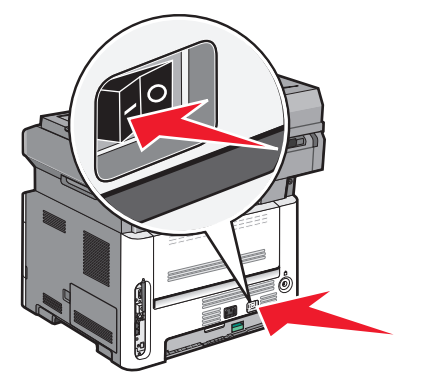

#### إدخال معلومات الطابعة

1 قم بالوصول إلى خيارات AirPort.

في نظام Mac OS X الإصدار 5.01 أو الإصدارات الأحدث

- أ من القائمة Apple، اختر System Preferences (تفضيلات النظم).
  - ب انقر فوق Network (شبكة الاتصال).
    - ج انقر فوق AirPort.

#### في نظام Mac OS X الإصدار 4.01 والإصدارات الأقدم

- أ من القائمة "انتقال"، اختر Applications (التطبيقات).
- ب انقر نقرًا مزدوجًا فوق Internet Connect (اتصال بالإنترنت).
  - ج من شريط الأدوات، انقر فوق AirPort.
- 2 من قائمة "شبكة الاتصال" المنبثقة، حدد print server xxxxxx (ملقم الطباعة xxxxxx)، حيث تشير xxxxxx إلى الأرقام الستة الأخيرة من عنوان MAC المحدد في ورقة عنوان MAC.
  - **3** افتح متصفح Safari.
  - 4 من قائمة "الإشارات المرجعية" المنبثقة، حدد Show (عرض).
  - 5 أسفل "المجموعات"، حدد Bonjour أو Rendezvous، ثم انقر نقرًا مزدوجًا فوق اسم الطابعة.

ملاحظة: يشار إلى التطبيق باسم *Rendezvous* في نظام التشغيل MAC OS X الإصدار 10.3، إلا أن شركة Apple Computer تطلق عليه الآن اسم *Bonjour*.

6 من الصفحة الرئيسية في "ملقم الويب المضمن"، انتقل إلى الصفحة المخزنة فيها معلومات الإعدادات اللاسلكية.

#### تهيئة الطابعة للوصول اللاسلكي

- 1 اكتب اسم شبكة الاتصال (SSID) في الحقل الصحيح.
- 2 حدد Infrastructure (وضع البنية الأساسية) كوضع لشبكة الاتصال في حالة استخدام موجه لاسلكي.
  - 3 حدد نوع الأمان الذي تستخدمه لحماية شبكة الاتصال اللاسلكية.
  - 4 قم بإدخال معلومات الأمان اللازمة لاتصال الطابعة بشبكة الاتصال اللاسلكية.
    - 5 انقر فوق Submit (إرسال).
    - 6 افتح التطبيق AirPort في الكمبيوتر:

في نظام Mac OS X الإصدار 5.01 أو الإصدارات الأحدث

أ من القائمة Apple، اختر System Preferences (تفضيلات النظام).

- ب انقر فوق Network (شبكة الاتصال).
  - ج انقر فوق AirPort.

#### في نظام Mac OS X الإصدار 10.4 والإصدارات الأقدم

- أ من القائمة "انتقال"، اختر Applications (التطبيقات).
- ب انقر نقرًا مزدوجًا فوق Internet Connect (اتصال بالإنترنت).
  - ج من شريط الأدوات، انقر فوق AirPort.
- 7 من قائمة "شبكة الاتصال" المنبثقة، حدد شبكة الاتصال اللاسلكية الخاصة بك.

#### تهيئة الكمبيوتر لاستخدام الطابعة اللاسلكية

للطباعة باستخدام طابعة متصلة بشبكة اتصال، يجب على مستخدم نظام Macintosh تثبيت ملف "وصف طابعة PostScript" (والمعروف اختصارًا بـ PPD) مخصص وإنشاء الطابعة في "مركز الطباعة" أو الأداة المساعدة Printer Setup Utility لإعداد الطابعة.

- 1 تثبيت ملف PPD في الكمبيوتر:
- أ قم بإدخال القرص المضغوط الذي يخص "البرامج والمراجع" في محرك الأقراص المضغوطة أو أقراص DVD.
  - ب انقر نقرأ مزدوجاً فوق حزمة المثبت في الطابعة.
  - ج من شاشة "الترحيب"، انقر فوق Continue (متابعة).
  - د انقر مرة أخرى فوق Continue (متابعة) بعد الاطلاع على الملف التمهيدي Readme.
- انقر فوق Continue (متابعة) بعد عرض اتفاقية الترخيص، ثم انقر فوق Agree (موافق) لقبول بنود الاتفاقية .
  - و حدد "وجهة" ثم انقر فوق Continue (متابعة).
  - ز من شاشة "التثبيت السهل"، انقر فوق Install (تثبيت).
  - ح اكتب كلمة مرور المستخدم، ثم انقر فوق OK (موافق). تم تثبيت كافة البرامج اللازمة على الكمبيوتر.
  - ط انقر فوق Restart (إعادة تشغيل) عند الانتهاء من التثبيت.
    - 2 إضافة الطابعة:
    - أ للطباعة باستخدام عنوان IP:

#### فى نظام Mac OS X الإصدار 10.5 أو الإصدارات الأحدث

- 1 من القائمة Apple، اختر System Preferences (تفضيلات النظام).
  - 2 انقر فوق Print & Fax (طباعة وفاكس).
    - 3 انقر فوق +.
    - **4** حدد الطابعة من القائمة.
    - 5 انقر فوق Add (إضافة).

#### فى نظام Mac OS X الإصدار 10.4 والإصدارات الأقدم

- 1 من القائمة "انتقال"، اختر Applications (التطبيقات).
  - 2 انقر نقرًا مزدوجًا فوق Utilities (الأدوات المساعدة).
- 3 حدد Printer Setup Utility (الأداة المساعدة لإعداد الطابعة) وانقر فوقها نقرًا مزدوجًا أو حدد Print Center (مركز الطباعة) وانقر فوقه نقرًا مزدوجًا.
  - 4 من قائمة "الطابعة"، اختر Add (إضافة).

- 5 حدد الطابعة من القائمة.
- 6 انقر فوق Add (إضافة).
- ب للطباعة باستخدام AppleTalk:

#### في نظام Mac OS X الإصدار 5.01

- 1 من القائمة Apple، اختر System Preferences (تفضيلات النظام).
  - 2 انقر فوق Print & Fax (طباعة وفاكس).
    - **3** انقر فوق **+**.
    - 4 انقر فوق AppleTalk.
    - **5** حدد الطابعة من القائمة.
    - 6 انقر فوق Add (إضافة).

#### فى نظام Mac OS X الإصدار 4.01

- 1 من القائمة "انتقال"، اختر Applications (التطبيقات).
  - 2 انقر نقرًا مزدوجًا فوق Utilities (الأدوات المساعدة).
- 3 حدد Print Center (مركز الطباعة) وانقر فوقه نقرًا مزدوجًا أو حدد Printer Setup Utility (الأداة المساعدة لإعداد الطابعة) وانقر فوقها نقرًا مزدوجًا.
  - 4 من قائمة "الطابعة"، اختر Add (إضافة).
  - 5 اختر علامة التبويب Default Browser (المتصفح الافتراضي).
    - 6 انقر فوق More Printers (مزيد من الطابعات).
      - 7 من القائمة الأولى المنبثقة، اختر AppleTalk.
  - 8 من القائمة الثانية المنبثقة، اختر Local AppleTalk zone (منطقة AppleTalk المحلية).
    - 9 حدد الطابعة من القائمة.
    - 10 انقر فوق Add (إ**ضافة)**.

### تثبيت الطابعة على شبكة اتصال سلكية

استخدم الإرشادات التالية لتثبيت الطابعة على شبكة اتصال سلكية. تنطبق هذه الإرشادات على شبكات اتصال Ethernet وشبكات الاتصال المصنوعة من الألياف البصرية.

- قبل القيام بتثبيت الطابعة للعمل عبر شبكة اتصال سلكية، تأكد من التالي:
  - الانتهاء من عملية الإعداد الأولي للطابعة.
- يتم توصيل الطابعة بشبكة الاتصال الخاصة بك باستخدام النوع الملائم من الكابلات.

#### لمستخدمي نظام Windows

**1** أدخل القرص المضغوط الذي يخص "البرامج والمراجع".

انتظر حتى ظهور شاشة "الترحيب".

إذا لم يبدأ تشغيل القرص المضغوط بعد دقيقة واحدة، فينبغي عليك القيام بالخطوات التالية:

- أ انقر فوق 👧 أو انقر فوق ابدأ ثم انقر فوق تشغيل.
- ب في المربع "بدء البحث" أو "تشغيل", اكتب D:\setup.exe, حيث يشير D إلى الحرف الخاص بمحرك الأقراص المضغوطة أو محرك أقراص DVD المستخدم.
  - 2 انقر فوق Install Printer and Software (تثبيت الطابعة والبرامج).
    - 3 انقر فوق Agree (موافق) للموافقة على اتفاقية الترخيص.

4 حدد Suggested (مقترح) ثم انقر فوق Next (التالي).

ملاحظة: لتهيئة الطابعة باستخدام عنوان IP ثابت، باستخدام IPv6، أو لتهيئة الطابعات باستخدام البرامج النصية، حدد Custom (مخصص) و واتبع الإرشادات التي يتم عرضها على الشاشة.

- 5 حدد Wired Network Attach (إرفاق شبكة اتصال سلكية)، ثم انقر فوق Next (التالي).
  - 6 حدد الجهة المصنعة للطابعة من القائمة.
  - 7 حدد طراز الطابعة من القائمة، ثم انقر فوق Next (التالي).
  - 8 حدد الطابعة من قائمة الطابعات المكتشفة على شبكة الاتصال، ثم انقر فوق Finish (إنهاء).

ملاحظة: في حالة عدم ظهور الطابعة التي تمت تهيئتها في قائمة الطابعات المكتشفة، انقر فوق Add Port (إضافة منفذ) واتبع الإرشادات التي يتم عرضها على الشاشة.

9 اتبع الإرشادات التي يتم عرضها على الشاشة لإكمال عملية التثبيت.

#### لمستخدمي نظام Macintosh

- 1 اترك لملقم DHCP تحديد عنوان IP للطابعة.
- 2 قم بطباعة صفحة إعداد شبكة الاتصال من الطابعة. للحصول على المعلومات عن طباعة صفحة إعداد شبكة الاتصال، انظر "طباعة صفحة إعداد شبكة الاتصال" في الصفحة 25.
- 3 حدد عنوان IP الخاص بالطابعة في القسم الخاص بـ TCP/IP من صفحة إعداد شبكة الاتصال. سوف تحتاج إلى عنوان IP إذا كنت تقوم بتهيئة الوصول إلى أجهزة كمبيوتر على شبكة فرعية مختلفة عن شبكة الطابعة.
  - **4** قم بتثبيت برامج التشغيل وأضف إليها الطابعة.
    - أ تثبيت ملف PPD في الكمبيوتر:
  - 1 قم بإدخال القرص المضغوط الذي يخص "البرامج والمراجع" في محرك الأقراص المضغوطة أو أقراص DVD.
    - 2 انقر نقرًا مزدوجًا فوق حزمة برنامج التثبيت الخاصة بالطابعة.
      - 3 من شاشة "الترحيب"، انقر فوق Continue (متابعة).
    - 4 انقر مرة أخرى فوق Continue (متابعة) بعد الاطلاع على الملف التمهيدي Readme.
  - 5 انقر فوق Continue (متابعة) بعد عرض اتفاقية الترخيص، ثم انقر فوق Agree (موافق) لقبول بنود الاتفاقية .
    - 6 حدد "وجهة" ثم انقر فوق Continue (متابعة).
    - 7 من شاشة "التثبيت السهل"، انقر فوق Install (تثبيت).
    - 8 اكتب كلمة مرور المستخدم، ثم انقر فوق OK (موافق). تم تثبيت كافة البرامج اللازمة على الكمبيوتر.
    - 9 انقر فوق Restart (إعادة تشغيل) عند الانتهاء من التثبيت.
      - ب إضافة الطابعة:
      - للطباعة باستخدام عنوان IP:
    - في نظام التشغيل Mac OS X الإصدار 10.5 أو أحدث
    - 1 من القائمة Apple، اختر System Preferences (تفضيلات النظام).
      - 2 انقر فوق Print & Fax (طباعة وفاكس).
        - 3 انقر فوق +.
        - **4** انقر فوق IP.
      - 5 اكتب عنوان IP الخاص بالطابعة في حقل العنوان.
        - 6 انقر فوق Add (إضافة).

#### في نظام Mac OS X الإصدار 4.01 والإصدارات الأقدم

- 1 من سطح المكتب الخاص بـ "الباحث"، اختر Go (انتقال) > Applications (التطبيقات).
  - 2 انقر نقرًا مزدوجًا فوق Utilities (الأدوات المساعدة).
- 3 انقر نقرًا مزدوجًا فوق Printer Setup Utility (الأداة المساعدة لإعداد الطابعة) أو Print Center (مركز الطباعة).
  - 4 من قائمة "الطابعة", انقر فوق Add (إضافة).
    - 5 انقر فوق IP.
  - 6 اكتب عنوان IP الخاص بالطابعة في حقل العنوان.
    - 7 انقر فوق Add (إضافة).
    - للطباعة باستخدام AppleTalk:

#### في نظام Mac OS X الإصدار 10.5

- 1 من القائمة Apple، اختر System Preferences (تفضيلات النظام).
  - 2 انقر فوق Print & Fax (طباعة وفاكس).
    - **3** انقر فوق **+**.
    - 4 انقر فوق AppleTalk.
      - 5 حدد الطابعة من القائمة.
    - 6 انقر فوق Add (إضافة).

#### في نظام Mac OS X الإصدار 10.4 والإصدارات الأقدم

- 1 من سطح المكتب الخاص بـ "الباحث"، اختر Go (انتقال) > Applications (التطبيقات).
  - 2 انقر نقرًا مزدوجًا فوق Utilities (الأدوات المساعدة).
- 3 انقر نقرًا مزدوجًا فوق Print Center (مركز الطباعة) أو Printer Setup Utility (الأداة المساعدة لإعداد الطابعة).
  - 4 من قائمة "الطابعة", انقر فوق Add (إضافة).
  - 5 اختر علامة التبويب Default Browser (المتصفح الافتراضي).
    - 6 انقر فوق More Printers (مزيد من الطابعات).
      - 7 من القائمة الأولى المنبثقة، اختر AppleTalk.
  - 8 من القائمة الثانية المنبثقة، اختر Local AppleTalk zone (منطقة AppleTalk المحلية).
    - 9 حدد الطابعة من القائمة.
    - 10 انقر فوق Add (إضافة).

**ملاحظة:** إذا لم تكن الطابعة معروضة في القائمة، فربما تحتاج إلى إضافتها باستخدام عنوان IP. اتصل بالشخص المسئول عن دعم النظام للمساعدة.

# تقليل التأثيرات البيئية الناتجة عن الطابعة

تلتزم Lexmark بمبدأ الاستدامة البيئية، كما تعمل باستمرار على تطوير طابعاتها لتقليل تأثيرها على البيئة. فنحن نصمم منتجاتنا مع وضع البيئة في الاعتبار ونقوم بهندسة عبوات المنتجات لتقليل المواد، كما نوفر برامج للتجميع وإعادة التدوير . لمزيد من المعلومات، انظر :

- فصل الإشعار ات
- قسم الاستدامة البيئية على موقع الويب الخاص بشركة Lexmark على العنوان www.lexmark.com/environment
  - برنامج إعادة التدوير من Lexmark على العنوان www.lexmark.com/recycling

عن طريق تحديد إعدادات طابعة أو مهام معينة، يمكنك تقليل تأثير الطابعة بدرجة أكبر . يوضح هذا الفصل الإعدادات والمهام التي يمكن أن تحقق فائدة بيئية أكبر .

# توفير الورق ومسحوق الحبر

أظهرت الدراسات أن ما يُعادل 80 % من مجموع الغازات الكربونية المسببة للاحتباس الحراري الناجمة عن الطابعة تتعلق باستخدام الورق. ويمكنك تقليل الغازات الكربونية المسببة للاحتباس الحراري بدرجة كبيرة باستخدام ورق مُعاد تدويره والالتزام باقتراحات الطباعة التالية، مثل الطباعة على كلا وجهي الورقة وطباعة صفحات متعددة على وجه واحد لورقة واحدة.

للحصول على معلومات حول كيفية توفير الطاقة والورق بسرعة باستخدام إعداد طابعة واحد، انظر "استخدام وضع التوفير".

#### استخدام الورق المعاد تدويره

لأن شركة Lexmark تهتم بقضايا حماية البيئة، فإنها تدعم استخدام الورق المكتبي المعاد تدويره والمنتج خصيصًا ليتم استخدامه في طابعات الليزر. لمزيد من المعلومات حول الورق المُعاد تدويره الذي يعمل جيدًا مع الطابعة، انظر "استخدام الورق المعاد تدويره والأنواع الأخرى من الورق المكتبي" في الصفحة 56.

#### توفير المستلزمات

هناك طرق عديدة لتقليل كمية الورق المستخدم أثناء الطباعة أو النسخ أو استلام الفاكسات. يمكنك:

#### استخدام كلا وجهى الورقة

يمكن التحكم في ظهور الطباعة على وجه واحد من الورقة أو كلا الوجهين عند طباعة فاكس وارد أو مستند مطبوع أو نسخة. لمزيد من المعلومات، انظر:

- "الطباعة على كلا وجهي الورقة (الطباعة على الوجهين)" في الصفحة 62
  - "النسخ على كلا وجهي الورقة (على الوجهين)" في الصفحة 71
- "طباعة الفاكسات الواردة على كلا وجهي الورقة (الطباعة على الوجهين)" في الصفحة 98

#### وضع عدة صفحات في ورقة واحدة

يمكن طباعة ما يصل إلى 16 صفحة متتالية من مستند متعدد الصفحات على وجه واحد لورقة واحدة من مربع الحوار "طباعة".

لنسخ صفحتين أو أربع صفحات متتالية من مستند متعدد الصفحات على وجه واحد لورقة واحدة، انظر "نسخ عدة صفحات في ورقة واحدة" في الصفحة 74.

تقليل التأثيرات البيئية الناتجة عن الطابعة

#### اختيار المسح الضوئي

يمكن تجنب عمل مخرج ورقي من مستند أو صورة فوتوغرافية عن طريق المسح الضوئي ثم الحفظ إلى برنامج كمبيوتر أو تطبيق أو محرك أقراص فلاش. لمزيد من المعلومات، انظر:

- "المسح الضوئي إلى كمبيوتر" في الصفحة 102
- "إجراء المسح الضوئي إلى محرك أقراص فلاش" في الصفحة 103

#### تحقق من دقة المسودة الأولى

قبل الطباعة أو عمل نُسخ متعددة من المستند:

- استخدم ميزة "المعاينة" من Lexmark، والتي يمكن تحديدها من مربع الحوار "طباعة" أو شريط أدوات Lexmark أو شاشة الطابعة، وذلك لرؤية كيف سيبدو المستند قبل طباعته.
  - اطبع نسخة واحدة من المستند للتحقق من دقة المحتوى والتنسيق.

#### تجنب انحشار الورق

حدد الورق بعناية وقم بتحميله على نحو صحيح لتجنب انحشار الورق. لمزيد من المعلومات، انظر "تجنب انحشار الورق" في الصفحة 41.

### توفير الطاقة

قد تتمكن من تقليل المزيد من الطاقة عن طريق وضع "توفير الطاقة".

#### استخدام "وضع التوفير"

استخدم "وضع التوفير" لتحدد سريعًا طريقة أو أكثر لتقليل التأثيرات البيئية للطابعة.

**ملاحظة:** انظر جدول الإعدادات المتعددة التي تتغير عند تحديد إعداد "وضع التوفير".

| إلى                                                                                                    | اختار         |
|----------------------------------------------------------------------------------------------------|---------------|
| قلل استخدام الطاقة، خاصة أثناء خمول الطابعة.                                                                                      | الطاقة        |
| <ul> <li>عدم بدء محركات الطابعة إلا في حالة وجود مهمة جاهزة للطباعة. قد تلاحظ فترة تأخر قصيرة قبل طباعة الصفحة الأولى.</li> </ul> |               |
| <ul> <li>دخول الطابعة في وضع "توفير الطاقة" بعد مرور دقيقة واحدة من عدم النشاط.</li> </ul>                                        |               |
| <ul> <li>عند دخول الطابعة في وضع "توفير الطاقة"، يتم إطفاء أضواء شاشة لوحة تحكم الطابعة والوحدات الاختيارية.</li> </ul>           |               |
| <ul> <li>لا يتم تنشيط مصابيح الماسحة الضوئية إلا عند بدء مهمة مسح ضوئي.</li> </ul>                                                |               |
| <ul> <li>يظهر الخيار "طباعة" على كلا وجهي المطبوعة أو النسخة أو الفاكس المستلم.</li> </ul>                                        | Paper (الورق) |
| <ul> <li>يتم إيقاف تشغيل ميزات سجل إرسال الفاكسات.</li> </ul>                                                                     |               |
| استخدم كافة الإعدادات المتعلقة بوضع "الطاقة" ووضع "الورق".                                                                        | الطاقة/الورق  |
| استخدم إعدادات المصنع الافتر اضية. يدعم هذا الإعداد مواصفات الأداء الخاصة بالطابعة.                                               | إيقاف         |

لتحديد إعداد "وضع التوفير":

**1** من لوحة تحكم الطابعة، اضغط على 🔜.

2 اضغط على أزرار الأسهم حتى تظهر الرسالة Settings (الإعدادات)، ثم اضغط على .

3 اضغط على أزرار الأسهم حتى تظهر الرسالة General Settings (الإعدادات العامة)، ثم اضغط على .

تقليل التأثيرات البيئية الناتجة عن الطابعة
- 4 اضغط على أزرار الأسهم حتى يظهر Eco-Mode (وضع التوفير)، ثم اضغط على .
  - 5 حدد الإعداد المطلوب، ثم اضغط على .
    5 تظهر الرسالة Submitting changes (إرسال التغييرات).

# ضبط "توفير الطاقة" باستخدام لوحة تحكم الطابعة

- 1 تأكد من تشغيل الطابعة وظهور الرسالة Ready (جاهزة).
  - 2 من لوحة تحكم الطابعة، اضغط على 🔜
- 3 اضغط على أزرار الأسهم حتى تظهر الرسالة Settings (الإعدادات)، ثم اضغط على .
- 4 اضغط على أزرار الأسهم حتى تظهر الرسالة General Settings (الإعدادات العامة)، ثم اضغط على .
  - 5 اضغط على أزرار الأسهم حتى تظهر الرسالة Timeouts (مهلات التوقف)، ثم اضغط على .
  - 6 اضغط على أزرار الأسهم حتى تظهر الرسالة Power Saver (توفير الطاقة)، ثم اضغط على 🕖.
- 7 اضغط على أزرار الأسهم لإدخال عدد الدقائق التي تستغرقها الطابعة قبل الدخول في وضع "توفير الطاقة". تتراوح قيم الإعدادت المتوفرة بين 240-1 دقيقة.
  - 8 اضىغط على 🖉.
  - تظهر الرسالة Submitting changes (إرسال التغييرات).
  - 9 اضغط على 🔄 ثم اضغط على 💽 حتى تظهر الرسالة Ready (جاهزة).

## ضبط "توفير الطاقة" باستخدام ملقم الويب المضمن

تتراوح الإعدادات المتاحة بين 1 إلى 240 دقيقة. إعداد المصنع الافتراضي هو 30 دقيقة.

لزيادة أو تقليل عدد الدقائق التي تستغرقها الطابعة قبل الدخول في وضع "توفير الطاقة":

1 اكتب عنوان IP الخاص بالطابعة في حقل العنوان بمستعرض الويب لديك.

ملاحظة: إذا كنت لا تعرف عنوان IP الخاص بالطابعة، فقم بطباعة صفحة إعداد شبكة الاتصال وحدد عنوان IP في القسم TCP/IP.

- 2 انقر فوق Settings (الإعدادات), ثم انقر فوق General Settings (إعدادات عامة).
  - 3 انقر فوق Timeouts (مهلات التوقف).
- 4 في مربع وضع "توفير الطاقة"، قم بزيادة أو تقليل عدد الدقائق التي تستغرقها الطابعة في الانتظار قبل الدخول في وضع "توفير الطاقة".
  - 5 انقر فوق Submit (إرسال).

# إعادة التدوير

توفر Lexmark برامج تجميع وأساليب متقدمة بيئيًا لإعادة التدوير. لمزيد من المعلومات، انظر:

- فصل الإشعارات
- قسم الاستدامة البيئية على موقع الويب الخاص بشركة Lexmark على العنوان www.lexmark.com/environment
  - برنامج إعادة التدوير من Lexmark على العنوان www.lexmark.com/recycling

تقليل التأثيرات البيئية الناتجة عن الطابعة

# إعادة تدوير منتجات Lexmark

- لإعادة منتجات Lexmark إلى شركة Lexmark لإعادة تدويرها:
- 1 قم بزيارة موقع الويب على www.lexmark.com/recycle.
- 2 ابحث عن نوع المنتج الذي ترغب في إعادة تدويره، ثم حدد دولتك من القائمة.
  - 3 اتبع الإرشادات الموجودة على شاشة الكمبيوتر.

# إعادة تدوير مواد تغليف Lexmark

تسعى Lexmark جاهدة باستمرار لتقليل مواد التغليف إلى الحد الأدنى. حيث يساعد تقليل مواد التغليف على ضمان نقل طابعات Lexmark بطريقة أكثر فاعلية ومراعاة للبيئة ولضمان تقليل مواد التغليف التي يتم التخلص منها. تؤدي هذه الأساليب الفعالة للتوفير إلى تقليل الانبعاثات المسببة للاحتباس الحراري وتوفير الطاقة وتوفير الموارد الطبيعية.

صناديق Lexmark الكرتونية قابلة تمامًا لإعادة التدوير حيث تتواجد منشآت إعادة تدوير الورق المتموج. قد لا تتواجد المنشآت في منطقتك.

مادة فلين البوليسترين المتمدد (EPS) المستخدمة في مواد تغليف Lexmark، قابلة لإعادة التدوير حيث تتواجد منشآت إعادة تدوير الفلين. قد لا تتواجد المنشآت في منطقتك. للحصول على معلومات حول مواقع إعادة تدوير الفلين (EPS):

- 1 تفضل بزيارة موقع الويب الخاص بـ EPS Recycling International (الاتحاد الدولي لإعادة تدوير البوليسترين المتمدد (EPS)) على www.epsrecycling.org/pages/intcon.html.
  - 2 حدد الدولة واللغة من القائمة، ثم انقر فوق الارتباطات أو استخدم معلومات الاتصال المتوفرة.

عند إرجاع خرطوشة الحبر إلى Lexmark، يمكن إعادة استخدام الصندوق التي أتت فيه. ستقوم Lexmark بإعادة تدوير الصندوق.

# إرجاع خراطيش Lexmark لإعادة استخدامها أوإعادة تدويرها

يعمل "برنامج تجميع خراطيش Lexmark" على تجميع ملايين من خراطيش Lexmark من أن يتم دفنها ضمن النفايات سنويًا، وذلك بتيسير الأمر على عملاء Lexmark لإعادة الخراطيش المستخدمة إلى Lexmark مجانًا لإعادة استخدامها أو إعادة تدوير ها. يتم إعادة استخدام 100% من الخراطيش الفار غة التي يتم إرجاعها إلى Lexmark أو يتم تفكيكها لإعادة تدوير ها. كما يتم أيضًا إعادة تدوير الصناديق المستخدمة لإرجاع الخراطيش.

لإرجاع خراطيش Lexmark لإعادة استخدامها أو إعادة تدويرها، اتبع الإرشادات المصاحبة للطابعة أو لخرطوشة مسحوق الحبر واستخدم ملصقات الشحن المدفوع ثمنها مسبقًا. يمكنك أيضًا:

- 1 زيارة موقعنا على الويب وهو www.lexmark.com/recycle.
  - 2 من قسم خراطيش مسحوق الحبر، حدد الدولة من القائمة.
    - **3** اتبع الإرشادات الموجودة على شاشة الكمبيوتر.

# تقليل التشويش الصادر عن الطابعة

استخدم "الوضع الهادئ" لتقليل التشويش الصادر عن الطابعة.

**ملاحظة:** انظر جدول الإعدادات المتعددة التي تتغير عند تحديد إعداد "الوضع الهادئ".

| الى                                                                                                    | اختار      |
|----------------------------------------------------------------------------------------------------|------------|
| تقليل التشويش الصادر عن الطابعة.                                                                                                    | On (تشغيل) |
| <ul> <li>قد تلاحظ انخفاض في سرعة المعالجة.</li> </ul>                                                                                  |            |
| <ul> <li>عدم بدء محركات الطابعة إلا في حالة وجود مهمة جاهزة للطباعة. قد تلاحظ فترة تأخر قصيرة قبل طباعة الصفحة الأولى.</li> </ul>      |            |
| <ul> <li>تعمل المراوح بسر عة منخفضة أو يتم إيقاف تشغيلها.</li> </ul>                                                                   |            |
| <ul> <li>في حالة توفر إمكانية الإرسال عبر الفاكس في الطابعة، يتم خفض أصوات الفاكس أو تعطيلها، بما في ذلك جرس وسماعة الفاكس.</li> </ul> |            |

تقليل التأثيرات البيئية الناتجة عن الطابعة

| إلى                                                                                | اختار |
|------------------------------------------------------------------------------------|-------|
| استخدم إعدادات المصنع الافتراضية. يدعم هذا الإعداد مواصفات الأداء الخاصة بالطابعة. | إيقاف |

لتحديد إعداد "الوضع الهادئ":

- 1 من لوحة تحكم الطابعة، اضغط على 🔄
- 2 اضغط على أزرار الأسهم حتى تظهر الرسالة Settings (الإعدادات)، ثم اضغط على .
- 3 اضغط على أزرار الأسهم حتى تظهر الرسالة General Settings (الإعدادات العامة)، ثم اضغط على .
  - 4 اضغط على أزرار الأسهم حتى يظهر Quiet Mode (الوضع الهادئ)، ثم اضغط على .
    - 5 حدد الإعداد الذي تفضله من بين Yes (نعم) و NO (لا)، ثم اضغط على .

تظهر الرسالة Submitting changes (إرسال التغييرات).

# تحميل الورق والوسائط الخاصة

يشرح هذا القسم كيفية تحميل الأدراج ووحدات التغذية. كما يشتمل على معلومات عن اتجاه الورق وتعيين "حجم الورق" و"نوع الورق"، وربط الأدراج وإلغاء ربطها.

# إعداد "حجم الورق" و"نوع الورق"

بعد ضبط "حجم الورق" و"نوع الورق" على الإعدادات الصحيحة بالنسبة لحجم ونوع الورق المستخدم في الأدراج، ستقوم الطابعة تلقائيًا بربط الأدراج التي تحتوي على نفس الحجم والنوع.

**ملاحظة:** إذا كان حجم الورق الذي تقوم بتحميله هو نفس حجم الورق المحمل سابقًا، فلا تغير إعداد "حجم الورق".

- 1 تأكد من تشغيل الطابعة وظهور الرسالة Ready (جاهزة).
  - 2 من لوحة تحكم الطابعة، اضغط على ]. تظهر الرسالة Paper Menu (قائمة الورق).
    - 3 اضغط على 🖉.
- 4 اضغط على أزرار الأسهم حتى تظهر الرسالة Size/Type (الحجم/النوع)، ثم اضغط على .
  تظهر الرسالة Select Source (حدد مصدر).
  - 5 اضغط على أزرار الأسهم حتى يظهر المصدر الصحيح، ثم اضغط على .
    تظهر الرسالة Size (الحجم) أسفل اسم المصدر.
    - 6 اضعط على ٧
- 7 اضغط على أزرار الأسهم حتى يظهر الحجم الصحيح، ثم اضغط على .
  آل الحجم الصحيح، ثم اضغط على الأسالة Size (الحجم).
  - 8 اضغط على أزرار الأسهم حتى تظهر الرسالة Type (النوع)، ثم اضغط على .
- 9 اضغط على أزرار الأسهم حتى يظهر النوع الصحيح، ثم اضغط على .
  .
  تظهر الرسالة Submitting Changes (إرسال التغييرات)، متبوعة بالرسالة Type (النوع).

# تهيئة إعدادات الورق العام

"حجم الورق العام" هو إعداد مُعرَّف من قبل المستخدم يُتيح لك الطباعة على أحجام ورق لم يسبق تعيينها في قوائم الطابعة. قم بتعبين "حجم الورق" لوحدة التغذية اليدوية على "عام" عندما لا يكون الحجم المطلوب متوفرًا من قائمة "حجم الورق". ثم حدد كل إعدادات الحجم "عام" التالية للورق:

- وحدات القياس (البوصنة أو المليمتر)
- ارتفاع الاتجاه الطولي وعرض الاتجاه الطولي
  - اتجاه التغذية

**ملاحظة:** أصغر حجم "عام" مدعوم هو X 127 76 ملم (3 × 5 بوصة)؛ وأكبر حجم هو 216 × 366 ملم (8.5 × 14 بوصة). يُوصى باستخدام ورق يزن 75 جم/م<sup>2</sup> (20 رطلا) على الأقل للأحجام التي يقل عرضها عن 182 ملم (7.17 بوصة) أو يساويها.

### تحديد وحدة قياس

- 1 تأكد من تشغيل الطابعة وظهور الرسالة Ready (جاهزة).
  - 2 من لوحة تحكم الطابعة، اضغط على .
    .
    .
    .
    .
    .
    .
    .
    .
    .
    .
    .
    .
    .
    .
    .
    .
    .
    .
    .
    .
    .
    .
    .
    .
    .
    .
    .
    .
    .
    .
    .
    .
    .
    .
    .
    .
    .
    .
    .
    .
    .
    .
    .
    .
    .
    .
    .
    .
    .
    .
    .
    .
    .
    .
    .
    .
    .
    .
    .
    .
    .
    .
    .
    .
    .
    .
    .
    .
    .
    .
    .
    .
    .
    .
    .
    .
    .
    .
    .
    .
    .
    .
    .
    .
    .
    .
    .
    .
    .
    .
    .
    .
    .
    .
    .
    .
    .
    .
    .
    .
    .
    .
    .
    .
    .
    .
    .
    .
    .
    .
    .
    .
    .
    .
    .
    .
    .
    .
    .
    .
    .
    .
    .
    .
    .
    .
    .
    .
    .
    .
    .
    .
    .
    .
    .
    .
    .
    .
    .
    .
    .
    .
    .
    .
    .
    .
    .
    .
    .
    .
    .
    .
    .
    .
    .
    .
    .
    .
    .
    .
    .
    .
    .
    .
    .
    .
    .
    .
    .
    .
    .
    .
    .
    .
    .
    .
    .
    .
    .
    .
    .
    .
    .
    .
    .
    .
    .
    .
    .
    .
    .
    .
    .
    .
    .
    .
    .
    .
    .
    .
    .
    .
    .
    .
    .
    .
    .
    .
    .
    .
    .
    .
    .
    .
    .
    .
    .
    .
    .
    .
    .
    .
    <p
    - 3 اضغط على 🖉.
- 4 اضغط على أزرار الأسهم حتى تظهر الرسالة Universal Setup (الإعداد العام)، ثم اضغط على .
- 5 اضغط على أزرار الأسهم حتى تظهر الرسالة Units of Measure (وحدات القياس)، ثم اضغط على .
- 6 اضغط على أزرار الأسهم حتى تظهر وحدة القياس الصحيحة، ثم اضغط على .
  و.
  قطهر الرسالة Submitting Changes (إرسال التغييرات)، متبوعة بقائمة Universal Setup (الإعداد العام).

## حدد ارتفاع الورق وعرضه

تحديد قياس معين للارتفاع والعرض لحجم الورق "عام" (في الاتجاه الطولي) يُتيح للطابعة دعم الحجم، بما في ذلك دعم الميزات القياسية مثل الطباعة على الوجهين وطباعة عدة صفحات في ورقة واحدة.

ملاحظة: حدد Portrait Height (ارتفاع الاتجاه الطولي) لضبط إعداد ارتفاع الورق أو Paper Width (عرض الورق) لضبط إعداد عرض الورق، أو لضبطهما. ستأتي لاحقًا إرشادات ضبط كل منهما.

- 1 من قائمة "الإعداد العام"، اضغط على أزرار الأسهم حتى تظهر الرسالة Portrait Width (عرض الاتجاه الطولي)، ثم اضغط على 🕖.
  - 2 اضغط على زر السهم لليسار لإنقاص قيمة الإعداد أو على زر السهم لليمين لزيادة قيمة الإعداد، ثم اضغط على .
    آلإعداد العام).
- 3 من القائمة "الإعداد العام"، اضغط على أزرار الأسهم حتى تظهر الرسالة Portrait Height (ارتفاع الاتجاه الطولي)، ثم اضغط على 🕖.
  - 4 اضىغط على زر السهم لليسار لإنقاص قيمة الإعداد أو على زر السهم لليمين لزيادة قيمة الإعداد، ثم اضىغط على Ø.
  - تظهر الرسالة Submitting Changes (إرسال التغييرات)، متبوعة بقائمة Universal Setup (الإعداد العام).

# تجنب انحشار الورق

يمكن أن تساعدك النصائح التالية في تجنب انحشار الورق:

## التوصيات الخاصة بأدراج الورق

- تأكد من أن الورق في وضعٍ مستو في درج الورق.
- لا تقم بإخراج درج الورق أثناء قيام الطابعة بعملية الطباعة.
- لا تقم بتحميل درج الورق أثناء قيام الطابعة بالطباعة. قم بتحميله قبل الطباعة أو انتظر حتى يُطلب منك تحميله.
- لا تقم بتحميل كمية ورق أكثر من اللازم. تأكد من عدم تجاوز ارتفاع رزمة الورق للحد الأقصى المشار إليه لارتفاع تحميل الورق.
- تأكد من أن الموجهات الموجودة في درج الورق أو وحدة التغذية اليدوية في موضعها الصحيح وأنها ليست ضاغطة على الورق أو الأظرف بشكل كبير للغاية.
  - ادفع درج الورق بقوة بعد تحميل الورق.

## التوصيات الخاصة بالورق

- استخدم الورق أو الوسائط الخاصة الموصى بها فقط.
- لا تقم بتحميل ورق مجعد أو مثني أو رطب أو ملتو أو مطوي.

قم بثني الورق وتهويته وفرده قبل تحميله.

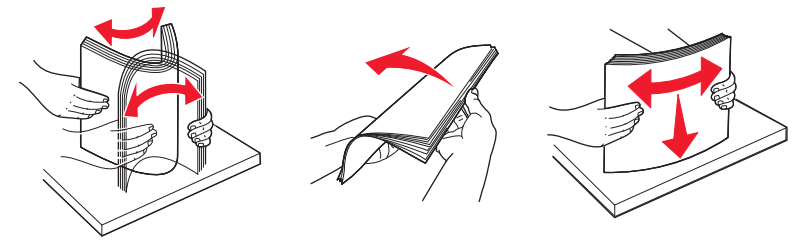

- لا تستخدم ورقًا تم قصبه أو تشذيبه باليد.
- لا تخلط الورق ذا الأحجام أو الأوزان أو الأنواع المختلفة في نفس الرزمة.
- تأكد من تعيين كافة الأحجام والأنواع بشكل صحيح من قائمة لوحة تحكم الطابعة.
  - قم بتخزين الورق وفقًا لتوصيات الجهة المصنعة.

# تحميل الأدراج

1 اسحب الدرج بالكامل للخارج.

**ملاحظة:** لا تقم بإزالة الأدراج أثناء طباعة إحدى المهام أو أثناء ظهور الرسالة **Busy (مشغولة)** على الشاشة. فقد يؤدي القيام بذلك إلى انحشار الورق.

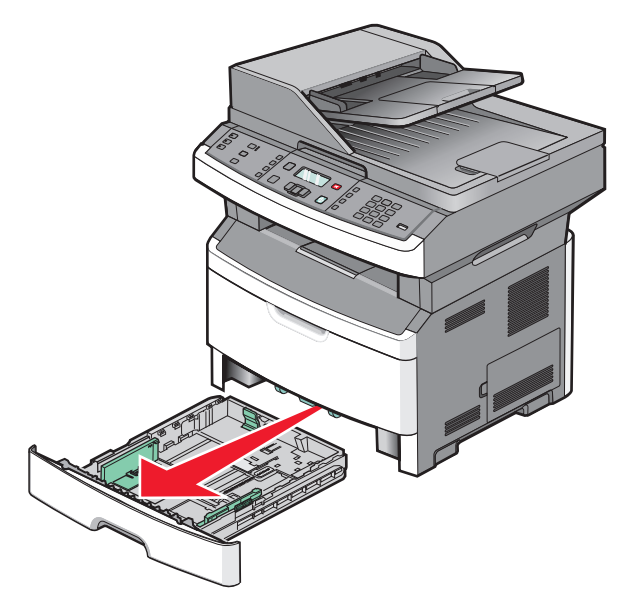

تحميل الورق والوسائط الخاصة

2 اضغط على الموجهين وحركهما إلى الوضع المناسب لحجم الورق الذي يتم تحميله.

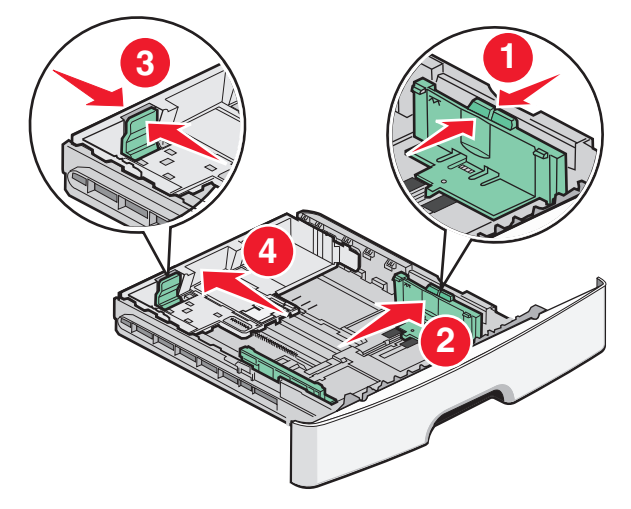

بالنسبة لورق بحجم طويل مثل الحجم A4 أو legal، اضغط على موجه الطول وحركه للخلف إلى الموضع المناسب لطول الورق الذي تقوم بتحميله.

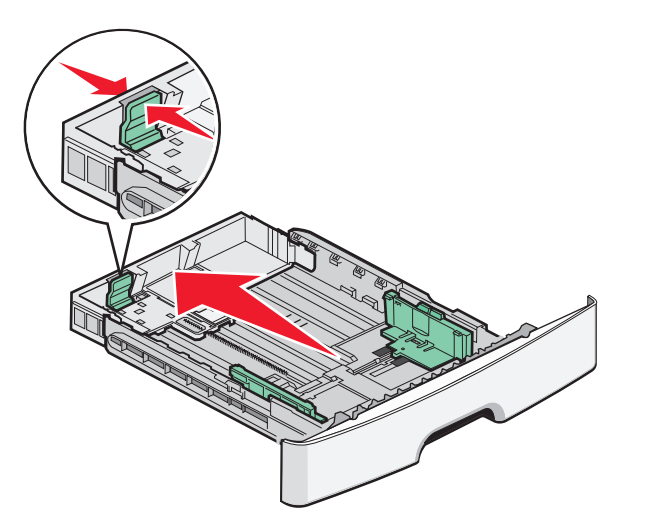

في حالة تحميل ورق بحجم A6: أ اضغط على موجه الطول وحركه نحو منتصف الدرج للموضع المناسب للحجم A5.

ب ارفع حاجز الورق الخاص بحجم A6.

ملاحظات:

- يتسع الدرج القياسي فقط لعدد 150 ورقة من الورق حجم A6. لاحظ الخط الخاص بالحد الأقصى لتعبئة الورق الموجود على الحاجز الخاص للورق بحجم A6 والذي يشير إلى أقصى ارتفاع لتحميل الورق من حجم A6. لا تحاول تحميل الدرج بكمية زائدة.
  - يتعذر تحميل ورق بحجم A6 في الدرج الاختياري.

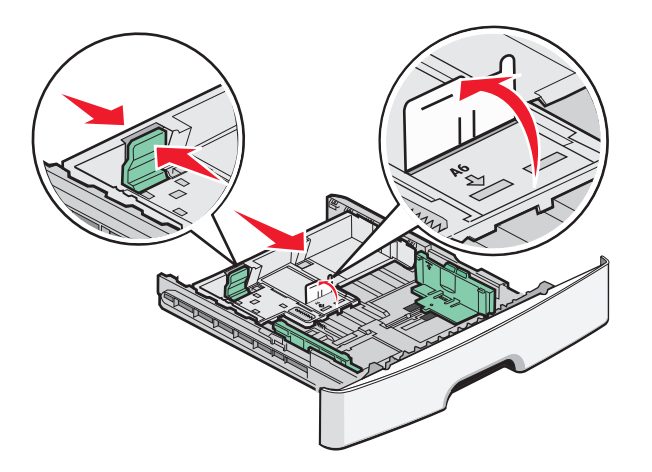

ملاحظات:

- استخدم مؤشرات الحجم الموجودة على الجزء السفلي من الدرج للمساعدة في تحديد موضع الموجه.
- للإعداد، قم بتحميل ورق حجم letter أو A4 حسب الحجم القياسي المعمول به في الدولة أو المنطقة.
- 3 قم بثني الورق إلى الخلف وإلى الأمام حتى يرتخي، ثم قم بتهويته. لا تقم بطي الورق أو تجعيده. قم بتسوية الحواف على سطح منبسط.

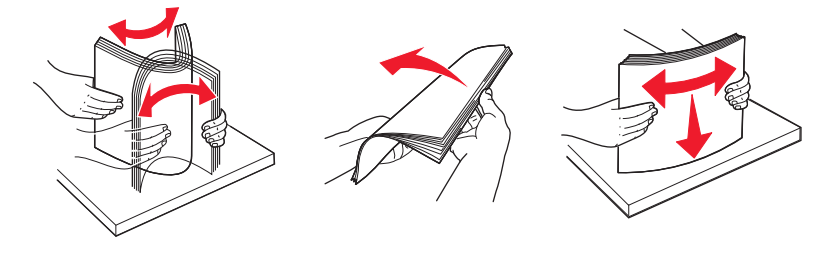

- 4 قم بتحميل مجموعة الورق تجاه الجزء الخلفي من الدرج كما هو موضح بحيث يكون الوجه الذي ستتم الطباعة عليه متجهًا لأسفل.
- ملاحظة: لاحظ خط الحد الأقصى لتعبئة الورق الموجود على جانب موجه العرض والذي يشير إلى أقصى ارتفاع لتحميل الورق. لا تقم بتحميل ورق بحجم A6 حتى خط الحد الأقصى للتحميل، فالدرج يتسع فقط لعدد 150 ورقة بحجم A6.

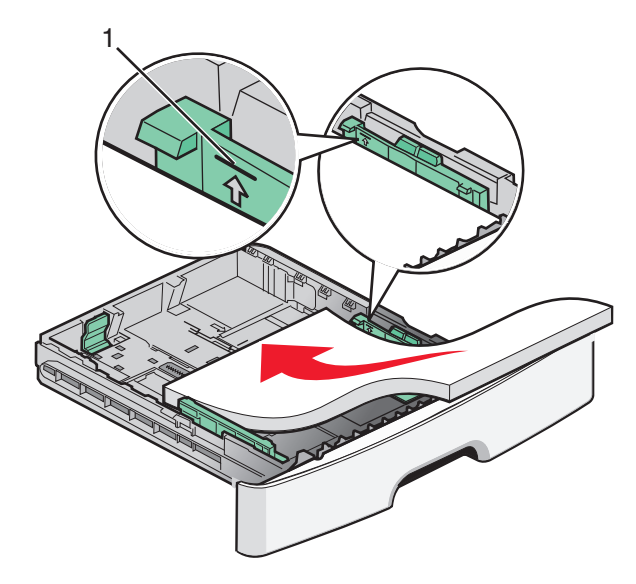

1 خط الحد الأقصى لتعبئة الورق

تحميل الورق والوسائط الخاصة

قم بتحميل ورق ذي رأسية بحيث تتجه الحافة العلوية للورقة ناحية مقدمة الدرج وبحيث يكون وجه التصميم لأسفل.

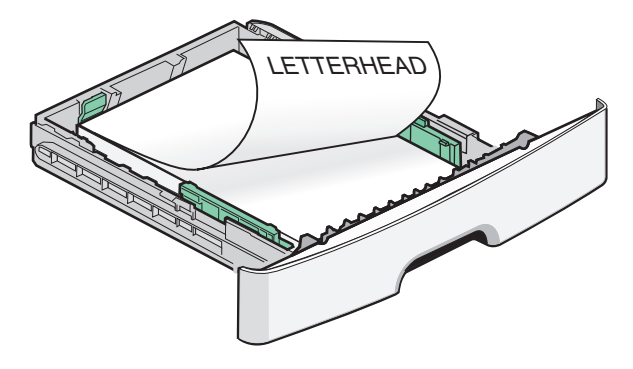

5 اضغط على الموجهين وحركهما بحيث يلامسان وجه مجموعة الورق.

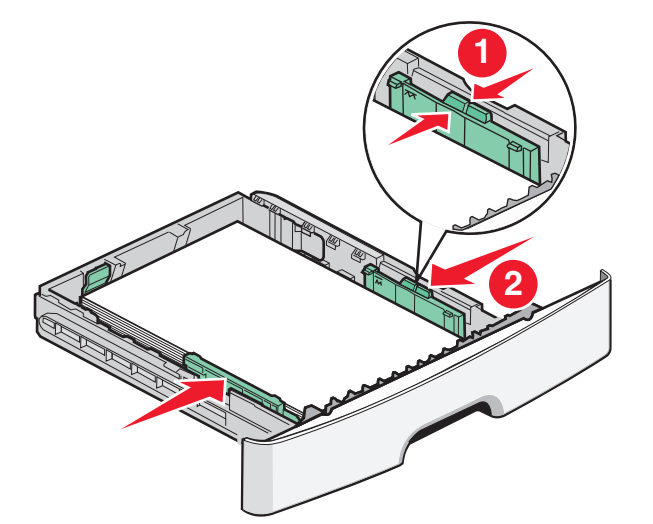

**6** قم بإدخال الدرج.

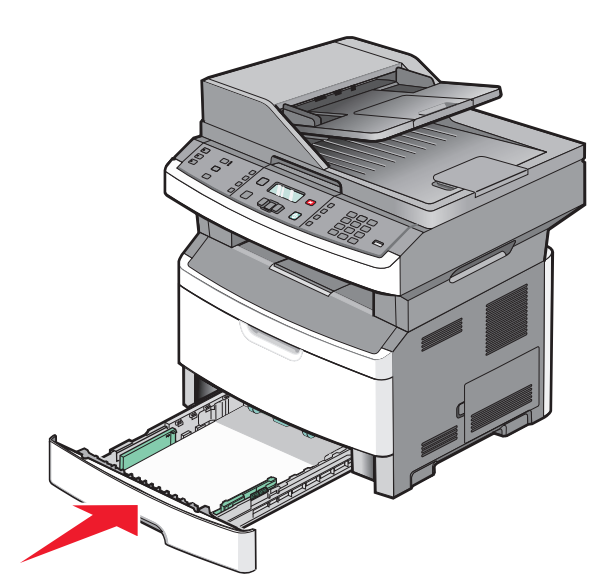

7 في حالة تحميل نوع ورق مختلف عن النوع الذي سبق تحميله في الدرج، قم بتغيير إعداد "نوع الورق" لهذا الدرج.

تحميل الورق والوسائط الخاصة

# استخدام وحدة التغذية متعددة الأغراض أو اليدوية

تشتمل بعض طرز الطابعة على وحدة تغذية متعددة الأغراض، بينما تشتمل الطرز الأخرى على وحدة تغذية يدوية. يمكن تحميل وحدة التغذية متعددة الأغراض بالورق بنفس الطريقة التي يتم اتباعها مع الدرج الذي يسع 50 ورقة. ويتم تحميل وحدة التغذية اليدوية بالورق من خلال تحميل ورقة واحدة في كل مرة.

## استخدام وحدة التغذية متعددة الأغراض

قد تحتاج لاستخدام وحدة التغذية متعددة الأغراض عند الطباعة على أوراق مختلفة الأحجام والأنواع أو على وسائط خاصة، مثل البطاقات أو الورق الشفاف أو الملصقات الورقية أو الأظرف. كما يمكن أن تحتاج لاستخدام وحدة التغذية متعددة الأغراض لمهام الطباعة على صفحة واحدة على ورق ذي رأسية أو على وسائط خاصة آخرى لا تحتفظ بها في الدرج.

## فتح وحدة التغذية متعددة الأغراض

1 اسحب باب وحدة التغذية متعددة الأغراض للأسفل.

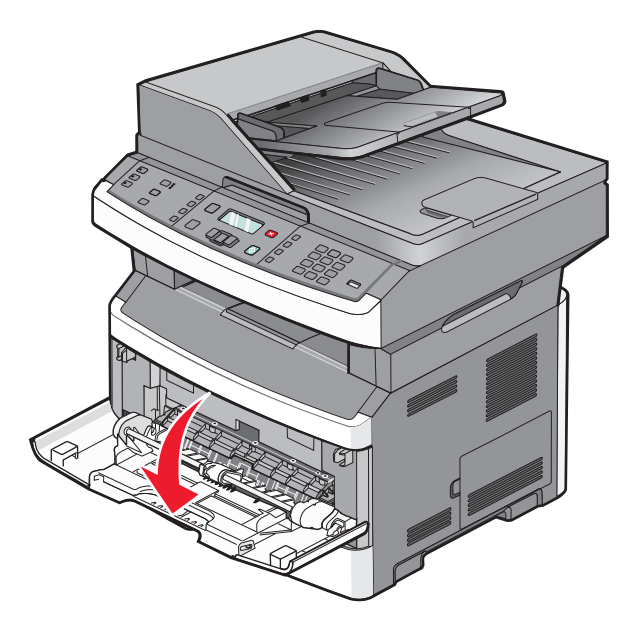

2 اسحب الامتداد للأمام.

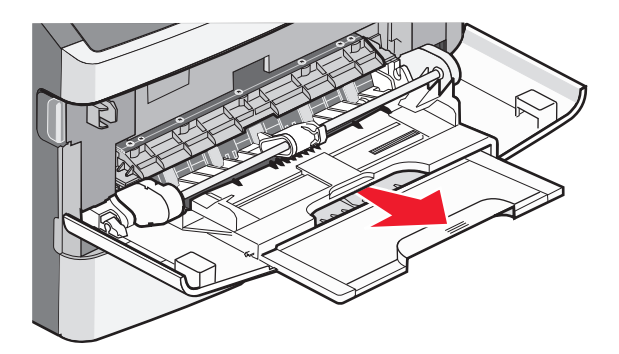

تحميل الورق والوسائط الخاصبة

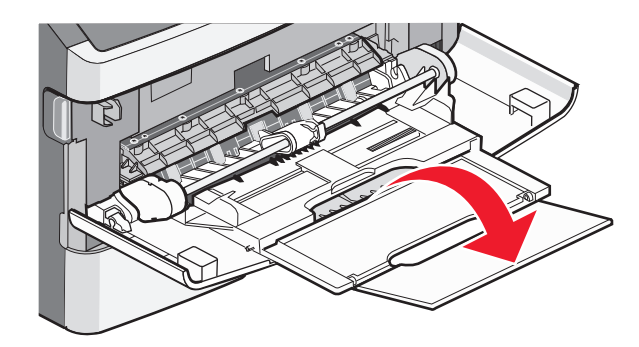

### تحميل وحدة التغذية متعددة الأغراض

1 اضغط على موجهات الورق وحركها للخارج بالكامل.

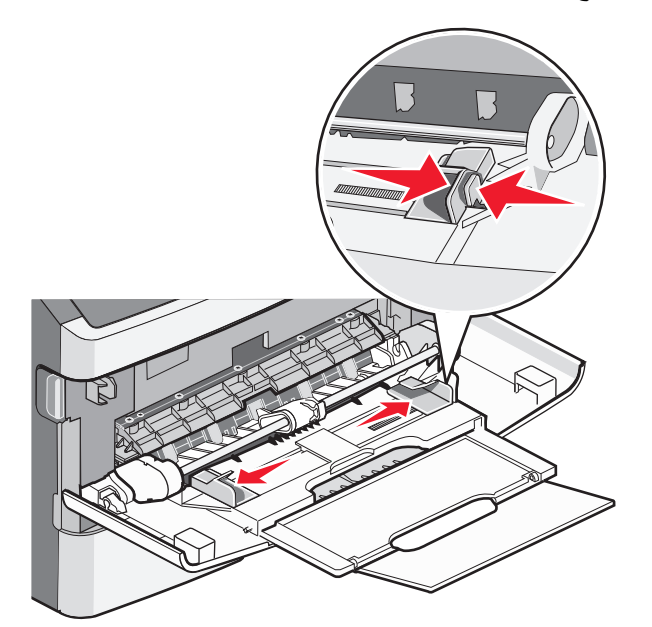

2 حرك الأوراق أو الملصقات الورقية للأمام والخلف لتفكيكها من بعضها، ثم قم بتهويتها. لا تقم بثني أو طي الورق أو الملصقات. قم بتسوية الحواف على سطح منبسط.

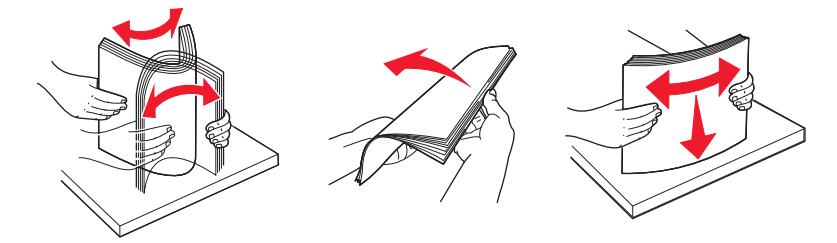

**3** قم بتحميل الورق أو الوسائط الخاصة.

#### ملاحظات:

- لا تدفع الورق بقوة في وحدة التغذية متعددة الأغراض.
- لا تتجاوز الحد الأقصى لارتفاع مجموعة الورق. فقد تتسبب التعبئة الزائدة في حدوث انحشار.

تحميل الورق والوسائط الخاصة

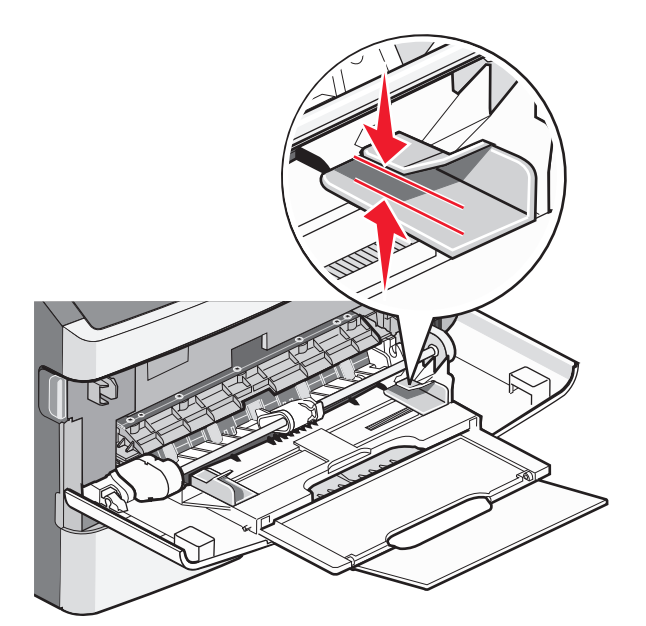

 قم بتحميل الورق والورق الشفاف والبطاقات بحيث يكون جانب الطباعة متجهًا لأعلى مع إدخال الحافة العليا في الطابعة أولا. للحصول على مزيد من المعلومات عن تحميل الورق الشفاف، ارجع إلى عبوة الورق الشفاف.

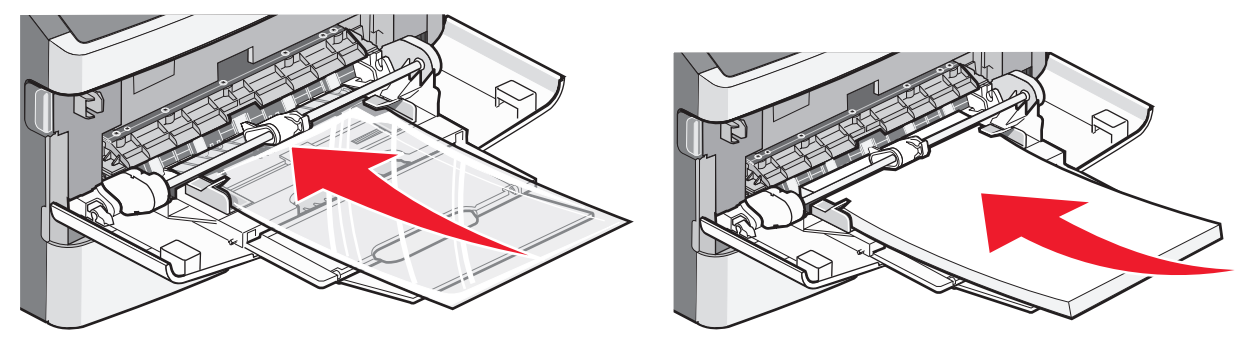

قم بتحميل الورق ذي الرأسية بحيث يكون الشعار متجهًا لأعلى مع إدخال الحافة العليا في الطابعة أولاً.

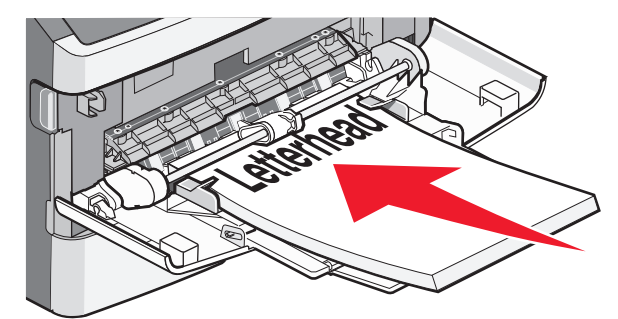

تحميل الورق والوسائط الخاصة

قم بتحميل الأظرف بحيث يكون جانب اللسان لأسفل والمكان المخصص للطابع البريدي كما هو موضح.

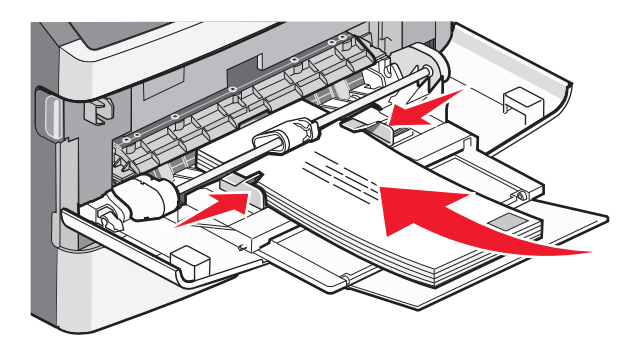

**تحذير - تلف محتمل:** تجنب استخدام أظرف عليها طوابع بريدية أو مشابك أو دبابيس أو فتحات أو بطانات مطلية أو مواد لاصقة ذاتيًا. قد تتسبب مثل هذه الأظرف في إحداث تلف شديد في الطابعة.

**4** اضغط على موجهات الورق وحركها حتى تدعم الورق.

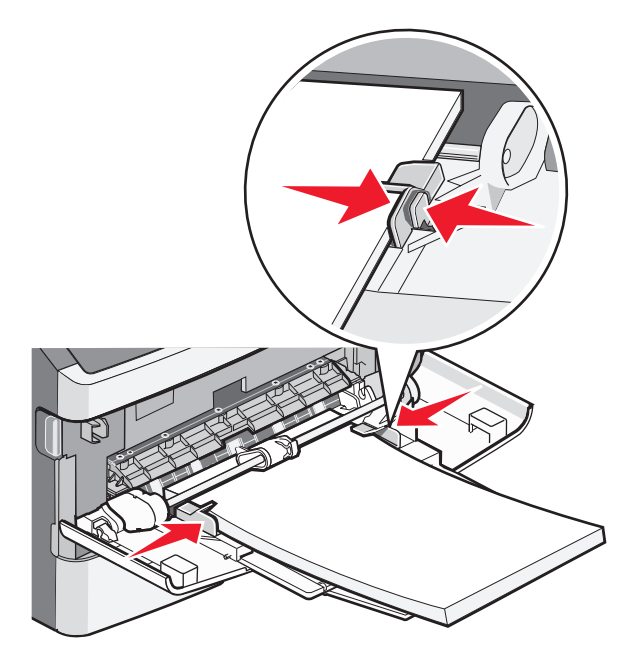

5 حرك الورق برفق داخل وحدة التغذية متعددة الأغراض حتى آخر ها. تأكد من انسيابية حركة الورق وعدم انثنائه أو تجعده.

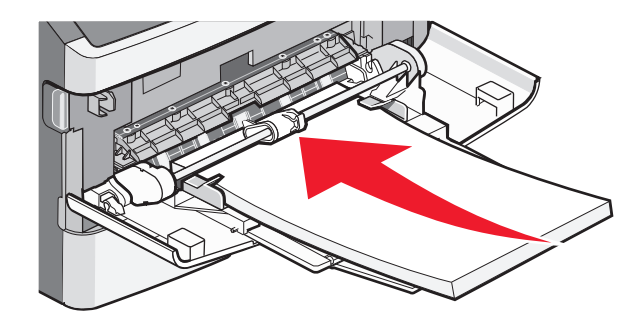

6 من لوحة تحكم الطابعة، قم بتعيين "حجم الورق" و"نوع الورق".

# استخدام وحدة التغذية اليدوية

يمكن لوحدة التغذية اليدوية تغذية ورقة واحدة فقط في المرة الواحدة. يمكنك استخدام وحدة التغذية اليدوية للطباعة على أنواع وأحجام من الورق التي لم يتم تحميلها حاليًا في الدرج.

1 افتح باب وحدة التغذية اليدوية.

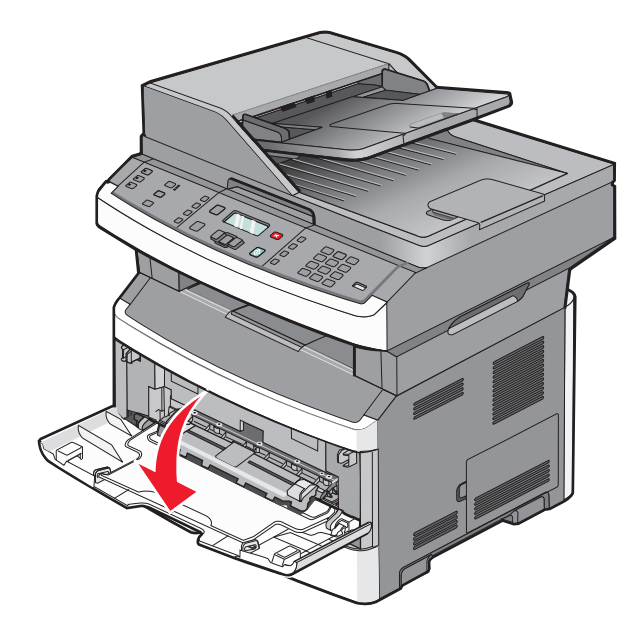

2 قم بتحميل ورقة في منتصف وحدة التغذية اليدوية بحيث يكون وجهها لأعلى.

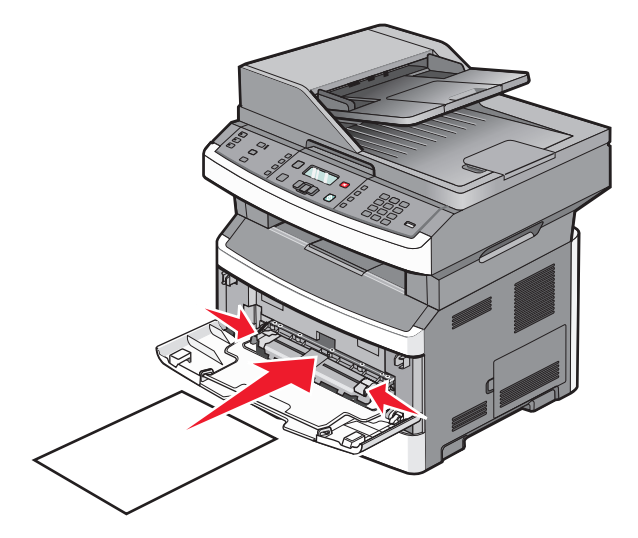

#### ملاحظات:

- قم بتحميل الورق ذي الرأسية بحيث يكون وجهه لأعلى مع إدخال الجزء العلوي من الورق أولاً.
- أدخل الظرف بحيث يكون جانب لسان الظرف للأسفل مع وضع الجزء المخصص للطابع البريدي كما هو موضح.

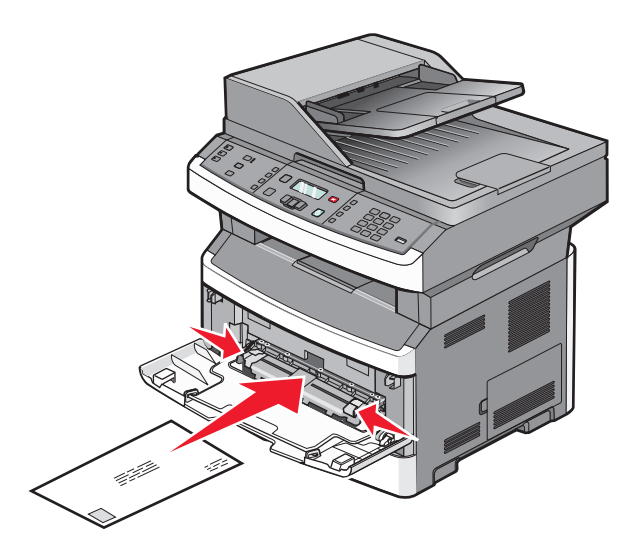

- 3 قم بتغذية الورق في وحدة التغذية اليدوية بحيث تتلامس فقط الحافة الأمامية للورق مع موجهات الورق.
  - 4 اضبط موجهات الورق مع عرض الورق.

تحذير - تلف محتمل: لا تدخل الورق عنوة داخل وحدة التغذية. فقد يتسبب إدخال الورق عنوة في حدوث انحشار للورق.

# سعات الورق

| نم بتحميل ما يصل إلى          | ملاحظات                                                                                                 |
|-------------------------------|----------------------------------------------------------------------------------------------------|
| لدرج 1                        | الملصقات المصنوعة من الفينيل أو ملصقات الأدوية أو الملصقات ذات الوجهين غير مدعومة استخدم الملصقات       |
| 250 ورقة                      | الورقية فقط. الملصقات الورقية ذات الوجه الواحد المصممة لطابعات الليزر مدعومة للاستخدام من حين لأخر.     |
| 150 ورقة حجم A6               | ويوصى بطباعة ما لا يزيد على 20 صفحة من الملصقات الورقية شهريًا.                                         |
| 50 ملصقًا من الملصقات الورقية |                                                                                                    |
| 50 ورقة من الورق الشفاف       |                                                                                                    |
| لدرج 2                        | يمكن تركيب درج جرار اختياري واحد فقط في الطابعة في المرة الواحدة. وتعتمد أقصى كمية من الورق يمكن        |
| 250 أو 550 ورقة               | تحميلها على وجود إما درج اختياري سعة 250 ورقة أو سعة 550 ورقة.                                          |
| 50 ملصقًا من الملصقات الورقية |                                                                                                    |
| وحدة التغذية متعددة الأغراض   | قم بتغذية الورق في وحدة التغذية متعددة الأغراض فقط إلى النقطة التي تتلامس فيها حافته الأمامية مع موجهات |
| 50 ورقة                       | الورق. لا تدخل الورق عنوة إلى داخل وحدة التغذية اليدوية.                                                |
| 15 ملصقًا ورقيًا              |                                                                                                    |
| 10 ورقات شفافة                |                                                                                                    |
| 10 بطاقات                     |                                                                                                    |
| 7 أظرف                        |                                                                                                    |
| وحدة التغذية اليدوية          | قد تشتمل الطابعة على وحدة تغذية متعددة الأغراض أو وحدة تغذية يدوية تبعًا لطرازها.                       |
| ورقة واحدة                    |                                                                                                    |
| ورقة من ورق الملصقات          |                                                                                                    |
| ورقة شفافة واحدة              |                                                                                                    |
| بطاقة واحدة                   |                                                                                                    |
| ظرف واحد                      |                                                                                                    |

تعتمد سعات الأدراج ووحدات التغذية على الورق بوزن 75 جم/م <sup>2</sup> (20 رطلاً).

# ربط الأدراج وإلغاء ربطها

## ربط الأدراج

تتجلى فائدة ميزة ربط الأدراج عند التعامل مع مهام الطباعة الكبيرة أو النسخ المتعددة. فعندما يكون أحد الأدراج المرتبطة فارعًا، تتم التغذية بالورق من الدرج المرتبط التالي. وإذا كانت إعدادات الحجم والنوع هي نفسها بين مجموعة من الأدراج، يتم ربط هذه الأدراج تلقائيًا. يجب تعيين إعدادات الحجم والنوع لجميع الأدراج من قائمة "الورق".

## فصل الأدراج

تكون الإعدادات الخاصة بالأدراج غير المربوطة مغايرة لتلك الإعدادات الخاصة بأي درج آخر ـ لفصل أحد الأدراج باستخدام قائمة "الورق"، قم بتغيير إعدادات "نوع الورق" و"حجم الورق" لذلك الدرج حتى لا تتلاءم مع أي إعدادات خاصة بدرج آخر .

1 من قائمة "الورق"، تأكد من أن إعداد "النوع" (على سبيل المثال، "ورق عادي"، "ورق ذو رأسية"، "النوع الخاص" <x>) للدرج الذي تريد فصله لا يتطابق مع إعداد "النوع" لأي درج آخر.

إذا كان الاسم الذي يصف الورق المستخدم بشكل دقيق مستخدمًا من قبل الأدراج المربوطة، فقم بتخصيص اسم مختلف لـ "نوع الورق" للدرج، مثل النوع المخصص <x>، أو قم بتخصيص اسم من عندك.

2 تأكد من أن إعداد "الحجم" (على سبيل المثال، A4 statement، letter) للدرج الذي تريد فصله لا يتطابق مع إعداد "الحجم" لأي درج آخر.

**ملاحظة**: إعدادات "حجم الورق" ليست تلقائية؛ فيجب تعيينها يدويًا من قائمة "الورق".

**تحذير - تلف محتمل:** لا تقم بتعيين اسم "نوع ورق" لا يصف بدقة نوع الورق المحمل في الدرج. تختلف درجة حرارة وحدة المصهر وفقًا لنوع الورق المحدد. قد لا تتم معالجة الورق بشكل صحيح إذا تم تحديد "نوع ورق" خاطئ.

## تخصیص اسم نوع مخصص <x>

قم بتخصيص اسم نوع مخصص <x> لأحد الأدراج كمحاولة لتمكينك من ربطه أو عدم ربطه. قم بربط نفس اسم النوع المخصص <x> لكل درج ترغب في ربطه.

- 1 تأكد من تشغيل الطابعة وظهور الرسالة Ready (جاهزة).
  - 2 من لوحة تحكم الطابعة، اضغط على 🔜.
- 3 اضغط على أزرار الأسهم حتى تظهر الرسالة Paper Menu (قائمة الورق)، ثم اضغط على .
  - 4 اضغط على أزرار الأسهم حتى تظهر الرسالة Size/Type (الحجم/النوع)، ثم اضغط على .
    تظهر الرسالة Select Source (حدد مصدر).
    - 5 اضغط على أزرار الأسهم حتى يظهر اسم الدرج الذي تريده، ثم اضغط على .
      يظهر عنصر القائمة Size (الحجم).
      - 6 اضغط على أزرار الأسهم حتى يظهر الحجم الذي تريده، ثم اضغط على .
        ٢.
        ٢ظهر الرسالة Submitting changes (إرسال التغييرات).
- 7 اضغط على أزرار الأسهم حتى تظهر الرسالة Custom Type (نوع مخصص) <x> أو يظهر اسم مخصص آخر، ثم اضغط على .
  تظهر الرسالة Submitting changes (إرسال التغييرات).
  - 8 اضغط على 🞦 مع تحريره باستمرار حتى تظهر الرسالة Ready (جاهزة).

## تغییر اسم نوع مخصص <x>

يمكنك استخدام "ملقم الويب المضمن" أو الأداة المساعدة MarkVision<sup>TM</sup> لتحديد اسم آخر غير النوع المخصص <x> لكل نوع من أنواع الورق المخصص التي قمت بتحميلها. عند تغيير اسم نوع مخصص <x>، تعرض القوائم الاسم الجديد بدلاً من النوع المخصص <x>.

تحميل الورق والوسائط الخاصة

لتغيير اسم نوع مخصص <x> من "ملقم الويب المضمن":

- 1 اكتب عنوان IP الخاص بالطابعة في حقل العنوان بمستعرض الويب لديك.
  ملاحظة: إذا كنت لا تعرف عنوان IP الخاص بالطابعة، فقم بطباعة صفحة إعداد شبكة الاتصال وحدد عنوان IP في القسم TCP/IP.
  - 2 انقر فوق Settings (الإعدادات).
  - 3 أسفل "الإعدادات الافتر اضية"، انقر فوق Paper Menu (قائمة الورق).
    - 4 انقر فوق Custom Names (أسماء مخصصة).
- 5 اكتب اسمًا لنوع الورق في مربع اسم مخصص <x>.
  مدمن كل من قائمة "الأنواع المخصصة" وقائمة "حجم/نوع الورق"
  - 6 انقر فوق Submit (إرسال).
  - 7 انقر فوق Custom Types (الأنواع المخصصة).
    تظهر الرسالة Custom Types (الأنواع المخصصة) متبوعة بالاسم المخصص الخاص بك.
    - 8 حدد إعداد "نوع الورق" من القائمة المجاورة للاسم المخصص الخاص بك.
      - 9 انقر فوق Submit (إرسال).

# إرشادات عن الورق والوسائط الخاصة

# إرشادات الورق

يؤدي تحديد الورق الصحيح أو الوسائط الخاصة الصحيحة إلى تقليل مشكلات الطباعة. للحصول على أفضل جودة طباعة، قم بتجربة عينة من الورق أو الوسائط الخاصة قبل شراء كميات كبيرة.

### خصائص الورق

تؤثر خصائص الورق التالية على جودة الطباعة والموثوقية. يجب أخذ تلك الخصائص في الاعتبار عند تقييم مجموعة الورق الجديدة.

### الوزن

يمكن لأدراج الطابعة القيام بتغذية تلقائية لورق بأوزان تصل إلى 90 جم/م<sup>2</sup> (ورق سندات بوزن 24 رطلا) من الورق ذي التحبب الطولي. يمكن لوحدة التغذية متعدددة الأغراض القيام بالتغذية التلقائية لورق بأحجام تصل إلى 163 جم/م<sup>2</sup> (ورق سندات بوزن 43 رطلا) من الورق ذي التحبب الطولي. قد لا يكون الورق الذي يقل وزنه عن 60 جم/م<sup>2</sup> (ورق سندات بوزن 16 رطلاً) صلبـًا بصورة كافية لتتم تغذيته بشكل صحيح، مما يؤدي إلى انحشار الورق. وللحصول على أفضل أداء، استخدم ورقًا ذا تحبب طولي بوزن 75 جم/م<sup>2</sup> (ورق سندات بوزن 20 رطلاً). بالنسبة للورق أكسلاً من 182 × 257 ملم (7.2 × 10.1 بوصات)، نوصي باستخدام ورق بوزن 90 جم/م<sup>2</sup> (ورق سندات بوزن 20 رطلاً) أو أثقل.

ملاحظة: الطباعة على الوجهين مدعومة فقط للورق بوزن من 60 إلى 90 جم/م<sup>2</sup> (ورق سندات بوزن يتراوح من 16 إلى 24 رطلا).

#### التجعد

التجعد هو ميل الوسائط إلى الانحناء عند الحواف. يمكن أن يتسبب التجعد الزائد في حدوث مشكلات خاصة بتغذية الورق. يمكن أن يحدث التجعد بعد مرور الورق خلال الطابعة، حيث يتعرض لدرجة حرارة عالية. يمكن أن يؤدي تخزين الورق بدون تغليف في ظروف حارة أو رطبة أو باردة أو جافة، حتى في حالة وجوده في الأدراج، إلى تجعد الورق قبل الطباعة وحدوث مشاكل في عملية التغذية.

#### النعومة

تؤثر نعومة الورق على جودة الطباعة بشكل مباشر. إذا كان الورق خشن جدًا، فلا يمكن لمسحوق الحبر الانصهار عليه بشكل صحيح. إذا كان الورق أملس جدًا، فيمكن أن يتسبب في حدوث مشاكل للتغذية بالورق أو جودة الطباعة. استخدم دائمًا الورق الذي تتراوح نعومته بين 100 و300 نقطة من نقاط Sheffield، ومع ذلك، فإن درجة النعومة التي تقع بين 150 و250 نقطة من نقاط Sheffield تؤدي إلى الحصول على أفضل جودة للطباعة.

### محتوى الرطوبة

يؤثر مقدار الرطوبة في الورق على كل من جودة الطباعة وقدرة الطابعة على تغذية الورق بشكل صحيح. اترك الورق في غلافه الأصلي إلى حين استخدامه. يعمل هذا على الحد من تعرض الورق لتغييرات الرطوبة مما قد يؤثر بالسلب على الأداء.

قم بتكييف الورق مع الظروف البيئية قبل الطباعة عن طريق تخزينه في غلافه الأصلي في نفس بيئة الطابعة لمدة تتراوح بين 24 و48 ساعة قبل الطباعة. قم بإطالة الوقت لعدة أيام إذا كانت بيئة التخزين أو النقل مختلفة تمامًا عن بيئة الطابعة. قد يتطلب الورق السميك أيضًا فترة تكييف أطول.

#### اتجاه التحبب

يشير التحبب إلى محاذاة ألياف الورق في الورقة الواحدة. يكون التحبب طوليًا، بمعنى أنه يكون باتجاه طول الورق، أو عرضيًا، أي يكون باتجاه عرض الورق.

بالنسبة للورق زنة 60 إلى 90 جم/م<sup>2</sup> (ورقة سندات بوزت 16 إلى 24 رطلا)، فإنه يوصى بالورق ذي التحبب الطولي.

إرشادات عن الورق والوسائط الخاصة

### محتوى الألياف

معظم ورق التصوير الجاف عالي الجودة مصنوع من لب الخشب المعالج كيميانيًا بنسبة 100%. يوفر هذا المحتوى للورق درجة عالية من الثبات مما يقلل من مشاكل تغذية الورق والحصول على جودة أفضل للطباعة. الورق الذي يحتوي على ألياف، مثل القطن، يمكن أن يؤثر بالسلب على عملية معالجة الورق.

# الورق غير المقبول

لا يوصبي باستخدام أنواع الورق التالية مع الطابعة:

- الورق المعالج كيميائياً والمستخدم في عمل نسخ دون ورق الكربون، ويعرف أيضاً بالورق الذي لا يحتوي على الكربون أو ورق نسخ لا يحتوي على الكربون (CCP)، أو ورق لا يتطلب كربون (NCR)
  - الأوراق المطبوعة مسبقاً والتي تحتوي على مواد كيميائية قد تلوث الطابعة
  - الأوراق المطبوعة مسبقاً والتي يمكن أن تتأثر بدرجة الحرارة داخل جهاز الصهر بالطابعة.
- الأوراق المطبوعة مسبقاً والتي تتطلب تسجيل (مكان الطباعة الدقيق على الورقة) أكبر من ±2.3 مم (±0.9 بوصة), مثل نماذج التعرف الضوئي على الأحرف (OCR)

في بعض الحالات، يمكن ضبط التسجيل ببرنامج تطبيقي للطباعة بنجاح على هذه النماذج.

- الورق المطلي (ورق ربط قابل للمسح) والورق الصناعي والورق الحراري
- الورق ذو الحواف الخشنة أو الورق ذو الأسطح الخشنة أو المصنوع من مادة نسيجية مزودة بمواد خشنة أو الورق المجعد
  - الورق المعاد تصنيعه الذي لا يتوافق مع EN12281:2002 (الأوروبي)
    - الورق الذي يقل وزنه عن 60 غ/م<sup>2</sup> (16 رطلا)
      - النماذج أو المستندات متعددة الأجزاء

## تحديد نوع الورق

استخدام الورق المناسب يحول دون حصول انحشار ويساعد على الطباعة بدون مشاكل.

لتجنب الانحشار وسوء جودة الطباعة:

- استخدم دائمًا ورقًا جديدًا وسليمًا.
- قبل تحميل الورق، تعرف على وجه الطباعة الموصى به. ويُشار إلى هذه المعلومات عادةً على عبوة الورق.
  - لا تستخدم الأوراق أو الملصقات الورقية أوالبطاقات التي تم قصها أو تشذيبها باليد.
  - لا تخلط بين الأحجام أو الأنواع أو الأوزان في نفس المصدر ؛ فقد يؤدي هذا الخلط إلى حدوث انحشار.
    - لا تستخدم الورق المطلي ما لم يكن مصممًا خصيصًا لطباعة التصوير الفوتوغرافي الإلكتروني.

# تحديد النماذج المطبوعة مسبقاً والورق ذي الرأسية

استخدم هذه الإرشادات عند تحديد النماذج المطبوعة مسبقاً والورق ذي الرأسية:

- استخدم ورق طويل محبب لوزن 60 إلى 90 جرام/متر<sup>2</sup>.
- استخدم فقط النماذج والورق ذي الرأسية المطبوع باستخدام الطباعة الليثوغر افية (الحجرية) بالإزاحة أو عملية الطباعة بالحفر.
  - تجنب استخدام أوراق ذات أسطح خشنة أو ورق مصنوع من مادة معينة مزود بمواد خشنة.

استخدم أوراق مطبوعة بواسطة أحبار مقاومة للحرارة، مصممة للاستخدام في ناسخات التصوير الجاف. يجب أن يتحمل الحبر درجات حرارة تصل إلى 230 درجة مئوية (446 درجة فهرنهايت) دون أن يسيل أو أن يطلق انبعاثات خطيرة. استخدم أحبار لا تتأثر بالراتينج في مسحوق الحبر. تفي عامة أنواع الأحبار التي تحتوي على مجموعة مؤكسدة أو تعتمد على الزيت بهذه المتطلبات؛ وقد لا تفي بها الأحبار المصنوعة من عصارة الأشجار. متى راودك الشك، اتصل بمورد الورق لديك.

يجب أن تتحمل الأوراق المطبوعة مسبقًا مثل الورق ذو الرأسية درجات حرارة تصل إلى 230 درجة مئوية (446 درجة فهرنهايت) دون أن يسيل الحبر أو أن يطلق انبعاثات خطيرة.

إرشادات عن الورق والوسائط الخاصة

# استخدام الورق المعاد تدويره والأنواع الأخرى من الورق المكتبي

لأن شركة Lexmark تهتم بقضايا حماية البيئة، فإنها تدعم استخدام الورق المكتبي المعاد تدويره والمنتج خصيصًا ليتم استخدامه في طابعات الليزر (الكهروضوئية). في عام 1998، قدمت شركة Lexmark دراسة لحكومة الولايات المتحدة توضح أن الورق المعاد تدويره المنتج بواسطة المصانع الرئيسية في الولايات المتحدة تتم تغذيته في الطابعة بشكل جيد شأنه شأن الورق الجديد الذي لم تتم إعادة تدويره. ومع ذلك، ليس هناك أي تأكيد صريح على أن كل الورق المعاد تدويره تتم تغذيته في الطابعة بشكل جيد.

تقوم شركة Lexmark باستمرار باختبار الورق المعاد تدويره مع طابعاتها (نفايات ما بعد الاستهلاك بنسبة تتراوح من 20 إلى 100%) بالإضافة إلى مجموعة متنوعة من ورق الاختبار من مناطق مختلفة حول العالم، باستخدام اختبارات الغرفة لمعرفة مدى مطابقة الورق لدرجات الحرارة وظروف الرطوبة المختلفة. لم تجد شركة Lexmark أي مبرر لعدم تشجيع استخدام الورق المكتبي المعاد تدويره في وقتنا الحالي، ولكن بوجه عام تنطبق المواصفات الإرشادية التالية على الورق المعاد تدويره.

- انخفاض محتوى الرطوبة (4 5%)
- درجة نعومة ملائمة (تتراوح بين 100 200 وحدة من وحدات Sheffield، أو 140-350 وحدة من وحدات Bendtsen الأوروبية)

ملاحظة: تمت إعادة التصميم الهندسي لبعض الورق الذي يتميز بدرجة نعومة أكبر، (مثل الورق الفاخر بوزن 24 رطلاً، بدرجة نعومة تتراوح من 50 - 90 وحدة من وحدات Sheffield) والورق الذي يتميز بدرجة خشونة أكبر (مثل الورق الفاخر ذي المحتوى القطني، بدرجة نعومة تتراوح من 200 - 300 وحدة من وحدات Sheffield)، للعمل بشكل جيد تمامًا في طابعات الليزر، على الرغم من وجود النسيج السطحي. قبل استخدام هذه الأنواع من الورق، استشر موزع الورق لديك.

- معامل احتكاك ملائم بين كل ورقة وأخرى (0.4 0.6)
  - مقاومة كافية للانثناء في اتجاه تغذية الورق

بالنسبة للورق المعاد تدويره، والورق الذي يتميز بوزن أقل (<60 جم/م<sup>2</sup> [فاخر بوزن 16 رطلاً]) و/أو سمك أقل (<3.8 مِل [0.1 ملم]), والورق قصير التحبب للاتجاه الطولي (أو قصير الحافة)، فقد يكون لديه مقاومة أقل للانثناء عما هو مطلوب لتحقيق التغذية الصحيحة للورق. قبل استخدام هذه الأنواع من الورق في طباعة الليزر (الكهروضوئية)، استشر موزع الورق لديك. تذكر أن هذه المواصفات هي مواصفات إرشادية فقط، وقد يتسبب الورق الذي يفي بهذه المواصفات في حدوث مشاكل في تغذية الورق في أي طابعة ليزر (على سبيل المثال، في حالة تجعد الورق بشكل كبير في ظل ظروف الطباعة العادية.

# تخزين الورق

استخدم إرشادات تخزين الورق هذه للمساعدة في تجنب انحشار الورق وجودة الطباعة غير المنتظمة:

- للحصول على أفضل النتائج، قم بتخزين الورق حيث تكون درجة الحرارة 21 درجة مئوية (70 درجة فهرنهايت) والرطوبة النسبية 40%.
   توصي الغالبية العظمى من الجهات المصنعة للملصقات بالطباعة في درجة حرارة تتراوح بين 18 و24 درجة مئوية (65 إلى 75 درجة فهرنهايت) برطوبة نسبية تتراوح بين 40 و60%.
  - قم بتخزين الورق في علب كرتونية إذا أمكن ذلك، على منصة نقالة أو رف بدلاً من وضعها على الأرض مباشرة.
    - قم بتخزين الحزم المنفردة على سطح مستو.
      - لا تضع أي شيء فوق حزم الورق.

إرشادات عن الورق والوسائط الخاصة

# أحجام الورق وأنواعه وأوزانه المدعومة

تعرض الجداول التالية معلومات حول مصادر الورق القياسية والاختيارية وأنواع الورق التي تدعمها. **ملاحظة:** بالنسبة لأحجام الورق غير المدرجة بالقائمة، حدد حجم الورق الأكبر والأقرب للحجم المطلوب. للحصول على معلومات حول البطاقات والملصقات، ارجع إلى "دليل البطاقات والملصقات".

# أنواع وأوزان الورق التي تدعمها الطابعة

يقوم محرك الطابعة ومسار الطباعة على الوجهين بدعم ورق بأوزان تتراوح بين 60–90 جم/م<sup>2</sup> (16–24 رطلا). تدعم وحدة التغذية اليدوية ووحدة التغذية متعددة الأغراض أوزان الورق التي نتراوح بين 60–163 جم/م<sup>2</sup> (16–43 رطلا) .

| مسار الطباعة على<br>الوجهين                                                                                                    | وحدة التغذية اليدوية | وحدة التغذية متعددة<br>الأغراض | الدرج الاختياري سعة<br>250 أو 550 ورقة | الدرج القياسي سعة<br>250 ورقة | نوع الورق                 |
|----------------------------------------------------------------------------------------------------|----------------------|--------------------------------|----------------------------------------|-------------------------------|---------------------------|
| √                                                                                                    | √                    | $\checkmark$                   | $\checkmark$                           | $\checkmark$                  | الورق                     |
|                                                                                                    |                      |                                |                                        |                               | • عادي                    |
|                                                                                                    |                      |                                |                                        |                               | ● خفيف<br>شرا             |
|                                                                                                    |                      |                                |                                        |                               | • تغیل                    |
|                                                                                                    |                      |                                |                                        |                               | • ورق معاد ندویره         |
|                                                                                                    |                      |                                |                                        |                               | • مخصص                    |
| x                                                                                                    | √                    | $\checkmark$                   | $\checkmark$                           | $\checkmark$                  | خشن/قطني                  |
| √                                                                                                    | √                    | $\checkmark$                   | $\checkmark$                           | $\checkmark$                  | ورق سندات                 |
| √                                                                                                    | √                    | √                              | $\checkmark$                           | ~                             | الورق ذو الرأسية          |
| √                                                                                                    | √                    | √                              | √                                      | ~                             | مطبوع مسبقًا              |
| √                                                                                                    | √                    | $\checkmark$                   | $\checkmark$                           | ~                             | ورق ملون                  |
| X                                                                                                    | √                    | $\checkmark$                   | X                                      | Х                             | البطاقات                  |
| x                                                                                                    | X                    | X                              | X                                      | Х                             | ورق مصقول                 |
| X                                                                                                    | √                    | $\checkmark$                   | $\checkmark$                           | $\checkmark$                  | ملصقات ورقية 1            |
| X                                                                                                    | √                    | $\checkmark$                   | $\checkmark$                           | $\checkmark$                  | الورق الشفاف              |
| X                                                                                                    | √                    | ~                              | X                                      | Х                             | أظرف (ملساء) <sup>2</sup> |
| <sup>1</sup> الملصقات الورقية ذات الوجه الواحد المصممة لطابعات الليزر مدعومة للاستخدام من حين لآخر. ويوصى بطباعة ما لا يزيد على 20 صفحة من |                      |                                |                                        |                               |                           |

الملصقات الورقية شهريًا. الملصقات المصنوعة من الفينيل أو ملصقات الأدوية أو الملصقات ذات الوجهين غير مدعومة.

<sup>2</sup> استخدم الأظرف التي تظل منبسطة عند وضعها بشكل فردي على طاولة بحيث يكون وجهها لأسفل.

# أحجام الورق التي تدعمها الطابعة

| حجم الورق              | الأبعاد                                                                     | الدرج القياسي سعة<br>250 ورقة | الدرج الاختياري سعة<br>250 أو 550 ورقة | وحدة التغذية متعددة<br>الأغراض أو اليدوية | مسار الطباعة على<br>الوجهين |
|------------------------|-----------------------------------------------------------------------------|-------------------------------|----------------------------------------|-------------------------------------------|-----------------------------|
| A4                     | 210 × 297 ملم<br>(8.3 × 11.7<br>بوصة)                                       | √                             | √                                      | √                                         | √                           |
| A5                     | 148 × 210 ملم<br>(5.8 × 8.3<br>بوصات)                                       | √                             | √                                      | √                                         | x                           |
| <b>A6</b> <sup>1</sup> | 105 × 148 ملم<br>(4.1 × 5.8<br>بوصات)                                       | √                             | X                                      | √                                         | x                           |
|                        | 184 × 267 ملم<br>(7.3 × 10.5 بوصات)<br>بوصات)                               | √                             | √                                      | √                                         | x                           |
| Folio                  | 216 × 330 ملم<br>(8.5 × 13 بوصة)<br>بوصة)                                   | √                             | √                                      | √                                         | √                           |
| JIS B5                 | 182 × 257 ملم<br>(7.2 × 10.1<br>بوصات)                                      | $\checkmark$                  | √                                      | √                                         | x                           |
| Legal                  | 216 × 356 ملم<br>(8.5 × 14 بوصة)<br>بوصة)                                   | √                             | √                                      | √                                         | √                           |
| Letter                 | 216 × 279 ملم<br>(8.5 × 11<br>بوصة)                                         | √                             | √                                      | √                                         | √                           |
| (المكسيڭ) Oficio       | 216 × 340 ملم<br>(8.5 × 13.4 (بوصة)<br>بوصة)                                | √                             | √                                      | √                                         | √                           |
| Statement              | 140 × 216 ملم<br>(5.5 × 5.5 بوصات)<br>بوصات)                                | √                             | √                                      | √                                         | x                           |
| Universal <sup>2</sup> | 76.2 × 76.2 ملم<br>(3 × 5 بوصات)<br>حتى 216 × 356<br>ملم (8.5 × 14<br>بوصة) | <b>X</b> <sup>3</sup>         | <b>X</b> <sup>3</sup>                  | √                                         | <b>X</b> <sup>3</sup>       |

<sup>1</sup> الحجم A6 مدعوم فقط للورق ذي التحبب الطولي.

<sup>2</sup> إذا كان حجم الورق الذي تريد استخدامه غير مدرج، فقم بتهيئة إعداد حجم الورق "عام". لمزيد من المعلومات، انظر "تهيئة إعدادات الورق العام" في الصفحة 40.

<sup>3</sup> هناك دعم محدود لحجم الورق "عام" في الأدراج لأحجام الورق (140 ملم × 210 ملم (5.5 × 3.8 بوصات)) أو أكثر وفي مسار وحدة الطباعة على الوجهين لأحجام الورق210 × 279 ملم (3.8 × 11 بوصة) أو أكبر.

| حجم الورق                   | الأبعاد                                      | الدرج القياسي سعة<br>250 ورقة | الدرج الاختياري سعة<br>250 أو 550 ورقة | وحدة التغذية متعددة<br>الأغراض أو اليدوية | مسار الطباعة على<br>الوجهين |
|-----------------------------|----------------------------------------------|-------------------------------|----------------------------------------|-------------------------------------------|-----------------------------|
| B5 Envelope                 | 176 × 250 ملم<br>(8.9 × 8.9<br>بوصات)        | x                             | x                                      | ~                                         | X                           |
| C5 Envelope                 | 162 × 229 ملم<br>(6.4 × 9<br>بوصات)          | x                             | x                                      | ~                                         | x                           |
| DL Envelope                 | 110 × 220 ملم<br>(4.3 × 8.7<br>بوصات)        | x                             | x                                      | √                                         | x                           |
| Envelope 7 3/4<br>((Monarch | 98 × 191 ملم<br>(3.9 × 7.5<br>بوصات)         | x                             | x                                      | √                                         | x                           |
| Envelope 9                  | 98 × 225 ملم<br>(3.9 × 8.9<br>بوصات)         | x                             | x                                      | √                                         | x                           |
| Envelope 10                 | 105 × 241 ملم<br>(4.1 × 9.5 بوصات)<br>بوصات) | X                             | x                                      | ~                                         | x                           |
| أظرف أخرى                   | 229 × 356 ملم<br>(9 × 14 بوصة)               | X                             | X                                      | ✓                                         | X                           |

<sup>1</sup> الحجم A6 مدعوم فقط للورق ذي التحبب الطولي.

<sup>2</sup> إذا كان حجم الورق الذي تريد استخدامه غير مدرج، فقم بتهيئة إعداد حجم الورق "عام". لمزيد من المعلومات، انظر "تهيئة إعدادات الورق العام" في الصفحة 40.

<sup>3</sup> هناك دعم محدود لحجم الورق "عام" في الأدراج لأحجام الورق (140 ملم × 210 ملم (5.5 × 8.3 بوصات)) أو أكثر وفي مسار وحدة الطباعة على الوجهين لأحجام الورق210 × 279 ملم (8.3 × 11 بوصة) أو أكبر.

# الطباعة

يغطي هذا الفصل الطباعة وتقارير الطابعة وإلغاء المهام. تحديد ومعالجة الورق والوسائط الخاصة من الأمور التي من شأنها التأثير على مدى موثوقية طباعة المستندات. لمزيد من المعلومات، انظر "تجنب انحشار الورق" في الصفحة 41 و"تخزين الورق" في الصفحة 56.

# طباعة مستند

- **1** قم بتحميل الورق في الدرج أو وحدة التغذية.
- 2 من قائمة "الورق" الموجودة بلوحة تحكم الطابعة، قم بتعيين "نوع الورق" و "حجم الورق" بما يتطابق مع الورق الذي تم تحميله.
  - **3** قم بتنفيذ أحد الإر شادات التالية:

# لمستخدمي نظام Windows

- أ أثناء فتح المستند، انقر فوق File (ملف) →Print (طباعة).
- ب انقر فوق Properties (خصائص), Preferences (تفضيلات), Options (خيارات), أو Setup (إعداد), ثم قم بتعيين الإعدادات بحسب الحاجة.

**ملاحظة:** للطباعة على ورق ذي حجم معين أو نوع معين، قم بضبط الإعدادات الخاصة بحجم أو نوع الورق بما يتطابق مع الورق الذي تم تحميله، أو قم بتحديد الدرج المناسب أو وحدة التغذية المناسبة.

ج انقر فوق OK (موافق)، ثم انقر فوق Print (طباعة).

# لمستخدمي نظام Macintosh

- أ قم بتخصيص الإعدادت حسب الحاجة في مربع الحوار Page Setup (إعداد الصفحة):
  - 1 أثناء فتح المستند، اختر File (ملف) > Page Setup (إعداد الصفحة).
  - 2 اختر حجم الورق أو قم بتخصيص حجم ورق يتطابق مع الورق الذي تم تحميله.
    - 3 انقر فوق OK (موافق).
    - ب قم بتخصيص الإعدادات حسب الحاجة في مربع الحوار Print (طباعة):
    - 1 أثناء فتح أحد المستندات، اختر File (ملف) > Print (طباعة).
  - انقر فوق مثلث إظهار الخيارات لمشاهدة مزيد من الخيارات، إذا لزم الأمر ذلك.
  - 2 من مربع الحوار "الطباعة" والقوائم المنبثقة، قم بضبط الإعدادات بحسب الحاجة.

**ملاحظة:** للطباعة على نوع ورق معين، قم بضبط الإعداد الخاص بنوع الورق بما يتطابق مع الورق الذي تم تحميله، أو قم بتحديد الدرج المناسب أو وحدة التغذية المناسبة.

3 انقر فوق Print (طباعة).

# الطباعة من محرك أقراص فلاش

يوجد منفذ USB بلوحة تحكم الطابعة في طرز معينة من الطابعة. قم بإدخال محرك أقراص فلاش لطباعة أنواع الملفات المدعومة. تشتمل أنواع الملفات المدعومة على الأنواع التالية: .pdf و.jpeg و.jpg و.gmg و.pm و.tiff و.tiff و.dcx و.dcx.

تم اختبار محركات أقراص فلاش التالية واعتمادها للاستخدام مع الطابعة:

- Lexar Firefly (بحجم 512 میجابایت أو 1 جیجابایت)
- SanDisk Cruizer Micro (بحجم 512 میجابایت أو 1 جیجابایت)
  - Sony (بحجم 512 میجابایت أو 1 جیجابایت)

#### ملاحظات:

- عند إدخال جهاز ذكرة فلاش USB في الطابعة، يمكن للطابعة فقط إجراء المسح الضوئي إلى جهاز USB أو طباعة الملفات من جهاز USB. لا تتوفر كافة وظائف الطابعة الأخرى.
  - يجب أن تفي محركات أقراص فلاش عالية السرعة مواصفات USB 2.0، والتي تدعم تحديدًا وضع "السرعة العالية". لا يتم دعم الأجهزة التي تدعم إمكانات USB منخفضة السرعة فقط.
  - يجب أن تدعم أجهزة USB نظام (جداول تخصيص الملفات) FAT أو FAT32. لا تدعم الطابعة الأجهزة المهيأة بنظام NTFS (نظام ملفات التقنية الجديدة) أو أي نظام ملفات آخر.
    - لا يمكنك طباعة ملفات ليست لديك تصريحات بطباعتها.
      - قد لا تكون بعض وحدات ومحاور USB مدعومة.

للطباعة من محرك أقراص فلاش:

- 1 تأكد من تشغيل الطابعة وظهور رسالة Ready (جاهزة) أو Busy (مشغولة).
  - 2 أدخل محرك أقراص فلاش في منفذ USB.

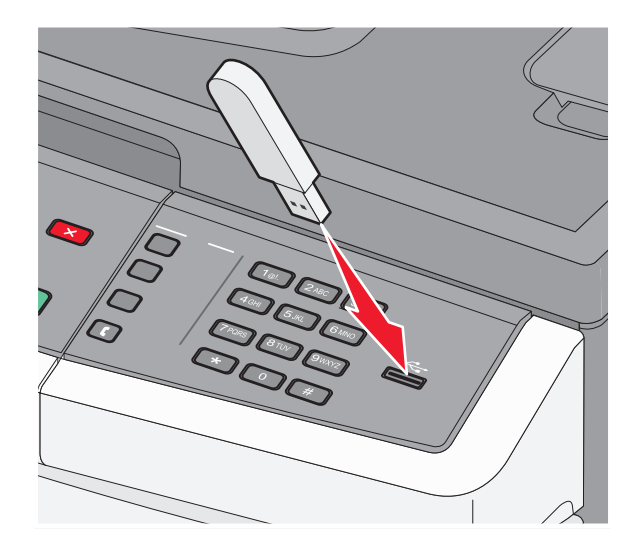

#### ملاحظات:

- في حالة إدخال محرك أقراص فلاش عندما تحتاج الطابعة إلى بعض الاهتمام، على سبيل المثال نتيجة لحدوث انحشار للورق، فإن الطابعة تتجاهل محرك أقراص فلاش.
- إذا أدخلت محرك أقراص فلاش أثناء قيام الطابعة بطباعة مهام أخرى، فستظهر رسالة Busy (مشغولة). بعد الانتهاء من معالجة المهام الأخرى، قد تحتاج إلى استعراض قائمة المهام المحجوزة لطباعة المستندات من محرك أقراص فلاش.
  - 3 اضغط على أزرار الأسهم حتى يظهر المستند الذي تريد طباعته، ثم اضغط على Ø.

ملاحظة: تظهر المجلدات التي يتم العثور عليها في محرك أقراص فلاش مصحوبة بالعلامة + أمام المجلد (على سبيل المثال، + المستندات). أسماء الملفات يعقبها نوع الامتداد (على سبيل المثال .jpg).

4 اضغط على Ø لطباعة نسخة واحدة، أو أدخل عدد النسخ باستخدام لوحة المفاتيح الرقمية، ثم اضغط على Ø لبدء مهمة الطباعة.

ملاحظة: لا تقم بإزالة محرك أقراص فلاش من منفذ USB حتى انتهاء طباعة المستند.

# الطباعة على كلا وجهي الورقة (الطباعة على الوجهين)

لتوفير الورق، يمكنك الطباعة على كلا وجهي الورق. 1 من لوحة تحكم الطابعة، اضغط على ]].
2 اضغط على أزرار الأسهم حتى تظهر الرسالة Settings (الإعدادات)، ثم اضغط على ﴿.
3 اضغط على أزرار الأسهم حتى ظهور Print Settings (اعدادات الطباعة) ثم اضغط على ﴿.
4 اضغط على أزرار الأسهم حتى تظهر الرسالة Finishing Menu (عدادات الطباعة) ثم اضغط على ﴿.
5 اضغط على أزرار الأسهم حتى تظهر الرسالة Sides (Duplex) (على الوجهين (الطباعة على الوجهين))، ثم اضغط على ﴿.
7 اضغط على أزرار الأسهم حتى تظهر الرسالة Settings (على الوجهين (الطباعة على الوجهين))، ثم اضغط على آرار الأسهم حتى تظهر الرسالة Sides (Duplex) (على الوجهين (الطباعة على الوجهين))، ثم اضغط على ﴿.

# طباعة المستندات الخاصة

# نصائح حول استخدام الورق ذي الرأسية

يعد اتجاه الصفحة أمرًا بالغ الأهمية عند الطباعة على الورق ذي الرأسية. استخدم الجدول التالي لتحديد اتجاه تحميل الورق ذي الرأسية:

| اتجاه الورق                                                                                    | جانب الطباعة                                                        | المصدر أو العملية                   |
|------------------------------------------------------------------------------------------------|---------------------------------------------------------------------|-------------------------------------|
| يتم وضع الحافة العلوية من الورقة التي يوجد بها الشعار في الجزء الأمامي من الدرج.<br>LETTERHEAD | تتم طباعة الورق ذي الرأسية<br>بحيث يكون التصميم متجهًا<br>إلى أسفل. | الطباعة على وجه واحد من<br>الأدراج  |
| يتم وضع الحافة العلوية من الورقة التي يوجد بها الشعار في الجزء الأمامي من الدرج.               | تتم طباعة الورق ذي الرأسية<br>بحيث يكون التصميم متجهًا<br>إلى أعلى. | الطباعة على الوجهين من<br>الأدراج   |
| ق ذي الرأسية المطبوع مسبقًا الذي وقع عليه الاختيار ملائم لطابعات الليزر.                       | بة أو البائع لتحديد إذا ما كان الور                                 | <b>ملاحظة:</b> تحقق من الجهة المصنع |

| اتجاه الورق                                                                                                    | جانب الطباعة                                                                       | المصدر أو العملية                                                                          |
|----------------------------------------------------------------------------------------------------|------------------------------------------------------------------------------------|--------------------------------------------------------------------------------------------|
| يتم إدخال الحافة العلوية من الورقة التي يوجد بها الشعار أولا في وحدة التغذية اليدوية أو<br>وحدة التغذية متعددة الأغراض.<br>المحافي المحافي المحافي المحافي المحافي المحافي المحافي المحافي المحافي المحافي المحافي المحافي المحافي المحافي  | نتم طباعة الورق ذي الرأسية<br>المطبوع مسبقًا بحيث يكون<br>التصميم متجهًا إلى أعلى. | الطباعة على وجه واحد<br>باستخدام وحدة التغذية متعددة<br>الأغراض أو وحدة التغذية<br>اليدوية |
| يتم إدخال الحافة العلوية من الورقة التي يوجد بها الشعار أخيرًا في وحدة التغذية اليدوية أو<br>وحدة التغذية متعددة الأغراض.<br>التفاريم المحافية المحافية المحافية المحافية المحافية المحافية المحافية المحافية المحافية المحافية المحافية ال | نتم طباعة الورق ذي الرأسية<br>المطبوع مسبقًا بحيث يكون<br>التصميم متجهًا إلى أسفل. | الطباعة على الوجهين باستخدام<br>وحدة التغذية متعددة الأغراض<br>أو وحدة التغذية اليدوية     |

# نصائح حول استخدام الورق الشفاف

اطبع عينات على الورق الشفاف الذي ترغب في استخدامه قبل شراء كميات كبيرة منه.

عند الطباعة على ورق شفاف:

- قم بتغذية الورق الشفاف من الدرج القياسي سعة 250 ورقة أو وحدة التغذية اليدوية أو وحدة التغذية متعددة الأغراض.
- استخدم ورقًا شفافًا تم تصميمه خصيصًا لطابعات الليزر. ارجع إلى الجهة المصنعة أو التاجر للتأكد من أن الورق الشفاف يتحمل درجة حرارة تصل إلى 175° مئوية (350° فهرنهايت) دون أن ينصهر أو يتغير لونه أو يتشوه أو ينتج عنه انبعاثات خطيرة.

**ملاحظة:** يمكن الطباعة على الورق الشفاف في درجة حرارة تصل إلى 180° مئوية (356° فهرنهايت) و هذا إذا تم تعيين الإعدادين "وزن الورق الشفاف" على "ثقيل" و"مادة الورق الشفاف" على "خشنة". حدد هذه الإعدادات باستخدام "ملقم الويب المدمج"، أو من قائمة "الورق" بلوحة تحكم الطابعة.

- لمنع حدوث مشكلات متعلقة بجودة الطباعة، تجنب ملامسة الورق الشفاف بأصابعك.
  - قبل تحميل الورق الشفاف، قم بتهوية رزمة الورق لمنع التصاق الأوراق معًا.
- فوصي باستخدام منتج Lexmark الذي يحمل رقم الجزء 70X7240 بالنسبة للورق الشفاف بحجم letter ومنتج Lexmark الذي يحمل رقم الجزء 12A5010 للورق الشفاف بحجم A4.

# نصائح بشأن كيفية استخدام الأظرف

اطبع عينات على الأظرف التي ترغب في استخدامها قبل شراء كميات كبيرة منها.

الطباعة

عند الطباعة على الأظرف:

- استخدم الأظرف التي تم تصميمها خصيصًا لطابعات الليزر. ارجع إلى الجهة المصنّعة أو الموزع للتأكد من أن الأظرف تتحمل درجات حرارة تصل إلى 210 درجة مئوية (410 درجة فهرنهايت) دون تعرضها للإغلاق أو الالتواء أو التجعد الشديد أو إصدار انبعاثات خطيرة.
  - للحصول على أفضل أداء، استخدم الأظرف المصنوعة من ورق السندات بوزن 90 جم/م<sup>2</sup> (24 رطلا) . استخدم ورق بوزن لا يتعدى 105 جم/م<sup>2</sup> (ورق سندات بوزن 28 رطلا) للأظرف بحيث تكون نسبة القطن فيه هي 25% أو أقل . يجب ألا يتعدى وزن جميع الأظرف المصنوعة من القطن 90 جم/م<sup>2</sup> (ورق سندات بوزن 24 رطلا).
    - استخدم الأظرف الجديدة فقط.
    - للحصول على أعلى قدر من الأداء ولتقليل انحشار الأظرف، لا تستخدم الأظرف التي:
      - تحتوي على تجعد أو لي زائد
      - تكون ملتصقة ببعضها البعض أو تالفة بأي شكل من أشكال التلف
      - بها إطارات أو فتحات أو ثقوب أو أجزاء مقطوعة أو نقوش عميقة
        - بها مشابك معدنية أو خيوط أو أشرطة طي معدنية
          - لها تصميم قفل داخلي
          - مرفق بها طوابع برید
      - بها أية مواد لاصقة مكشوفة عندما يكون لسان الظرف في الوضع محكم الغلق
        - بها أركان ملتوية
        - بها خشونة أو تموج أو التواء
        - اضبط موجهات العرض لتتناسب مع عرض الأظرف.

**ملاحظة:** ربما تؤدي الرطوبة المرتفعة (أعلى من 60%) مع درجة الحرارة العالية للطباعة إلى غلق أو التواء الظرف.

## نصائح بشأن كيفية استخدام الملصقات

اطبع عينات على الملصقات التي تر غب في استخدامها قبل شراء كميات كبيرة منها.

ملاحظة: استخدم فقط ورق الملصقات. لا يتم دعم ملصقات الفينيل وملصقات الأدوية والملصقات مزدوجة الوجه.

للحصول على معلومات تفصيلية حول طباعة الملصقات والخصائص والتصميمات الخاصة بها، ارجع إلى Card Stock & Label Guide (دليل البطاقات والملصقات) المتاح على موقع الويب الخاص بـ Lexmark على الموقع www.lexmark.com/publications.

عند الطباعة على الملصقات:

- استخدم الملصقات المصممة خصيصًا لطابعات الليزر. ارجع إلى الجهة المُصنِّعة أو الموزع للتحقق من الآتي:
- تتحمل الملصقات درجات حرارة تصل إلى 210 درجة مئوية (410 درجة فهرنهايت) دون التعرض للالتصاق أو الالتواء أو التجعد الشديد أو إصدار انبعاثات خطيرة.

**ملاحظة:** يمكن طباعة الملصقات في درجة حرارة صهر عالية تصل إلى 220 درجة مئوية (428 درجة فهرنهايت)، في حالة تعيين الإعداد "وزن الملصقات" على الإعداد "ثقيل". حدد هذا الإعداد باستخدام "ملقم الويب المضمن"، أو من قائمة "الورق" في لوحة تحكم الطابعة. – تتحمل المواد اللاصقة في الملصقات ووجه الورقة (القابلة للطباعة) والأغلفة العلوية ضغطًا يصل إلى 25 رطلاً للبوصة المربعة (172 كيلو

- باسكال) دون أن تتفكك إلى طبقات رقيقة أو تتسرب من الحواف أو دون أن تصدر أدخنة خطيرة.
  - لا تستخدم الملصقات ذات الخلفية الملساء.
- استخدم أوراق ملصقات كاملة. قد تتسبب أجزاء الورق إلى تقشر ورق الملصقات أثناء الطباعة، مما يؤدي إلى انحشار الورق. كما تتسبب أجزاء الورق في تلوث الطابعة والخرطوشة بالمادة اللاصقة مما يلغي الضمان بالنسبة للطابعة والخرطوشة.
  - لا تستخدم الملصقات التي تحتوي على أجزاء لاصقة مكشوفة.
  - لا تقم بالطباعة في مساحة قدر ها 1 ملم (0.04 بوصة) من حافة الملصق أو الثقوب أو بين الأشكال الموجودة على الملصق.
- تأكد من عدم وصول الخلفية اللاصقة إلى حافة الورق. يوصى بأن يكون غطاء المنطقة للمادة اللاصقة على مسافة تبعد 1 ملم (0.04 بوصة) على الأقل من الحواف. فالمادة اللاصقة تلوث الطابعة مما قد يؤدي إلى إبطال الضمان.

- في حالة عدم التمكن من تغطية المنطقة المحيطة بالمادة اللاصقة، فإنه ينبغي إز الة شريط يبلغ طوله 6.1 ملم (06.0 بوصة) على الحافة الأمامية ويجب استخدام مادة لاصقة مانعة للتسرب.
  - يعتبر الاتجاه الطولي هو الأفضل وخاصة عند طباعة الرموز الشريطية.

## نصائح بشأن كيفية استخدام البطاقات

تعتبر البطاقات وسائط خاصة ثقيلة مكونة من طبقة واحدة. يمكن للخصائص المتغيرة لها، مثل محتوى الرطوبة والسُمك والتركيب، أن تؤثر على جودة الطباعة بدرجة ملحوظة اطبع عينات على البطاقات التي تفكر في استخدامها قبل شراء كميات كبيرة منها.

عند الطباعة على البطاقات:

- تأكد من تعيين الإعداد "نوع الورق" على "بطاقات".
  - حدد إعداد "مادة الورق" الملائم.
- انتبه إلى أن الطباعة المسبقة والثقوب والتجعيد يمكن أن تؤثر على جودة الطباعة وتؤدي لانحشار الورق وباقي مشكلات معالجة الورق الأخرى بدرجة ملحوظة.
- ارجع إلى الجهة المُصنّعة أو الموزع للتأكد من أن البطاقات تتحمل درجات حرارة تصل إلى 210 درجات مئوية (410 درجات فهرنهايت) دون إصدار انبعاثات خطيرة.
  - لا تستخدم البطاقات المطبوعة مسبقًا والمصنعة باستخدام مواد كيميائية قد تلوث الطابعة. تؤدي الطباعة المسبقة إلى وجود مكونات شبه سائلة ومتطايرة في الطابعة.
    - استخدم البطاقات ذات التحبب العرضي كلما أمكن.

# طباعة صفحات المعلومات

انظر "طباعة صفحة إعدادات القوائم" في الصفحة 24 و"طباعة صفحة إعداد شبكة الاتصال" في الصفحة 25 للحصول على مزيد من المعلومات حول طباعة هذه الصفحات.

## طباعة قائمة نماذج الخطوط

لطباعة نماذج من الخطوط المتوفرة حاليًا للطابعة:

- 1 تأكد من تشغيل الطابعة وظهور الرسالة Ready (جاهزة).
  - 2 من لوحة تحكم الطابعة، اضغط على 🔄.
- 3 اضغط على أزرار الأسهم حتى تظهر الرسالة Reports (التقارير)، ثم اضغط على .
- 4 اضغط على أزرار الأسهم حتى تظهر الرسالة Print Fonts (خطوط الطباعة)، ثم اضغط على 🕖.
- 5 اضغط على أزرار الأسهم حتى تظهر الرسالة PCL Fonts (خطوط PCL) أو PostScript Fonts (خطوط PostScript)، ثم اضغط على ().

بعد طباعة قائمة نماذج الخطوط، تظهر الرسالة Ready (جاهزة).

### طباعة قائمة الدليل

تعرض قائمة الدليل الموارد المخزنة في ذاكرة فلاش.

- 1 تأكد من تشغيل الطابعة وظهور الرسالة Ready (جاهزة).
  - 2 من لوحة تحكم الطابعة، اضغط على 🔜.

- 3 اضغط على أزرار الأسهم حتى تظهر الرسالة Reports (التقارير)، ثم اضغط على .
- 4 اضغط على أزرار الأسهم حتى تظهر الرسالة Print Directory (دليل الطباعة)، ثم اضغط على .
  بعد طباعة قائمة الدليل، تظهر الرسالة Ready (جاهزة).

## طباعة صفحات اختبار جودة الطباعة

قم بطباعة صفحات اختبار جودة الطباعة لحل مشكلات جودة الطباعة.

- **1** قم بإيقاف تشغيل الطابعة.
- 2 اضغط باستمرار على Ø و أثناء القيام بتشغيل الطابعة.
- 3 حرر الزرين عند ظهور الساعة، وانتظر حتى نظهر الرسالة CONFIG MENU (قائمة التهيئة).
- 4 اضغط على أزرار الأسهم حتى تظهر الرسالة Prt Quality Pgs (صفحات جودة الطباعة)، ثم اضغط على .
  وحينئذٍ تتم طباعة صفحات اختبار جودة الطباعة.
- 5 اضغط على أزرار الأسهم حتى تظهر الرسالة Exit Config Menu (الخروج من قائمة التهيئة)، ثم اضغط على ().
  تظهر الرسالة Ready (عادة تعيين الطابعة) لفترة بسيطة ويتبعها رمز الساعة، ثم تظهر الرسالة Ready (جاهزة).

# إلغاء مهمة طباعة

## إلغاء مهمة طباعة من لوحة تحكم الطابعة

1 اضغط على 🗙.

تظهر الرسالة Stopping...(جار الإيقاف...)، متبوعة بالرسالة Cancel Print Job (إلغاء مهمة الطباعة) أو قائمة بالمهام.

2 في حالة ظهور قائمة بالمهام، اضنغط على أزرار الأسهم لتحديد المهمة المراد إلغاؤها، ثم اضنغط على 🕢 أو 🗙.

## إلغاء مهمة طباعة من الكمبيوتر

لإلغاء مهمة طباعة، قم بإجراء واحدة من الخطوات التالية:

### لمستخدمي نظام Windows

- 1 انقر فوق (50, أو انقر فوق ابدأ ثم انقر فوق تشغیل.
- 2 في مربع "بدء البحث" أو "تشغيل"، اكتب control printers.
  - 3 اضغط على Enter (ادخال) أو انقر فوق OK (موافق). يتم فتح مجلد الطابعة.
    - 4 انقر نقرًا مزدوجًا فوق رمز الطابعة.
      - 5 حدد المهمة التي تريد إلغاءها.
    - 6 من لوحة المفاتيح، اضغط على Delete (حذف).

من شريط مهام Windows:

الطباعة

عند إرسال مهمة لطباعتها، يظهر رمز طابعة صغير في الركن الأيمن من شريط المهام.

- 1 انقر نقرًا مزدوجًا فوق رمز الطابعة. تظهر قائمة بمهام الطباعة في إطار الطابعة.
  - 2 حدد مهمة لإلغائها.
- 3 من لوحة المفاتيح، اضغط على Delete (حذف).

### لمستخدمي نظام Macintosh

في نظام Mac OS X الإصدار 10.5 أو أحدث:

- 1 من القائمة Apple، اختر System Preferences (تفضيلات النظام).
- 2 انقر فوق Print & Fax (طباعة وفاكس)، ثم انقر نقرًا مزدوجًا فوق رمز الطابعة.
  - 3 من إطار الطابعة، حدد المهمة المطلوب إلغاؤها.
  - 4 من شريط الرموز في أعلى الإطار، انقر فوق رمز Delete (حذف).
    - في نظام Mac OS X الإصدار 10.4 والأقدم:
    - 1 من القائمة "انتقال"، اختر Applications (التطبيقات).
- 2 انقر نقرًا مزدوجًا فوق Utilities (الأدوات المساعدة)، ثم انقر نقرًا مزدوجًا فوق Print Center (مركز الطباعة) أو Printer Setup (الأداة المساعدة لإعداد الطابعة).
  - **3** انقر نقرًا مزدوجًا فوق رمز الطابعة.
  - 4 من إطار الطابعة، حدد المهمة المطلوب إلغاؤها.
  - 5 من شريط الرموز في أعلى الإطار، انقر فوق رمز Delete (حذف).

الطباعة

# النسخ

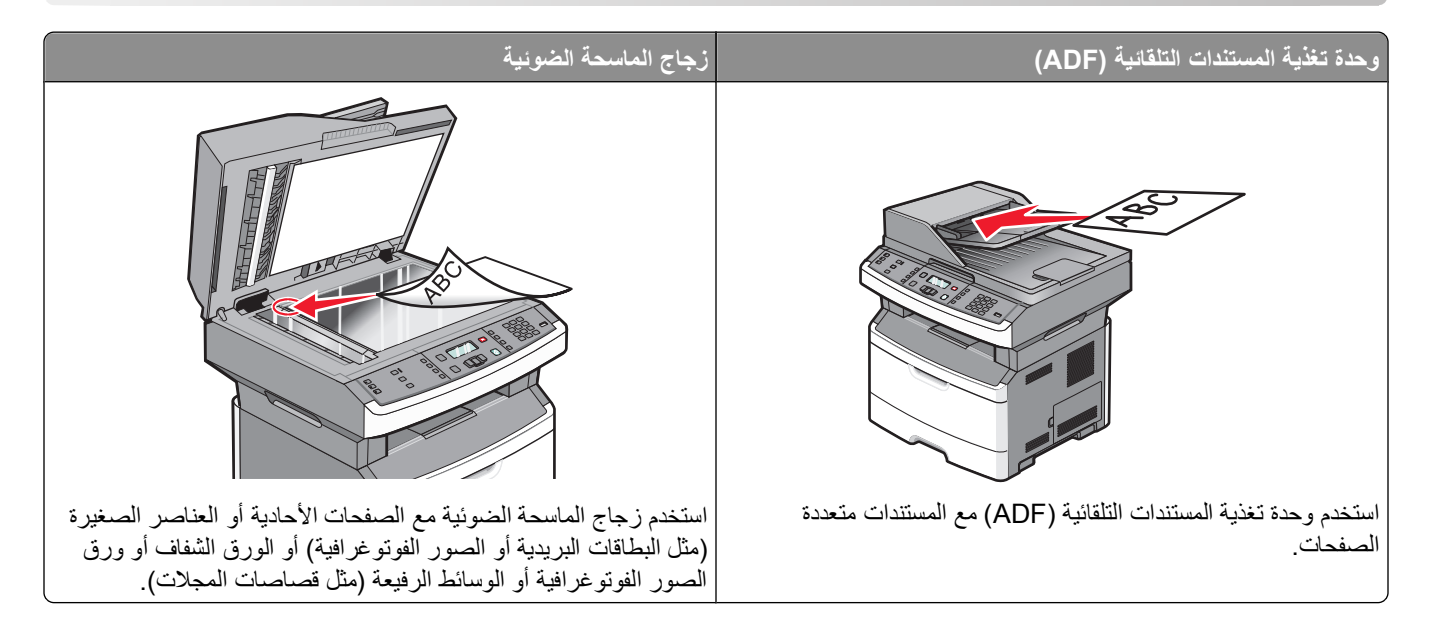

# إنشاء النسخ

## إنشاء نسخة سريعة

1 قم بتحميل المستند الأصلي بحيث يكون وجهه لأعلى وعلى أن يتم إدخال الحافة القصيرة أولا في وحدة تغذية المستندات التلقائية (ADF) أو بحيث يكون وجهه لأسفل على زجاج الماسحة الضوئية.

ملاحظة: لا تقم بتحميل البطاقات البريدية أو الصور الفوتوغرافية أو العناصر الصغيرة أو الورق الشفاف أو ورق الصور الفوتوغرافية أو الوسائط الرفيعة (مثل قصاصات المجلات) في وحدة تغذية المستندات التلقائية (ADF). ضع هذه العناصر على زجاج الماسحة الضوئية.

- 2 إذا كنت تقوم بتحميل مستند في وحدة تغذية المستندات التلقائية (ADF)، فاضبط حينئذ موجهات الورق.
  - 3 من لوحة تحكم الطابعة، اضغط على ].
- 4 إذا قمت بوضع المستند على زجاج الماسحة الضوئية ولديك صفحات إضافية ترغب في نسخها، فضع الصفحة التالية على زجاج الماسحة الضوئية، ثم اضغط على 1 في لوحة المفاتيح الرقمية. فيما عدا ذلك، اضغط على 2 في لوحة المفاتيح الرقمية.
  - 5 اضغط على 🔁 للرجوع إلى Ready (جاهزة) .

## النسخ باستخدام وحدة تغذية المستندات التلقائية (ADF)

1 قم بتحميل المستند الأصلي بحيث يكون وجهه لأعلى و على أن يتم إدخال الحافة القصيرة أولاً في وحدة تغذية المستندات التلقائية (ADF).

ملاحظة: لا تقم بتحميل البطاقات البريدية أو الصور الفوتوغرافية أو العناصر الصغيرة أو الورق الشفاف أو ورق الصور الفوتوغرافية أو الوسائط الرفيعة (مثل قصاصات المجلات) في وحدة تغذية المستندات التلقائية. ضع هذه العناصر على زجاج الماسحة الضوئية.

- 2 اضبط موجهات الورق، بحيث تلمس وجهي الورق.
- 3 من لوحة تحكم الطابعة، اضغط على Copy (نسخ) أو استخدم لوحة المفاتيح الرقمية لإدخال عدد النسخ.
  - 4 قم بتغيير إعدادات النسخ حسب الحاجة.

- 5 من لوحة تحكم الطابعة، اضغط على [].
- 6 اضغط على 🞦 للرجوع إلى Ready (جاهزة) .

### النسخ باستخدام زجاج الماسحة الضوئية

- 1 ضع مستندًا أصليًا بحيث يكون وجهه لأسفل على زجاج الماسحة الضوئية في الركن العلوي الأيسر.
- 2 من لوحة تحكم الطابعة، اضغط على الزر Copy (نسخ)، أو استخدم لوحة المفاتيح الرقمية لإدخال عدد النسخ.
  - **3** قم بتغيير إعدادات النسخ حسب الحاجة.
  - 4 من لوحة تحكم الطابعة، اضىغط على 💽.
- 5 ضع المستند التالي على زجاج الماسحة الضوئية، ثم اضغط على 1 في لوحة المفاتيح الرقمية. فيما عدا ذلك، اضغط على 2 في لوحة المفاتيح الرقمية.
  - 6 اضغط على 💽 للرجوع إلى Ready (جاهزة).

# نسخ الصور الفوتوغرافية

- 1 ضع الصورة الفوتو غرافية على زجاج الماسحة الضوئية بحيث يكون وجهها لأسفل في الركن العلوي الأيسر.
  - 2 من لوحة تحكم الطابعة، اضغط على الزر Copy (نسخ).
  - 3 اضغط على الزر Content (المحتوى) حتى يتم تشغيل المؤشر الضوئي بجوار "الصورة".
    - 4 قم بتغيير إعدادات النسخ حسب الحاجة.
    - 5 من لوحة تحكم الطابعة، اضغط على ₪.
      8 هل تريد نسخ صفحة أخرى؟ يظهر 1=نعم أو 2=لا.
- 6 إذا كنت ترغب في نسخ صورة فوتو غرافية أخرى، فضعها على زجاج الماسحة الضوئية، ثم اضغط على 1 من لوحة المفاتيح الرقمية. فيما عدا ذلك، اضغط على 2 في لوحة المفاتيح الرقمية.
  - 7 اضغط على 💽 للرجوع إلى Ready (جاهزة) .

# النسخ على الوسائط الخاصة

## نسخ إلى الورق الشفاف

1 قم بتحميل المستند الأصلي بحيث يكون وجهه لأعلى وعلى أن يتم إدخال الحافة القصيرة أولاً في وحدة تغذية المستندات التلقائية (ADF) أو بحيث يكون وجهه لأسفل على زجاج الماسحة الضوئية.

ملاحظة: لا تقم بتحميل البطاقات البريدية أو الصور الفوتو غرافية أو العناصر الصغيرة أو الورق الشفاف أو ورق الصور الفوتو غرافية أو الوسائط الرفيعة (مثل قصاصات المجلات) في وحدة تغذية المستندات التلقائية (ADF). ضع هذه العناصر على زجاج الماسحة الضوئية.

- 2 إذا كنت تقوم بتحميل مستند في وحدة تغذية المستندات التلقائية (ADF)، فاضبط حينئذ موجهات الورق.
  - 3 من لوحة تحكم الطابعة، اضغط على الزر Copy (نسخ).
  - 4 من منطقة النسخ، اضغط على الزر Options (خيارات).
- 5 اضغط على أزرار الأسهم حتى تظهر الرسالة Paper Source (مصدر الورق)، ثم اضغط على 🕖.
- 6 اضغط على أزرار الأسهم حتى يظهر مصدر الورق الذي يحتوي على الورق الشفاف، ثم اضغط على Ø.

#### 69

- 7 اضغط على 🔁.
- 8 قم بتغيير إعدادات النسخ حسب الحاجة.
  - 9 اضغط على 💽.
- 10 إذا قمت بوضع المستند على زجاج الماسحة الضوئية ولديك صفحات إضافية ترغب في نسخها، فضع الصفحة التالية على زجاج الماسحة الضوئية، ثم اضغط على 1 في لوحة المفاتيح الرقمية. فيما عدا ذلك، اضغط على 2 في لوحة المفاتيح الرقمية.
  - 11 اضغط على 🞦 للعودة إلى Ready (جاهزة).

# النسخ إلى ورق ذي رأسية

1 قم بتحميل المستند الأصلي بحيث يكون وجهه لأعلى وعلى أن يتم إدخال الحافة القصيرة أو لأ في وحدة تغذية المستندات التلقائية (ADF) أو بحيث يكون وجهه لأسفل على زجاج الماسحة الضوئية.

ملاحظة: لا تقم بتحميل البطاقات البريدية أو الصور الفوتوغرافية أو العناصر الصغيرة أو الورق الشفاف أو ورق الصور الفوتوغرافية أو الوسائط الرفيعة (مثل قصاصات المجلات) في وحدة تغذية المستندات التلقائية (ADF). ضع هذه العناصر على زجاج الماسحة الضوئية.

- 2 إذا كنت تقوم بتحميل مستند في وحدة تغذية المستندات التلقائية (ADF)، فاضبط حينئذ موجهات الورق.
  - 3 من لوحة تحكم الطابعة، اضغط على الزر Copy (نسخ).
    - 4 اضغط على الزر Options (خيارات).
- 5 اضغط على أزرار الأسهم حتى تظهر الرسالة Paper Source (مصدر الورق)، ثم اضغط على 🕖.
- 6 اضغط على أزرار الأسهم حتى يظهر مصدر الورق الذي يحتوي على الورق ذي الرأسية، ثم اضغط على 𝔍.
  - 7 قم بتغيير إعدادات النسخ حسب الحاجة.
    - 8 اضغط على 💽.
- 9 إذا قمت بوضع المستند على زجاج الماسحة الضوئية ولديك صفحات إضافية ترغب في نسخها، فضع الصفحة التالية على زجاج الماسحة الضوئية، ثم اضغط على 1 في لوحة المفاتيح الرقمية. فيما عدا ذلك، اضغط على 2 في لوحة المفاتيح الرقمية.
  - 10 اضغط على 🔁 للعودة إلى Ready (جاهزة).

# تخصيص إعدادات النسخ

# النسخ من حجم إلى آخر

1 قم بتحميل المستند الأصلي بحيث يكون وجهه لأعلى و على أن يتم إدخال الحافة القصيرة أو لا في وحدة تغذية المستندات التلقائية (ADF) أو بحيث يكون وجهه لأسفل على زجاج الماسحة الضوئية.

ملاحظة: لا تقم بتحميل البطاقات البريدية أو الصور الفوتوغرافية أو العناصر الصغيرة أو الورق الشفاف أو ورق الصور الفوتوغرافية أو الوسائط الرفيعة (مثل قصاصات المجلات) في وحدة تغذية المستندات التلقائية (ADF). ضع هذه العناصر على زجاج الماسحة الضوئية.

- 2 إذا كنت تقوم بتحميل مستند في وحدة تغذية المستندات التلقائية (ADF)، فاضبط حينئذ موجهات الورق.
  - 3 من لوحة تحكم الطابعة، اضغط على الزر Copy (نسخ).
    - 4 اضغط على الزر Options (خيارات).

تظهر الرسالة Original Size (حجم المستند الأصلي).

- 5 اضىغط على 🖉.
- 6 اضغط على أزرار الأسهم حتى يظهر حجم المستند الأصلي، ثم اضغط على Ø.

النسخ

70

- 7 اضغط على أزرار الأسهم حتى تظهر الرسالة Paper Source (مصدر الورق)، ثم اضغط على .
- 8 اضغط على أزرار الأسهم حتى يظهر الدرج أو المصدر الذي يحتوي على الحجم الذي طباعة النسخه به، ثم اضغط على ﴿).

ملاحظة: في حالة تحديد حجم ورق مختلف عن حجم المستند الأصلي، ستقوم الطابعة بضبط الحجم تلقائيًا.

- 9 اضغط على 🔁.
- **10** قم بتغيير إعدادات النسخ حسب الحاجة.
  - 11 اضغط على 💽.
- 12 إذا قمت بوضع المستند على زجاج الماسحة الضوئية ولديك صفحات إضافية ترغب في نسخها، فضع الصفحة التالية على زجاج الماسحة الضوئية، ثم اضغط على 1 في لوحة المفاتيح الرقمية. فيما عدا ذلك، اضغط على 2 في لوحة المفاتيح الرقمية.
  - 13 اضغط على 🔁 للعودة إلى Ready (جاهزة).

# طباعة نسخ باستخدام ورق من درج محدد

1 قم بتحميل المستند الأصلي بحيث يكون وجهه لأعلى وعلى أن يتم إدخال الحافة القصيرة أو لأ في وحدة تغذية المستندات التلقائية أو بحيث يكون وجهه لأسفل على زجاج الماسحة الضوئية.

ملاحظة: لا تقم بتحميل البطاقات البريدية أو الصور الفوتوغرافية أو العناصر الصغيرة أو الورق الشفاف أو ورق الصور الفوتوغرافية أو الوسائط الرفيعة (مثل قصاصات المجلات) في وحدة تغذية المستندات التلقائية. ضع هذه العناصر على زجاج الماسحة الضوئية.

- 2 في حالة تحميل مستند في وحدة تغذية المستندات التلقائية، اضبط موجهات الورق.
  - 3 من لوحة تحكم الطابعة، اضغط على الزر Copy (نسخ).
    - 4 اضغط على الزر Options (خيارات).
- 5 اضغط على أزرار الأسهم حتى تظهر الرسالة Paper Source (مصدر الورق)، ثم اضغط على .
- 6 اضغط على أزرار الأسهم حتى يظهر الدرج أو المصدر الذي يحتوي على نوع الورق المطلوب، ثم اضغط على 𝔍.
  - 7 اضغط على 💽.
  - 8 قم بتغيير إعدادات النسخ حسب الحاجة.
    - 9 اضغط على 💽.
- 10 إذا قمت بوضع المستند على زجاج الماسحة الضوئية ولديك صفحات إضافية ترغب في نسخها، فضع الصفحة التالية على زجاج الماسحة الضوئية، ثم اضغط على 1 في لوحة المفاتيح الرقمية. فيما عدا ذلك، اضغط على 2 في لوحة المفاتيح الرقمية.
  - 11 اضغط على 💽 للرجوع إلى Ready (جاهزة) .

## النسخ على كلا وجهي الورقة (على الوجهين)

ملاحظة: لا تتوفر ميزة الطباعة على الوجهين في وحدة تغذية المستندات التلقائية (ADF) على طرز محددة من الطابعات.

1 قم بتحميل المستند بحيث يكون وجهه لأعلى، بحيث يتم إدخال الحافة القصيرة أولاً في وحدة تغذية المستندات التلقائية (ADF) أو يكون الوجه لأسفل على زجاج الماسحة الضوئية.

ملاحظة: لا تقم بتحميل البطاقات البريدية أو الصور الفوتوغرافية أو العناصر الصغيرة أو الورق الشفاف أو ورق الصور الفوتوغرافية أو الوسائط الرفيعة (مثل قصاصات المجلات) في وحدة تغذية المستندات التلقائية (ADF). ضع هذه العناصر على زجاج الماسحة الضوئية.

- 2 إذا كنت تقوم بتحميل مستند في وحدة تغذية المستندات التلقائية (ADF)، فاضبط حينئذ موجهات الورق.
  - 3 من لوحة تحكم الطابعة، اضغط على الزر Copy (نسخ).
  - 4 اضغط على الزر Duplex/2-Sided (على الوجهين).

5 اضغط على أزرار الأسهم لتحديد خيار الطباعة على الوجهين، ثم اضغط على Ø.

يمثل الرقم الأول أوجه المستند الأصلي ويمثل الرقم الثاني أوجه النسخة. على سبيل المثال، حدد To 2 Sided 1 (وجه واحد على وجهين) إذا كانت لديك مستندات أصلية على وجه واحد وترغب في الحصول على نسخ على وجهين.

- 6 اضغط على 💽.
- 7 إذا قمت بوضع المستند على زجاج الماسحة الضوئية ولديك صفحات إضافية ترغب في نسخها، فضع الصفحة التالية على زجاج الماسحة الضوئية، ثم اضغط على 1 في لوحة المفاتيح الرقمية. فيما عدا ذلك، اضغط على 2 في لوحة المفاتيح الرقمية.
  - 8 اضغط على 💽 للعودة إلى Ready (جاهزة).

### تصغير أو تكبير النسخ

يمكن تصغير النسخ حتى تصل إلى 25% من حجم المستند الأصلي أو يمكن تكبيرها حتى تصل إلى 400% من حجم المستند الأصلي. إعداد المصنع الافتر اضي الخاص بـ "ضبط الحجم" هو "تلقائي". إذا تركت إعداد "ضبط الحجم" على الوضع "تلقائي"، فإن محتوى المستند الأصلي سوف يتم ضبطه ليتلاءم مع حجم الورق الذي تقوم بالنسخ عليه.

لتصغير أو تكبير النسخة:

1 قم بتحميل المستند الأصلي بحيث يكون وجهه لأعلى و على أن يتم إدخال الحافة القصيرة أو لأ في وحدة تغذية المستندات التلقائية (ADF) أو بحيث يكون وجهه لأسفل على زجاج الماسحة الضوئية.

ملاحظة: لا تقم بتحميل البطاقات البريدية أو الصور الفوتوغرافية أو العناصر الصغيرة أو الورق الشفاف أو ورق الصور الفوتوغرافية أو الوسائط الرفيعة (مثل قصاصات المجلات) في وحدة تغذية المستندات التلقائية (ADF). ضع هذه العناصر على زجاج الماسحة الضوئية.

- 2 إذا كنت تقوم بتحميل مستند في وحدة تغذية المستندات التلقائية (ADF)، فاضبط حينئذ موجهات الورق.
  - 3 من لوحة تحكم الطابعة، اضغط على الزر Copy (نسخ).
    - 4 اضغط على الزر Scale (ضبط الحجم).
  - 5 اضغط على أزرار الأسهم حتى يظهر خيار ضبط الحجم الذي تريده، ثم اضغط على Ø.
    - إذا قمت بتحديد "مخصص"، فقم بما يلي:
- أ اضغط على أزرار الأسهم لتقليل الحجم أو زيادته، أو أدخل رقمًا بين 25 و400 في لوحة المفاتيح الرقمية.
  - ب اضغط على ﴿).
    - 6 اضغط على 💽.
- 7 إذا قمت بوضع المستند على زجاج الماسحة الضوئية ولديك صفحات إضافية ترغب في نسخها، فضع الصفحة التالية على زجاج الماسحة الضوئية، ثم اضغط على 1 في لوحة المفاتيح الرقمية. فيما عدا ذلك، اضغط على 2 في لوحة المفاتيح الرقمية.
  - 8 اضغط على 🞦 للعودة إلى Ready (جاهزة).

### إنشاء نسخة أفتح أو أغمق

1 قم بتحميل المستند الأصلي بحيث يكون وجهه لأعلى وعلى أن يتم إدخال الحافة القصيرة أو لأ في وحدة تغذية المستندات التلقائية أو بحيث يكون وجهه لأسفل على زجاج الماسحة الضوئية.

ملاحظة: لا تقم بتحميل البطاقات البريدية أو الصور الفوتوغرافية أو العناصر الصغيرة أو الورق الشفاف أو ورق الصور الفوتوغرافية أو الوسائط الرفيعة (مثل قصاصات المجلات) في وحدة تغذية المستندات التلقائية. ضع هذه العناصر على زجاج الماسحة الضوئية.

- 2 في حالة تحميل مستند في وحدة تغذية المستندات التلقائية، اضبط موجهات الورق.
  - 3 من لوحة تحكم الطابعة، اضغط على الزر Copy (نسخ).
    - 4 اضغط على الزر Darkness (قتامة).
    - 5 اضغط على أزرار الأسهم لتفتيح النسخة أو تغميقها.
- 6 اضغط على 🕖.
- 7 اضىغط على 💽.
- 8 إذا قمت بوضع المستند على زجاج الماسحة الضوئية ولديك صفحات إضافية ترغب في نسخها، فضع الصفحة التالية على زجاج الماسحة الضوئية، ثم اضغط على 1 في لوحة المفاتيح الرقمية. فيما عدا ذلك، اضغط على 2 في لوحة المفاتيح الرقمية.
  - 9 اضغط على 🞦 للرجوع إلى Ready (جاهزة) .

### ضبط جودة النسخ

1 قم بتحميل المستند الأصلي بحيث يكون وجهه لأعلى و على أن يتم إدخال الحافة القصيرة أو لأ في وحدة تغذية المستندات التلقائية (ADF) أو بحيث يكون وجهه لأسفل على زجاج الماسحة الضوئية.

ملاحظة: لا تقم بتحميل البطاقات البريدية أو الصور الفوتوغرافية أو العناصر الصغيرة أو الورق الشفاف أو ورق الصور الفوتوغرافية أو الوسائط الرفيعة (مثل قصاصات المجلات) في وحدة تغذية المستندات التلقائية (ADF). ضع هذه العناصر على زجاج الماسحة الضوئية.

- 2 إذا كنت تقوم بتحميل مستند في وحدة تغذية المستندات التلقائية (ADF)، فاضبط حينئذ موجهات الورق.
  - 3 من لوحة تحكم الطابعة، اضغط على الزر Copy (نسخ).
- 4 اضغط على الزر Content (المحتوى) حتى ينتقل المؤشر الضوئي إلى الإعداد التالي الذي يمنح أفضل تمثيل للمستند الذي تقوم بنسخه:
  - Text (نص) سيستخدم للمستندات الأصلية التي تحتوي في الأغلب على نصوص أو رسومات خطية
  - Text/Photo (نص/صورة فوتوغرافية) يُستخدم عندما تكون المستندات الأصلية مزيجًا من نصوص ورسومات أو صور
- Photo (صورة فوتو غرافية) يُستخدم عندما يكون المستند الأصلي عبارة عن صورة فوتو غرافية عالية الجودة أو مطبوع بتقنية نفث الحبر
  - 5 اضغط على 💽.
- 6 إذا قمت بوضع المستند على زجاج الماسحة الضوئية ولديك صفحات إضافية ترغب في نسخها، فضع الصفحة التالية على زجاج الماسحة الضوئية، ثم اضغط على 1 في لوحة المفاتيح الرقمية. فيما عدا ذلك، اضغط على 2 في لوحة المفاتيح الرقمية.
  - 7 اضغط على 🞦 للرجوع إلى Ready (جاهزة).

## ترتيب الأسخ

إذا كنت تقوم بطباعة عدة نسخ من مستند واحد، فإنه يمكنك اختيار طباعة كل نسخة في شكل مجموعة (مرتبة) أو طباعة النسخ كمجموعات من الصفحات (غير مرتبة).

#### مرتبة

غير مرتبة

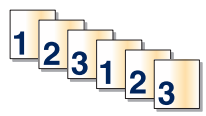

112233

إذا أردت ترتيب النسخ، فقم بتحديد "تشغيل". إذا كنت لا تريد ترتيب النسخ، فقم بتحديد "إيقاف".

لتحديد الإعداد "ترتيب":

1 قم بتحميل المستند الأصلي بحيث يكون وجهه لأعلى وعلى أن يتم إدخال الحافة القصيرة أو لأ في وحدة تغذية المستندات التلقائية (ADF) أو بحيث يكون وجهه لأسفل على زجاج الماسحة الضوئية.

ملاحظة: لا تقم بتحميل البطاقات البريدية أو الصور الفوتوغرافية أو العناصر الصغيرة أو الورق الشفاف أو ورق الصور الفوتوغرافية أو الوسائط الرفيعة (مثل قصاصات المجلات) في وحدة تغذية المستندات النلقائية (ADF). ضع هذه العناصر على زجاج الماسحة الضوئية.

- 2 إذا كنت تقوم بتحميل مستند في وحدة تغذية المستندات التلقائية (ADF)، فاضبط حينئذ موجهات الورق.
  - 3 من لوحة تحكم الطابعة، اضغط على الزر Copy (نسخ).
    - 4 اضغط على الزر Options (خيارات).

النسخ

73

- 5 اضغط على أزرار الأسهم حتى تظهر الرسالة Collate (ترتيب)، ثم اضغط على 🕖.
- 6 اضغط على أزرار الأسهم حتى تظهر On (تشغيل) [1,2,1,2,1,2] أو Off (إيقاف) [1,1,1,2,2,2]، ثم اضغط على 🕢 لتحديد أحدهما.
  - 7 اضىغط على 💽.
- 8 إذا قمت بوضع المستند على زجاج الماسحة الضوئية ولديك صفحات إضافية ترغب في نسخها، فضع الصفحة التالية على زجاج الماسحة الضوئية، ثم اضغط على 1 في لوحة المفاتيح الرقمية. فيما عدا ذلك، اضغط على 2 في لوحة المفاتيح الرقمية.
  - 9 اضغط على 💽 للعودة إلى Ready (جاهزة).

# وضع أوراق فاصلة بين النسخ

1 اكتب عنوان IP الخاص بالطابعة في حقل العنوان بمستعرض الويب لديك.

ملاحظة: في حالة عدم معرفة عنوان IP الخاص بالطابعة، قم بطباعة صفحة إعداد شبكة الاتصال وحدد العنوان بالقسم TCP/IP.

- 2 انقر فوق Settings (الإعدادات).
- 3 انقر فوق Copy Settings (إعدادات النسخ).
- 4 انفر فوق Separator Sheets (أوراق فاصلة).

ملاحظة: يجب ضبط "الترتيب" على الوضع "تشغيل" ليتم وضع أوراق فاصلة بين النسخ. في حالة ضبط "الترتيب" على الوضع "إيقاف"، تتم إضافة الأوراق الفاصلة في نهاية مهمة الطباعة.

- 5 حدد أحد التالي:
- Between Pages (بين الصفحات)
  - Between Copies (بين النسخ)
    - Between Jobs (بين المهام)
      - 6 انقر فوق Submit (إرسال).

## نسخ عدة صفحات في ورقة واحدة

يمكنك نسخ صفحتين أو أربع صفحات متعاقبة من مستند متعدد الصفحات على ورقة واحدة، وذلك من أجل توفير الورق.

ملاحظات:

- يجب ضبط "حجم الورق" على Letter أو Legal أو A4 أو B5 JIS.
  - يجب تعيين "حجم النسخ" على 100%.
- 1 قم بتحميل المستند الأصلي بحيث يكون وجهه لأعلى وعلى أن يتم إدخال الحافة القصيرة أولا في وحدة تغذية المستندات التلقائية (ADF) أو بحيث يكون وجهه لأسفل على زجاج الماسحة الضوئية.

ملاحظة: لا تقم بتحميل البطاقات البريدية أو الصور الفوتوغرافية أو العناصر الصغيرة أو الورق الشفاف أو ورق الصور الفوتوغرافية أو الوسائط الرفيعة (مثل قصاصات المجلات) في وحدة تغذية المستندات التلقائية (ADF). ضع هذه العناصر على زجاج الماسحة الضوئية.

- 2 إذا كنت تقوم بتحميل مستند في وحدة تغذية المستندات التلقائية (ADF)، فاضبط حينئذ موجهات الورق.
  - 3 من لوحة تحكم الطابعة، اضغط على الزر Copy (نسخ).
    - 4 اضغط على الزر Options (خيارات).
- 5 اضغط على أزرار الأسهم حتى نظهر الرسالة Paper Saver (توفير الورق)، ثم اضغط على .

- 6 حدد المخرجات المطلوبة, ثم اضغط على .
  ٥.
  ٥.
  ٩.
  ٩.
  ٩.
  ٩.
  ٩.
  ٩.
  ٩.
  ٩.
  ٩.
  ٩.
  ٩.
  ٩.
  ٩.
  ٩.
  ٩.
  ٩.
  ٩.
  ٩.
  ٩.
  ٩.
  ٩.
  ٩.
  ٩.
  ٩.
  ٩.
  ٩.
  ٩.
  ٩.
  ٩.
  ٩.
  ٩.
  ٩.
  ٩.
  ٩.
  ٩.
  ٩.
  ٩.
  ٩.
  ٩.
  ٩.
  ٩.
  ٩.
  ٩.
  ٩.
  ٩.
  ٩.
  ٩.
  ٩.
  ٩.
  ٩.
  ٩.
  ٩.
  ٩.
  ٩.
  ٩.
  ٩.
  ٩.
  ٩.
  ٩.
  ٩.
  ٩.
  ٩.
  ٩.
  ٩.
  ٩.
  ٩.
  ٩.
  ٩.
  ٩.
  ٩.
  ٩.
  ٩.
  ٩.
  ٩.
  ٩.
  ٩.
  ٩.
  ٩.
  ٩.
  ٩.
  ٩.
  ٩.
  ٩.
  ٩.
  ٩.
  ٩.
  ٩.
  ٩.
  ٩.
  ٩.
  ٩.
  ٩.
  ٩.
  ٩.
  ٩.
  ٩.
  ٩.
  ٩.
  ٩.
  ٩.
  ٩.
  ٩.
  ٩.
  ٩.
  ٩.
  ٩.
  ٩.
  ٩.
  ٩.
  ٩.
  ٩.
  ٩.
  ٩.
  ٩.
  ٩.
  ٩.
  ٩.
  ٩.
  ٩.
  ٩.
  ٩.
  ٩.
  ٩.
  ٩.
  ٩.
  ٩.
  ٩.
  ٩.
  ٩.
  ٩.
  ٩.
  ٩.
  ٩.
  ٩.
  ٩.
  ٩.
  ٩.
  ٩.
  ٩.
  ٩.
  ٩.
  ٩.
  ٩.
  ٩.
  ٩.
  ٩.
  ٩.
  ٩.
  ٩.
  ٩.
  ٩.
  ٩.
  ٩.
  ٩.
  ٩.
  ٩.
  ٩.
  ٩.
  ٩.
  ٩.
  ٩.
  ٩.
  ٩.
  ٩.
  ٩.
  ٩.
  ٩.
  ٩.
  ٩.
  ٩.
  ٩.
  ٩.
  ٩.
  ٩.
  ٩.
  ٩.
  ٩.
  ٩.
  ٩.
  ٩.
  ٩.
  ٩.
  ٩.
  ٩.
  ٩.
  ٩.
  ٩.
  ٩.
  ٩.
  ٩.
  ٩.
  ٩.
  ٩.
  ٩.
  ٩.
  ٩.
  ٩.
  ٩.
  - 4) صفحات على ورقة واحدة بالاتجاه الطولي) , ثم اضبغط على .
    - 7 اضىغط على 💽.
- 8 إذا قمت بوضع المستند على زجاج الماسحة الضوئية ولديك صفحات إضافية ترغب في نسخها، فضع الصفحة التالية على زجاج الماسحة الضوئية، ثم اضغط على 1 في لوحة المفاتيح الرقمية. فيما عدا ذلك، اضغط على 2 في لوحة المفاتيح الرقمية.
  - 9 اضغط على 🔁 للرجوع إلى Ready (جاهزة).

# إيقاف مهمة الطباعة الحالية مؤقتًا لإنشاء نُسخ

في حالة تشغيل الإعداد "إتاحة النسخ ذات الأولوية"، تقوم الطابعة بإيقاف مهمة الطباعة الحالية مؤقًّا عند البدء في مهمة نسخ.

**ملاحظة:** يتعين "تشغيل" الإعداد "إتاحة النسخ ذات الأولوية" من قائمة "إعدادات النسخ" حتى تتمكن من إيقاف مهمة الطباعة الحالية مؤقتًا وتقوم بإنشاء نُسخ.

1 قم بتحميل المستند الأصلي بحيث يكون وجهه لأعلى وعلى أن يتم إدخال الحافة القصيرة أولا في وحدة تغذية المستندات التلقائية (ADF) أو بحيث يكون وجهه لأسفل على زجاج الماسحة الضوئية.

ملاحظة: لا تقم بتحميل البطاقات البريدية أو الصور الفوتو غرافية أو العناصر الصغيرة أو الورق الشفاف أو ورق الصور الفوتو غرافية أو الوسائط الرفيعة (مثل قصاصات المجلات) في وحدة تغذية المستندات التلقائية (ADF). ضع هذه العناصر على زجاج الماسحة الضوئية.

- 2 إذا كنت تقوم بتحميل مستند في وحدة تغذية المستندات التلقائية (ADF)، فاضبط حينئذ موجهات الورق.
  - 3 من لوحة تحكم الطابعة، اضغط على .
- 4 إذا قمت بوضع المستند على زجاج الماسحة الضوئية ولديك صفحات إضافية ترغب في نسخها، فضع الصفحة التالية على زجاج الماسحة الضوئية، ثم اضغط على 1 في لوحة المفاتيح الرقمية. فيما عدا ذلك، اضغط على 2 في لوحة المفاتيح الرقمية.
  - 5 اضغط على 🔁 للعودة إلى Ready (جاهزة).

# وضع رسالة تراكب على كل صفحة

يمكن وضع رسالة تراكب على كل صفحة. خيارات الرسالة هي "سرية" أو "نسخة" أو "مسودة" أو "عاجلة" أو "مخصصة". لوضع رسالة على النسخ:

1 قم بتحميل المستند الأصلي بحيث يكون وجهه لأعلى وعلى أن يتم إدخال الحافة القصيرة أو لأ في وحدة تغذية المستندات التلقائية أو بحيث يكون وجهه لأسفل على زجاج الماسحة الضوئية.

ملاحظة: لا تقم بتحميل البطاقات البريدية أو الصور الفوتوغرافية أو العناصر الصغيرة أو الورق الشفاف أو ورق الصور الفوتوغرافية أو الوسائط الرفيعة (مثل قصاصات المجلات) في وحدة تغذية المستندات التلقائية. ضع هذه العناصر على زجاج الماسحة الضوئية.

- 2 في حالة تحميل مستند في وحدة تغذية المستندات التلقائية، اضبط موجهات الورق.
  - 3 من لوحة تحكم الطابعة، اضغط على 🔄.
- 4 اضغط على أزرار الأسهم حتى تظهر الرسالة Settings (الإعدادات)، ثم اضغط على .
- 5 اضغط على أزرار الأسهم حتى تظهر Copy Settings (إعدادات النسخ)، ثم اضغط على.
  - 6 اضغط على أزرار الأسهم حتى تظهر الرسالة Overlay (تداخل)، ثم اضغط على 🕖.
- 7 حدد الرسالة المفضلة لديك من بين Confidential (سرية) أو Copy (نسخة) أو Draft (مسودة) أو Urgent (عاجلة) أو Custom (مخصصة)، ثم اضغط على ().
  - 8 اضغط على 💽.

# إلغاء مهمة نسخ

يمكن إلغاء مهمة نسخ عند وجود المستند في وحدة تغذية المستندات التلقائية (ADF)، أو على زجاج الماسحة الضوئية أو أثناء طباعة المستند. لإلغاء مهمة نسخ:

1 من لوحة تحكم الطابعة، اضغط على X.

تظهر الرسالة Stopping (جار الإيقاف)، متبوعة بالرسالة Cancel Job (إلغاء المهمة).

2 اضغط على 🗙 لإلغاء المهمة.

تظهر الرسالة Canceling (جار الإلغاء).

تقوم الطابعة بإزالة جميع الصفحات الموجودة في وحدة تغذية المستندات التلقائية (ADF) أو الطابعة، ثم تقوم بإلغاء المهمة.

# تحسين جودة النسخ

| التلميح                                                                                                    | السؤال                                      |
|----------------------------------------------------------------------------------------------------|---------------------------------------------|
| <ul> <li>استخدم وضع النص عندما يكون الحفاظ على النص هو الهدف الرئيسي من النسخ وليس من<br/>الضروري الحفاظ على الصور المنسوخة من المستند الأصلي.</li> </ul> | متى يجب استخدام الوضع "نص"؟                 |
| <ul> <li>يوصى باستخدام وضع النص بالنسبة للإيصالات وأشكال النسخ الكربونية والمستندات التي تشتمل<br/>فقط على نص أو أحد الرسوم الخطية الدقيقة.</li> </ul>    |                                             |
| <ul> <li>استخدم الوضع "نص/صورة فوتوغرافية" عند نسخ مستند أصلي يحتوي على مزيج من<br/>النصوص والرسوم.</li> </ul>                                            | متى يجب استخدام الوضع "نص/صورة فوتوغرافية"؟ |
| <ul> <li>يوصى بالوضع "نص/صورة فوتو غرافية" بالنسبة لمقالات المجلات والرسومات التجارية<br/>والنشرات الدعائية.</li> </ul>                                   |                                             |
| استخدم الوضع "صورة فوتوغرافية" عندما يكون المستند الأصلي عبارة عن صورة فوتوغرفية عالية<br>الجودة أو مطبوع بتقنية نفث الحبر.                               | متى يجب استخدام الوضع "صورة فوتو غرافية"؟   |

الإرسال عبر البريد الإلكترونى

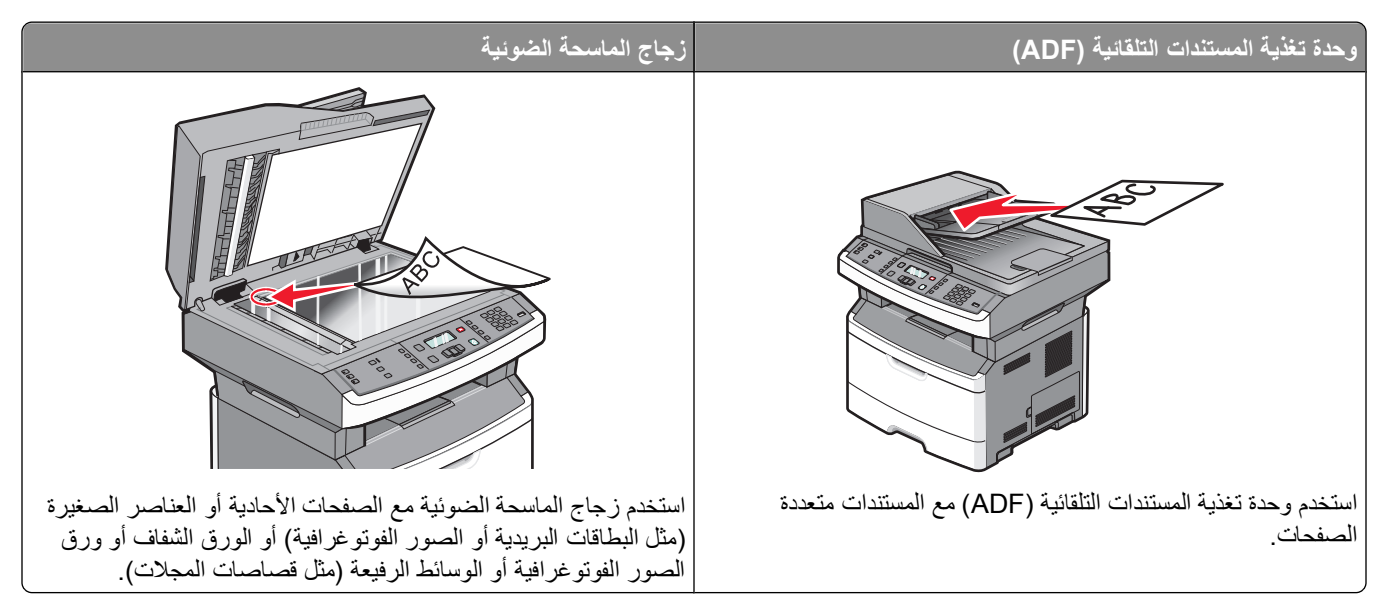

يمكنك استخدام الطابعة لإرسال المستندات التي تم مسحها ضوئيًا عبر البريد الإلكتروني إلى مستلم أو أكثر. هناك ثلاث طرق لإرسال بريد إلكتروني من الطابعة. يمكنك كتابة عنوان بريد إلكتروني، باستخدام رقم اختصار أو باستخدام دفتر العناوبن.

# التجهيز للإرسال عبر البريد الإلكتروني

# إعداد وظيفة البريد الإلكتروني

لتشغيل البريد الإلكتروني، يجب تشغيله في تهيئة الطابعة ويجب أن يحصل على عنوان عبّارة أو عنوان IP صالح. لإعداد وظيفة البريد الإلكتروني:

1 اكتب عنوان IP الخاص بالطابعة في حقل العنوان بمتصفح الويب.

ملاحظة: إذا كنت لا تعرف عنوان IP الخاص بالطابعة، فقم بطباعة صفحة إعداد شبكة الاتصال وحدد عنوان IP في القسم TCP/IP.

- 2 انقر فوق Settings (الإعدادات).
- 3 أسفل "الإعدادات الافتر اضية"، انقر فوق E-mail/FTP Settings (إعدادات البريد الإلكتروني/FTP).
  - 4 انقر فوق E-mail Settings (إعدادات البريد الإلكتروني).
  - 5 انقر فوق Setup E-mail Server (إعداد ملقم البريد الإلكتروني).
    - 6 املأ الحقول بالمعلومات المناسبة.
      - 7 انقر فوق Add (إضافة).

### إعداد دفتر العناوين

- 1 اكتب عنوان IP الخاص بالطابعة في حقل العنوان بمستعرض الويب لديك. ملاحظة: في حالة عدم معرفة عنوان IP الخاص بالطابعة، قم بطباعة صفحة إعداد شبكة الاتصال وحدد العنوان في القسم TCP/IP.
  - 2 انقر فوق Settings (الإعدادات).
  - 3 انقر فوق E-mail/FTP Settings (إعدادات البريد الإلكتروني/FTP).

الإرسال عبر البريد الإلكتروني

- 4 انقر فوق Manage E-mail Shortcuts (إدارة اختصارات البريد الإلكتروني).
  - 5 قم بتغيير إعدادات البريد الإلكتروني حسب الحاجة.
    - 6 انقر فوق Submit (إرسال).

# إنشاء اختصار بريد إلكتروني باستخدام "ملقم الويب المضمن"

- 1 اكتب عنوان P الخاص بالطابعة في حقل العنوان بمتصفح الويب. ملاحظة: إذا كنت لا تعرف عنوان P الخاص بالطابعة، فقم بطباعة صفحة إعداد شبكة الاتصال وحدد عنوان IP في القسم TCP/IP.
  - 2 انقر فوق Settings (الإعدادات).
  - 3 أسفل "إعدادات أخرى"، انقر فوق Manage Shortcuts (إدارة الاختصارات).
    - 4 انقر فوق E-mail Shortcut Setup (إعداد اختصار بريد إلكتروني).
  - 5 اكتب اسمًا مميزًا للمستلم، ثم أدخل عنوان البريد الإلكتروني.
    ملاحظة: في حالة إدخال العديد من العناوين، افصل بين كل عنوان وآخر بفاصلة (,).
    - 6 حدد إعدادات المسح الضوئي ("التنسيق" و "المحتوى" و "الألوان" و "الدقة").
      - 7 أدخل رقم اختصار، ثم انقر فوق Add (إضافة). في حالة إدخال رقم قيد الاستخدام بالفعل، سيُطلب منك تحديد رقم آخر.

# إرسال مستند عبر البريد الإلكتروني

## إرسال رسالة بريد إلكترونى باستخدام لوحة المفاتيح الرقمية

1 قم بتحميل المستند الأصلي بحيث يكون وجهه لأعلى وعلى أن يتم إدخال الحافة القصيرة أولاً في وحدة تغذية المستندات التلقائية (ADF) أو بحيث يكون وجهه لأسفل على زجاج الماسحة الضوئية.

**ملاحظة:** لا تقم بتحميل البطاقات البريدية أو الصور الفوتو غرافية أو العناصر الصغيرة أو الورق الشفاف أو ورق الصور الفوتو غرافية أو الوسائط الرفيعة (مثل قصاصات المجلات) في وحدة تغذية المستندات التلقائية (ADF). ضع هذه العناصر على زجاج الماسحة الضوئية.

- 2 إذا كنت تقوم بتحميل مستند في وحدة تغذية المستندات التلقائية (ADF)، فاضبط حينئذ موجهات الورق.
  - 3 من لوحة تحكم الطابعة، اضغط على الزر Scan/Email (مسح ضوئي/بريد إلكتروني). تظهر الرسالة Scan to E-mail (مسح ضوئي إلى البريد الإلكتروني).
    - 4 اضىغط على 🖉.

تظهر الرسالة Search (بحث).

ملاحظة: في حالة عدم وجود إدخالات بدفتر العناوين، تظهر الرسالة Manual Entry (إدخال يدوي).

5 اضغط على () للبحث في دليل العناوين، أو اضغط على أزرار الأسهم حتى تظهر الرسالة Manual (يدوي) ثم اضغط على () لتحديد عنوان بريد إلكتروني أو إدخاله.

#### استخدام دفتر العناوين

- أ بعد تحديد Search (بحث) من لوحة تحكم الطابعة، اضغط على أزرار الأسهم حتى يظهر العنوان الذي تريده، ثم اضغط على 🕖.
  - ب اضغط على 1 للبحث عن عنوان آخر أو اضغط على 2 لإنهاء البحث. بعد الضغط على 2، تظهر الرسالة Press Start To Begin (اضغط على ابدأ للبدء).

الإرسال عبر البريد الإلكتروني

ج اضغط على 💽.

إدخال عنوان بريد إلكتروني يدويًا

بعد تحديد Manual (**يدوي)** بلوحة التحكم الخاصة بالطابعة، تظهر الرسالة Entry Name (ا**سم الإدخال)** على السطر الأول، ويظهر خط فارغ به مؤشر وامض على السطر الثاني.

- أ اضعط على الزر الموجود على لوحة المفاتيح الرقمية المناظر للرقم أو الحرف الذي ترغب في ظهوره. في أول مرة تضغط فيها على الزر، يظهر الرقم الخاص بهذا الزر. عندما تضغط الزر مجددًا، يظهر أحد الأحرف المخصصة لهذا الزر.
  - ب اضغط على زر السهم الأيمن للانتقال إلى الفراغ التالي أو انتظر لبضع ثوان، وسينتقل المؤشر إلى الفراغ التالي.
    - ج بمجرد إدخال عنوان البريد الإلكتروني، اضغط على ().
       هل تريد إدخال بريد إلكتروني آخر؟يظهر 1=نعم أو 2=لا.
    - د اضغط على 1 لإدخال عنوان آخر، أو اضغط على 2 لإنهاء إدخال العنوان.
       بعد الضغط على 2، تظهر الرسالة Press Start To Begin (اضغط على ابدأ للبدء).
      - ھ اضغط على 💽.

## إرسال رسالة بريد إلكتروني باستخدام رقم اختصار

1 قم بتحميل المستند الأصلي بحيث يكون وجهه لأعلى و على أن يتم إدخال الحافة القصيرة أو لا في وحدة تغذية المستندات التلقائية (ADF) أو بحيث يكون وجهه لأسفل على زجاج الماسحة الضوئية.

ملاحظة: لا تقم بتحميل البطاقات البريدية أو الصور الفوتوغرافية أو العناصر الصغيرة أو الورق الشفاف أو ورق الصور الفوتوغرافية أو الوسائط الرفيعة (مثل قصاصات المجلات) في وحدة تغذية المستندات التلقائية (ADF). ضع هذه العناصر على زجاج الماسحة الضوئية.

- 2 إذا كنت تقوم بتحميل مستند في وحدة تغذية المستندات التلقائية (ADF)، فاضبط حينئذ موجهات الورق.
  - 3 من لوحة تحكم الطابعة، اضغط على الزر Scan/Email (مسح ضوئي/بريد إلكتروني).

تظهر الرسالة Scan to E-mail (مسح ضوئي إلى البريد الإلكتروني).

4 اضغط على 🖉.

تظهر الرسالة Search (بحث).

ملاحظة: في حالة عدم وجود إدخالات بدفتر العناوين، تظهر الرسالة Manual Entry (إدخال يدوي).

- 5 اضغط على (#)، ثم أدخل رقم الاختصار الخاص بالمستلم.
- 6 اضغط على 1 لإدخال اختصار آخر، أو اضغط على 2 لإنهاء إدخال الاختصار.
  - 7 اضغط على 💽.

### إرسال رسالة بريد إلكترونى باستخدام دفتر العناوين

1 قم بتحميل المستند الأصلي بحيث يكون وجهه لأعلى وعلى أن يتم إدخال الحافة القصيرة أولاً في وحدة تغذية المستندات التلقائية (ADF) أو بحيث يكون وجهه لأسفل على زجاج الماسحة الضوئية.

ملاحظة: لا تقم بتحميل البطاقات البريدية أو الصور الفوتوغرافية أو العناصر الصغيرة أو الورق الشفاف أو ورق الصور الفوتوغرافية أو الوسائط الرفيعة (مثل قصاصات المجلات) في وحدة تغذية المستندات التلقائية (ADF). ضع هذه العناصر على زجاج الماسحة الضوئية.

- 2 إذا كنت تقوم بتحميل مستند في وحدة تغذية المستندات التلقائية (ADF)، فاضبط حينئذ موجهات الورق.
  - 3 من لوحة تحكم الطابعة، اضغط على الزر Scan/Email (مسح ضوئي/بريد إلكتروني).
    - نظهر الرسالة Scan to E-mail (مسح ضوئي إلى البريد الإلكتروني).

الإرسال عبر البريد الإلكتروني

- 4 اضغط على ().
   تظهر الرسالة Search (بحث).
   ملاحظة: في حالة عدم وجود إدخالات بدفتر العناوين، تظهر الرسالة Manual Entry (إدخال يدوي).
   5 اضغط على () للبحث في دفتر العناوين.
   6 اضغط على أزرار الأسهم حتى يظهر العنوان الذي تريده، ثم اضغط على ().
   7 اضغط على 1 للبحث عن عنوان آخر أو اضغط على 2 لإنهاء البحث.
  - بعد الضغط على 2، تظهر الرسالة Press Start To Begin (اضغط على ابدأ للبدء).
    - 8 اضغط على 🔕.

# إلغاء بريد إلكتروني

يمكن إلغاء البريد الإلكتروني عند وجود المستند في وحدة تغذية المستندات التلقائية (ADF) أو على زجاج الماسحة الضوئية. لإلغاء البريد الإلكتروني:

- 1 من لوحة تحكم الطابعة، اضغط على X.
  تظهر الرسالة Cancel Job (بلغاء المهمة).
  - 2 اضغط على 🗙 لإلغاء المهمة.

**ملاحظة:** في حالة الرغبة في متابعة معالجة المهمة، اضغط على 🔼 لمتابعة المسح الضوئي للبريد الإلكتروني.

تظهر الرسالة Canceling (جار الإلغاء).

تقوم الطابعة بإز الة جميع الصفحات الموجودة في وحدة تغذية المستندات التلقائية (ADF)، ثم تقوم بإلغاء المهمة. بمجرد إلغاء المهمة، تظهر شاشة النسخ.

الإرسال عبر الفاكس

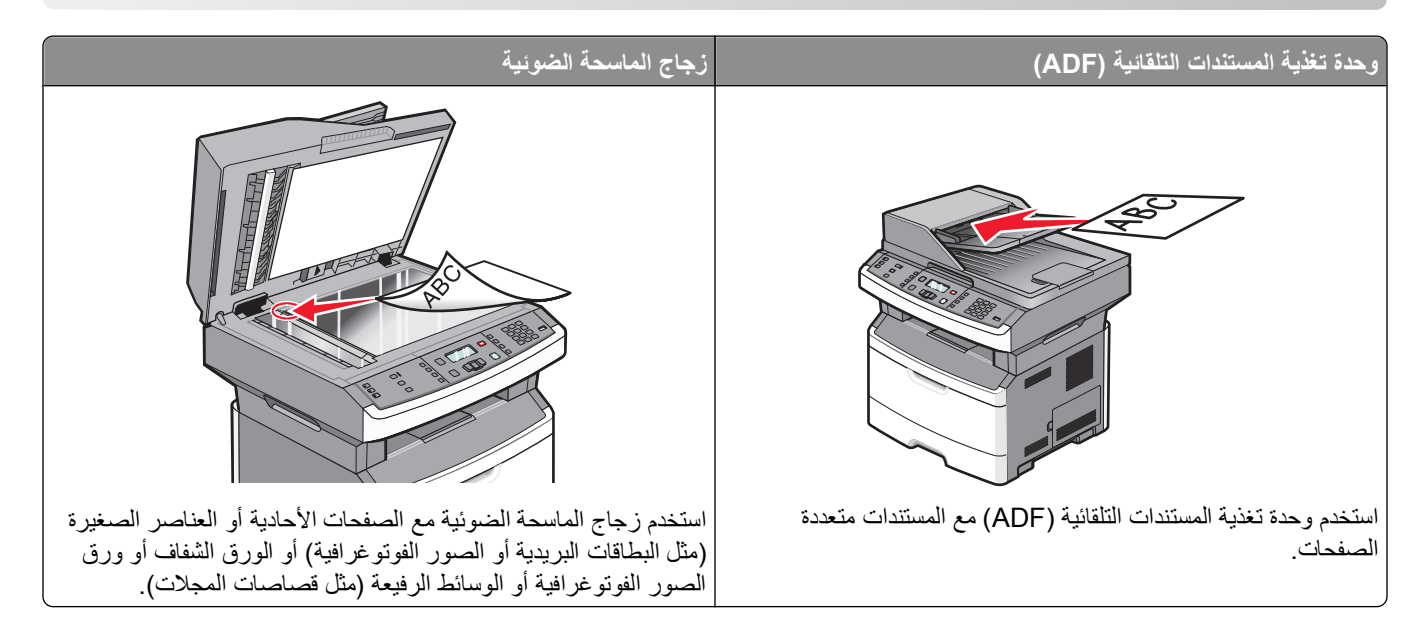

# تجهيز الطابعة لإرسال الفاكسات

تشتمل طرز الطابعات المحددة فقط على إمكانية الفاكس.

قد لا تتوافر طرق التوصيل التالية في كافة الدول أو المناطق.

تنبيه ـ خطر التعرض لصدمة كهربانية: لا تستخدم ميزة الفاكس أثناء وجود عاصفة برقية. لا تقم بإعداد هذا المنتج أو إنشاء أية توصيلات كهربائية أو توصيلات للكابلات، مثل ميزة الفاكس أو سلك التيار أو المهاتف، أثناء وجود عاصفة برقية.

## الإعداد الأولي للفاكس

يتطلب العديد من الدول والمناطق أن تتضمن الفاكسات الصادرة المعلومات التالية في هامش بأعلى أو أسفل كل صفحة مُرسلة، أو على الصفحة الأولى المُرسلة: اسم المحطة (هوية الشركة، أو الجهة الأخرى، أو الشخص المرسل) ورقم المحطة (رقم هاتف جهاز إرسال الفاكس أو الشركة أو الجهة الأخرى أو الشخص).

لإدخال معلومات إعداد الفاكس، استخدم لوحة تحكم الطابعة، أو استخدم المتصفح الخاص بك للوصول إلى "ملقم الويب المدمج" ثم ادخل إلى قائمة "الإعدادات".

ملاحظة: إذا لم تكن لديك بيئة TCP/IP، فيتعين عليك استخدام لوحة تحكم الطابعة لإدخال معلومات إعداد الفاكس الخاصة بك.

#### استخدام لوحة تحكم الطابعة لإعداد الفاكس

عند تشغيل الطابعة لأول مرة أو في حالة توقف الطابعة لفترة طويلة، تظهر سلسلة من شاشات بدء التشغيل. في حالة توفر إمكانيات الفاكس في الطابعة، تظهر الشاشات التالية:

اسم المحطة

رقم المحطة

**ملاحظة:** يجب تعيين "اسم المحطة" و"رقم المحطة" قبل إمكانية إرسال الفاكس من الطابعة.

- 1 عند ظهور الرسالة Station Name (اسم المحطة)، أدخل الاسم المراد طباعته على جميع الفاكسات الصادرة.
- أ اضغط على الزر الموجود على لوحة المفاتيح الرقمية المناظر للرقم أو الحرف الذي ترغب في ظهوره. في أول مرة تضغط فيها على الزر، يظهر الرقم الخاص بهذا الزر. عند الضغط على الزر مرة أخرى، يظهر أحد الحروف التي تم تخصيصها بهذا الزر.
  - ب اضغط على زر السهم الأيمن للانتقال إلى الفراغ التالي، أو انتظر بضع ثوان وسينتقل المؤشر إلى الفراغ التالي.
    - 2 بعد إدخال "اسم المحطة "، اضغط على .
      ٤ تتغير شاشة العرض إلى "رقم المحطة".
  - 3 عند ظهور الرسالة Station Number "رقم المحطة"، أدخل رقم فاكس الطابعة.
    أ اضعط على الزر الموجود على لوحة المفاتيح الرقمية المناظر للرقم الذي ترغب في ظهوره.
    ب اضعط على زر السهم الأيمن للانتقال إلى الفراغ التالي، أو انتظر بضع ثوان وسينتقل المؤشر إلى الفراغ التالي.
    - 4 بعد إدخال "اسم المحطة"، اضغط على .

#### استخدام "ملقم الويب المدمج" لإعداد الفاكس

1 اكتب عنوان IP الخاص بالطابعة في حقل العنوان بمستعرض الويب لديك.

ملاحظة: في حالة عدم معرفة عنوان IP الخاص بالطابعة، قم بطباعة صفحة إعداد شبكة الاتصال وحدد العنوان بالقسم TCP/IP.

- 2 انقر فوق Settings (الإعدادات).
- 3 انقر فوق Fax Settings (إعدادات الفاكس).
- 4 انقر فوق Analog Fax Setup (إعداد الفاكس التناظري).
- 5 انقر داخل مربع "اسم المحطة"، ثم أدخل الاسم المراد طباعته على جميع الفاكسات المتناظرة.
  - 6 انقر داخل مربع "رقم المحطة"، ثم أدخل رقم فاكس الطابعة.
    - 7 انقر فوق Submit (إرسال).

#### اختيار اتصال فاكس

يمكنك توصيل الطابعة بجهاز مثل الهاتف أو جهاز الرد الألي على المكالمات أو مودم كمبيوتر لتحديد أفضل طريقة لإعداد الطابعة، انظر الجدول التالي.

#### ملاحظات:

- هذه الطابعة هي جهاز تناظري يعمل على أفضل وجه عند توصيله مباشرة بمأخذ التيار الكهربائي بالحائط. يمكن توصيل الأجهزة الأخرى (مثل الهاتف أو جهاز الرد الألي على المكالمات) بنجاح بحيث تمر عبر الطابعة، كما هو موضح في خطوات الإعداد.
- إذا أردت إجراء اتصال رقمي، مثل ISDN أو DSL أو ADSL، فيلزم وجود جهاز آخر (مثل مرشح DSL). اتصل بمزود خدمة DSL للحصول على مرشح DSL. يقوم مرشح DSL بإزالة الإشارة الرقمية في خط الهاتف والتي قد تتداخل مع قدرة الطابعة على إرسال الفاكس على النحو الصحيح.
  - إنك لا تحتاج إلى توصيل الطابعة بجهاز الكمبيوتر، لكنك تحتاج إلى توصيلها بخط هاتف تناظري لإرسال الفاكسات واستلامها.

| الأجهزة والخدمات الاختيارية                                                                                    | إعداد اتصال الفاكس                               |
|----------------------------------------------------------------------------------------------------|--------------------------------------------------|
| التوصيل مباشرة بخط الهاتف                                                                                      | انظر "التوصيل بخط هاتفي تناظري" في الصفحة 83     |
| التوصيل بخدمة خط المشترك الرقمي (DSL أو ADSL)                                                                  | انظر "التوصيل بخدمة DSL" في الصفحة 83.           |
| التوصيل بمقسم الهاتف الفر عي الخاص (السنترال الداخلي) (PBX) أو نظام<br>الشبكة الرقمية للخدمات المتكاملة (ISDN) | انظر "التوصيل بنظام PBX أو ISDN" في الصفحة 83.   |
| استخدام خدمة "الرنة المميزة"                                                                                   | انظر "التوصيل بخدمة الرنة المميزة" في الصفحة 84. |

| الأجهزة والخدمات الاختيارية                      | إعداد اتصال الفاكس                                                                     |
|--------------------------------------------------|----------------------------------------------------------------------------------------|
| التوصيل بخط الهاتف أو المهاتف أو جهاز الرد الألي | انظر "توصيل الطابعة والهاتف أو جهاز الرد على المكالمات بنفس خط<br>الهاتف" في الصفحة 84 |
| التوصيل عبر مهايئ مستخدم في منطقتك               | انظر "التوصيل بمهايئ للدولة أو المنطقة" في الصفحة 86.                                  |
| التوصيل بجهاز كمبيوتر باستخدام مودم              | انظر "توصيل الطابعة بجهاز كمبيوتر باستخدام مودم" في الصفحة 90.                         |

## التوصيل بخط هاتفى تناظري

إذا كان جهاز الاتصالات يستخدم خط هاتف (RJ11) من النمط المستخدم في الولايات المتحدة، فاتبع هذه الخطوات لتوصيل الجهاز :

- 1 قم بتوصيل أحد أطراف كابل الهاتف المرفق مع الطابعة بمنفذ LINE أا الخاص بالطابعة.
  - 2 قم بتوصيل الطرف الآخر لكابل الهاتف بمقبس هاتف تناظري نشط بالحائط.

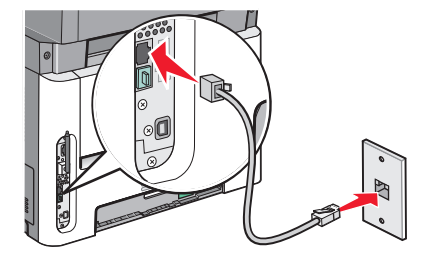

## التوصيل بخدمة DSL

في حالة اشتراكك بخدمة DSL، قم بالاتصال بمزود DSL للحصول على مرشح DSL وخط هاتف، ثم اتبع هذه الخطوات لتوصيل الجهاز :

- 1 قم بتوصيل أحد أطراف كابل الهاتف المرفق مع الطابعة بمنفذ LINE أا الخاص بالطابعة.
  - 2 قم بتوصيل طرف كابل الهاتف الآخر بمرشح DSL.

ملاحظة: قد يبدو مرشح DSL مختلفًا عن ذلك الموضح بالرسم.

3 قم بتوصيل كابل مرشح DSL بمقبس هاتف نشط بالحائط.

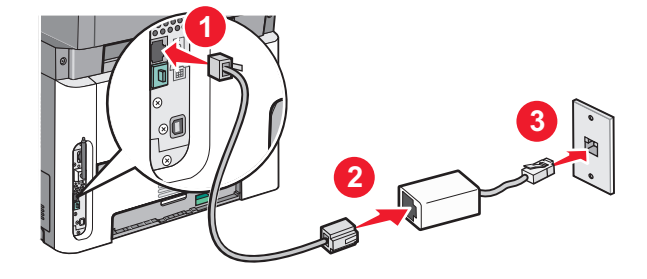

# التوصيل بنظام PBX أو ISDN

في حالة استخدام محول PBX أو ISDN أو مهايئ طرفي، قم باتباع الخطوات التالية لتوصيل الجهاز :

- 1 قم بتوصيل أحد أطراف كابل الهاتف المرفق مع الطابعة بمنفذ LINE أا الخاص بالطابعة.
  - 2 قم بتوصيل الطرف الأخر لكابل الهاتف بالمنفذ المصمم لاستخدام الهاتف والفاكس.

#### ملاحظات:

- تأكد من تعيين المهائي الطرفي على نوع التحويل الملائم للمنطقة.
  - وفقًا لتعيين منفذ ISDN، قد يتوجب عليك توصيله بمنفذ معين.
- عند استخدام نظام PBX، تأكد من إيقاف تشغيل نغمة انتظار المكالمات.
- عند استخدام نظام PBX، اتصل ببادئة الخط الخارجي قبل الاتصال برقم الفاكس.
- لمزيد من المعلومات عن استخدام الفاكس باستخدام نظام PBX، انظر المراجع المصاحبة لنظام PBX.

#### التوصيل بخدمة الرنة المميزة

قد تتوفر خدمة الرنة المميزة من مزود خدمة الهاتف. تتيح لك هذه الخدمة إمكانية استخدام العديد من أرقام الهاتف على خط هاتف واحد بحيث يكون لكل رقم هاتف نمط رنين مختلف. قد يكون هذا الأمر مفيدًا للتمييز بين الفاكس والمكالمات الصوتية. إذا كنت مشتركًا في خدمة الرنة المميزة، فاتبع هذه الخطوات لتوصيل الجهاز:

- 1 قم بتوصيل أحد أطراف كابل الهاتف المرفق مع الطابعة بمنفذ LINE 🔄 الخاص بالطابعة.
  - 2 قم بتوصيل الطرف الآخر لكابل الهاتف بمقبس هاتف تناظري نشط بالحائط.

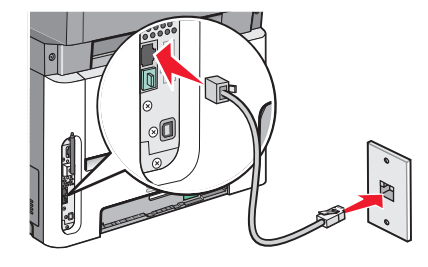

- 3 قم بتغيير إعداد الرنة المميزة ليطابق الإعداد الذي تريد من الطابعة الرد عليه:
  - أ من لوحة تحكم الطابعة، اضغط على 🔄
- ب اضغط على أزرار الأسهم حتى تظهر الرسالة Settings (الإعدادات)، ثم اضغط على ₪.
- ج اضغط على أزرار الأسهم حتى تظهر الرسالة Fax Settings (إعدادات الفاكس)، ثم اضغط على 🕖.
- د اضغط على أزرار الأسهم حتى تظهر الرسالة Distinctive Rings (نغمات الرنين المميزة)، ثم اضغط على 🕖.
  - اضغط على أزرار الأسهم حتى تظهر نغمة الرنين المطلوبة، ثم اضغط على Ø.

### توصيل الطابعة والهاتف أو جهاز الرد على المكالمات بنفس خط الهاتف

- 1 قم بتوصيل أحد طرفي كابل الهاتف المرفق بالطابعة بمنفذ LINE بالطابعة
- 2 قم بتوصيل الطرف الآخر من كابل الهاتف بمقبس هاتف تناظري نشط بالحائط.

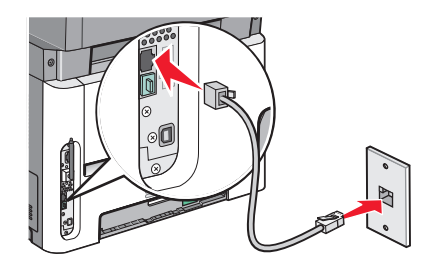

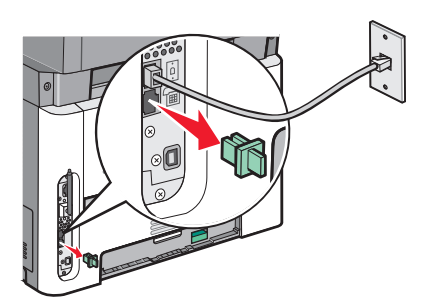

4 قم بتوصيل جهاز الاتصالات بمنفذ EXT بالطابعة مباشرة 3.
استخدم إحدى الطرق التالية:

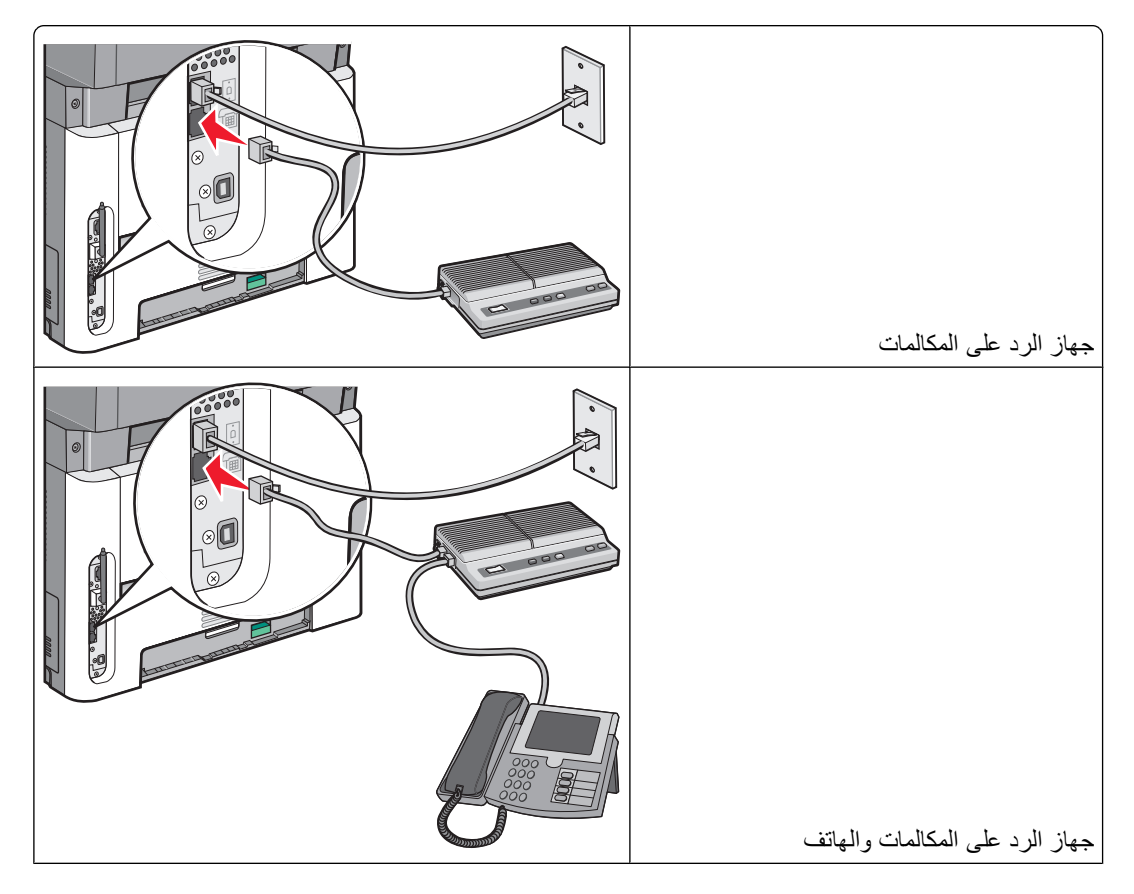

| ~ ~ ~ ~ ~ |                      |                    |            |
|-----------|----------------------|--------------------|------------|
|           | . على المكالمات مدمج | هاتف مزود بجهاز رد | الـهاتف أو |

# التوصيل بمهايئ للدولة أو المنطقة

قد تتطلب الدول أو المناطق التالية محولاً خاصًا لتوصيل كابل الهاتف بمقبس الهاتف النشط بالحائط:

#### الدولة/المنطقة

- النمسا نيوزيلندا
- قبرص اسكتلندا
- الدانمارك النرويج
- فنلندا البرتغال
- فرنسا السويد
- ألمانيا سويسرا
- أيرلندا
   المملكة المتحدة
  - إيطاليا

## الدول أو المناطق باستثناء ألمانيا

بالنسبة لبعض الدول أو المناطق، يتم تضمين مهايئ خط الهاتف في عبوة الطابعة. استخدم هذا المهايئ لتوصيل جهاز رد آلي على المكالمات أو هاتف أو جهاز اتصالات آخر بالطابعة. يوجد قابس مركب بمنفذ EXT 🗃 بالطابعة. وهذا القابس ضروري من أجل عمل المهايئ على نحو سليم.

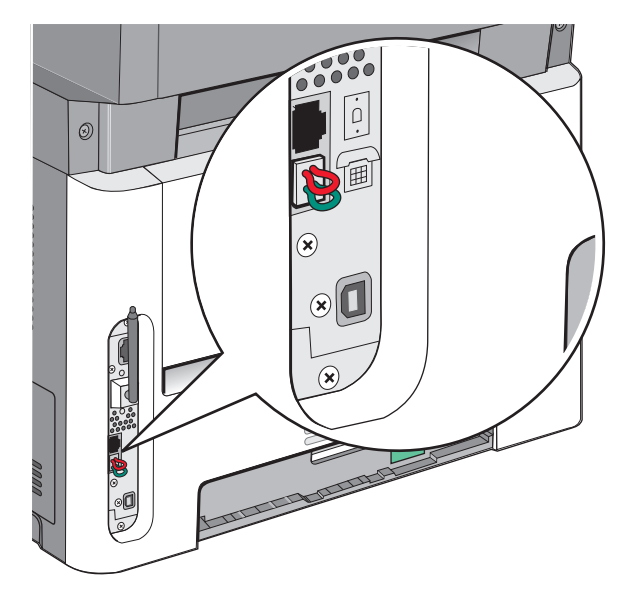

ملاحظة: لا تزيل القابس إذا كان لديك نظام هاتف مسلسل أو إذا كنت تريد توصيل هاتف أو جهاز الرد على المكالمات بالمهايئ. إذا قمت بفصله، فقد لا تتمكن أجهزة الاتصال عن بُعد الأخرى الموجودة بالمنزل (مثل الهواتف أو أجهزة الرد الآلي على المكالمات) من العمل.

- 1 قم بتوصيل أحد أطراف كابل الهاتف المرفق مع الطابعة بمنفذ LINE في الخاص بالطابعة.
- 2 قم بتوصيل الطرف الآخر لكابل الهاتف بالمحول، ثم قم بتوصيل المحول بمقبس الهاتف النشط بالحائط.
- **ملاحظة:** قد يبدو مهايئ الهاتف الخاص بك مختلفًا عن الموضح. سوف يلاءم مقبس الحائط المستخدم في موقعك.

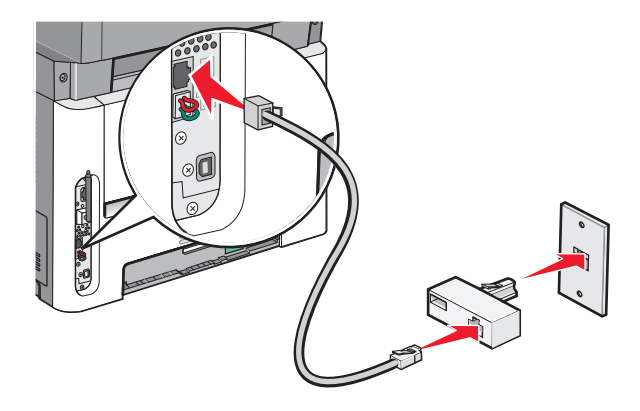

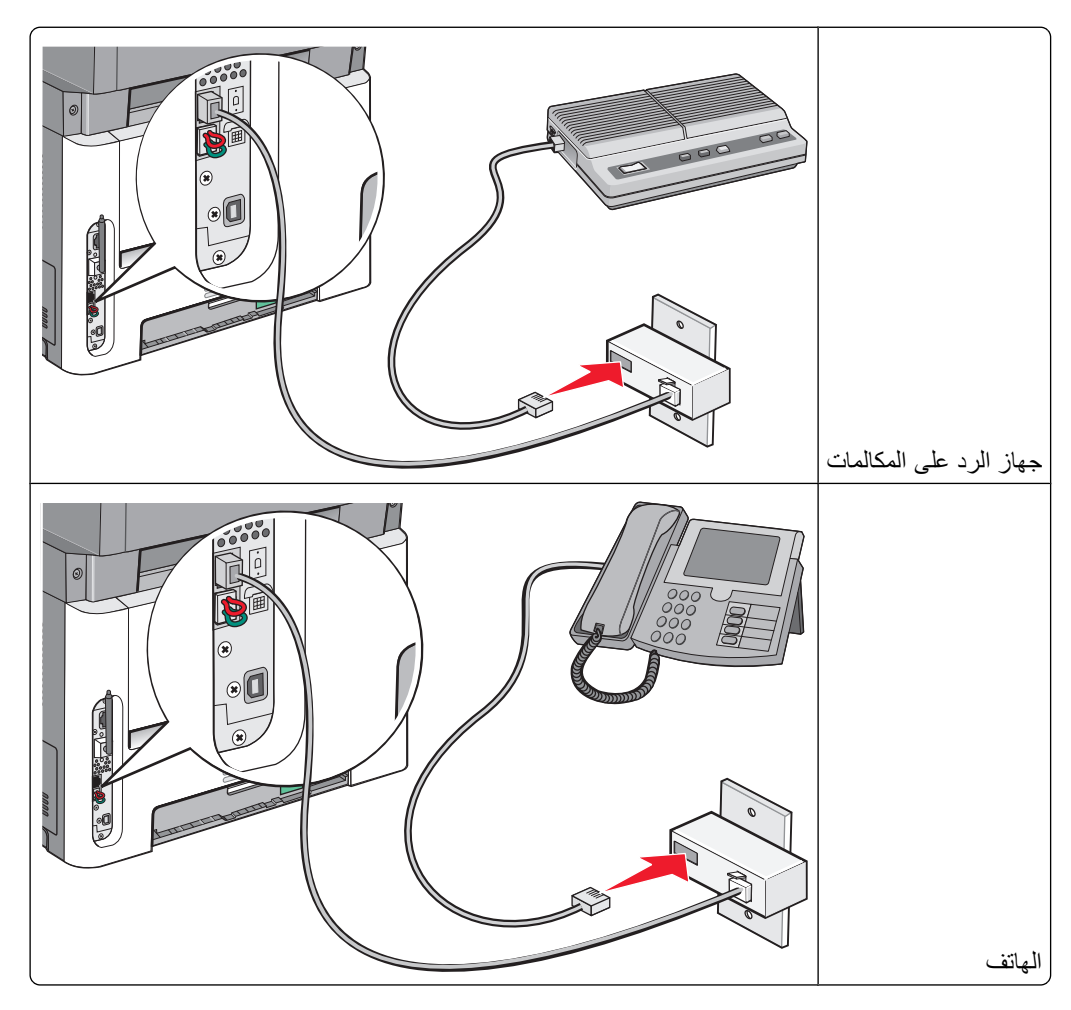

الإرسال عبر الفاكس

#### ألمانيا

يوجد قابس خاص طراز RJ-11 يتم تركيبه في منفذ EXT بالطابعة 🗐. لا تقم بإزالة هذا القابس. فهو ضروري لضمان التشغيل السليم لوظيفة الفاكس والهواتف المتصلة.

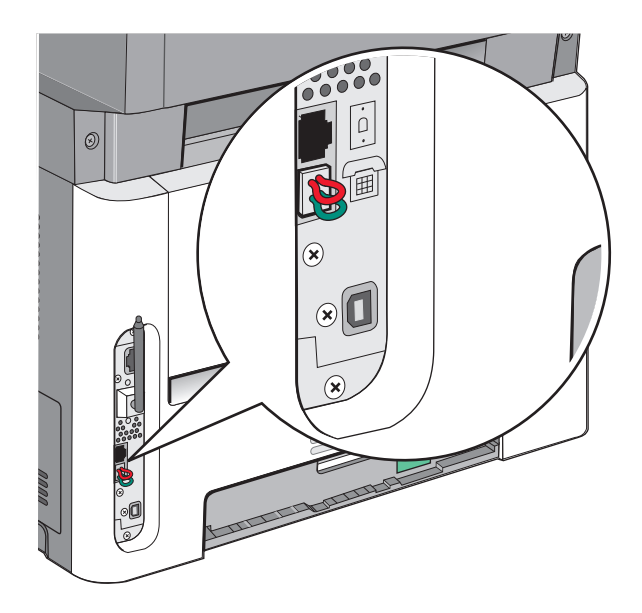

## التوصيل بمقبس هاتف بالحائط فى ألمانيا

**ملاحظة:** لا تقم بفصل القابس. إذا قمت بفصله، فقد لا تتمكن أجهزة الاتصال عن بُعد الأخرى الموجودة بالمنزل (مثل الهواتف أو أجهزة الرد الألي على المكالمات) من العمل.

- 1 قم بتوصيل أحد أطراف كابل الهاتف المرفق مع الطابعة بمنفذ LINE أا الخاص بالطابعة.
  - 2 قم بتوصيل الطرف الآخر من كابل الهاتف بالمحول.

**ملاحظة:** قد يبدو مهايئ الهاتف الخاص بك مختلفًا عن الموضح. سوف يلاءم مقبس الحائط المستخدم في موقعك.

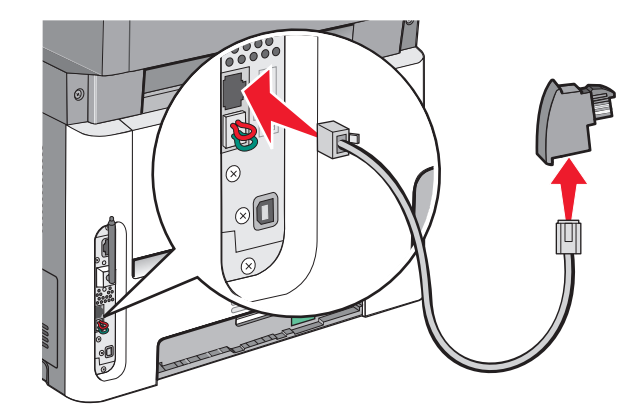

3 قم بتوصيل المحول بالفتحة "N" بمقبس هاتف تناظري نشط بالحائط.

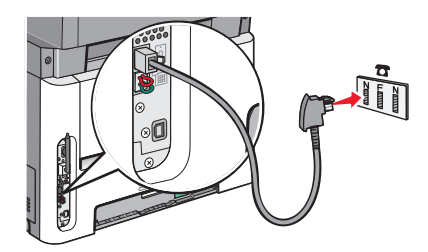

4 إذا كنت تريد استخدام الخط نفسه لكل من اتصال الفاكس والهاتف، فقم بتوصيل خط هاتف ثان (غير مرفق) بين الهاتف وفتحة F بمقبس هاتف تناظري نشط بالحائط.

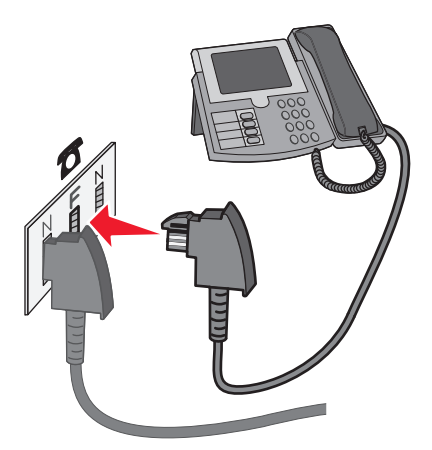

5 إذا أردت استخدام الخط نفسه لتسجيل رسائل على جهاز الرد الآلي على المكالمات، فقم بتوصيل كابل هاتف ثان بين جهاز الرد الآلي على المكالمات وفتحة "N" الأخرى بمقبس هاتف تناظري نشط بالحائط.

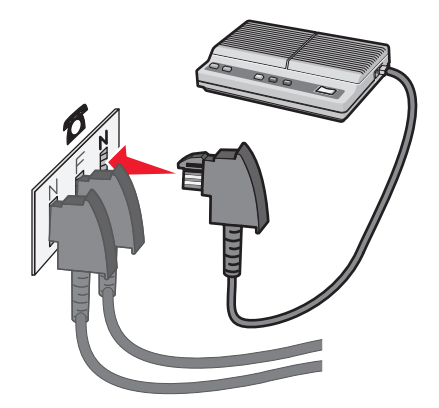

# توصيل الطابعة بجهاز كمبيوتر باستخدام مودم

يمكنك توصيل الطابعة بجهاز كمبيوتر باستخدام مودم لتتمكن من إرسال الفاكسات من البرنامج المستخدم.

**ملاحظة:** قد تختلف خطوات الإعداد وفقًا للدولة أو المنطقة.

- **1** تأكد من توافر ما يلي:
  - ھاتف
- جهاز كمبيوتر مزود بمودم
  - ثلاثة أسلاك هاتف
  - مقبس هاتف بالحائط

- - 3 قم بتوصيل الطرف الآخر لكابل الهاتف بمقبس هاتف تناظري نشط بالحائط.

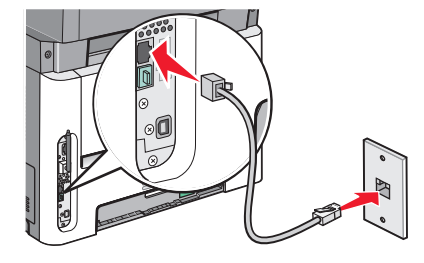

4 قم بإزالة القابس الواقي من منفذ EXT بالطابعة Ⅲ.

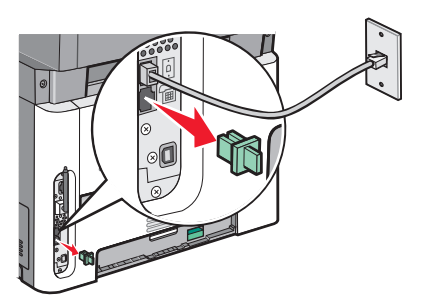

5 قم بتوصيل الهاتف بمقبس الهاتف بالكمبيوتر.

ملاحظة: انظر الدليل المصاحب للكمبيوتر للتعرف على اتصالات الهاتف.

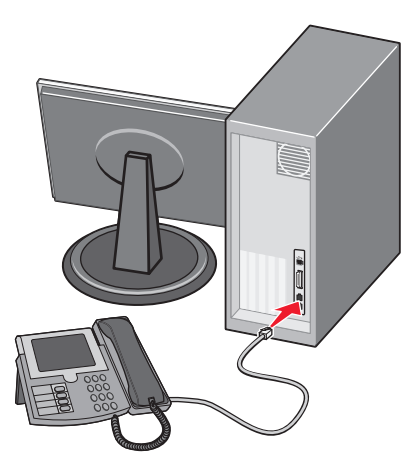

6 قم بتوصيل سلك هاتف إضافي من مودم الكمبيوتر بمنفذ LINE في وبمنفذ EXT 🗃 بالطابعة.

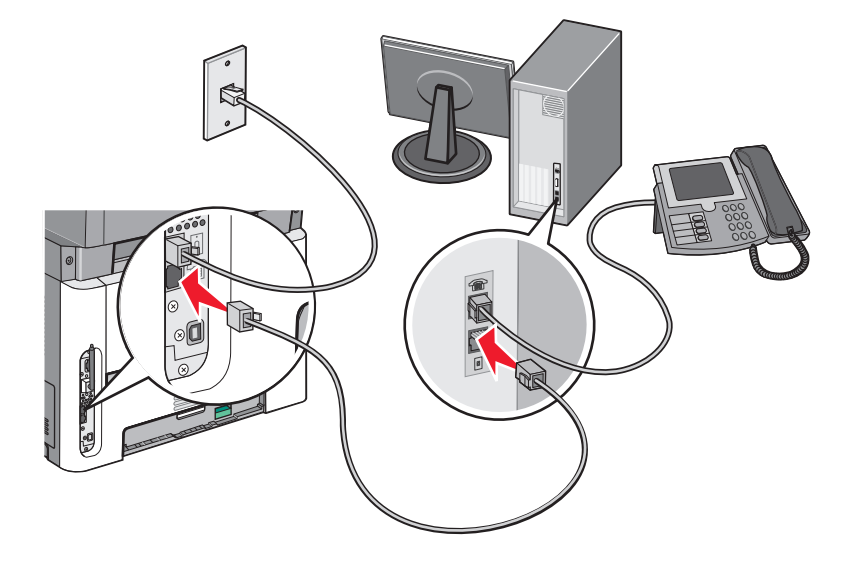

## تعيين رقم الفاكس الصادر واسمه

للحصول على اسم ورقم الفاكس المحدد مطبوعًا على الفاكسات الصادرة:

1 اكتب عنوان IP الخاص بالطابعة في حقل العنوان بمستعرض الويب لديك.

ملاحظة: في حالة عدم معرفة عنوان IP الخاص بالطابعة، قم بطباعة صفحة إعداد شبكة اتصال وحدد العنوان في القسم الخاص بـ TCP/IP.

- 2 انقر فوق Settings (الإعدادات).
- 3 انقر فوق Fax Settings (إعدادات الفاكس).
- 4 انقر فوق Analog Fax Setup (إعداد الفاكس التناظري).
- 5 انقر داخل مربع "اسم المحطة"، ثم أدخل الاسم المراد طباعته على جميع الفاكسات المتناظرة.
  - 6 انقر داخل مربع "رقم المحطة"، ثم أدخل رقم فاكس الطابعة.
    - 7 انقر فوق Submit (إرسال).

## تعيين التاريخ والوقت

إذا كان التاريخ أو الوقت المطبوع على مهمة الفاكس غير صحيح، فيمكنك إعادة ضبط التاريخ والوقت. وبذلك تتم طباعة التاريخ والوقت الصحيحين على كل مهمة فاكس. لتعيين التاريخ والوقت:

1 اكتب عنوان IP الخاص بالطابعة في حقل العنوان بمستعرض الويب لديك.

ملاحظة: في حالة عدم معرفة عنوان IP الخاص بالطابعة، قم بطباعة صفحة إعداد شبكة الاتصال وحدد العنوان في القسم TCP/IP.

- 2 انقر فوق Settings (الإعدادات).
  - 3 انقر فوق Security (أمان).
- 4 انقر فوق Set Date and Time (تعيين التاريخ والوقت).
- 5 في قسم بروتوكول توقيت شبكة الاتصال، حدد Enable NTP (تمكينNTP).

ملاحظة: إذا كنت تفضل ضبط التاريخ والوقت يدويًا، فانقر داخل المربع "تعيين الوقت والتاريخ يدويًا"، ثم أدخل التاريخ والوقت الحاليين.

- **6** تحقق من أن المنطقة الزمنية صحيحة.
  - 7 انقر فوق Submit (إرسال).

## تشغيل أو إيقاف تشغيل التوقيت الصيفى

يمكن تعيين الطابعة لضبط التوقيت الصيفي لبعض المناطق الزمنية تلقائيًا:

1 اكتب عنوان IP الخاص بالطابعة في حقل العنوان بمستعرض الويب لديك.

ملاحظة: في حالة عدم معرفة عنوان IP الخاص بالطابعة، قم بطباعة صفحة إعداد شبكة الاتصال وحدد العنوان بالقسم TCP/IP.

- 2 انقر فوق Settings (الإعدادات).
  - 3 انقر فوق Security (أمان).
- 4 انقر فوق Set Date and Time (تعيين التاريخ والوقت).
- 5 حدد Automatically Observe DST (مراعاة التوقيت الصيفي تلقائيًا).
  - 6 انقر فوق Submit (إرسال).

# إرسال فاكس

### إرسال فاكس باستخدام لوحة تحكم الطابعة

1 قم بتحميل المستند الأصلي بحيث يكون وجهه لأعلى و على أن يتم إدخال الحافة القصيرة أولاً في وحدة تغذية المستندات التلقائية (ADF) أو بحيث يكون وجهه لأسفل على زجاج الماسحة الضوئية.

ملاحظة: لا تقم بتحميل البطاقات البريدية أو الصور الفوتوغرافية أو العناصر الصغيرة أو الورق الشفاف أو ورق الصور الفوتوغرافية أو الوسائط الرفيعة (مثل قصاصات المجلات) في وحدة تغذية المستندات التلقائية (ADF). ضع هذه العناصر على زجاج الماسحة الضوئية.

- 2 إذا كنت تقوم بتحميل مستند في وحدة تغذية المستندات التلقائية (ADF)، فاضبط حينئذ موجهات الورق.
  - 3 من لوحة تحكم الطابعة، اضغط على الزر Fax (الفاكس).
    - 4 أدخل رقم الفاكس، ثم اضغط على .

ملاحظات:

- اضغط على الزر Redial/Pause (إعادة الطلب/إيقاف موقت) لإدراج فترة إيقاف مؤقت للاتصال لمدة ثانيتين أو ثلاث في رقم فاكس.
   تظهر فترة الإيقاف المؤقت للاتصال في شكل فاصلة في السطر "فاكس إلى". استخدم هذه الميزة إذا كنت بحاجة إلى الاتصال بخط خارجي أولا.
  - اضغط على 🔁 لتحريك المؤشر إلى اليسار والقيام بحذف رقم.
  - لاستخدام اختصار فاكس، اضغط على 💷، ثم اضغط على أزرار الأسهم حتى يظهر اختصار الفاكس الذي تريده. اضغط على 🕖.
    - 5 اضغط على 1 لإدخال رقم فاكس آخر، أو اضغط على 2 لإنهاء إدخال رقم الفاكس.
      - 6 اضغط على 💽.

## الاستعداد لإرسال فاكس باستخدام الكمبيوتر

#### لمستخدمي نظام Windows

- 1 تحقق من تثبيت برنامج تشغيل PostScript.
- 2 تحقق من تثبيت خيار الفاكس ببرنامج تشغيل الطابعة.
- 3 من مربع حوار "الطباعة" بشاشة "الفاكس"، اكتب اسم مستلم الفاكس ورقمه.

#### لمستخدمي نظام التشغيل Mac OS X الإصدار 10.2 و10.3

- 1 أثناء فتح أحد المستندات، اختر File (ملف) > Print (طباعة).
- 2 من القائمة المنبثقة لخيارات الطباعة، اختر Job Routing (توجيه المهمة).
- 3 حدد Fax (الفاكس), ثم أدخل اسم المستلم ورقمه والمعلومات الأخرى حسب الحاجة.
  - 4 انقر فوق Print (طباعة).

### لمستخدمي نظام التشغيل Mac OS X الإصدار 10.4 أو الإصدارات الأحدث

- 1 أثناء فتح أحد المستندات، اختر File (ملف) > Print (طباعة).
  - 2 من القائمة المنبثقة PDF، اختر Fax PDF (فاكس PDF).
- 3 أدخل رقم الفاكس في الحقل "إلى"، ثم أدخل المعلومات الأخرى حسب الحاجة.
  - 4 انقر فوق Fax (فاکس).

إذا ظهرت رسالة الخطأ "لم يتم العثور على أي مودم فاكس"، فاتبع هذه التوجيهات لإضافة الطابعة كفاكس:

- أ من القائمة المنبثقة "الطابعة"، اختر Add Printer (إضافة طابعة).
  - ب حدد الطابعة من مربع الحوار الذي يتم عرضه.
- ج من القائمة المنبثقة "الطباعة باستخدام"، اختر Select a driver to use (تحديد محرك لاستخدامه).
  - د من القائمة، اختر طراز فاكس الطابعة الخاصة بك، ثم انقر فوق Add (إضافة).

# تثبيت برنامج تشغيل PostScript

إن برنامج تشغيل الطابعة PostScript هو برنامج يسمح لجهاز الكمبيوتر بالاتصال بالطابعة. يلزم برنامج تشغيل PostScript لإرسال الفاكس من جهاز كمبيوتر. قد يتم تثبيت برنامج التشغيل هذا أثناء الإعداد الأولي للطابعة. في حالة الاحتياج إلى تثبيت البرنامج بعد الانتهاء من عملية الإعداد، اتبع هذه الإرشادات:

#### لمستخدمي نظام Windows

- 1 قم بإغلاق جميع البرامج المفتوحة.
- 2 أدخل القرص المضغوط الذي يخص "البرامج والمراجع".

ملاحظة: إذا لم تستطع تحديد مكان القرص المضغوط الخاص بـ البرامج والمراجع، فيمكنك تنزيل برنامج التشغيل من موقع الويب لشركة Lexmark على العنوان www.lexmark.com. انظر "استخدام شبكة الويب العالمية" في الصفحة 95.

- 3 من مربع حوار التثبيت الأساسي، انقر فوق Install Printer and Software (تثبيت الطابعة والبرنامج).
  - 4 انقر فوق Agree (موافق) لقبول اتفاقية الترخيص.
- 5 من مربع حوار "برامج التشغيل والأدوات المساعدة", حدد Custom (مخصص), ثم انقر فوق Next (التالي).
  - 6 اختر Select Components (تحديد مكونات), ثم انقر فوق Next (التالي).

- 7 من منطقة "تحديد الطابعة من القائمة"، اختر طراز الطابعة باستخدام الحرفين "PS" بالعمود "محاكاة الطباعة".
  - 8 انقر فوق Add Printer (إضافة طابعة).
  - 9 انقر فوق Finish (إنهاء)، ثم اتبع الإرشادات التي تظهر على الشاشة.

#### استخدام شبكة الويب العالمية

- 1 قم بالدخول إلى موقع شركة Lexmark على شبكة الويب www.lexmark.com.
- 2 من قائمة "برامج التشغيل والتنزيلات"، انقر فوق Driver Finder (باحث برنامج التشغيل).
  - 3 حدد الطابعة وحدد نظام التشغيل، ثم حدد برنامج تشغيل PostScript.
    - 4 قم بتنزيل برنامج التشغيل وقم بتثبيت برنامج الطابعة.
    - 5 انقر فوق Agree (موافق) لقبول اتفاقية الترخيص.
- 6 من مربع حوار "برامج التشغيل والأدوات المساعدة", حدد Custom (مخصص), ثم انقر فوق Next (التالي).
  - 7 اختر Select Components (تحديد مكونات), ثم انقر فوق Next (التالي).
- 8 من منطقة "تحديد الطابعة من القائمة"، اختر طراز الطابعة باستخدام الحرفين "PS" بالعمود "محاكاة الطباعة".
  - 9 انقر فوق Add Printer (إضافة طابعة).
  - 10 انقر فوق Finish (إنهاء)، ثم اتبع الإرشادات التي تظهر على الشاشة.

### إرسال فاكس باستخدام الكمبيوتر

تتيح لك وظيفة إرسال الفاكسات من كمبيوتر إمكانية إرسال المستندات الإلكترونية دون أن تغادر مكتبك. ويتيح لك هذا مرونة إرسال المستندات عبر الفاكس مباشرة من البرامج.

#### لمستخدمي نظام Windows

#### ملاحظات:

- لإجراء هذه الوظيفة من خلال الكمبيوتر، يجب استخدام برنامج تشغيل طابعة PostScript للطابعة لديك.
  - تحقق من تثبيت خيار الفاكس ببرنامج تشغيل الطابعة.
  - 1 أثناء فتح ملف، انقر فوق File (ملف) → Print (طباعة).
- 2 انقر فوق Properties (خصائص) أو Preferences (تفضيلات) أو Options (خيارات) أو Setup (الإعداد).
  - 3 انقر فوق علامة التبويب Other Options (خيارات أخرى)، ثم انقر فوق Fax (فاكس).
    - 4 من شاشة "الفاكس"، أدخل الاسم والرقم الخاصين بمستلم الفاكس.
    - 5 انقر فوق OK (موافق), ثم انقر فوق OK (موافق) مرة أخرى.
      - 6 انقر فوق OK (موافق).

#### لمستخدمي نظام التشغيل Mac OS X الإصدار 10.2 و10.3

- 1 أثناء فتح أحد المستندات، اختر File (ملف) > Print (طباعة).
- 2 من القائمة المنبثقة لخيارات الطباعة، اختر Job Routing (توجيه المهمة).
- 3 حدد Fax (الفاكس), ثم أدخل اسم المستلم ورقمه والمعلومات الأخرى حسب الحاجة.
  - 4 انقر فوق Print (طباعة).

#### لمستخدمي نظام التشغيل Mac OS X الإصدار 4.01 أو الإصدارات الأحدث

- 1 أثناء فتح أحد المستندات، اختر File (ملف) > Print (طباعة).
  - 2 من القائمة المنبثقة PDF، اختر Fax PDF (فاكس PDF).
- 3 أدخل رقم الفاكس في الحقل "إلى"، ثم أدخل المعلومات الأخرى حسب الحاجة.

## 4 انقر فوق Fax (فاكس).

- إذا ظهرت رسالة الخطأ "لم يتم العثور على أي مودم فاكس"، فاتبع هذه التوجيهات لإضافة الطابعة كفاكس:
  - أ من القائمة المنبثقة "الطابعة"، اختر Add Printer (إضافة طابعة).
    - ب حدد الطابعة من مربع الحوار الذي يتم عرضه.
- ج من القائمة المنبثقة "الطباعة باستخدام"، اختر Select a driver to use (تحديد محرك لاستخدامه).
  - د من القائمة، اختر طراز فاكس الطابعة الخاصة بك، ثم انقر فوق Add (إضافة).

# إنشاء الاختصارات

# إنشاء اختصار وجهة الفاكس باستخدام "ملقم الويب المضمن"

وبدلاً من إدخال رقم الهاتف الكامل الخاص بمستلم فاكس على لوحة تحكم الطابعة في كل مرة ترغب فيها في إرسال فاكس، يمكنك إنشاء وجهة فاكس دائمة وتعيين رقم اختصار . يمكن إنشاء اختصار لرقم فاكس واحد أو مجموعة من أرقام الفاكس.

1 اكتب عنوان IP الخاص بالطابعة في حقل العنوان بمتصفح الويب.

**ملاحظة:** إذا كنت لا تعرف عنوان IP الخاص بالطابعة، فقم بطباعة صفحة إعداد شبكة الاتصال وحدد عنوان IP في القسم TCP/IP.

- 2 انقر فوق Settings (الإعدادات).
- 3 انقر فوق Manage Shortcuts (إدارة الاختصارات).

**ملاحظة:** قد يُطلب منك إدخال كلمة مرور. إذا لم يكن لديك معرف وكلمة مرور، فعليك الحصول عليهما من الشخص المسئول عن دعم النظام.

- 4 انقر فوق Fax Shortcut Setup (إعداد اختصار الفاكس).
- 5 اكتب اسمًا مميرًا للاختصار، ثم أدخل رقم الفاكس. لإنشاء اختصار متعدد الأرقام، أدخل أرقام الفاكس الخاصة بالمجموعة. ملاحظة: افصل كل رقم فاكس في المجموعة باستخدام الفاصلة المنقوطة (:).
  - 6 قم بتعيين رقم اختصار.
    فى حالة إدخال رقم قيد الاستخدام بالفعل، سيُطلب منك تحديد رقم آخر.
    - 7 انقر فوق Add (إضافة).

# إنشاء اختصار وجهة الفاكس باستخدام لوحة تحكم الطابعة

1 قم بتحميل المستند الأصلي بحيث يكون وجهه لأعلى و على أن يتم إدخال الحافة القصيرة أو لا في وحدة تغذية المستندات التلقائية (ADF) أو بحيث يكون وجهه لأسفل على زجاج الماسحة الضوئية.

ملاحظة: لا تقم بتحميل البطاقات البريدية أو الصور الفوتوغرافية أو العناصر الصغيرة أو الورق الشفاف أو ورق الصور الفوتوغرافية أو الوسائط الرفيعة (مثل قصاصات المجلات) في وحدة تغذية المستندات التلقائية (ADF). ضع هذه العناصر على زجاج الماسحة الضوئية.

2 إذا كنت تقوم بتحميل مستند في وحدة تغذية المستندات التلقائية (ADF)، فاضبط حينئذ موجهات الورق.

- 3 من لوحة تحكم الطابعة، اضغط على الزر Fax (الفاكس). تظهر الرسالة To: (إلى:) بالسطر الأول، كما يظهر الوقت والتاريخ بالسطر الثاني.
  - 4 اضغط على 🔲.
  - تظهر الرسالة Address Book Search (البحث في دفتر العناوين). 5 اضغط على أزرار الأسهم حتى تظهر الرسالة Add (إضافة)، ثم اضغط على .
- 6 اضغط على أزرار الأسهم حتى تظهر الرسالة Enter Fax Number (أدخل رقم الفاكس)، ثم اضغط على 🕖.
  - 7 أدخل رقم الفاكس، ثم اضبغط على 📎.
  - 8 اضغط على 1 لإدخال رقم فاكس آخر، أو اضغط على 2 لإنهاء عملية إدخال رقم لفاكس.
    - 9 بعد تحديد 2=2) NO الأسمالة Enter Name (أدخل الاسم).
- أ اضغط على الزر الذي يتطابق مع الحرف الذي تريده من لوحة المفاتيح. يظهر رقم الزر عند الضغط عليه للمرة الأولى. عند الضغط على الزر مرة أخرى، يظهر أحد الحروف التي تم تخصيصها لهذا الزر.
  - ب اضغط على زر السهم الأيمن للانتقال إلى الفراغ التالي، أو انتظر بضع ثوان وسينتقل المؤشر إلى الفراغ التالي.
    - ج بمجرد الانتهاء من إدخال اسم الفاكس، اضغط على .
       تظهر الرسالة Save as Shortcut (حفظ كاختصار).
       د أدخل رقم الاختصار، ثم اضغط على .
    - استخدام الاختصارات ودفتر العناوين

#### استخدام اختصارات الفاكس

تشبه اختصارات الفاكس أرقام الاتصال السريع الموجودة على هاتف أو جهاز فاكس. يمكنك تعيين أرقام اختصارات عند إنشاء وجهات فاكس دائمة. يتم إنشاء وجهات فاكس دائمة أو أرقام اتصال سريع في الارتباط "إدارة الاختصارات" الموجود ضمن "الإعدادات" بـ "ملقم الويب المضمن". يمكن أن يحتوي رقم الاختصار (1–99999) على مستلم واحد أو عدة مستلمين. بإنشاء مجموعة وجهة فاكس باستخدام رقم اختصار، يمكنك إرسال معلومات جماعية بالفاكس إلى مجموعة بالكامل، على نحو يسير.

1 قم بتحميل المستند الأصلي بحيث يكون وجهه لأعلى وعلى أن يتم إدخال الحافة القصيرة أو لأ في وحدة تغذية المستندات التلقائية (ADF) أو بحيث يكون وجهه لأسفل على زجاج الماسحة الضوئية.

ملاحظة: لا تقم بوضع البطاقات البريدية أو الصور الفوتو غرافية أو العناصر الصغيرة أو الورق الشفاف أو ورق الصور الفوتو غرافية أو الوسائط الرفيعة (مثل قصاصات المجلات) في وحدة تغذية المستندات التلقائية (ADF) ضع هذه العناصر على زجاج الماسحة الضوئية.

- 2 إذا كنت تقوم بتحميل مستند في وحدة تغذية المستندات التلقائية (ADF)، فاضبط حينئذ موجهات الورق.
  - 3 اضغط على (#), ثم أدخل رقم الاختصار.
    - 4 اضغط على 💽.

#### استخدام دفتر العناوين

**ملاحظة:** في حالة عدم تمكين ميزة دفتر العناوين، اتصل بالشخص المسئول عن دعم النظام.

1 قم بتحميل المستند الأصلي بحيث يكون وجهه لأعلى و على أن يتم إدخال الحافة القصيرة أو لا في وحدة تغذية المستندات التلقائية (ADF) أو بحيث يكون وجهه لأسفل على زجاج الماسحة الضوئية.

ملاحظة: لا تقم بتحميل البطاقات البريدية أو الصور الفوتوغرافية أو العناصر الصغيرة أو الورق الشفاف أو ورق الصور الفوتوغرافية أو الوسائط الرفيعة (مثل قصاصات المجلات) في وحدة تغذية المستندات التلقائية (ADF). ضع هذه العناصر على زجاج الماسحة الضوئية.

2 إذا كنت تقوم بتحميل مستند في وحدة تغذية المستندات التلقائية (ADF)، فاضبط حينئذ موجهات الورق.

- 3 من لوحة تحكم الطابعة، اضغط على الزر Fax (الفاكس).
- تظهر الرسالة To: (إلى:) بالسطر الأول، كما يظهر الوقت والتاريخ بالسطر الثاني.
- 4 اضغط على III، ثم اضغط على أزرار الأسهم حتى يظهر رقم الفاكس الذي تريده. ثم اضغط على Ø.

# تخصيص إعدادات الفاكس

### تغيير دقة الفاكس

يؤدي ضبط إعداد الدقة إلى تغيير جودة الفاكس. تتراوح الإعدادات من "قياسي" (أقصى سرعة) إلى "فائق الدقة" (أقل سرعة، أفضل جودة).

1 قم بتحميل المستند الأصلي بحيث يكون وجهه لأعلى وعلى أن يتم إدخال الحافة القصيرة أولا في وحدة تغذية المستندات التلقائية (ADF) أو بحيث يكون وجهه لأسفل على زجاج الماسحة الضوئية.

ملاحظة: لا تقم بتحميل البطاقات البريدية أو الصور الفوتوغرافية أو العناصر الصغيرة أو الورق الشفاف أو ورق الصور الفوتوغرافية أو الوسائط الرفيعة (مثل قصاصات المجلات) في وحدة تغذية المستندات التلقائية (ADF). ضع هذه العناصر على زجاج الماسحة الضوئية.

- 2 إذا كنت تقوم بتحميل مستند في وحدة تغذية المستندات التلقائية (ADF)، فاضبط حينئذ موجهات الورق.
  - 3 من منطقة "الفاكس" بلوحة التحكم الخاصة بالطابعة، اضغط على الزر Resolution (دقة).
    - 4 اضغط على أزرار الأسهم حتى تظهر قيمة الدقة المطلوبة، ثم اضغط على Ø.
      - 5 اضغط على 💽

## طباعة الفاكسات الواردة على كلا وجهي الورقة (الطباعة على الوجهين)

- 1 من لوحة تحكم الطابعة، اضغط على الزر Fax (الفاكس).
- 2 اضغط على الزر Duplex/2-Sided (على الوجهين).
- 3 اضغط على أزرار الأسهم لتحديد خيار الطباعة على الوجهين، ثم اضغط على √. يمثل الرقم الأول أوجه المستند الأصلي ويمثل الرقم الثاني أوجه النسخة. على سبيل المثال، حدد To 2 Sided 1 (وجه واحد على وجهين) إذا كانت لديك مستندات أصلية على وجه واحد وترغب فى الحصول على نسخ على وجهين.

## إنشاء فاكس أفتح أو أغمق

1 قم بتحميل المستند الأصلي بحيث يكون وجهه لأعلى وعلى أن يتم إدخال الحافة القصيرة أو لا في وحدة تغذية المستندات التلقائية أو بحيث يكون وجهه لأسفل على زجاج الماسحة الضوئية.

ملاحظة: لا تقم بتحميل البطاقات البريدية أو الصور الفوتو غرافية أو العناصر الصغيرة أو الورق الشفاف أو ورق الصور الفوتو غرافية أو الوسائط الرفيعة (مثل قصاصات المجلات) في وحدة تغذية المستندات التلقائية. ضع هذه العناصر على زجاج الماسحة الضوئية.

- 2 في حالة تحميل مستند في وحدة تغذية المستندات التلقائية، اضبط موجهات الورق.
  - 3 من لوحة تحكم الطابعة، اضغط على الزر Darkness (قتامة).
    - 4 اضغط على أزرار الأسهم لتفتيح الفاكس أو تغميقه.
      - 5 اضغط على ().
      - 6 اضغط على 💽.

## إرسال فاكس في وقت مجدول

1 قم بتحميل المستند الأصلي بحيث يكون وجهه لأعلى وعلى أن يتم إدخال الحافة القصيرة أولاً في وحدة تغذية المستندات التلقائية أو بحيث يكون وجهه لأسفل على زجاج الماسحة الضوئية.

**ملاحظة:** لا تقم بتحميل البطاقات البريدية أو الصور الفوتوغرافية أو العناصر الصغيرة أو الورق الشفاف أو ورق الصور الفوتوغرافية أو الوسائط الرفيعة (مثل قصاصات المجلات) في وحدة تغذية المستندات التلقائية. ضع هذه العناصر على زجاج الماسحة الضوئية.

- 2 في حالة تحميل مستند في وحدة تغذية المستندات التلقائية، اضبط موجهات الورق.
  - 3 من لوحة تحكم الطابعة، اضغط على الزر Fax (الفاكس).
    - 4 أدخل رقم الفاكس، ثم اضغط على .
  - 5 من منطقة "الفاكس"، اضغط على الزر Options (خيارات).
- 6 اضغط على أزرار الأسهم حتى تظهر Delayed Send (إرسال متأخر)، ثم اضغط على .
  .
  تظهر الرسالة Set Send Time (تعيين وقت الإرسال).
- 7 باستخدام لوحة المفاتيح الرقمية، أدخل الوقت الذي تريد إرسال الفاكس فيه.
  إذا كانت ساعة الطابعة مضبوطة على تنسيق "12 ساعة"، فاستخدم أزرار الأسهم لتحديد AM (صباحًا) أو PM (مساعً).
  - 8 اضىغط على 🖉.

تظهر الرسالة Set Send Date (تعيين تاريخ الإرسال) .

- 9 باستخدام لوحة المفاتيح الرقمية، أدخل التاريخ الذي تريد إرسال الفاكس فيه، ثم اضغط على .
  - 10 اضغط على 💽.

## إعادة توجيه فاكس

يتيح لك هذا الخيار طباعة الفاكسات المستلمة وإعادة توجيهها إلى رقم فاكس.

1 اكتب عنوان P الخاص بالطابعة في حقل العنوان بمستعرض الويب لديك.

ملاحظة: في حالة عدم معرفة عنوان IP الخاص بالطابعة، قم بطباعة صفحة إعداد شبكة الاتصال وحدد العنوان في القسم TCP/IP.

- 2 انقر فوق Settings (الإعدادات).
- 3 انقر فوق Fax Settings (إعدادات الفاكس).
- 4 انقر فوق Analog Fax Setup (إعداد الفاكس التناظري).
- 5 انقر داخل المربع Fax Forwarding (إعادة توجيه الفاكس)، ثم حدد أحد الخيارات التالية:
  - طباعة
  - طباعة وإعادة توجيه
    - إعادة توجيه
  - 6 من القائمة Forward to (إعادة توجيه إلى)، حدد Fax (فاكس).
- 7 انقر داخل المربع Forward to Shortcut (إعادة التوجيه إلى اختصار)، ثم أدخل رقم الاختصار الذي ترغب في توجيه الفاكس إليه. ملاحظة: يجب أن يكون رقم الاختصار عبارة عن رقم اختصار صالح للإعداد الذي تم تحديده في القائمة "إعادة توجيه إلى".
  - 8 انقر فوق Submit (إرسال).

#### عرض سجل الفاكس

1 اكتب عنوان IP الخاص بالطابعة في حقل العنوان بمتصفح الويب.

ملاحظة: إذا كنت لا تعرف عنوان IP الخاص بالطابعة، فقم بطباعة صفحة إعداد شبكة الاتصال وحدد عنوان IP في القسم TCP/IP.

- 2 انقر فوق Settings (الإعدادات).
  - 3 انقر فوق Reports (التقارير).
- 4 انقر فوق Fax Job Log (سجل مهام الفاكس) أو Fax Call Log (سجل مكالمات الفاكس).

### منع استلام الفاكسات غير المرغوب فيها

- 1 اكتب عنوان PI الخاص بالطابعة في حقل العنوان بمتصفح الويب. ملاحظة: إذا كنت لا تعرف عنوان PI الخاص بالطابعة، فقم بطباعة صفحة إعداد شبكة الاتصال وحدد عنوان IP في القسم TCP/IP.
  - 2 انقر فوق Settings (الإعدادات).
  - 3 انقر فوق Fax Settings (إعدادات الفاكس).
  - 4 انقر فوق Analog Fax Setup (إعداد الفاكس التناظري).
  - 5 انقر فوق خيار Block No Name Fax (منع استلام الفاكس الذي لا يحمل اسمًا).
    يمنع هذا الخيار جميع الفاكسات الواردة التي تحمل معرف متصل خاص أو لا تحمل اسم محطة فاكس.
  - 6 في حقل "قائمة الفاكسات المحظورة"، أدخل أرقام الهواتف أو أسماء محطات الفاكس الخاصة بمتصلى الفاكس الذين ترغب في منعهم.

# إلغاء فاكس صادر

يمكن إلغاء الفاكس عند وجود المستند في وحدة تغذية المستندات التلقائية (ADF) أو على زجاج الماسحة الضوئية. لإلغاء الفاكس:

- 1 من لوحة تحكم الطابعة، اضغط على X. تظهر الرسالة Stopping (جار الإيقاف)، ثم تظهر الرسالة Cancel Job (إلغاء المهمة).
  - 2 اضغط على 🗙 لإلغاء المهمة.

ملاحظة: إذا كنت ترغب في متابعة معالجة المهمة، فاضغط على 🕤 لاستئناف مسح الفاكس ضوئيًا.

تظهر الرسالة Canceling (جار الإلغاء).

تقوم الطابعة بإز الة جميع الصفحات الموجودة في وحدة تغذية المستندات التلقائية (ADF)، ثم تقوم بإلغاء المهمة.

# التعرف على خيارات الفاكس

## حجم المستند الأصلى

يتيح لك هذا الخيار اختيار حجم المستندات التي ستقوم بإرسالها عبر الفاكس. 1 من منطقة "الفاكس" بلوحة تحكم الطابعة، اضعط على الزر Options (خيارات). تظهر الرسالة Original Size (حجم المستند الأصلي).

- 2 اضغط على 🖉.
- 3 اضغط على أزرار الأسهم حتى يظهر حجم المستند الأصلى، ثم اضغط على Ø.

الإرسال عبر الفاكس

## المحتوى

يُعلم هذا الخيار الطابعة بنوع المستند الأصلي. اختر "نص" أو "نص/صورة فوتوغرافية" أو "صورة فوتوغرافية". يؤثر "المحتوى" على جودة المسح الضوئي وحجمه.

- Text (نص)—يعمل على التأكيد على إبراز النص الأسود الحاد وعالي الدقة في مقابل خلفية بيضاء نقية.
- Text/Photo (نص اصورة فوتو غرافية) ـــ يُستخدم عندما تكون المستندات الأصلية مزيجًا من نصوص ورسومات أو صور.

# الأوجه (الطباعة على الوجهين)

يعمل هذا الخيار على إخطار الطابعة ما إذا كان المستند الأصلي ذا وجه واحد (نتم الطباعة على وجه واحد) أو ذا وجهين (نتم الطباعة على كلا الوجهين). يتيح هذا للماسحة الضوئية معرفة الأوجه المطلوب إجراء مسح ضوئي لها حتى يتم تضمينها في الفاكس.

**ملاحظة:** لا تتوفر ميزة المسح الضوئي للوجهين في طرز محددة من الطابعات.

# درجة الوضوح

يعمل هذا الخيار على زيادة دقة الماسحة الضوئية في معالجة المستند المطلوب إرساله عبر الفاكس. عند إرسال صورة فوتوغر افية أو رسم به خطوط دقيقة أو مستند يحتوي على نص صغير للغاية عبر الفاكس، قم بزيادة إعداد "الدقة". يؤدي هذا إلى زيادة مقدار الوقت المطلوب لعملية المسح الضوئي، كما سيزيد من جودة إخراج الفاكس.

- "قياسي" مناسب لمعظم المستندات
- "دقيق" يوصى به للمستندات التي تحتوي على طباعة صغيرة
- "دقيق للغاية" يوصى به للمستندات الأصلية التي تحتوي على تفاصيل دقيقة

### القتامة

يعمل هذا الخيار على ضبط مقدار القتامة أو التفتيح الذي ستبدو عليه الفاكسات تبعًا للمستند الأصلى.

# تحسين جودة الفاكس

| سۇال                                       | التلميح                                                                                                    |
|--------------------------------------------|----------------------------------------------------------------------------------------------------|
| ى يجب استخدام الوضع "نص"؟                  | <ul> <li>استخدم الوضع "نص" عندما يكون الحفاظ على النص هو الهدف الرئيسي من إرسال الفاكس،<br/>وليس من الضروري الحفاظ على الصور المنسوخة من المستند الأصلي.</li> <li>يُوصى بالوضع "نص" لاستلام الفاكسات وأشكال النسخ الكربونية والمستندات التي تتضمن نصًا<br/>أو أحد الرسومات الخطية الدقيقة فقط.</li> </ul>                                                                           |
| ى يجب استخدام الوضع "نص/صورة فوتو غرافية"؟ | <ul> <li>استخدم الوضع "نص/صورة" في حالة إرسال المستند الأصلي الذي يحتوي على مزيج من نص ورسومات بالفاكس.</li> <li>يوصى بالوضع "نص/صورة فوتو غرافية" بالنسبة لمقالات المجلات والرسومات التجارية والنشرات الدعائية.</li> <li>استخدم وضع "نص/صورة فوتو غرافية" عند إرسال الصور الفوتو غرافية المطبوعة بواسطة طابعة ليزر أو تلك المأخوذة من إحدى المجلات أو الصحف عبر الفاكس.</li> </ul> |
| ى يتعين استخدام وضع "الصورة"؟<br>ال        | استخدم وضع "صورة فوتوغرافية" عند إرسال الصور الفوتوغرافية الأصلية عالية الجودة عبر<br>الفاكس.                                                                                                    |

المسح الضوئى إلى كمبيوتر أو إلى محرك أقراص فلاش

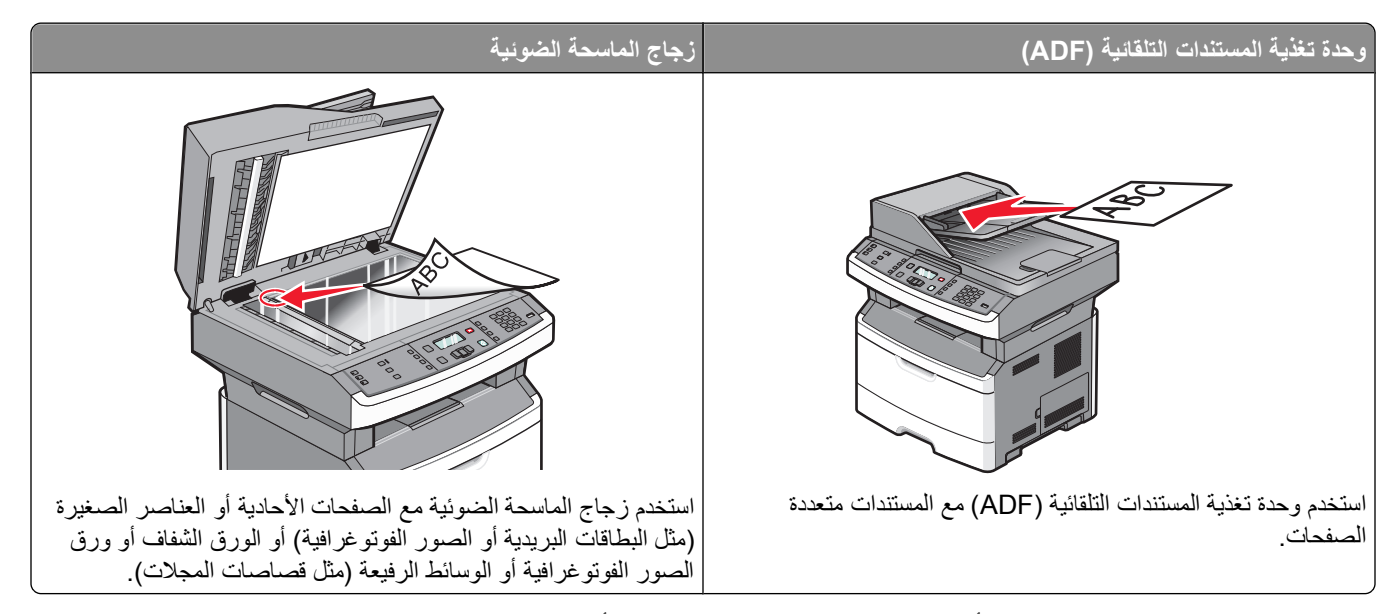

يمكنك مسح المستندات ضوئيًا إلى الكمبيوتر أو محرك فلاش. ولا يحتاج الكمبيوتر إلى أن يتصل بالطابعة مباشرةً لكي تتمكن من استقبال عمليات المسح الضوئي للصور الموجودة على الكمبيوتر. ويمكنك مسح المستندات ضوئيًا مرة أخرى إلى الكمبيوتر عبر شبكة الاتصال من خلال إنشاء مرجع للمسح الضوئي على الكمبيوتر ثم تنزيل هذا المرجع إلى الطابعة.

# المسح الضوئي إلى كمبيوتر

1 اكتب عنوان IP الخاص بالطابعة في حقل العنوان بمستعرض الويب لديك.

**ملاحظة:** في حالة عدم معرفة عنوان IP الخاص بالطابعة، قم بطباعة صفحة إعداد شبكة الاتصال وحدد العنوان في القسم TCP/IP.

2 انقر فوق Scan Profile (ملف تعريف المسح الضوئي).

ملاحظة: لاستخدام وظيفة "مرجع المسح الضوئي"، يجب أن يكون لديك برنامج Java مثبتًا على الكمبيوتر.

- 3 انقر فوق Create (إنشاء).
- 4 حدد إعدادات المسح الضوئي، ثم انقر فوق Next (التالي).
- 5 حدد موقعًا في الكمبيوتر لحفظ ملف المخرجات الممسوحة ضوئيًا.
  - 6 أدخل اسم المرجع.

اسم المرجع هو الاسم الذي يظهر بقائمة "مرجع المسح الضوئي" بالشاشة.

- 7 انقر فوق Submit (إرسال).
  - **8** قم بمسح المستند ضوئيًا.
- تم تخصيص رقم اختصار تلقائيًا عندما قمت بالنقر فوق "إرسال". تذكر رقم الاختصار هذا واستخدمه حين تكون مستعدًا لمسح المستندات ضوئيًا.
- أ قم بتحميل المستند الأصلي بحيث يكون وجهه لأعلى وعلى أن يتم إدخال الحافة القصيرة أو لا في وحدة تغذية المستندات التلقائية (ADF) أو بحيث يكون وجهه لأسفل على زجاج الماسحة الضوئية.

ملاحظة: لا تقم بتحميل البطاقات البريدية أو الصور الفوتوغرافية أو العناصر الصغيرة أو الورق الشفاف أو ورق الصور الفوتوغرافية أو الوسائط الرفيعة (مثل قصاصات المجلات) في وحدة تغذية المستندات التلقائية (ADF). ضع هذه العناصر على زجاج الماسحة الضوئية.

ب إذا كنت تقوم بتحميل مستند في وحدة تغذية المستندات التلقائية (ADF)، فاضبط حينئذ موجهات الورق.

المسح الضوئي إلى كمبيوتر أو إلى محرك أقراص فلاش

- ج اضغط على الزر Scan/Email (مسح ضوئي/بريد إلكتروني).
- د اضغط على أزرار الأسهم حتى تظهر الرسالة Profiles (مراجع)، ثم اضغط على .
  - ه اضغط على #, ثم أدخل رقم الاختصار.
    - و اضغط على 💁.
- 9 ارجع إلى الكمبيوتر لعرض الملف. يتم حفظ ملف المخرجات في الموقع الذي حددته أو يتم بدء تشغيله في البرنامج الذي حددته.

# إجراء المسح الضوئي إلى محرك أقراص فلاش

ملاحظة: لا يتوفر منفذ USB في طرز محددة من الطابعات.

- 1 قم بإدخال محرك أقراص فلاش في منفذ USB الأمامي. تظهر الرسالة Access USB (الوصول إلى USB). ملاحظة: في حالة إدخال محرك أقراص فلاش في الطابعة، يكون بإمكان الطابعة فقط المسح الضوئي إلى محرك أقراص فلاش أو طباعة الملفات من محرك أقراص فلاش. لا تتوفر أية وظائف أخرى للطابعة.
  - 2 اضغط على 1 بلوحة المفاتيح.
  - 3 اضغط على أزرار الأسهم حتى تظهر الرسالة Scan to USB (مسح ضوئي إلى USB)، ثم اضغط على .

تظهر الرسالة Press Start To Begin (اضغط على ابدأ للبدء).

4 قم بتحميل المستند الأصلي بحيث يكون وجهه لأعلى وعلى أن يتم إدخال الحافة القصيرة أولاً في وحدة تغذية المستندات التلقائية (ADF) أو بحيث يكون وجهه لأسفل على زجاج الماسحة الضوئية.

ملاحظة: لا تقم بتحميل البطاقات البريدية أو الصور الفوتوغرافية أو العناصر الصغيرة أو الورق الشفاف أو ورق الصور الفوتوغرافية أو الوسائط الرفيعة (مثل قصاصات المجلات) في وحدة تغذية المستندات التلقائية (ADF). ضع هذه العناصر على زجاج الماسحة الضوئية.

5 إذا كنت تقوم بتحميل مستند في وحدة تغذية المستندات التلقائية (ADF)، فاضبط حينئذ موجهات الورق.

6 اضىغط على 💽.

# التعرف على ميزات برنامج Scan Center

يتيح لك برنامج Scan Center تعديل إعدادات المسح وتحديد مكان إرسال المخرجات التي تم مسحها ضوئيًا ويمكن حفظ إعدادات المسح الضوئي التي تم تعديلها باستخدام برنامج Scan Center واستخدامها في مهام المسح الضوئي الأخرى.

يعرض ما يلي الميزات المتوفرة:

- مسح الصور ضوئيًا وإرسالها إلى الكمبيوتر
- تحويل الصور الممسوحة ضوئيًا إلى نص
- معاينة الصورة الممسوحة ضوئيًا وضبط السطوع والتباين
  - إجراء عمليات مسح ضوئي أكبر دون فقد التفاصيل
    - مسح المستندات على الوجهين ضوئيًا

# التعرف على خيارات مراجع المسح الضوئي

#### إعداد سريع

يتيح لك هذا الخيار تحديد تنسيقات مسبقة الضبط أو تخصيص إعدادات مهمة المسح الضوئي. ويمكنك اختيار أحد هذه الإعدادات:

| صورة - JPEG ألوان        | مخصص                 |
|--------------------------|----------------------|
| صورة - TIFF ألوان        | نص - PDF أبيض وأسود  |
| نص/صورة - PDF أبيض وأسود | نص - TIFF أبيض وأسود |
| نص/صورة - PDF ألوان      |                      |

لتخصيص إعدادات مهمة المسح الضوئي، من قائمة "إعداد سريع" حدد **Custom (مخصص)** . ثم قم بتغيير إعدادات المسح الضوئي وفقًا لما هو مطلوب.

## نوع التنسيق

يحدد هذا الخيار التنسيق (PDF أو JPEG أو TIFF) للصورة الممسوحة ضوئيًا.

- PDF لإنشاء ملف واحد متعدد الصفحات، يمكن عرضه باستخدام برنامج Adobe Reader. توفر شركة Adobe برنامج Adobe مجالًا من خلال الموقع www.adobe.com.
- JPEG—يقوم بإنشاء ملف منفصل لكل صفحة من المستند الأصلي وإرفاقه ويمكن عرضه باستخدام معظم برامج الرسومات ومتصفحات الويب.
- TIFF ـــ يقوم بإنشاء ملفات متعددة أو ملف واحد. في حالة إيقاف تشغيل TIFF متعدد الصفحات في القائمة "إعدادات" الخاصة بـ "ملقم الويب المضمن"، يقوم TIFF بحفظ صفحة واحدة في كل ملف. عادةً ما يكون حجم الملف أكبر من ملف JPEG المناظر له.

#### الضغط

يقوم هذا الخيار بتعيين التنسيق المستخدم على ضغط الملف الممسوح ضوئيًا.

### المحتوى الافتراضي

يُعلم هذا الخيار الطابعة بنوع المستند الأصلي. اختر "نص" أو "نص/صورة فوتوغرافية" أو "صورة فوتوغرافية". يؤثر المحتوى الافتراضي على جودة الملف الممسوح ضوئيًا وحجمه.

**Text (نص)**ـــيعمل على التأكيد على إبراز النص الأسود الحاد وعالي الدقة في مقابل خلفية بيضاء نقية.

Text/Photo (نص/صورة فوتوغرافية) \_\_ يُستخدم عندما تكون المستندات الأصلية مزيجًا من نصوص ورسومات أو صور.

**صورة فوتو غرافية** — لجعل الماسحة الضوئية تمنح مزيدًا من الاهتمام للرسومات والصور . يزيد هذا الإعداد من الوقت الذي تستغرقه الطابعة في عملية المسح الضوئي ولكنه يؤكد على إعادة إنتاج النطاق النشط الكامل لدرجات اللون الموجودة في المستند الأصلي. ويؤدي هذا إلى زيادة حجم المعلومات المحفوظة.

## ألوان

يقوم هذا الخيار بإعلام الطابعة بلون المستندات الأصلية. حيث يمكنك تحديد "رمادي" أو "ب س" (أبيض وأسود) أو ألوان.

### جودة JPEG

يقوم هذا الخيار بضبط درجة الضغط الخاصة بمستندات JPEG الممسوحة ضوئيًا بما يتناسب مع المستند الأصلي.

#### القتامة

يعمل هذا الخيار على ضبط مقدار القتامة أو التفتيح الذي ستبدو عليه الفاكسات تبعًا للمستند الأصلي.

المسح الضوئي إلى كمبيوتر أو إلى محرك أقراص فلاش

## الدقة

يقوم هذا الإعداد بضبط جودة إخراج الملف لديك. تؤدي زيادة دقة الصورة إلى زيادة حجم الملف والوقت المطلوب لإجراء المسح الضوئي للمستند الأصلي. ومن الممكن أن يتم خفض جودة الصورة لتقليل حجم الملف.

## حجم المستند الأصلي

يقوم هذا الخيار بتعيين حجم المستندات التي تنوي القيام بمسحها ضوئيًا. عند ضبط إعداد "حجم المستند الأصلي" على الوضع "أحجام مختلطة"، فإنه يمكنك إجراء المسح الضوئي لمستند أصلي يحتوي على أحجام ورق مختلطة (صفحات بحجم letter و legal).

### الاتجاه

يخطر هذا الخيار الطابعة ما إذا كان المستند الأصلي ذا اتجاه طولي أم عرضي، ثم يقوم بتغيير إعدادات "الأوجه" و"التجليد" لمطابقة اتجاه المستند الأصلي.

## وحدة الطباعة على الوجهين

يعمل هذا الخيار على إخطار الطابعة ما إذا كانت سنتم طباعة المستند الأصلي على وجه واحد أم على وجهين (تتم الطباعة على كلا الوجهين). يتيح هذا للماسحة الضوئية معرفة الأوجه المطلوب إجراء مسح ضوئي لها حتى يتم تضمينها في المستند.

**ملاحظة:** لا تتوفر ميزة المسح الضوئي للوجهين في طرز محددة من الطابعات.

### تصوير متقدم

يتيح لك هذا الخيار ضبط "إز الة الخلفية" و"التباين" و"تفاصيل الظل" و"الحدة" قبل مسح المستند ضوئيًا. كما يتيح "المسح ضوئيًا من الحافة إلى الحافة".

- إزالة الخلفية لضبط الجزء الأبيض في المخرجات. انقر فوق أزرار الأسهم لزيادة أو تقليل الجزء الأبيض.
  - التباين انقر فوق أزرار الأسهم لزيادة أو تقليل التباين.
  - تفاصيل الظل انقر فوق أزرار الأسهم لزيادة أو تقليل التفاصيل المرئية في الظلال.
    - الحدة انقر فوق أزرار الأسهم لزيادة أو تقليل حدة الصورة.
- مسح ضوئي من الحافة إلى الحافة حدد مربع الاختيار هذا لإجراء المسح الضوئي من الحافة إلى الحافة.

# تحسين جودة المسح الضوئى

| ىىۋال                                    | تلميح                                                                                                    |
|------------------------------------------|----------------------------------------------------------------------------------------------------|
| متى يجب استخدام وضع Text (نص)؟           | <ul> <li>استخدم الوضع Text (نص) عندما تكون المحافظة على النص هي الهدف الأساسي للمسح الضوئي، والمحافظة على الصور المنسوخة من المستند الأصلي أمر غير مهم.</li> <li>يوصى باستخدام الوضع Text (نص) من أجل الإيصالات، ونماذج النسخ الكربونية، والمستندات التي تحتوي على نصوص فقط أو رسومات خفيفة.</li> </ul> |
| ىتى يجب استخدام وضع Text/Photo (نص/صور)؟ | <ul> <li>استخدم الوضع Text/Photo (نص/صور) عند إجراء مسح ضوئي لمستند أصلي يحتوي على مزيج من النصوص والرسومات.</li> <li>يوصى باستخدام الوضع Text/Photo (نص/صور) لمقالات المجلات، والرسومات التجارية، والنشرات الإعلانية.</li> </ul>                                                                       |
| ىتى يجب استخدام وضع Photo (صور)؟         | استخدم وضع Photo (صور) عند إجراء مسح ضوئي لصور مطبوعة بطابعة ليزرية أو مأخوذة<br>من المجلات والصحف.                                                                                                    |

# التعرف على قوائم الطابعة

# سرد Menus (القوائم)

يوجد عدد من القوائم المتاحة لتمكين المستخدم من تغيير إعدادات الطابعة.

ملاحظة: ولا تتوفر قوائم معينة في طرز الطابعة المحددة.

| Paper Menu (قائمة الورق)                                    | Reports (التقارير)                     |
|-------------------------------------------------------------|----------------------------------------|
| Default Source (المصدر                                      | Menu Settings Page (صف                 |
| الافتراضي)                                                  | إعدادات القائمة)                       |
| الحجم/النوع                                                 | Device Statistics (إحصائيات            |
| Configure MP (تهيئة وحدة                                    | الجهاز)                                |
| التغزية متعددة الأغداض)                                     | Network Setup Page (حدف                |
| المحدية محددة لا عرامين)                                    | إعداد الشبكة)                          |
| Paper Texture (مادة الورق)                                  | إعداد الشبكة)                          |
| مذن المدقي                                                  | قائمة الاختصارات                       |
| ورن الورق<br>Paper Loading (تحميل الورق)<br>الأنواع المخصصة | سجل مهام الفاكس<br>سجل مكالمات الفاكس  |
| Universal Setup (الإعداد                                    | اختصارات البريد الإلكتروني             |
| العالمي)                                                    | اختصارات الفاكس                        |
| أحجام مسح ضوئي مخصصة                                        | Profiles List (قائمة ملفات<br>التعريف) |
|                                                             | Print Fonts (خطوط الطباعة)             |

#### R (التقارير)

Print Directory (دليل الطباعة) العرض التوضيحي للطباعة

تقرير الأصول

Menu Setting (صفحة بطاقة واجهة شبكة الاتصال النشطة قائمة Network (شبكة الاتصال) Device St (إحصائيات قائمة "تقارير شبكة الاتصال" قائمة "بطاقة شبكة الاتصال" Network Setu (صفحة قائمة TCP/IP قائمة IPv6 قائمة الاتصال اللاسلكي قائمة AppleTalk قائمة USB

#### Network/Ports (الشبكة/المنافذ) Settings (الإعدادات)

الإعدادات العامة (إعدادات النسخ) Copy Settings Fax Settings (إعدادات الفاكس) قائمة محرك أقراص فلاش "إعدادات الطباعة" "تعيين التاريخ/الوقت"

# قائمة "الورق"

# قائمة Default Source (المصدر الافتراضى)

| الوصف                                                                                                    | عنصر القائمة                                          |
|----------------------------------------------------------------------------------------------------|-------------------------------------------------------|
| تعيين مصدر ورق افتراضي لكافة مهام الطباعة                                                                                                    | المصدر الافتراضي                                      |
| ملاحظات:                                                                                                    | الدرج <x></x>                                         |
| <ul> <li>يجب تعيين Paper (الورق) (تهيئة وحدة التغذية متعددة الأغراض) من قائمة Paper (الورق)</li> <li>إلى Cassette (الكاسيت) حتى تظهر MP Feeder (وحدة التغذية متعددة الأغراض) بمثابة إعداد للقائمة.</li> <li>الدرج 1 (درج قياسي) هو إعداد المصنع الافتراضي.</li> <li>سيظهر مصدر الورق المثبت فقط كإعداد قائمة.</li> <li>وسيتجاوز مصدر الورق المحدد بو اسطة إحدى مهام الطباعة إعداد Source (المصدر الفرق المصدر الفرق)</li> </ul> | وحدة التغديه المتعددة الاغراض<br>ورق يدوي<br>ظرف يدوي |
| لمدة مهمة الطباعة.<br>• في حالة وجود نفس نوع الورق وحجمه في درجين وتطابق كل من إعداد Paper Size (حجم الورق) وPaper<br>(نوع الورق)، يتم ربط الدرجين تلقائيًا. عندما يكون أحد الدرجين فارعًا، تستخدم مهام الطباعة الدرج الذي<br>تم ربطه.                                                                                                    |                                                       |

التعرف على قوائم الطابعة

# قائمة "الحجم/النوع"

| الوصف                                                                                                    | عنصر القائمة                                    |
|----------------------------------------------------------------------------------------------------|-------------------------------------------------|
| ملاحظات:                                                                                                    | قائمة "تحديد المصدر"                            |
| <ul> <li>تتيح لك هذه القوائم تحديد حجم ونوع الورق المثبتين في الدرج المحدد أو وحدة التغذية اليدوية.</li> </ul> | الدرج 1                                         |
| <ul> <li>لا يتم سر د سوى الأدر اج و وحدات التغذية التي تم تركيبها فقط في هذه القائمة.</li> </ul>               | الدرج 2                                         |
|                                                                                                    | وحدة التغذية متعددة الأغراض                     |
|                                                                                                    | التغذية اليدوية للورق                           |
|                                                                                                    | التغذية اليدوية للاظرف                          |
| لإتاحة تحديد حجم الورق الذي يتم تحميله في كل درج                                                               | قائمة "تعيين الحجم" للدرج 1 أو الدرج 2          |
| ملاحظات:                                                                                                    | A4                                              |
| <ul> <li>Letter هو إعداد المصنع الافتر إضبي في الولايات المتحدة. A4 هو إعداد المصنع الافتر إضبي</li> </ul>     | A5                                              |
| الدولي.                                                                                                    | A6                                              |
| <ul> <li>في حالة ما إذا كان هناك درجان يشتملان على نفس حجم الورق ونوعه وكانت إعدادات "حجم</li> </ul>           | JIS B5                                          |
| الورق" و"نوع الورق" متابطقة، يتم ربط الدرجين تلقائيًا. عندما يكون أحد الدرجين فارعًا، تتم                      | Executive                                       |
| طباعة مهمة الطباعة باستخدام الورق من الدرج الذي تم ربطه.                                                       | Folio                                           |
| <ul> <li>حجم الورق A6 يكون مدعومًا فقط في الدرج 1.</li> </ul>                                                  | Legal                                           |
|                                                                                                    | لعارية Letter                                   |
|                                                                                                    | Statement                                       |
|                                                                                                    | Universal                                       |
| لاتاجة تحديد حجو الورق الذي بتم تحميله في وحدة التغذية البدوية                                                 | قائمة "تعين الحجد" لـ "التغذية اليده بة للمرق"  |
| م حطة:                                                                                                    | A4                                              |
| الدولي.<br>الدولي.                                                                                             | A5                                              |
|                                                                                                    | Executive                                       |
|                                                                                                    | Folio                                           |
|                                                                                                    | JIS B5                                          |
|                                                                                                    | Legal                                           |
|                                                                                                    | Letter                                          |
|                                                                                                    | Oficio (المكسيك)                                |
|                                                                                                    | Statement                                       |
|                                                                                                    | Universal                                       |
| لتحديد حجم الظرف الذي يتم تحميله يدويًا                                                                        | قائمة "تعيين الحجم" لـ "التغذية اليدوية للأظرف" |
| ملاحظة: Envelope 10 هو إعداد المصنع الافتراضي في الولايات المتحدة. DL Envelope هو                              | Envelope 7 3/4                                  |
| إعداد المصنع الافتر اضي الدولي.                                                                                | Envelope 9                                      |
|                                                                                                    | Envelope 10                                     |
|                                                                                                    | C5 Envelope                                     |
|                                                                                                    | B5 Envelope                                     |
|                                                                                                    | DL Envelope                                     |
|                                                                                                    | اظرف اخرى                                       |

| الوصف                                                                                                    | عنصر القائمة                                    |
|----------------------------------------------------------------------------------------------------|-------------------------------------------------|
| لإتاحة تحديد نوع الورق الذي يتم تحميله في الدرج 1                                                          | قائمة "تعيين النوع" للدرج 1                     |
| ملاحظات:                                                                                                   | ورق عادي                                        |
| <ul> <li>"ورق عادي" هو إعداد المصنع الافتراضي للدرج 1.</li> </ul>                                          | بطاقات<br>بر هرور                               |
| <ul> <li>في حالة توفر اسم محدد من قبل المستخدم، سيظهر هذا الاسم بدلاً من النوع المخصص <x> .</x></li> </ul> | ورق سفاف                                        |
| <ul> <li>استخدم عنصر القائمة هذا لتهيئة الربط التلقائي لدرج الورق.</li> </ul>                              | معاد تدویره<br>ماه رقات                         |
|                                                                                                    | ورق السندات                                     |
|                                                                                                    | ورق<br>ورق ذو رأسية                             |
|                                                                                                    | الورق المطبوع مسبقًا                            |
|                                                                                                    | ورق ملون                                        |
|                                                                                                    | ورق خفيف                                        |
|                                                                                                    | ورق ثقيل                                        |
|                                                                                                    | خشن/قطني                                        |
|                                                                                                    | النوع المخصص <x></x>                            |
| لإتاحة تحديد نوع الورق الذي يتم تحميله في الدرج 2                                                          | قائمة "تعيين النوع" للدرج 2                     |
| ملاحظات:                                                                                                   | ورق عادي                                        |
| <ul> <li>النوع المخصص <x> هو إعداد المصنع الافتراضي.</x></li> </ul>                                        | البطافات<br>محاد تد مد م                        |
| <ul> <li>في حالة توفر اسم محدد من قبل المستخدم، سيظهر هذا الاسم بدلاً من النوع المخصص <x> .</x></li> </ul> | معاد تدوير ه<br>ماه رقات                        |
| <ul> <li>استخدم عنصر القائمة هذا لتهيئة الربط التلقائي لدرج الورق.</li> </ul>                              | ورق السندات                                     |
|                                                                                                    | ورق ذو رأسية                                    |
|                                                                                                    | الورق المطبوع مسبقًا                            |
|                                                                                                    | ورق ملون                                        |
|                                                                                                    | ورق خفيف                                        |
|                                                                                                    | ورق ثقيل                                        |
|                                                                                                    | خشن/قطني                                        |
|                                                                                                    | النوع المخصص <x></x>                            |
| لإتاحة تحديد نوع الورق الذي يتم تحميله يدويًا                                                              | قائمة "تعيين النوع" لـ "التغذية اليدوية للورق"  |
| <b>ملاحظة:</b> "ورق عادي" هو إعداد المصنع الافتراضي للدرج 1.                                               | ورق عادي<br>لاتين                               |
|                                                                                                    | بطاقات                                          |
|                                                                                                    | ورق سفاف                                        |
|                                                                                                    | ورق السندات                                     |
|                                                                                                    | ورق ذو رأسبة                                    |
|                                                                                                    | الورق المطبوع مسبقًا                            |
|                                                                                                    | ورق ملون                                        |
|                                                                                                    | ورق خفيف                                        |
|                                                                                                    | ورق ثقيل                                        |
|                                                                                                    | خشن/قطني                                        |
|                                                                                                    | النوع المخصص <x></x>                            |
| لتحديد نوع الظرف الذي يتم تحميله يدويًا                                                                    | قائمة "تعيين النوع" لـ "التغذية اليدوية للأظرف" |
| <b>ملاحظة:</b> "ظرف" هو إعداد المصنع الافتراضي.                                                            | ظرف                                             |
|                                                                                                    | النوع المخصص <x></x>                            |
### قائمة Configure MP (تهيئة وحدة التغذية متعددة الأغراض)

لا تتاح هذه القائمة إلا في طرز الطابعة المزودة بوحدات تغذية متعددة الأغراض.

| الوصف                                                                                                    | عنصر القائمة                                     |
|----------------------------------------------------------------------------------------------------|--------------------------------------------------|
| يحدد متى تحدد الطابعة الورق من وحدة التغذية متعددة الأغراض                                               | Configure MP (تهيئة وحدة التغذية متعددة الأغراض) |
| ملاحظات:                                                                                                 | Cassette (کاسیت)                                 |
| <ul> <li>"درج" هو إعداد المصنع الافتراضي.</li> </ul>                                                     | (الدلیل) Manual                                  |
| <ul> <li>يقوم الإعداد "درج" بتهيئة وحدة التغذية متعددة الأغراض كمصدر ورق تلقائي.</li> </ul>              |                                                  |
| <ul> <li>عند تحديد "يدويًا"، يمكن استخدام وحدة التغذية متعددة الأغراض فقط لمهام طباعة التغذية</li> </ul> |                                                  |
| اليدوية.                                                                                                 |                                                  |

### قائمة Paper Texture (مادة الورق)

في قائمة "مادة الورق"، تعمل ميزة "تحديد النوع" وميزة "تحديد المادة" معًا لتمكينك من تحديد المادة لنوع معين من الورق.

| الوصف                                                                                                    | عنصر القائمة                             |
|----------------------------------------------------------------------------------------------------|------------------------------------------|
| لتحديد نوع الورق                                                                                             | تحديد النوع                              |
|                                                                                                    | مادة الورق المعادي                       |
|                                                                                                    | Card Stock Texture (مادة البطاقات)       |
|                                                                                                    | Transparency Texture (مادة الورق الشفاف) |
|                                                                                                    | مادة الورق المعاد تدويره                 |
|                                                                                                    | مادة الملصقات                            |
|                                                                                                    | مادة ورق الربط                           |
|                                                                                                    | مادة المغلف                              |
|                                                                                                    | مادة الظرف الخشن                         |
|                                                                                                    | مادة الورق ذي الرأسية                    |
|                                                                                                    | مادة الأوراق المطبوعة مسبقا              |
|                                                                                                    | مادة ملونة                               |
|                                                                                                    | مادة الورق الخفيف                        |
|                                                                                                    | مادة الورق التقيل                        |
|                                                                                                    | مادة الورق الخشن/الفطني                  |
|                                                                                                    | تخصيص <x> المادة</x>                     |
| بعد تحديد إعداد لميزة "تحديد النوع"، فإن ميزة "تحديد المادة" تتيح لك ضبط المادة لهذا النوع من                | تحديد المادة                             |
| الوسائط.                                                                                                    | ناعمة                                    |
| ملاحظات:                                                                                                    | "عادية"                                  |
| <ul> <li>"عادى" هو إعداد المصنع الافتر اضى بالنسبة لمعظم الأنواع.</li> </ul>                                 | خشنة                                     |
| <ul> <li>"خشنة" هو إعداد المصنع الافتراضي "لورق السندات".</li> </ul>                                         |                                          |
| <ul> <li>عندما بتم تحديد الاعداد "مادة خشنة" بالنسبة لمبز ة "تحديد النوع"، فإن العنصر الوحيد الذي</li> </ul> |                                          |
| يكون مُتَاحًا في ميزة "تحديد المادة" هو "خشنة".                                                              |                                          |
| <ul> <li>تظهر الإعدادات فقط إذا كان الورق مدعومًا.</li> </ul>                                                |                                          |

# قائمة "وزن الورق"

| معًا لتمكينك من تحديد الوزن لنوع معين من الورق. | ع" وميزة "تحديد المادة" . | "، تعمل ميزة "تحديد النو غ | في قائمة "وزن الورق |
|-------------------------------------------------|---------------------------|----------------------------|---------------------|
|-------------------------------------------------|---------------------------|----------------------------|---------------------|

| الوصف                                                                                                    | عنصر القائمة            |
|----------------------------------------------------------------------------------------------------|-------------------------|
| لتحديد نوع الورق                                                                                                    | تحديد النوع             |
|                                                                                                    | وزن الورق العادي        |
|                                                                                                    | وزن البطاقات            |
|                                                                                                    | وزن الورق الشفاف        |
|                                                                                                    | وزن الورق المعاد تدويره |
|                                                                                                    | وزن الملصقات            |
|                                                                                                    | وزن ورق الربط           |
|                                                                                                    | وزن المغلف              |
|                                                                                                    | وزن الظرف الخشن         |
|                                                                                                    | وزن الورق ذي الرأسية    |
|                                                                                                    | وزن الورق المطبوع مسبقا |
|                                                                                                    | وزن الورق الملون        |
|                                                                                                    | وزن الورق الخفيف        |
|                                                                                                    | وزن الورق التقيل        |
|                                                                                                    | وزن الورق الخشن/القطني  |
|                                                                                                    | تخصيص <x> المادة</x>    |
| بعد تحديد إعداد لميزة "تحديد النوع"، فإن ميزة "تحديد الوزن" تتيح لك ضبط الوزن لهذا النوع من الوسائط.                                                                             | تحديد الوزن             |
| ملاحظات:                                                                                                    | خفيف                    |
| • "مادم" هما مداد المصنية الافتراضي والنسبة المعنام الأنهاع                                                                                                    | "عادية"                 |
| • عندي هو رعدان المنصلع ( عشر الصبي بالمسبب المنطع ( لا تو ع.<br>• مند بتر ترديد الأمداد " زند ال بتر النشرة " بالندية له بزير النه ع". فإن المزير بر ال ميد الذه يكرن بتاليًا ف | ثقيل                    |
| <ul> <li>عديد أو حديد أو حديث ورن أو رق الحقيف بالتسبة لميرة الحديد ألتوع ، فإن العنصر ألو حيد ألذي يحون مناحا في<br/>مدرة "تحديد اله زن" هو "خفيف"</li> </ul>                   |                         |
| <ul> <li>عند يتم تحديد الاعداد "و زن الو رق الثقيل" بالنسبة لميزة "تحديد النوع"، فإن العنصر الوحيد الذي يكون متاجًا في ميزة</li> </ul>                                           |                         |
|                                                                                                    |                         |
| <ul> <li>تظهر الإعدادات فقط إذا كان الورق مدعومًا.</li> </ul>                                                                                                    |                         |

# قائمة "الورق"

| الوصف                                                                   | عنصر القائمة                            |
|-------------------------------------------------------------------------|-----------------------------------------|
| تحديد نوع الورق                                                         | تحديد النوع                             |
| <b>ملاحظة:</b> بعد القيام بتحديد نوع الورق، تظهر قائمة "تعيين التحميل". | تحميل ورق معاد تدويره                   |
|                                                                         | تحميل ورق الربط                         |
|                                                                         | تحميل ورق ذي ر أسية                     |
|                                                                         | تحميل ورق مطبوع مسبقًا                  |
|                                                                         | تحميل ورق ملون                          |
|                                                                         | تحميل ورق خفيف                          |
|                                                                         | تحميل ورق ثقيل                          |
|                                                                         | تحميل ورق مخصص                          |
| لتحديد ما إذا كان سيتم تشغيل ميزة الطباعة على الوجهين                   | تعيين التحميل                           |
| <b>ملاحظة:</b> "إيقاف" هو إعداد المصنع الافتراضي.                       | <ul> <li>الطباعة على الوجهين</li> </ul> |
|                                                                         | • إيقاف                                 |

التعرف على قوائم الطابعة

## قائمة "الأنواع المخصصة"

| الوصف                                                                                                    | عنصر القائمة                                                                                                    |
|----------------------------------------------------------------------------------------------------|----------------------------------------------------------------------------------------------------|
| قم بتعيين Custom Type (النوع المخصص) <x>، وسيتم عرض هذا الاسم المعرف من قبل<br/>المستخدم بدلاً من Custom Type (النوع المخصص) <x>.<br/>ملاحظات:<br/>• يجب ألا يزيد "الاسم المخصص" عن 16 حرفًا.<br/>• "الورق" هو الإعداد الافترضي للمصنع بالنسبة لـ "النوع المخصص".<br/>• يجب أن يكون نوع الوسائط المخصص مدعومًا من قبل الدرج المحدد أو وحدة التغذية المحددة من<br/>أجل الطباعة من هذا المصدر.</x></x> | (لورق المخصص) <x> Custom Type<br/>Paper (الورق)<br/>Card Stock (مخزون البطاقات)<br/>Transparency (الورق الشفاف)<br/>ورق خشن/قطني<br/>Labels (ملصقات)<br/>Envelope</x> |
| قم بتعيين نوع ورق للورق المعاد تدويره المحمل في الدرج، وسوف يكون ذلك أيضًا نوع الورق "المعاد<br>تدويره" في القوائم الأخرى.<br>ملاحظات:<br>• "ورق" هو إعداد المصنع الافتراضي.<br>• يجب أن يكون نوع الورق "المعاد تدويره" مدعومًا من قبل الدرج المحدد أو وحدة التغذية المحددة<br>من أجل الطباعة من هذا المصدر.                                                                                         | ورق معاد تدويره<br>Paper (الورق)<br>Card Stock (مخزون البطاقات)<br>Transparency (الورق الشفاف)<br>ورق خشن/قطني<br>Labels (ملصقات)<br>Envelope (ظرف)                   |

# قائمة "أحجام المسح الضوئي المخصصة"

| الوصف                                                                                                    | عنصر القائمة                                                                                                    |
|----------------------------------------------------------------------------------------------------|----------------------------------------------------------------------------------------------------|
| لتحديد اسم حجم المسح الضوئي المخصص وخياراته. يحل هذا الاسم محل اسم Custom Scan Size<br>x>>(حجم المسح الضوئي المخصص <x>) في قوائم الطابعة. <x> يمكن أن يكون 1 أو 2.</x></x>                                                                                                    | <b>حجم مسح ضوئي مخصص <x></x></b><br>العرض                                                                                                    |
| ملاحظات:<br>• تعرض اللوحة "بطاقة الهوية" بدلاً من "حجم المسح الضوئي المخصص 1" ما لم تقم بتسميته بطريقة<br>مختلفة.<br>• 2.65 بوصات هو إعداد المصنع الافتراضي في الولايات المتحدة بالنسبة للعرض الخاص بالحجم 1.<br>118 ملم هو إعداد المصنع الافتراضي في الولايات المتحدة بالنسبة للعرض الخاص بالحجم 2.<br>• 3.5 بوصات هو إعداد المصنع الافتراضي في الولايات المتحدة بالنسبة للعرض الخاص بالحجم 2.<br>• 118 ملم هو إعداد المصنع الافتراضي في الولايات المتحدة بالنسبة للعرض الخاص بالحجم 2.<br>• 216 ملم هو إعداد المصنع الافتراضي في الولايات المتحدة بالنسبة للعرض الخاص بالحجم 2.<br>• 3 بوصات هو إعداد المصنع الافتراضي في الولايات المتحدة بالنسبة للعرض الخاص بالحجم 1.<br>• 4.65 ملم هو إعداد المصنع الافتراضي في الولايات المتحدة بالنسبة للارتفاع الخاص بالحجم 1.<br>• 154 ملم هو إعداد المصنع الافتراضي في الولايات المتحدة بالنسبة للارتفاع الخاص بالحجم 1.<br>• 3.5 ملم هو إعداد المصنع الافتراضي في الولايات المتحدة بالنسبة للارتفاع الخاص بالحجم 1.<br>• 154 ملم هو إعداد المصنع الافتراضي في الولايات المتحدة بالنسبة للارتفاع الخاص بالحجم 2.<br>• 154 ملم هو إعداد المصنع الافتراضي في الولي بالنسبة للرتفاع الخاص بالحجم 2.<br>• 154 ملم هو إعداد المصنع الافتراضي في الولايات المتحدة بالنسبة للارتفاع الخاص بالحجم 2.<br>• 19 ملم هو إعداد المصنع الافتراضي في الولايات المتحدة بالنسبة للارتفاع الخاص بالحجم 2.<br>• 19 ملم هو إعداد المصنع الافتراضي في الولايات المتحدة بالنسبة للارتفاع الخاص بالحجم 2.<br>• 19 ملم هو إعداد المصنع الافتراضي ليولي بالنسبة للارتفاع الخاص بالحجم 2.<br>• 19 ملم هو إعداد المصنع الافتراضي ليولي بالنسبة للارتفاع الخاص بالحجم 2.<br>• 19 من 20 ملم هو إعداد المصنع الافتراضي الدولي بالنسبة للارتفاع الخاص بالحجم 2.<br>• 19 ملم هو إعداد المصنع الافتراضي الدولي بالنسبة للارتفاع الخاص بالحجم 2.<br>• 19 من 20 ملم هو إعداد المصنع الافتراضي المسح الضوئي مرتين لكل وجه بالنسبة للحجم 2.<br>• 10 ملم مالا من بالاتراضي المسح الضوئي مرتين لكل وجه بالنسبة الحجم 2. | 1–200 بوصات (25–216 ملم)<br>الارتفاع<br>14–1 بوصة (25–356 ملم)<br>طولي<br>طولي<br>مسح ضوئي مرتين لكل وجه<br>مسح ضوئي مرتين لكل وجه<br>Off<br>(تشغيل) |

# قائمة "الإعداد العام"

يتم استخدام عناصر القوائم هذه لتحديد الارتفاع والعرض واتجاه التغذية بالنسبة لـ "حجم الورق العام". "حجم الورق العام" هو الحجم المحدد من قبل المستخدم. يتم إدراج هذا الإعداد في القائمة مع إعدادات حجم الورق الأخرى ويشتمل على خيارات مماثلة، مثل دعم ميزة الطباعة على الوجهين وطباعة عدة صفحات في ورقة واحدة.

| الوصف                                                                                                    | عنصر القائمة          |
|----------------------------------------------------------------------------------------------------|-----------------------|
| لتحديد وحدات القياس                                                                                                    | وحدات القياس          |
| ملاحظات:                                                                                                    | بوصة                  |
| <ul> <li>"بوصة" هو إعداد المصنع الافتراضي.</li> </ul>                                                                        | مليمتر                |
| <ul> <li>"مليمتر" هو إعداد المصنع الدولي الافتراضي.</li> </ul>                                                               |                       |
| لتعيين عرض الاتجاه الطولي                                                                                                    | عرض الاتجاه الطولي    |
| ملاحظات:                                                                                                    | 3-14.17 بوصة          |
| <ul> <li>في حالة تجاوز العرض للحد الأقصى، فإن الطابعة تستخدم الحد الأقصى للعرض المسموح به.</li> </ul>                        | 76—360 ملم            |
| <ul> <li>8.5 بوصات هو إعداد المصنع الافتراضي في الولايات المتحدة. يمكن زيادة البوصات بمعدل زيادة قدره 0.01 بوصة.</li> </ul>  |                       |
| <ul> <li>216 ملم هو إعداد المصنع الافتراضي على المستوى الدولي. يمكن زيادة المليمترات بمعدل زيادة قدره 1 ملم.</li> </ul>      |                       |
| لتعيين ارتفاع الاتجاه الطولي                                                                                                 | ارتفاع الاتجاه الطولي |
| ملاحظات:                                                                                                    | 3-14.17 بوصة          |
| <ul> <li>في حالة تجاوز الارتفاع للحد الأقصى، فإن الطابعة تستخدم الحد الأقصى للارتفاع المسموح به.</li> </ul>                  | 360–76 ملم            |
| <ul> <li>14 بوصة هو إعداد المصنع الافتراضي في الولايات المتحدة. يمكن زيادة البوصات بمعدل زيادة قدره 0.01 بوصة.</li> </ul>    |                       |
| <ul> <li>356 ملم هو إعداد المصنع الافتراضي على المستوى الدولي. يمكن زيادة المليمترات بمعدل زيادة قدره 1 ملم.</li> </ul>      |                       |
| تحديد اتجاه التغذية                                                                                                    | اتجاه التغذية         |
| ملاحظات:                                                                                                    | الحافة القصيرة        |
| <ul> <li>"الحافة القصيرة" هو إعداد المصنع الافتر اضي.</li> </ul>                                                             | الحافة الطويلة        |
| <ul> <li>تظهر رسالة Long Edge (الحافة الطويلة) فقط إذا كانت أطول حافة أقصر من الحد الأقصى للطول الذي يدعمه الدرج.</li> </ul> |                       |

# قائمة "التقارير"

## قائمة Reports (التقارير)

ملاحظة: عند القيام بتحديد عنصر قائمة من قائمة "التقارير"، تتم طباعة التقرير المحدد.

| عنصر القائمة                             | الوصف                                                                                                    |
|------------------------------------------|----------------------------------------------------------------------------------------------------|
| صفحة إعدادات القائمة) Menu Settings Page | لطباعة تقرير يضم معلومات حول الورق الذي تم تحميله في الأدراج ووحدة الذاكرة التي تم تركيبها<br>وإجمالي عدد الصفحات والتنبيهات ومهلات التوقف ولغة لوحة التحكم وعنوان TCP/IP وحالة<br>مستلزمات الطباعة وحالة اتصال الشبكة ومعلومات أخرى |
| Device Statistics (إحصانيات الجهاز)      | يطبع تقريراً يحتوي على إحصائيات الطابعة مثل معلومات عن المستلزمات وتفاصيل بشأن<br>الصفحات المطبوعة                                                                                                    |

| عنصر القائمة                           | الوصف                                                                                                    |
|----------------------------------------|----------------------------------------------------------------------------------------------------|
| Network Setup Page (صفحة إعداد الشبكة) | لطباعة تقرير يحتوي على معلومات حول إعدادات طابعة شبكة الاتصال، مثل المعلومات الخاصة<br>بعنوان TCP/IP                                                                                  |
|                                        | <b>ملاحظة:</b> يظهر عنصر القائمة هذا بالنسبة فقط لطابعات شبكات الاتصال أو الطابعات المتصلة<br>بملقمات الطباعة.                                                                        |
| قائمة الاختصارات                       | لطباعة تقرير يحتوي على معلومات عن الاختصارات المهيأة                                                                                                    |
| سجل مهام الفاكس                        | لطباعة تقرير يحتوي على معلومات عن آخر 200 فاكس مكتملة                                                                                                    |
| سجل مكالمات الفاكس                     | لطباعة تقرير يحتوي على معلومات عن آخر 100 من كل من المكالمات التي تمت محاولة إجرائها<br>والمكالمات المستلمة والمكالمات المحظورة                                                       |
| اختصارات البريد الإلكتروني             | لطباعة تقرير يحتوي على معلومات عن اختصارات البريد الإلكتروني                                                                                                    |
| اختصارات الفاكس                        | لطباعة تقرير يحتوي على معلومات عن اختصارات الفاكس                                                                                                    |
| Profiles List (قائمة ملفات التعريف)    | تطبع قائمة بملفات التعريف المخزنة في الطابعة                                                                                                    |
| Print Fonts (خطوط الطباعة)             | يطبع تقريراً بكل الخطوط المتاحة بالنسبة للغة الطابعة المعدة حالياً في الطابعة                                                                                                    |
| Print Directory (دليل الطباعة)         | لعرض الموارد المخزنة في وحدة ذاكرة الفلاش الاختيارية الخاصة بالمستخدم. لا تظهر هذه الميزة<br>إلا عند وجود وحدة ذاكرة فلاش تم تثبيتها/تركيبها.                                         |
| تقرير الأصول                           | لطباعة تقرير يحتوي على معلومات الأصول بما في ذلك الرقم التسلسلي للطابعة واسم الطراز.<br>يحتوي هذا التقرير على نص ورموز UPC الشريطية التي يمكن تحليلها في إحدى قواعد بيانات<br>الأصول. |

# قائمة "شبكة الاتصال/المنافذ"

### قائمة بطاقة واجهة اتصال شبكة نشطة

| الوصف                                                                                  | عنصر القائمة                    |
|----------------------------------------------------------------------------------------|---------------------------------|
| ملاحظات:                                                                               | بطاقة واجهة اتصال شبكة نشطة     |
| <ul> <li>"تلقائي" هو إعداد المصنع الافتر اضي.</li> </ul>                               | تلقائي                          |
| <ul> <li>يظهر عنصر القائمة هذا فقط في حالة تركيب بطاقة شبكة اتصال اختيارية.</li> </ul> | <قائمة ببطاقات الشبكات المتاحة> |

### قائمة "شبكة الاتصال"

| الوصف                                                                                                    | عنصر القائمة             |
|----------------------------------------------------------------------------------------------------|--------------------------|
| لتعيين الطابعة بحيث تتحول تلقائيًا إلى محاكاة PCL عندما تتطلب مهمة طباعة ذلك، بغض النظر عن لغة الطابعة<br>الافتر اضية                   | PCL SmartSwitch<br>تشغیل |
| ملاحظات:                                                                                                    | إيقاف                    |
| <ul> <li>إعداد المصنع الافتراضي هو "تشغيل".</li> </ul>                                                                                  |                          |
| <ul> <li>عند استخدام الإعداد "إيقاف"، فإن الطابعة لا تقوم بفحص البيانات الواردة.</li> </ul>                                             |                          |
| <ul> <li>عند استخدام الإعداد "إيقاف"، تستخدم الطابعة محاكاة PostScript في حالة تعيين إعداد PS</li> </ul>                                |                          |
| SmartSwitch على "تشغيل". تستخدم الطابعة لغة الطابعة الافتر اضية المحددة في قائمة "الإعداد" في حالة<br>تعيين PS SmartSwitch على "إيقاف". |                          |

| الوصف                                                                                                    | عنصر القائمة                       |
|----------------------------------------------------------------------------------------------------|------------------------------------|
| لتعيين الطابعة بحيث تتحول تلقائيًا إلى محاكاة PS عندما تتطلب مهمة طباعة ذلك، بغض النظر عن لغة الطابعة<br>الافتر اضبة                                                                                                    | PS SmartSwitch                     |
| ملاحظات:                                                                                                    | ايقاف                              |
| • إعداد المصنع الافتر اضبي هو "تشغيل".                                                                                                    |                                    |
| <ul> <li>عند استخدام الإعداد "إيقاف"، فإن الطابعة لا تقوم بفحص البيانات الواردة.</li> </ul>                                                                                                    |                                    |
| <ul> <li>عند استخدام الإعداد "إيقاف"، تستخدم الطابعة محاكاة PCL في حالة تعيين إعداد PCL SmartSwitch</li> <li>على الوضع "تشغيل". تستخدم الطابعة لغة الطابعة الافتر اضية المحددة في قائمة "الإعداد" في حالة تعيين PCL SmartSwitch</li> <li>على "إيقاف".</li> </ul> |                                    |
| لتعيين الطابعة لأداء المعالجة الخاصة اللازمة للاتصال ثنائي الاتجاه وفقًا للاصطلاحات المحددة في بروتوكول NPA                                                                                                    | وضع NPA                            |
| ملاحظات:                                                                                                    | إيقاف                              |
| <ul> <li>"تلقائي" هو إعداد المصنع الافتر اضي</li> </ul>                                                                                                    | تلقائية                            |
| <ul> <li>يؤدي تغيير هذا الإعداد من لوحة تحكم الطابعة ثم الخروج من القوائم إلى إعادة تشغيل الطابعة. يتم تحديث تحديد<br/>القائمة.</li> </ul>                                                                                                    |                                    |
| لتعيين حجم ذاكرة التخزين المؤقت لإدخال شبكة الاتصال                                                                                                    | ذاكرة التخزين المؤقت لشبكة الاتصال |
| ملاحظات:                                                                                                    | معطلة                              |
| <ul> <li>إعداد المصنع الافتراضي هو "تلقائي".</li> </ul>                                                                                                    | تلقائية                            |
| <ul> <li>يمكن تغيير القيمة بزيادة قدر ها 1 ك.</li> </ul>                                                                                                    |                                    |
| <ul> <li>يتوقف الحجم الأقصى المسموح به على مقدار الذاكرة المتاحة في الطابعة وحجم وحدات ذاكرة التخزين المؤقت<br/>الأخرى الموصلة بالطابعة وما إذا كان إعداد "حفظ المورد" قد تم تعيينه على الوضع "تشغيل" أم "إيقاف".</li> </ul>                                     |                                    |
| <ul> <li>لزيادة نطاق الحجم الأقصى لذاكرة التخزين المؤقت لشبكة الاتصال، قم بتعطيل وحدات ذاكرة التخزين المؤقت<br/>الموصلة عبر USB أو تقليل حجمها.</li> </ul>                                                                                                    |                                    |
| <ul> <li>يؤدي تغيير هذا الإعداد من لوحة تحكم الطابعة ثم الخروج من القوائم إلى إعادة تشغيل الطابعة. يتم تحديث تحديد<br/>القائمة.</li> </ul>                                                                                                    |                                    |
| لتعيين الطابعة لمعالجة مهام طباعة Macintosh PostScript الثنائية                                                                                                    | Mac Binary PS                      |
| ملاحظات:                                                                                                    | تشغيل                              |
| • إعداد المصنع الافتر اضب هو "تلقائي".                                                                                                    | إيقاف                              |
| ·                                                                                                    | تلقائية                            |
| <ul> <li>يعمل الإعداد "تشغيل" على معالجة مهام طباعة PostScript الثنائية البسيطة.</li> </ul>                                                                                                    |                                    |
| لإدراج كافة قوائم إعداد شبكة الاتصال، بغض النظر عن شبكة الاتصال النشطة الخاصة بالطابعة                                                                                                    | إعداد "شبكة الاتصال"               |
| ملاحظة: لا تتوفر وحدات اختيارية معينة في طرز الطابعة المحددة.                                                                                                    | قائمة "التقارير"                   |
| • • • • •                                                                                                    | قائمة "بطاقة شبكة الاتصال"         |
|                                                                                                    | قائمة TCIP                         |
|                                                                                                    | قائمة IPv6                         |
|                                                                                                    | قائمة الاتصال اللاسلكي             |
|                                                                                                    | قائمة AppleTalk                    |

### قائمة تقارير شبكة الاتصال

هذه القائمة متاحة من خلال قائمة "شبكة الاتصال/المنافذ":

Network/Ports (شبكة الاتصال/المنافذ) → Standard Network (شبكة اتصال قياسية) أو x> Network> (شبكة الاتصال <(>Std Network Setup (بعداد شبكة الاتصال القياسية) أو Net <x> Setup (بعداد شبكة الاتصال < (<Reports ← x (بعداد شبكة الاتصال ( (x → Reports (تقارير ) أو Network Reports (تقارير شبكة الاتصال)

| الوصف                                                                                                    | عنصر القائمة       |
|----------------------------------------------------------------------------------------------------|--------------------|
| لطباعة تقرير يحتوي على معلومات حول إعداد شبكة الاتصال الحالية                                                    | صفحة إعداد الطباعة |
| ملاحظة: تحتوي صفحة إعداد الطباعة على معلومات حول إعدادات طابعة شبكة الاتصال، مثل المعلومات الخاصة بعنوان TCP/IP. |                    |

#### قائمة "بطاقة شبكة الاتصال"

| الوصف                                                                                              | عنصر القائمة           |
|----------------------------------------------------------------------------------------------------|------------------------|
| للتأكد من اتصال "بطاقة شبكة الاتصال".                                                              | عرض حالة البطاقة       |
|                                                                                                    | متصلة                  |
|                                                                                                    | غير متصلة              |
| لتوضيح سرعة بطاقة شبكة الاتصال النشطة حاليًا.                                                      | عرض سرعة البطاقة       |
| يتم تمثيل العنوانين بـ 12 رقمًا سداسيًا عشريًا                                                     | عرض عنوان شبكة الاتصال |
|                                                                                                    | UAA                    |
|                                                                                                    | LAA                    |
| لتعيين مقدار الوقت، بالثواني، الذي يمكن أن تستغرقه مهمة الطباعة عبر شبكة اتصال قبل أن يتم إلغاؤها. | زمن التوقف             |
| ملاحظات:                                                                                           | 0 - 225 ثانية          |
| <ul> <li>90 ثانية هو إعداد المصنع الافتر اضي.</li> </ul>                                           |                        |
| <ul> <li>تعطل قيمة الإعداد 0 زمن التوقف.</li> </ul>                                                |                        |
| <ul> <li>إذا تم تحديد قيمة قدر ها 1 - 9، سيتم حفظ الإعداد بمثابة 10.</li> </ul>                    |                        |
| لتمكين الطابعة من طباعة صفحة شعار .                                                                | صفحة شعار              |
| ملاحظة: "إيقاف" هو إعداد المصنع الافتر اضي.                                                        | تشغيل                  |
|                                                                                                    | إيقاف                  |

### قائمة TCP/IP

استخدم عناصر القائمة التالية لعرض أو ضبط معلومات TCP/IP.

**ملاحظة:** تتوفر هذه القائمة فقط لطرازات الشبكة أو الطابعات المتصلة بملقمات الطباعة.

| الوصف                                                        | عصر القائمة                    |
|--------------------------------------------------------------|--------------------------------|
| لتحديد ما إذا كان سيتم تنشيط TCP/IP                          | TCP/IP                         |
| ملاحظة: On (تشغيل) هو إعداد المصنع الافتر اضي.               | Activate (تنشيط)               |
|                                                              | تشغیل) On                      |
|                                                              | (إيقاف التشغيل) Off            |
| يعرض اسم مضيف TCP/IP الحالي                                  | TCP/IP                         |
|                                                              | (عرض اسم المضيف) View Hostname |
| يتيح لك إمكانية عرض أو تغيير المعلومات الحالية الخاصة بعنوان | TCP/IP                         |
| TCP/IP وقناع الشبكة والعبّارة                                | عنوان IP                       |
| <b>ملاحظة:</b> ويحتوي كل من هذه الإعدادات على أربعة حقول.    | الشبكة) Netmask                |
|                                                              | (مدخل) Gateway                 |

التعرف على قوائم الطابعة

| الوصف                                                         | عنصر القائمة                                            |
|---------------------------------------------------------------|---------------------------------------------------------|
| يتيح لك إمكانية عرض الإعدادات أو تغييرها                      | TCP/IP                                                  |
| ملاحظة: إعداد المصنع الافتراضي لكل من هذه الإعدادات هو "نعم". | Enable DHCP (تمكين DHCP (بروتوكول تهيئة المضيف الحيوي)) |
|                                                               | تىكىن AutolP                                            |
|                                                               | Enable FTP/TFTP) (تمكين FTP/TFTP)                       |
|                                                               | تمكين ملقم HTTP                                         |
|                                                               | نعم                                                     |
|                                                               | لا                                                      |
| يتيح لك إمكانية عرض أو تغيير الإعداد                          | TCP/IP                                                  |
| ملاحظة: هذا العنوان عبارة عن عنوان IP يتألف من أربعة حقول.    | WINS Server Address (عنوان ملقم WINS)                   |
| يتيح لك إمكانية عرض الإعدادات أو تغييرها                      | TCP/IP                                                  |
| ملاحظة: إعداد المصنع الافتر اضي لكلا الإعدادين هو "نعم".      | تمكين DDNS                                              |
|                                                               | تىكىن mDNS                                              |
| يتيح لك إمكانية عرض أو تغيير الإعداد                          | TCP/IP                                                  |
| ملاحظة: هذا العنوان عبارة عن عنوان IP يتألف من أربعة حقول.    | DNS Server Address (عنوان ملقم DNS)                     |

### قائمة IPv6

استخدم عناصر القائمة التالية لعرض أو تعيين معلومات إصدار 6 لبروتوكول الإنترنت (IPv6).

**ملاحظة:** تتوفر هذه القائمة فقط للطرز المتصلة بشبكة الاتصال أو الطابعات المتصلة بملقمات الطباعة.

هذه القائمة متاحة من خلال قائمة "شبكة الاتصال/المنافذ":

Network/Ports (شبكة الاتصال/المنافذ) ← أو Standard Network (شبكة الاتصال القياسية) أو Network <x> (شبكة الاتصال <x>) ← أو Std Network Setup (إعداد شبكة الاتصال القياسية) أو Net <x> Setup (إعداد شبكة الاتصال x>) ← IPv6 (عداد شبكة الاتصال x>) → أو Net <x>) → أو Net <x>) → أو Net <x>) → أو Net <x>) → أو Net <x>) → أو Net <x>) → أو Net <x>) → أو Net <x>) → أو Net <x>) → أو Net <x>) → أو Net <x>) → أو Net <x>) → أو Net <x>) → أو Net <x>) → أو Net <x>) → أو Net <x>) → أو Net <x>) → أو Net <x>) → أو Net <x) → أو Net <x)

| الوصف                                                                                       | عنصر القائمة     |
|---------------------------------------------------------------------------------------------|------------------|
| لتمكين IPv6 في الطابعة                                                                      | تمكين IPv6       |
| <b>ملاحظة:</b> "تشغيل" هو إعداد المصنع الافتر اضي.                                          | تشغيل            |
|                                                                                             | إيقاف            |
| لتحديد إمكانية قبول مهايئ شبكة الاتصال لإدخالات تهية عنوان IPv6 التلقائي التي يقدمها الموجه | تهيئة تلقائية    |
| <b>ملاحظة:</b> "تشغيل" هو إعداد المصنع الافتر اضي.                                          | تشغيل            |
|                                                                                             | إيقاف            |
| لعرض الإعداد الحالي                                                                         | عرض اسم المضيف   |
| <b>ملاحظة:</b> يمكن تغيير هذه الإعدادات فقط من "ملقم الويب المضمن".                         | لعرض العنوان     |
|                                                                                             | عرض عنوان الموجه |
| لتمكين DHCPv6 في الطابعة                                                                    | تمكين DHCPv6     |
| <b>ملاحظة:</b> "تشغيل" هو إعداد المصنع الافتر اضي.                                          | تشغيل            |
|                                                                                             | إيقاف            |

#### قائمة "الاتصال اللاسلكى"

استخدم عناصر القائمة التالية لعرض أو تهيئة إعدادات ملقم الطباعة الداخلي اللاسلكي. ملاحظة: تُتاح هذه القائمة فقط للطرز القادرة على الاتصال بشبكة اتصال لاسلكية.

هذه القائمة متاحة من خلال قائمة "شبكة الاتصال/المنافذ":

Network/Ports (شبكة الاتصال/المنافذ) → Network <x (شبكة الاتصال <Net <x> Setup) → (<x (إعداد شبكة الاتصال <Wireless> (لاسلكي)

| الوصف                                                                                                    | عنصر القائمة                   |
|----------------------------------------------------------------------------------------------------|--------------------------------|
| لتحديد وضع شبكة الاتصال                                                                                                    | "وضع شبكة الاتصال"             |
| ملاحظات:                                                                                                    | "البنية الأساسية"              |
| <ul> <li>يسمح وضع "البنية الأساسية" للطابعة بالوصول إلى إحدى الشبكات باستخدام نقطة وصول.</li> </ul>                                                                    | Ad hoc                         |
| <ul> <li>الوضع المخصص هو إعداد المصنع الافتر اضي. يعمل "الوضع المخصص" على تهيئة الطابعة للاتصال</li> <li>اللاسلكي بالشبكة بين الطابعة وجهاز كمبيوتر مباشرة.</li> </ul> |                                |
| لتحديد المعيار اللاسلكي لشبكة الاتصال اللاسلكية                                                                                                    | التوافق                        |
| <b>ملاحظة:</b> 802.11b/g/n هو إعداد المصنع الافتر اضي.                                                                                                    | معیار 802.11n                  |
|                                                                                                    | b/g 802.11                     |
|                                                                                                    | b/g/n 802.11                   |
| تتيح لك تحديد شبكة متاحة حتى تستخدمها الطابعة                                                                                                    | اختيار "شبكة اتصال"            |
| <b>ملاحظة:</b> في حالة إذا كانت شبكة الاتصال التي تريد الانضمام إليها محمية بإعداد أمان، فإنه يتعين عليك الانضمام                                                      | حقائمة بشبكات الاتصال المتاحة> |
| إليها من "ملقم الويب المضمن" أو "الأداة المساعدة للإعداد اللاسلكي".                                                                                                    |                                |
| يتيح لك عرض جودة الاتصال اللاسلكي                                                                                                    | عرض "جودة الإشارة"             |
| يتيح لك عرض طريقة التشفير المستخدمة للاتصال اللاسلكي. "معطل" يشير إلى عدم تشفير شبكة الاتصال اللاسلكية.                                                                | عرض "وضع الأمان"               |

# قائمة AppleTalk

| عنصر القائمة                              | الوصف                                                                                        |
|-------------------------------------------|----------------------------------------------------------------------------------------------|
| ی (تنشیط) Activate                        | يعمل على تنشيط أو الغاء تنشيط دعم AppleTalk                                                  |
| نعم                                       | <b>ملاحظة: Yes (</b> نعم) هو إعداد المصنع الافتراضي.                                         |
| У                                         |                                                                                              |
| عرض الاسم) View Name                      | يعرض اسم AppleTalk المخصص                                                                    |
| ب View Address (عرض العنوان)              | يعرض عنوان AppleTalk المخصص                                                                  |
| Set Zone (منطقة الضبط)                    | لتوفير قائمة بمناطق AppleTalk المتاحة على شبكة الاتصال                                       |
| حقائمة بالمناطق المتاحة على شبكة الاتصال> | ملاحظة: الإعداد الافتراضي للمصنع هو المنطقة الافتراضية لشبكة الاتصال. في حالة عدم وجود منطقة |
| <u>ال</u>                                 | افتراضية، فإن المنطقة المميّزة بعلامة * هي التي تمثل الإعداد الافتراضي للمصّنع.              |

# قائمة USB

| عنصر القائمة                     | الوصف                                                                                                    |
|----------------------------------|----------------------------------------------------------------------------------------------------|
| PCL SmartSwitch                  | لتعيين الطابعة بحيث تتحول تلقائيًا إلى محاكاة PCL عندما يكون ذلك متطلبًا من قبل مهمة طباعة مستلمة                                                                                                    |
| On (تشغیل)                       | عبر منفد USB، بغض النظر عن لغه الطابعة الافتراضية<br>بيدية                                                                                                    |
| Off (إيفاف النسعين)              | ملاحظات:                                                                                                    |
|                                  | <ul> <li>On (تشغیل) هو إعداد المصنع الافتراضي.</li> </ul>                                                                                                    |
|                                  | <ul> <li>عند استخدام الإعداد "إيقاف"، فإن الطابعة لا تقوم بفحص البيانات الواردة.</li> </ul>                                                                                                    |
|                                  | <ul> <li>عند استخدام الإعداد "إيفاف"، فإن الطابعة نستخدم محاكاة PostScript في حالة تعيين إعداد PS<br/>Smartswitch على "تشغيل". تستخدم الطابعة لغة الطابعة الافتر اضية المحددة في قائمة Setup<br/>(إعداد) إذا كان إعداد PS SmartSwitch في وضع Off (إيقاف التشغيل).</li> </ul>    |
| PS SmartSwitch                   | لتعيين الطابعة بحيث تتحول تلقائيًا إلى محاكاة PS عندما يكون ذلك متطلبًا من قبل مهمة طباعة مستلمة عبر                                                                                                    |
| on (تشغیل)                       | منفذ USB، بغض النظر عن لغة الطابعة الافتراضية                                                                                                    |
| Off (إيقاف التشغيل)              | ملاحظات:                                                                                                    |
|                                  | <ul> <li>On (تشغيل) هو إعداد المصنع الافتراضي.</li> </ul>                                                                                                    |
|                                  | <ul> <li>عند استخدام الإعداد "إيقاف"، فإن الطابعة لا تقوم بفحص البيانات الواردة.</li> </ul>                                                                                                    |
|                                  | <ul> <li>عند استخدام الإعداد "إيقاف"، فإن الطابعة تستخدم محاكاة PCL في حالة ضبط إعداد PCL</li> <li>على الوضع "تشغيل". تستخدم الطابعة لغة الطابعة الافتر اضية المحددة في قائمة</li> <li>Smartswitch (إعداد) إذا كان إعداد PCL SmartSwitch في وضع Off (إيقاف التشغيل).</li> </ul> |
| وضع NPA Mode) اوضع               | لتعبين الطابعة لأداء المعالجة الخاصة اللازمة للاتصال ثنائي الاتجاه وفقًا للاصطلاحات المحددة بواسطة                                                                                                    |
| Off (إيقاف التشغيل)              | برونوكول NPA                                                                                                    |
| تلقائية                          | ملاحظات:                                                                                                    |
|                                  | <ul> <li>Auto (تلقائي) هو إعداد المصنع الافتراضي.</li> </ul>                                                                                                    |
|                                  | <ul> <li>يؤدي تغيير هذا الإعداد إلى إعادة تشغيل الطابعة.</li> </ul>                                                                                                    |
| USB Buffer (المخزن المؤقت لـ USB | لتعيين حجم ذاكرة التخزين المؤقت لإدخال USB                                                                                                    |
| "مُعطّل"                         | ملاحظات:                                                                                                    |
| تلقائية                          | <ul> <li>Auto (تلقائی) هو إعداد المصنع الافتر اضی.</li> </ul>                                                                                                    |
|                                  | <ul> <li>يعمل الإعداد "معطل" على إيقاف تشغيل التخرين المؤقت للمهمة. تتم طباعة أية مهام تم تخزينها مؤقتًا<br/>بالفعل قبل استئناف عملية المعالجة العادية.</li> </ul>                                                                                                    |
|                                  | <ul> <li>يمكن تغيير قيمة حجم الذاكرة المؤقتة الموصلة عبر USB بزيادة قدر ها 1 ك.</li> </ul>                                                                                                    |
|                                  | <ul> <li>يتوقف الحجم الأقصى المسموح به على مقدار الذاكرة المتاحة في الطابعة وحجم وحدات ذاكرة التخزين<br/>المؤقت الأخرى الموصلة بالطابعة وما إذا كان إعداد "حفظ المورد" تم ضبطه على الوضع "تشغيل" أم<br/>"إيقاف".</li> </ul>                                                     |
|                                  | <ul> <li>يؤدي تغيير هذا الإعداد إلى إعادة تشغيل الطابعة.</li> </ul>                                                                                                    |
| م الثناني) Mac Binary PS (PS MAC | ضبط الطابعة لمعالجة مهام طباعة Macintosh PostScript الثنائية                                                                                                    |
| ) On (تشغیل)                     | ملاحظات:                                                                                                    |
| Off (إيقاف التشغيل)              | <ul> <li>Auto (تلقائي) هو إعداد المصنع الافتر اضي.</li> </ul>                                                                                                    |
| تلقانية                          | <ul> <li>يعمل إعداد Off (إيقاف التشغيل) كمرشح لمهام الطباعة باستخدام البروتوكول القياسي.</li> </ul>                                                                                                    |
|                                  | <ul> <li>يعمل إعداد On (تشغيل) على معالجة مهام طباعة PostScript الثنائية البسيطة.</li> </ul>                                                                                                    |

| بر القائمة الوصف                                                                                                 | عنصر |
|----------------------------------------------------------------------------------------------------|------|
| U مع ENA مع المنابط معلومات عنوان شبكة الاتصال وقناع الشبكة والعبّارة الخاصة بملقم طباعة خارج                    | JSB  |
| ENA Address (عنوان ENA) باستخدام کابل USB.                                                                       | ;    |
| ENA Netmask (قناع الشبكة ENA) ملاحظة: عنصر القائمة هذا، والقوائم الفرعية المندرجة أسفله، يكون متاحًا فقط في حالة | (    |
| ENA Gateway (مدخل ENA) طباعة خارجي عبر منفذ USB.                                                                 | /    |

# قائمة "الإعدادات"

# قائمة "الإعدادات العامة"

| الوصف                                                                                                    | عنصر القائمة      |
|----------------------------------------------------------------------------------------------------|-------------------|
| لتعيين لغة النص الذي يظهر على شاشة العرض                                                                                                    | لغة العرض         |
| <b>ملاحظة:</b> قد لا تكون كافة اللغات متاحة لكافة الطابعات.                                                                                                 | الإنجليزية        |
|                                                                                                    | الفرنسية          |
|                                                                                                    | الألمانية         |
|                                                                                                    | الإيطالية         |
|                                                                                                    | الإسبانية         |
|                                                                                                    | الدنماركية        |
|                                                                                                    | النرويجية         |
|                                                                                                    | الهولندية         |
|                                                                                                    | السويدية          |
|                                                                                                    | البرتغالية        |
|                                                                                                    | الفنلندية         |
|                                                                                                    | الروسية           |
|                                                                                                    | البولندية         |
|                                                                                                    | المجرية           |
|                                                                                                    | التركية           |
|                                                                                                    | التشيكية          |
|                                                                                                    | الصينية المبسطة   |
|                                                                                                    | الصينية التقليدية |
|                                                                                                    | الكورية           |
|                                                                                                    | اليابيه           |
| لترشيد استهلاك الطاقة أو الورق أو الوسائط الخاصة                                                                                                    | وضع التوفير       |
| ملاحظات:                                                                                                    | ايقاف<br>مدينة    |
| <ul> <li>إعداد المصنع الافتر اضى هو "إيقاف". يعمل الإعداد "إيقاف" على إعادة تعيين الطابعة على إعدادات</li> </ul>                                            | الطاقة            |
| المصنع الافتر اضية.                                                                                                    | الطافة/الورق      |
| <ul> <li>يعمل الإعداد "الطاقة" على تقليل مقدار الطاقة التي تستهلكها الطابعة. قد يتأثر الأداء ولكن لا تتأثر جودة<br/>الطباعة.</li> </ul>                     | ورق               |
| <ul> <li>يعمل الإعداد "الورق" على تقليل كمية الورق والوسائط الخاصة اللازمة لأية مهمة طباعة. قد يتأثر الأداء</li> <li>ولكن لا تتأثر جودة الطباعة.</li> </ul> |                   |
| <ul> <li>يعمل الإعداد "الطاقة/الورق" على تقليل استهلاك الطاقة والورق والوسائط الخاصة.</li> </ul>                                                            |                   |

| الوصف                                                                                                    | عنصر القائمة                                              |
|----------------------------------------------------------------------------------------------------|-----------------------------------------------------------|
| لتقليل كمية الضوضاء التي تصدرها الطابعة                                                                                                    | وضع السكون                                                |
| ملاحظات:                                                                                                    | إيقاف<br>تشريب                                            |
| <ul> <li>إعداد المصنع الافتراضي هو "إيقاف".</li> </ul>                                                                                                    | تشغيل                                                     |
| <ul> <li>يعمل الإعداد "تشغيل" على تهيئة الطابعة لتصدر أقل قدر ممكن من الضوضاء.</li> </ul>                                                                      |                                                           |
| لتوجيه الطابعة لتشغيل معالج الإعداد                                                                                                    | تشغيل الإعداد الأولي                                      |
| ملاحظات:                                                                                                    | نعم                                                       |
| <ul> <li>إعداد المصنع الافتراضي هو "نعم".</li> </ul>                                                                                                    | Ϋ́                                                        |
| <ul> <li>بعد إكمال معالج الإعداد بتحديد "تم" في شاشة تحديد البلد، يصبح الإعداد الافتراضي هو "لا".</li> </ul>                                                   |                                                           |
| لتحديد قياسات المصنع الافتراضية للطابعة. يتم تحديد الإعداد الافتراضي من خلال تحديد الدولة في معالج                                                             | أحجام الورق                                               |
| الإعداد الأولي.                                                                                                    | .U.S                                                      |
|                                                                                                    | متري                                                      |
| لتحديد نطاق منفد صالح للطابعات خلف جدار الحماية الذي يعمل على فقل المنفد. يتم تحديد المنافد الصالحة<br>بمجمو عتين من الأر قام بتم الفصل بينهما بفاصلة منقو طة. | المسح الضوئي إلى "نطاق منفد الكمبيوتر"  <br><نطاق المنفذ> |
| ملاحظة: 9751:12000 هو إعداد المصنع الافتراضي.                                                                                                    |                                                           |
| لتعيين الوظيفة التي تقوم الطابعة بالدخول إليها عند الضغط على زر "الانتقال" أو "المحتوى" أو "القتامة" أو أي                                                     | الوضع الافتراضي                                           |
| رقم في لوحة تحكم الطابعة                                                                                                    | نسخ                                                       |
| ملاحظة: "نسخ" هو إعداد المصنع الافتراضي                                                                                                    | الفاكس                                                    |
| لتنسيق تاريخ الطابعة                                                                                                    | تنسيق التاريخ                                             |
| ملاحظه: "تسهر - يوم - سنه" هو إعداد المصنع الافتر اضي في الولايات المتحدة الأمريكيه، اما "يوم - سُهر -<br>سنة" هو إعداد المصنع الافتر اضي الدولي.              | سهر – يوم – سنه<br>يوم – شهر – سنة                        |
|                                                                                                    | سنة - شهر - يوم                                           |
| لتنسيق وقت الطابعة                                                                                                    | تنسيق الوقت                                               |
| ملاحظة: إعداد المصنع الافتراضي هو 12 ساعة صباحًا/مساءً.                                                                                                    | 12 ساعة صباحًا/مساءً.                                     |
|                                                                                                    | 24 ساعة                                                   |
| لتعيين الإنذار لإصدار صوت عندما تتطلب الطابعة تدخل عامل التشغيل. التحديدات المتاحة لكل نوع من انواع<br>الانذار هي:                                             | التنبيهات<br>التحكية الانذل                               |
| ۽ جي ي.<br>ايقاف                                                                                                    | التحدم في ألم تدار<br>إنذار انخفاض مستوى الخرطوشة         |
| فردي                                                                                                    |                                                           |
| متتابع                                                                                                    |                                                           |
| ملاحظات:                                                                                                    |                                                           |
| <ul> <li>يُعد Single (فردي) هو إعداد المصنع الافتراضي الخاص بـ Alarm Control (التحكم في الإنذار).</li> <li>يصدر "فردي" ثلاث نغمات سريعة.</li> </ul>            |                                                           |
| <ul> <li>يشير الإعداد "إيقاف" إلى أنه لن يتم إصدار أي إنذار.</li> </ul>                                                                                        |                                                           |
| <ul> <li>يكرر الإعداد "متتابع" ثلاث نغمات كل 10 ثوان.</li> </ul>                                                                                               |                                                           |
| لتحديد عدد دقائق عدم النشاط قبل أن تبدأ بعض الأنظمة في الانتقال إلى حالة أدنى استهلاك للطاقة.                                                                  | مهلات التوقف                                              |
| <b>ملاحظة:</b> إعداد المصنع الافتر اضي هو "30 دقيقة".                                                                                                    | وضع توفير الطاقة<br>مطالة                                 |
|                                                                                                    | مىتىت<br>1 إلى 240                                        |

| الوصف                                                                                                    | عنصر القائمة                                                             |
|----------------------------------------------------------------------------------------------------|--------------------------------------------------------------------------|
| لتعيين مقدار الوقت الذي تنتظره الطابعة بالثواني قبل رجوع شاشة الطابعة إلى الحالة <b>Ready (جاهزة)</b>                                                                                                    | مهلات التوقف                                                             |
| <b>ملاحظة:</b> إعداد المصنع الافتراضي هو "30 ثانية".                                                                                                    | زمن توقف الشاشة<br>15 إلى 300                                            |
| لتعيين مقدار الوقت -بالثواني- الذي تنتظره الطابعة لاستقبال رسالة إنهاء مهمة الطباعة قبل إلغاء الجزء المتبقي<br>من مهمة الطباعة.<br><b>ملاحظات:</b>                                                                                                    | مهلات التوقف<br>زمن توقف الطباعة<br>معطلة                                |
| <ul> <li>إعداد المصنع الافتراضي هو "90 ثانية".</li> <li>عند انتهاء الوقت المحدد في الموقت، تتم طباعة أية صفحة مطبوعة بشكل جزئي ومتبقية في الطابعة، ثم تقوم الطابعة بالتحقق لمعرفة ما إذا كانت هناك أية مهام طباعة جديدة قيد الانتظار.</li> <li>يصبح "زمن توقف الطباعة" متاحًا فقط عند استخدام محاكاة PCL أو PDDS. ولا يؤثر هذا الإعداد على مهام طباعة محاكاة PostScript.</li> </ul>                               | ا إلى 362                                                                |
| لتعيين مقدار الوقت الذي تنتظره الطابعة بالثواني للحصول على بيانات إضافية قبل إلغاء أية مهمة طباعة<br>ملاحظات:<br>• إعداد المصنع الافتراضي هو 40 ثانية.<br>• تكون "مهلة التوقف" متاحة فقط عندما تستخدم الطابعة محاكاة PostScript. ولا يؤثر هذا الإعداد على<br>مهام طباعة محاكاة PCL أو PPDS.                                                                                                    | مهلات التوقف<br>مهلة التوقف<br>معطلة<br>15 إلى 65535                     |
| يتيح للطابعة الاستمرار في الطباعة تلقائيًا أثناء بعض حالات عدم الاتصال بالشبكة في حالة عدم حل هذه<br>المشكلات خلال الفترة الزمنية المحددة<br>ملاحظات:<br>• إعداد المصنع الافتراضي هو "معطل".<br>• 5–255 هي الفترة الزمنية بالثواني.                                                                                                    | إصلاح الطباعة<br>متابعة تلقائية<br>معطلة<br>5 إلى 255                    |
| لتحديد ما إذا كانت الطابعة ستقوم بإعادة طباعة الصفحات المنحشرة.<br>ملاحظات:<br>• إعداد المصنع الافتراضي هو "تلقائي". تقوم الطابعة بإعادة طباعة الصفحات المنحشرة ما لم تكن الذاكرة<br>اللازمة لاستيعاب الصفحات مطلوبة لمهام أخرى بالطابعة.<br>• يعمل الإعداد "تشغيل" على تعيين الطابعة لإعادة طباعة الصفحات المنحشرة مطلقًا.<br>• يعمل الإعداد "إيقاف" على تعيين الطابعة لعدم إعادة طباعة الصفحات المنحشرة مطلقًا. | إ <b>صلاح الطباعة</b><br>إصلاح انحشار الورق<br>تشغيل<br>إيقاف<br>تلقائية |
| يتيح للطابعة إمكانية طباعة صفحة بنجاح رغم أنه قد تتعذر طباعتها بطريقة أخرى<br>ملاحظات:<br>• إعداد المصنع الافتراضي هو "إيقاف". يقوم الإعداد "إيقاف" بطباعة جزء من الصفحة في حالة عدم وجود<br>ذاكرة كافية لطباعة الصفحة بالكامل.<br>• يقوم الإعداد "تشغيل" بتعيين الطابعة لمعالجة الصفحة بالكامل بحيث تتم طباعتها كلها.                                                                                            | إ <b>صلاح الطباعة</b><br>حماية الصفحة<br>تشغيل<br>إيقاف                  |
| لإرجاع إعدادات الطابعة إلى إعدادات المصنع الافتر اضية<br>ملاحظات:<br>• إعداد المصنع الافتراضي هو "عدم الاستعادة". يحافظ الإعداد "عدم الاستعادة" على الإعدادات المحددة من<br>قبل المستخدم.<br>• يعيد الإعداد "استعادة" كافة إعدادات الطابعة إلى إعدادات المصنع الافتر اضية باستثناء إعدادات قائمة<br>"شبكة الاتصال/المنافذ". يتم حذف كافة التنزيلات المخزنة في ذاكرة الوصول العشوائي.                              | الإعدادات الافتراضية<br>عدم الاستعادة<br>استعادة الآن                    |

# قائمة إعدادات النسنخ

| عنصر القائمة                                                                                                    | الوصف                                                                                                    |
|----------------------------------------------------------------------------------------------------|----------------------------------------------------------------------------------------------------|
| المحتوى<br>Text (نص)<br>نص/صورة فوتو غرافية<br>صورة فوتو غرافية                                                                                                    | لتحديد نوع المحتوى الوارد في مهمة الطباعة<br>ملاحظات:<br>• يعمل إعداد "نص" على التأكيد على إبراز النص الأسود الحاد وعالي الدقة في مقابل خلفية بيضاء نقية.<br>• "نص/صورة فوتوغرافية" هو إعداد المصنع الافتراضي. يُستخدم الإعداد "نص/صورة فوتوغرافية"<br>عندما تكون المستندات الأصلية مزيجًا من النصوص والرسومات أو الصور.<br>• يقوم الإعداد "صورة فوتوغرافية" بنتبيه الماسحة الضوئية لمنح المزيد من الاهتمام للرسومات والصور.<br>يزيد هذا الإعداد من الوقت الذي تستغرقه الطابعة في عملية المسح الضوئي ولكنه يؤكد على إعادة إنتاج<br>النطاق النشط الكامل لدرجات اللون الموجودة في المستند الأصلي. ويؤدي هذا إلى زيادة حجم المعلومات<br>المحفوظة.                                                                                                    |
| الأوجه (الطباعة على الوجهين)<br>وجه واحد على وجه واحد<br>وجه واحد على وجهين<br>وجهين على وجه واحد<br>وجهين على وجه واحد                                                                                                    | لتحديد ما إذا كان المستند الأصلي (ذا وجهين) أو (ذا وجه واحد)،ومن ثم تحديد ما إذا كان النسخ يجب أن<br>يكون على الوجهين أو على وجه واحد.<br>• لا تتوفر خاصية الطباعة على كلا وجهي الورقة (الطباعة على الوجهين) في الطرز المحددة.<br>• <b>وجه واحد على وجه واحد</b> تحتوي الصفحة الأصلية على طباعة على وجه واحد. ستتم طباعة<br>الصفحة المنسوخة على وجه واحد.<br>• <b>وجه واحد على وجه واحد</b> تحتوي الصفحة الأصلية على طباعة على وجه واحد. ستتم طباعة<br>• <b>وجه واحد على وجه واحد</b> تحتوي الصفحة الأصلية على طباعة على وجه واحد. ستتم طباعة<br>المنسوخة على وجه واحد.<br>• <b>وجه واحد على وجهين</b> تحتوي الصفحة الأصلية على طباعة على وجه واحد. ستتم طباعة الصفحة<br>المنسوخة على الوجهين. على سبيل المثال، إذا كان المستند الأصلي يتكون من ست ورقات، فإن النسخة<br>تكون من ثلاث ورقات مطبوعة على وجهين.<br>• <b>وجهين على وجه واحد</b> تحتوي الصفحة الأصلية على طباعة على الوجهين. ستكون الصفحة<br>المنسوخة مطبوعة على وجه واحد فقط. على سبيل المثال، إذا كان المستند الأصلي يتكون من ست ورقات، فإن النسخة<br>ورقات تم إدراج صورة فيها على الوجهين من كل ورقة، فإن النسخة سنتكون من شلاث<br>ورقات تم إدراج صورة فيها على الوجهين من كل ورقة، فإن النسخة سنتكون من شلاث<br>ورقات تم إدراج صورة فيها على الوجهين من كل ورقة، فإن النسخة الأصلي يتكون من شار<br>ورقة صورة واحدة فقط مدرجة على كل وجه من الأوجه.<br>• <b>وجهين على وجهين</b> _ يحتوي المستند الأصلي على طباعة على الوجهين. تشبه النسخة المستند الأصلي<br>تمامًا. |
| توفير الورق<br>اوبقاف التشغيل)<br>2 على 1 طولي<br>2 على 1 عرضي<br>4 على 1 عرضي<br>4 على 1 عرضي<br>0 مني<br>4 على 1 عرضي<br>4 على 1 عرضي<br>0 مني<br>1 مني<br>1 مم<br>1 مم<br>1 مم<br>1 مم<br>1 مم<br>1 مم<br>1 مم<br>1 م | لتحديد ورقتين أو أربعة لمستند أصلي معًا في نفس الصفحة<br>ملاحظة: Off (إيقاف التشغيل) هو إعداد المصنع الافتراضي.<br>لتحديد ما إذا كان سيتم طباعة حد حول حافة الصفحة في الهوامش<br>ملاحظة: Off (إيقاف التشغيل) هو إعداد المصنع الافتراضي.<br>للاحتفاظ بصفحات إحدى مهام الطباعة مُجمعة بترتيب تسلسلي عند طباعة نُسخ متعددة من المهمة.<br>ملاحظة: Off (إيقاف التشغيل) هو إعداد المصنع الافتراضي.                                                                                                    |

| الوصف                                                                                          | عنصر القائمة                       |
|------------------------------------------------------------------------------------------------|------------------------------------|
| لتحديد حجم الورق للمستند الأصلي                                                                | حجم المستند الأصلي                 |
| ملاحظة: إعداد المصنع الافتر اضبى في الولايات المتحدة هو Letter. A4 هو إعداد المصنع الافتر اضبي | Letter                             |
| الدولي.                                                                                        | Legal                              |
|                                                                                                | Executive                          |
|                                                                                                | Folio                              |
|                                                                                                | Statement                          |
|                                                                                                | Universal                          |
|                                                                                                | بطاقة الهوية                       |
|                                                                                                | 4 × 6 بوصات                        |
|                                                                                                | 3 × 5 بوصات                        |
|                                                                                                | بطاقة تعريف المهنة                 |
|                                                                                                | حجم مسح ضوئي مخصص <x></x>          |
|                                                                                                | A4                                 |
|                                                                                                | A5                                 |
|                                                                                                | Oficio (المكسيك)                   |
|                                                                                                | A6<br>US B5                        |
|                                                                                                | JIS DO                             |
| التحديد مصدر الورق لمهم السلح                                                                  | Paper Source (مصدر الورق)          |
| <b>ملاحظة:</b> "الدرج 1" هو إعداد المصنع الافتراضي.                                            | الدرج مم×<br>وحدة التغذية اليدوية  |
| لوضع ورقة بين الورق الشفاف                                                                     | أوراق فاصلة بين الورق الشفاف       |
| <b>ملاحظة:</b> On (تشغيل) هو إعداد المصنع الافتراضي.                                           | تشغیل) On                          |
|                                                                                                | Off (إيقاف التشغيل)                |
| لوضع ورقة بين الصفحات أو النسخ أو المهام وفقًا للقيمة المحددة                                  | Separator Sheets (الأوراق الفاصلة) |
| ملاحظة: None (بلا) هو إعداد المصنع الافتراضي.                                                  | "יאל"                              |
|                                                                                                | Between Copies (بين النسخ)         |
|                                                                                                | Between Jobs (بين المهام)          |
|                                                                                                | Between Pages (بين الصفحات)        |
| لتحديد مصدر الورق                                                                              | Separator Source (المصدر الفاصل)   |
| <b>ملاحظة:</b> "الدرج 1"هو إعداد المصنع الافتراضي.                                             | الدرج <x></x>                      |
|                                                                                                | وحدة التغذية اليدوية               |
| لتحديد مستوى القتامة لمهمة النسخ                                                               | القتامة                            |
| ملاحظة: إعداد المصنع الافتراضي هو 0.                                                           | -4 إلى +4                          |
| لتحديد عدد النسخ لمهمة النسخ                                                                   | عدد النسخ                          |
| ملاحظة: إعداد المصنع الافتراضي هو 1.                                                           | 999–1                              |
| لتحديد النص المتراكب المطبوع على كل صفحة من مهمة النسخ                                         | التراكب                            |
| ملاحظة: Off (إيقاف التشغيل) هو إعداد المصنع الافتراضي.                                         | Off (إيقاف التشغيل)                |
|                                                                                                | سري) Confidential                  |
|                                                                                                | نسخة                               |
|                                                                                                | مسودة                              |
|                                                                                                | عاجل                               |
|                                                                                                | مخصص                               |

| الوصف                                                                                                    | عنصر القائمة                                                       |
|----------------------------------------------------------------------------------------------------|--------------------------------------------------------------------|
| لإتاحة إمكانية مقاطعة مهمة طباعة لنسخ صفحة أو مستند                                                                                                  | إتاحة النسنخ ذات الأولوية                                          |
| ملاحظة: On (تشغيل) هو إعداد المصنع الافتراضي.                                                                                                    | On (تشغیل)<br>Off (ایقاف النشغیل)                                  |
| لضبط مقدار الخلفية المرئية على إحدى النسخ                                                                                                    | إزالة الخلفية                                                      |
| <b>ملاحظة:</b> إعداد المصنع الافتراضي هو 0.                                                                                                    | -4 إلى +4                                                          |
| لتحديد التباين المستخدم لأجل مهمة النسخ                                                                                                    | التباين                                                            |
| <b>ملاحظة:</b> "الأفضل للمحتوى" هو إعداد المصنع الافتراضي.                                                                                           | 0 إلى 5<br>الأفضل للمحتوى                                          |
| لتعديل مقدار تفاصيل الظل المرئية على إحدى النسخ                                                                                                    | تفاصيل الظل                                                        |
| <b>ملاحظة:</b> إعداد المصنع الافتراضي هو "صفر".                                                                                                    | -4 إلى +4                                                          |
| لتحديد ما إذا كان المسح الضوئي تم إجراؤه على المستند الأصلي من الحافة إلى الحافة قبل النسخ<br>ملاحظة: Off (إيقاف التشغيل) هو إعداد المصنع الافتراضي. | المسح الضوئي من حافة إلى حافة<br>On (تشغيل)<br>Off (إيقاف التشغيل) |
| لضبط مقدار الوضوح على نسخة ما                                                                                                    | الوضوح                                                             |
| <b>ملاحظة:</b> إعداد المصنع الافتراضي هو 3.                                                                                                    | 5 - 1                                                              |

### قائمة "إعدادات الفاكس"

#### إعدادات الفاكس العامة

| الوصف                                                                                                    | عنصر القائمة              |
|----------------------------------------------------------------------------------------------------|---------------------------|
| لتحديد اسم الفاكس داخل الطابعة                                                                                                    | اسم المحطة                |
| لتحديد رقم مرتبط بالفاكس                                                                                                    | رقم المحطة                |
| لتحديد كيفية التعرف على الفاكس إلى المستلمين على رأس الفاكس                                                                                         | معرف المحطة               |
|                                                                                                    | اسم المحطة<br>رقم المحطة  |
| لتعبين الطابعة لإرسال الفاكس يدويًا فقط، الأمر الذي يتطلب مجزئ خط وسماعة هاتف                                                                       | تمكين إرسال الفاكس يدويًا |
| ملاحظات:                                                                                                    | On (تشغیل)                |
| <ul> <li>Off (إيقاف التشغيل) هو إعداد المصنع الافتراضي.</li> </ul>                                                                                  | Off (إيقاف التشغيل)       |
| <ul> <li>استخدم هانقًا عاديًا للرد على مهمة فاكس واردة ولطلب رقم فاكس.</li> </ul>                                                                   |                           |
| <ul> <li>المس # 0 في لوحة المفاتيح الرقمية للانتقال مباشرة إلى وظيفة "فاكس يدوي".</li> </ul>                                                        |                           |
| لتحديد مقدار الذاكرة الدائمة المستخدمة لإجراء مهمة فاكس                                                                                             | استخدام الذاكرة           |
| ملاحظات:                                                                                                    | كل الذاكرة للاستلام       |
| <ul> <li>يحدد "كل الذاكرة للاستلام" أن الذاكرة تم تعيينها بالكامل لاستلام مهام الفاكس.</li> </ul>                                                   | معظم الذاكرة للاستلام     |
| <ul> <li>يحدد "معظم الذاكرة للاستلام" أنه تم تعيين معظم الذاكرة لاستلام مهام الفاكس.</li> </ul>                                                     | معظم الذاكرة للارسال      |
| <ul> <li>"تقسيم الذاكرة بالتساوي" هو إعداد المصنع الافتراضي. يعمل على تقسيم الذاكرة لإرسال مهام الفاكس واستلامها إلى<br/>قسمين متساويين.</li> </ul> | كل الذاكرة للإرسال        |
| <ul> <li>يحدد "معظم الذاكرة للإرسال" أنه تم تعيين معظم الذاكرة لإرسال مهام الفاكس.</li> </ul>                                                       |                           |
| <ul> <li>يحدد "كل الذاكرة للإرسال" أن الذاكرة تم تعيينها بالكامل لإرسال مهام الفاكس.</li> </ul>                                                     |                           |

| الوصف                                                                                                    | عنصر القائمة         |
|----------------------------------------------------------------------------------------------------|----------------------|
| لتحديد ما إذا كان المستخدم سيقوم بإلغاء مهام الفاكس                                                                       | إلغاء الفاكسات       |
| <b>ملاحظة:</b> في حالة عدم تمكين "إلغاء الفاكسات"، لن يظهر هذا الإعداد كأحد الخيارات. "السماح" هو إعداد المصنع الافتراضي. | السماح<br>عدم السماح |
| لتحديد نوع معرف المتصل المستخدم                                                                                           | معرف المتصل          |
| <b>ملاحظة:</b> لا يظهر هذا الخيار إلا إذا كانت الدولة المحددة تدعم عدة أنماط لمعرف المتصل.                                | FSK                  |
|                                                                                                    | DTMF                 |

#### إعدادات إرسال الفاكس

| الوصف                                                                                                    | عنصر القائمة                 |
|----------------------------------------------------------------------------------------------------|------------------------------|
| لتحديد الجودة باستخدام قياس نقطة لكل بوصة (dpi). تعمل زيادة الدقة على تقديم جودة طباعة أعلى، غير                        | درجة الوضوح                  |
| أنها تتسبب في زيادة وقت إرسال الفاكس فيما يتعلق بالفاكسات الصادرة.                                                      | "قياسي"                      |
| <b>ملاحظة:</b> "قياسية" هو إعداد المصنع الافتراضي.                                                                      | ختر                          |
|                                                                                                    | فائقة                        |
| لتحديد حجم الورق للمستند قيد المسح الضوئي                                                                               | حجم المستند الأصلي           |
| ملاحظة: "أحجام Letter/Legal مختلطة " هو إعداد المصنع الافتراضي الأمريكي. A4 هو إعداد المصنع                             | Letter                       |
| الافتراضي الدولي.                                                                                                    | Legal                        |
|                                                                                                    | Executive                    |
|                                                                                                    | ورق مختلط بحجم Letter/Legal  |
|                                                                                                    | Folio                        |
|                                                                                                    | Statement                    |
|                                                                                                    | A4                           |
|                                                                                                    | A5                           |
|                                                                                                    | A6                           |
|                                                                                                    | Oficio (المكسيك)             |
|                                                                                                    | JIS B5                       |
|                                                                                                    | 6 × 4                        |
|                                                                                                    | 5 × 3                        |
|                                                                                                    | بطاقة الهوية                 |
|                                                                                                    | Universal                    |
|                                                                                                    | حجم المسح الضوئي المخصص      |
|                                                                                                    | بطاقة تعريف المهنة           |
| لتحديد كيفية توجيه النص والرسومات على الصفحة                                                                            | الأوجه (الطباعة على الوجهين) |
| ملاحظات:                                                                                                    | Off (إيقاف النشغيل)          |
| <ul> <li>لا تته فد خاصية الطباعة على كلا وجهي الهرقة (الطباعة على اله جهين) في طرز الطابعة المحددة</li> </ul>           | الحافة الطويلة               |
| • $\Gamma$ • $\Gamma$ • $\Gamma$ • $\Gamma$ • $\Gamma$ • $\Gamma$ • • • • • • • • • • • • • • • • • • •                 | الحافة القصيرة               |
| • يفتر ضياحات "حلقة طميلة" أن يتم التحايد بامتداد الحلفة الطميلة الصفحة (م. م. الحلقة السيدي للاتحام                    |                              |
| الطولي والحافة العليا للاتجاه العرضي).                                                                                  |                              |
| <ul> <li>يفترض إعداد "حافة قصيرة" أن يتم التجليد بامتداد الحافة القصيرة للصفحة (الحافة العليا للاتجاه الطولى</li> </ul> |                              |
| والحافة اليسري للاتجاه العرضي).                                                                                         |                              |

| الوصف                                                                                                    | عنصر القائمة                            |
|----------------------------------------------------------------------------------------------------|-----------------------------------------|
| لتحديد نوع المحتوى الذي سيتم مسحه ضوئيًا إلى الفاكس<br>ملاحظات:                                                                                                    | ا <b>لمحتوى</b><br>Text (نص)            |
| <ul> <li>"نص" هو إعداد المصنع الافتر اضي.</li> <li>أست فد باعداد "نجب" عندما بحت م المستند في الأغان على نجب</li> </ul>                                                                                                    | نص/صورة فوتو غرافية<br>صورة فوتو غرافية |
| <ul> <li>يستخدم إعداد النص عدما يحتوي المستند في الإعب على نص.</li> <li>"نص/صورة فوتوغرافية" هو إعداد المصنع الافتراضي. يُستخدم إعداد "نص/صورة فوتوغرافية" عندما تحتوي المستندات في الأغلب على نصوص أو رسومات خطية.</li> </ul> |                                         |
| <ul> <li>يُستخدم إعداد "صورة فوتوغرافية" عندما يكون المستند عبارة عن صورة فوتوغرافية عالية الجودة أو<br/>طباعة نفث الحبر (inkjet).</li> </ul>                                                                                  |                                         |
| لتفتيح المخرجات أو تغميقها                                                                                                    | القتامة                                 |
| <b>ملاحظة:</b> إعداد المصنع الافتراضي هو "صفر".                                                                                                    | -4 إلى +4                               |
| يتم توفير حقل إدخال رقمي لإدخال الأرقام                                                                                                    | بادئة الطلب                             |
| لتحديد عدد المرات التي تحاول فيها الطابعة إرسال الفاكس إلى رقم محدد                                                                                                    | إعادة اتصال تلقائي                      |
| <b>ملاحظة:</b> 5 هو إعداد المصنع الافتراضي.                                                                                                    | 0 إلى 9                                 |
| لتحديد عدد الدقائق بين محاولات إعادة الطلب                                                                                                    | تردد إعادة الطلب                        |
| ملاحظة: إعداد المصنع الافتر اضي هو "3 دقائق".                                                                                                    | 1 إلى 200                               |
| لتمكين لوحة المفاتيح من إجراء اتصال محجوب دون إصدار نغمة اتصال                                                                                                    | خلف PABX                                |
| <b>ملاحظة: "لا"</b> هو إعداد المصنع الافتر اضي.                                                                                                    | نعم<br>لا                               |
| لتمكين "وضع تصحيح الخطأ" لمهام الفاكس                                                                                                    | تمكين ECM                               |
| ملاحظة: Yes (نعم) هو إعداد المصنع الافتر اضي.                                                                                                    | نعم<br>لا                               |
| لإتاحة إرسال الفاكسات عن طريق مسحها ضوئيًا من خلال الطابعة                                                                                                    | لتمكين إجراء عمليات المسح الضوئي للفاكس |
| ملاحظة: On (تشغيل) هو إعداد المصنع الافتر اضي.                                                                                                    | On (تشغیل)<br>Off (ایقاف التشغیل)       |
| للسماح للطابعة بإرسال برنامج التشغيل إلى مهام الفاكس                                                                                                    | برنامج التشغيل إلى الفاكس               |
| ملاحظة: Yes (نعم) هو إعداد المصنع الافتر اضي.                                                                                                    | نعم<br>لا                               |
| لتحديد صوت الاتصال، نغمة أو نبض.                                                                                                    | وضع الاتصال                             |
| <b>ملاحظة:</b> إعداد المصنع الافتر اضي هو "نغمة".                                                                                                    | درجة اللون                              |
|                                                                                                    | نبضي                                    |
| لتحديد أقصى سرعة بالباود يتم بها استلام الفاكسات                                                                                                    | السرعة القصوى                           |
| <b>ملاحظة: 33600</b> باود هو إعداد المصنع الافتراضي.                                                                                                    | 4800                                    |
|                                                                                                    | 9600                                    |
|                                                                                                    | 14400                                   |
|                                                                                                    | 33600                                   |
| لضبط مقدار الخلفية المرئية على إحدى النسخ                                                                                                    | إزالة الخلفية                           |
| <b>ملاحظة:</b> إعداد المصنع الافتراضي هو "صفر".                                                                                                    | -4 إلى +4                               |

| الوصف                                                                 | عنصر القائمة                  |
|-----------------------------------------------------------------------|-------------------------------|
| لتحديد تباين المخرجات                                                 | التباين                       |
| <b>ملاحظة:</b> "الأفضل للمحتوى" هو إعداد المصنع الافتراضي.            | الأفضل للمحتوى                |
|                                                                       | 0 إلى 5                       |
| لتعديل مقدار تفاصيل الظل المرئية على إحدى النسخ                       | تفاصيل الظل                   |
| <b>ملاحظة:</b> إعداد المصنع الافتراضي هو "صفر".                       | -4 إلى +4                     |
| لتحديد ما إذا كان المستند الأصلي يتم مسحه ضوئيًا من الحافة إلى الحافة | المسح الضوئي من حافة إلى حافة |
| ملاحظة: Off (إيقاف التشغيل) هو إعداد المصنع الافتر اضي.               | On (تشغیل)                    |
|                                                                       | Off (إيقاف النشغيل)           |
| لضبط مقدار الوضوح على أحد الفاكسات                                    | الوضوح                        |
| <b>ملاحظة:</b> إعداد المصنع الافتراضي هو 3.                           | 5 - 1                         |

#### إعدادات استلام الفاكس

| عنصر القائمة                                                                               | الوصف                                                                                                    |
|--------------------------------------------------------------------------------------------|----------------------------------------------------------------------------------------------------|
| تمکین استلام الفاکس<br>On (تشغیل)<br>Off (ایقاف التشغیل)                                   | للسماح للطابعة باستلام مهام الفاكس<br>ملاحظة: On (تشغيل) هو إعداد المصنع الافتراضي.                                                  |
| الرنات التي يجب الرد عليها<br>1 إلى 25                                                     | لتحديد عدد الرنات قبل الرد على مهمة فاكس واردة<br><b>ملاحظة:</b> إعداد المصنع الافتراضي هو 3.                                        |
| الرد التلقاني على المكالمات<br>نعم<br>لا                                                   | للسماح للطابعة بالرد على مهام الفاكس الواردة<br>ملاحظة: Yes (نعم) هو إعداد المصنع الافتراضي.                                         |
| رمز الرد اليدوي<br>1 إلى 9                                                                 | يسمح لك بإدخال رمز في لوحة أرقام الهاتف للبدء في استلام الفاكس<br>ملاحظات:                                                           |
|                                                                                            | <ul> <li>يتم استخدام عنصر القائمة هذا عندما تتشارك الطابعة مع هاتف في خط الهاتف.</li> <li>"9" هو إعداد المصنع الافتر اضي.</li> </ul> |
| تقليل تلقائي<br>On (تشغيل)<br>Off (إيقاف التشغيل)                                          | لقياس مهمة فاكس واردة حتى تتناسب مع حجم الورق المحمل في مصدر الفاكس المخصص<br>ملاحظة: On (تشغيل) هو إعداد المصنع الافتراضي.          |
| مصدر الورق) Paper Source (مصدر الورق)<br>تلقائية<br>الدرج <x><br/>وحدة التغذية اليدوية</x> | لتحديد مصدر الورق المحدد لإمداد الطابعة بالورق لتقوم بطباعة فاكس وارد<br>ملاحظة: Auto (تلقائي) هو إعداد المصنع الافتر اضي.           |
| الأوجه (الطباعة على الوجهين)<br>On (تشغيل)<br>Off (إيقاف التشغيل)                          | لتمكين الطباعة على الوجهين لمهام الفاكس الواردة<br>ملاحظة: Off (إيقاف التشغيل) هو إعداد المصنع الافتر اضي.                           |
| تذییل الفاکس<br>On (تشغیل)<br>Off (ایقاف التشغیل)                                          | لطباعة معلومات الإرسال أسفل كل صفحة من فاكس مستلم<br>ملاحظة: Off (إيقاف التشغيل) هو إعداد المصنع الافتر اضي.                         |

| الوصف                                                                            | عنصر القائمة                   |
|----------------------------------------------------------------------------------|--------------------------------|
| لتحديد أقصى سرعة بالباود يتم استلام الفاكسات بها                                 | السرعة القصوى                  |
| ملاحظة: 33600 (باود) هو إعداد المصنع الافتر اضي.                                 | 2400                           |
|                                                                                  | 4800                           |
|                                                                                  | 9600                           |
|                                                                                  | 14400                          |
|                                                                                  | 33600                          |
| لتمكين إعاقة الفاكسات الواردة التي تم إرسالها من أجهزة غير مزودة بمعرف محطة محدد | إعاقة استلام الفاكسات المجهولة |
| ملاحظة: Off (إيقاف التشغيل) هو إعداد المصنع الافتر اضى.                          | On (تشغیل)                     |
|                                                                                  | Off (إيقاف التشغيل)            |

#### إعدادات سجل الفاكس

| الوصف                                                                                                    | عنصر القائمة                                                              |
|----------------------------------------------------------------------------------------------------|---------------------------------------------------------------------------|
| لتمكين طباعة سجل الإرسال بعد كل مهمة فاكس<br><b>ملاحظة:</b> سجل الطباعة هو إعداد المصنع الافتراضي.                                          | <b>سجل الإرسال</b><br>سجل الطباعة<br>سجل عدم الطباعة<br>طباعة الأخطاء فقط |
| لتمكين طباعة سجل خطأ استلام بعد وقوع خطأ يتعلق بالاستلام<br><b>ملاحظة:</b> "عدم الطباعة" هو إعداد المصنع الافتراضي.                         | <b>سجل أخطاء الاستلام</b><br>عدم الطباعة<br>طباعة عند حدوث خطأ            |
| لتمكين طباعة سجلات الفاكس تلقائيًا<br>ملاحظة: On (تشغيل) هو إعداد المصنع الافتراضي.                                                         | سجلات طباعة تلقانية<br>On (تشغيل)<br>Off (إيقاف التشغيل)                  |
| لتحديد مصدر الورق المستخدم في طباعة السجلات<br><b>ملاحظة: "ال</b> درج 1"هو إعداد المصنع الافتراضي.                                          | <b>مصدر ورق السجل</b><br>الدرج <x></x>                                    |
| لتحديد ما إذا كانت السجلات المطبوعة تعرض الرقم الذي تم الاتصال به أو اسم المحطة<br>ملاحظة: "اسم المحطة البعيدة" هو إعداد المصنع الافتر اضي. | <b>عرض السجلات</b><br>اسم المحطة البعيدة<br>الرقم المتصل به               |
| لتمكين الوصول إلى سجل مهام الفاكس<br><b>ملاحظة: On (تشغيل) ه</b> و إعداد المصنع الافتراضي.                                                  | تمکین سجل المهمة<br>On (تشغیل)<br>Off (إیقاف التشغیل)                     |
| لتمكين الوصول إلى سجل مكالمات الفاكس<br>ملاحظة: On (تشغيل) هو إعداد المصنع الافتراضي.                                                       | تمکین سجل المکالمات<br>On (تشغیل)<br>Off (ایقاف التشغیل)                  |

#### إعدادات السماعة

| الوصف                                                                                                    | عنصر القائمة                                  |
|----------------------------------------------------------------------------------------------------|-----------------------------------------------|
| ملاحظات:                                                                                                    | وضع السماعة                                   |
| <ul> <li>يعمل "إيقاف دائم" على إيقاف تشغيل السماعة.</li> <li>"تشغيل حتى التوصيل" هو إعداد المصنع الافتراضي. تكون السماعة في وضع التشغيل وتقوم بإصدار ضوضاء إلى أن يتم<br/>توصيل الفاكس.</li> </ul> | إيقاف دائم<br>تشغيل حتى التوصيل<br>تشغيل دائم |
| <ul> <li>يعمل "تشغيل دائم" على تشغيل السماعة.</li> </ul>                                                                                                    |                                               |

التعرف على قوائم الطابعة

| الوصف                                                | عنصر القائمة        |
|------------------------------------------------------|---------------------|
| للتحكم في إعداد مستوى الصبوت                         | مستوى صوت السماعة   |
| <b>ملاحظة:</b> "عالي" هو إعداد المصنع الافنر اضي.    | عالي                |
|                                                      | متوسط               |
|                                                      | "منخفض"             |
| للتحكم في مستوى صوت رنين سماعة الفاكس                | مستوى صوت الرنين    |
| <b>ملاحظة:</b> On (تشغيل) هو إعداد المصنع الافتراضي. | On (تشغیل)          |
|                                                      | Off (إيقاف التشغيل) |

#### إعدادات الرنة المميزة

| الوصف                                                                 | عنصر القائمة        |
|-----------------------------------------------------------------------|---------------------|
| للرد على المكالمات باستخدام نمط أحادي الرنة                           | حلقة فردية          |
| ملاحظة: On (تشغيل) هو إعداد المصنع الافتراضي.                         | On (تشغيل)          |
|                                                                       | Off (إيقاف التشغيل) |
| للرد على المكالمات باستخدام نمط مزدوج الرنة                           | رنين مزدوج          |
| ملاحظة: On (تشغيل) هو إعداد المصنع الافتراضي.                         | On (نشغیل)          |
|                                                                       | Off (إيقاف التشغيل) |
| يقوم الإعداد "رنين ثلاثي" بالرد على المكالمات باستخدام نمط رنين ثلاثي | رنين ثلاثي          |
| ملاحظة: On (تشغيل) هو إعداد المصنع الافتراضي.                         | On (تشغيل)          |
|                                                                       | Off (إيقاف التشغيل) |

### قائمة "محرك أقراص فلاش"

### قائمة "محرك أقراص فلاش"

| الوصف                                                                      | عنصر القائمة         |
|----------------------------------------------------------------------------|----------------------|
| لتمكين أو تعطيل منفذ USB الموجود في الجزء الأمامي من الطابعة               | "تمكين محرك الأقراص" |
| ملاحظات:                                                                   | "تمكين"              |
| <ul> <li>لا تتوفر وحدات اختيارية معينة على طرز الطابعة المحددة.</li> </ul> | "تعطيل"              |
| <ul> <li>إعداد المصنع الافتراضي هو "تمكين".</li> </ul>                     |                      |
| لتمكين أو تعطيل قدرة الطابعة على تحديث رمز برنامجها الثابت من جهاز USB     | تحديث الرمز          |
| <b>ملاحظة:</b> "تمكين" هو إعداد المصنع الافتراضي.                          | "تمكين"              |
|                                                                            | "تعطيل"              |

#### إعدادات المسح الضوئي

| عنصر القائمة | الوصف                                   |
|--------------|-----------------------------------------|
| التنسيق      | لتحديد تنسيق الملف                      |
| (PDF (.pdf   | ملاحظة: PDF هو إعداد المصنع الافتر اضي. |
| (TIFF (.tif  | * <b>-</b>                              |
| (JPEG (.jpg  |                                         |

| لصر القائمة الوه                                                                                    | الوصف                                                                                                    |
|----------------------------------------------------------------------------------------------------|----------------------------------------------------------------------------------------------------|
| مدار PDF لتعي                                                                                       | لتعيين إصدار ملف PDF الذي سيتم مسحه ضوئيًا إلى USB                                                                                                    |
| 2.1 إلى 6.1 إ                                                                                       | <b>ملاحظة: "1.5" ه</b> و إعداد المصنع الافتراضي                                                                                                    |
| حتوى لتحد<br>Text (نص)<br>نص/صورة فوتو غرافية<br>صورة فوتو غرافية                                   | لتحديد نوع المحتوى الذي سيتم مسحه ضوئيًّا إلى USB<br>ملاحظات:<br>• يُستخدم إعداد "نص" عندما يحتوي المستند في الأغلب على نص.<br>• "نص/صورة فوتوغرافية" هو إعداد المصنع الافتراضي. يُستخدم إعداد "نص/صورة فوتوغرافية" عندما<br>تحتوي المستندات في الأغلب على نصوص أو رسومات خطية.<br>• يُستخدم إعداد "صورة فوتوغرافية" عندما يكون المستند عبارة عن صورة فوتوغرافية عالية الجودة أو طباعة |
|                                                                                                    | نفت الحبر (inkjet).<br>است المالية المراجع المالية المراجع المراجع المراجع المراجع المراجع المراجع المراجع المراجع المراجع المراجع الم                                                                                                    |
| Cold (الوان) التحد                                                                                  | التحديد ما إذا كانت المهمة سيتم مسحها ضوئيًا بتدرج الرمادي أم بالألوان                                                                                                    |
| رمادي<br>Color (ألوان)                                                                              | <b>ملاحظه:</b> "اللون الرمادي" هو إعداد المصنع الافتراضي.                                                                                                    |
| جة الوضوح                                                                                           | لتحديد كم نقطة لكل بوصة يتم مسحها ضوئيًا                                                                                                    |
| ملاء<br>150<br>200<br>300<br>400<br>600                                                             | <b>ملاحظة: 150</b> نقطة لكل بوصة هو الإعداد الافتر اضي للمصنع.                                                                                                    |
| تتامة الم                                                                                           | اتفترح المخدحات أمرتغمدقها                                                                                                    |
| ـــــــــــــــــــــــــــــــــــــ                                                               | سيع استرجب او تصيبه<br>ملاحظة: إعداد المصنع الافتراضي هو "صفر".                                                                                                    |
| الاتجاه) Orientatio                                                                                 | لتحديد اتجاه الصورة الممسوحة ضوئيًا                                                                                                    |
| طولي ملا                                                                                            | ملاحظة: Portrait (طولي) هو إعداد المصنع الافتراضي.                                                                                                    |
| جم المستند الأصلى                                                                                   | لتحديد حجم الورق للمستند قيد المسح الضبوئي                                                                                                    |
| Letter لحظ<br>Legal<br>ورق مختلط بحجم Letter/Legal<br>Executive                                     | <b>ملاحظة:</b> إعداد المصنع الافتر اضي في الولايات المتحدة هو Letter. A4 هو إعداد المصنع الافتر اضي الدولي.                                                                                                    |
| Folio<br>Statement<br>Universal<br>4 × 6 بوصات<br>3 × 5 بوصات<br>بطاقة تعريف المهنة<br>بطاقة الهوبة |                                                                                                    |
| حجم مسح ضوئي مخصص <x><br/>A4<br/>A5<br/>(المكسيك) Oficio<br/>A6<br/>JIS B5</x>                      |                                                                                                    |

التعرف على قوائم الطابعة

| سصر القائمة الو                                                                           | الوصف                                                                                                    |
|-------------------------------------------------------------------------------------------|----------------------------------------------------------------------------------------------------|
| أوجه (الطباعة على الوجهين) لتح<br>Off (إيقاف التشغيل)<br>الحافة الطويلة<br>الحافة القصيرة | لتحديد كيفية توجيه النص والرسومات على الصفحة<br>ملاحظات:<br>• لا تتوفر خاصية الطباعة على كلا وجهي الورقة (الطباعة على الوجهين) في كافة الطرز المحددة.<br>• يفترض إعداد "حافة طويلة" أن يتم التجليد بامتداد الحافة الطويلة للصفحة (وهي الحافة اليسرى للاتجاه<br>الطولي والحافة العليا للاتجاه العرضي).<br>• يفترض إعداد "حافة قصيرة" أن يتم التجليد بامتداد الحافة القصيرة للصفحة (الحافة العليا للاتجاه الطولي<br>والحافة اليسرى للاتجاه العرضي). |
| ودة JPEG (نص) الم<br>Text (نص)<br>نص/صورة فوتوغرافية<br>ملا (صور فوتوغرافية)<br>وي        | لتعيين جودة نص بصورة فوتو غرافية بتنسيق JPEG أو نص/صورة فوتو غرافية فيما يتعلق بحجم الملف وجودة<br>الصورة.<br>• إعداد المصنع الافتراضي هو "75" بالنسبة للإعداد "نص" و"نص/صورة فوتو غرافية". إعداد المصنع<br>الافتراضي للصورة الفوتو غرافية هو "50".<br>• 5 يعمل على تقليل حجم الملف، ولكن تقل جودة الصورة.<br>• 90 يقدم أفضل جودة للصورة، ولكن يكون حجم الملف كبيرًا للغاية.                                                                      |
| ستخدام ملفات TIFF متعددة الصفحات للسر<br>الص (نشغيل)<br>Off (إيقاف التشغيل)<br>ملا        | للسماح بالاختيار بين ملفات TIFF أحادية الصفحة وملفات TIFF متعددة الصفحات. لإجراء مسح ضوئي متعدد<br>الصفحات إلى مهمة USB، سواء أكان يتم إنشاء ملف TIFF واحد يحتوي على جميع الصفحات أم يتم إنشاء<br>ملفات TIFF متعددة بواقع ملف واحد لكل صفحة في المهمة.<br>ملاحظات:<br>• ينطبق عنصر القائمة هذا على كافة وظائف المسح الضوئي.                                                                                                    |
| مق بت للمسح الضوئي التما<br>8 بت<br>1 بت                                                  | لتمكين وضع "نص/صورة فوتوغرافية" للحصول على أحجام ملفات أصغر من خلال استخدام صور 1 بت.<br><b>ملاحظة: "8</b> بت" هو إعداد المصنع الافتراضي.                                                                                                    |
| مم الملف الأساسي لقص<br>ملا                                                               | لقصر اسم الملف الرئيسي ليقل عن 53 حرفًا، وذلك لأن الوقت تتم إضافته إلى نهاية اسم الملف الرئيسي<br>ملاحظة: إعداد المصنع الافتراضي هو "صورة ممسوحة ضوئيًا"                                                                                                    |
| الة الخلفية<br>-4 إلى +4 ملا                                                              | لضبط مقدار الخلفية المرئية على إحدى النسخ<br>ملاحظة: إعداد المصنع الافتراضي هو "صفر".                                                                                                    |
| لتح<br>0 إلى 5<br>الأفضل للمحتوى                                                          | لتحديد تباين المخرجات<br><b>ملاحظة:</b> "الأفضل للمحتوى" هو إعداد المصنع الافتراضي.                                                                                                    |
| فاصيل الظل<br>-4 إلى +4 ملا                                                               | لتعديل مقدار تفاصيل الظل المرئية على صورة ممسوخة ضوئيًا<br><b>ملاحظة:</b> إعداد المصنع الافتراضي هو "صفر".                                                                                                    |
| مسح الضوئي من حافة إلى حافة لتح التح On (تشغيل)<br>Off (إيقاف التشغيل)                    | لتحديد ما إذا كان المستند الأصلي يتم مسحه ضوئيًا من الحافة إلى الحافة<br>ملاحظة: Off (إيقاف التشغيل) هو إعداد المصنع الافتر اضي.                                                                                                    |
| وضوح لض<br>1 - 5                                                                          | لضبط درجة حدة الصورة الممسوحة ضوئيًّا<br><b>ملاحظة:</b> إعداد المصنع الافتراضي هو 3.                                                                                                    |

"إعدادات الطباعة"

| عنصر القائمة                   | الوصف                                                                              |
|--------------------------------|------------------------------------------------------------------------------------|
| <b>Copies (النسخ)</b><br>999-1 | لتحديد عدد النسخ التي سنتم طباعتها<br><b>ملاحظة: 1</b> هو إعداد المصنع الافتر اضي. |
| الأوجه (الطباعة على الوجهين)   | لتمكين الطباعة على الوجهين                                                         |
| على وجه واحد<br>على الوجهين    | <b>ملاحظة:</b> "على وجه واحد" هو إعداد المصنع الافتراضي.                           |

## إعدادات الطباعة

### قائمة Setup (إعداد)

| الوصف                                                                                                    | عنصر القائمة                                    |
|----------------------------------------------------------------------------------------------------|-------------------------------------------------|
| <ul> <li>تعيين لغة الطابعة الافتر اضية.</li> </ul>                                                                                                    | لغة الطابعة) Printer Language                   |
| ملاحظات:                                                                                                    | PS Emulation (محاكاة PS)                        |
| <ul> <li>PCL مترجم PCL مترجم PCL معالجة مهام الطباعة. تستخدم محاكاة PCL مترجم PCL مترجم PCL</li> <li>لمعالجة مهام الطباعة.</li> </ul>                                                                      | PCL Emulation (محاكاة PCL)                      |
| <ul> <li>لغة المصنع الافتر اضية للطابعة هي محاكاة PCL.</li> </ul>                                                                                                    |                                                 |
| <ul> <li>لا يؤدي إعداد لغة الطابعة كلغة افتر اضية إلى منع برنامج من إرسال مهام الطباعة التي تستخدم لغة طاب<br/>أخرى.</li> </ul>                                                                            |                                                 |
| لتعيين المنطقة القابلة للطباعة منطقيًا وماديًا                                                                                                    | Print Area (منطقة الطباعة)                      |
| ملاحظات:                                                                                                    | "عادية"                                         |
| <ul> <li>"عادية" هو إعداد المصنع الافتراضي. عند محاولة طباعة بيانات في المنطقة غير القابلة للطباعة عليها<br/>المحددة بالإعداد "عادية"، تقوم الطابعة بقص الصورة عند حافة الورقة.</li> </ul>                 | الصفحة الكاملة                                  |
| <ul> <li>يتيح الإعداد "الصفحة كاملة" إمكانية تحريك الصورة إلى المنطقة غير القابلة للطباعة عليها المحددة<br/>بالإعداد "عادية"، ولكن ستقوم الطابعة بقص الصورة عند حافة الورقة في الإعداد "عادية".</li> </ul> |                                                 |
| <ul> <li>يؤثر الإعداد "الصفحة كاملة" فقط على الصفحات المطبوعة باستخدام مترجم PCL 5e. لا يؤثر هذا<br/>الإعداد على الصفحات المطبوعة باستخدام مترجم PCL XL أو مترجم PostScript.</li> </ul>                    |                                                 |
| <ul> <li>تعیین موقع تخزین التنزیلات</li> </ul>                                                                                                    | تنزيل الهدف Download Target                     |
| ملاحظات:                                                                                                    | ذاكرة الوصول العشوائي (رام)                     |
| <ul> <li>إعداد المصنع الافتراضي هو "ذاكرة الوصول العشوائي (رام)".</li> </ul>                                                                                                    | Flash                                           |
| <ul> <li>يظهر الإعداد "ذاكرة فلاش" فقط في حالة تركيب وحدة فلاش اختيارية.</li> </ul>                                                                                                    |                                                 |
| <ul> <li>يكون تخزين التنزيلات في RAM (ذاكرة الوصول العشوائي) موقتًا.</li> </ul>                                                                                                    |                                                 |
| لتحديد كيفية تعامل الطابعة مع التنزيلات المؤقّتة، مثل الخطوط ووحدات الماكرو المخزنة في ذاكرة الوصول<br>العشوائي (رام)، عندما تستقبل الطابعة مهمة طباعة تنطلب مساحة أكبر من المساحة المتاحة في الذاكرة.     | <b>Resource Save (حفظ المورد)</b><br>(تشغیل) On |
| ملاحظات:                                                                                                    | Off (إيقاف التشغيل)                             |
| <ul> <li>إعداد المصنع الافتراضي هو "إيقاف". يقوم الإعداد "إيقاف" بتعيين الطابعة للاحتفاظ بالتنزيلات فقط حتر<br/>يتم الاحتياج إلى ذاكرة. يتم حذف التنزيلات لمعالجة مهام الطباعة.</li> </ul>                 |                                                 |
| <ul> <li>يحتفظ الإعداد "تشغيل" بالتنزيلات أثناء تغييرات اللغة وعمليات إعادة تعيين الطابعة. في حالة امتلاء ذاك<br/>الطابعة، لا يتم حذف التنزيلات.</li> </ul>                                                |                                                 |

#### قائمة "الإنهاء"

**ملاحظة:** لا تتوفر وحدات اختيارية معينة في طرز الطابعة المحددة.

| عنصر القائمة                                | الوصف                                                                                                    |
|---------------------------------------------|----------------------------------------------------------------------------------------------------|
| يوانب ل                                     | لتحديد ما إذا كان سيتم ضبط ميزة الطباعة على الوجهين كإعداد افتراضي لجميع مهام الطباعة                                                                                                    |
| على الوجهين<br>على وجه واحد                 | <b>ملاحظة:</b> "على وجه واحد" هو إعداد المصنع الافتراضي.                                                                                                    |
| تجليد على الوجهين لن<br>الحافة الطويلة      | لتحديد الطريقة التي يتم بها تجليد الصفحات المطبوعة على الوجهين وكيفية توجيه الطباعة على الجزء الخلفي من<br>الصفحة تبعًا للطباعة على الجزء الأمامي من الصفحة                                                                                                    |
| الحافة القصيرة                              | ملاحظات:                                                                                                    |
|                                             | <ul> <li>"الحافة الطويلة" هو إعداد المصنع الافتراضي.</li> </ul>                                                                                                    |
|                                             | <ul> <li>يحدد إعداد "الحافة الطويلة" وجوب وضع التجليد على الحافة اليسري للصفحات الطولية والحافة العليا للصفحات<br/>العرضية.</li> </ul>                                                                                                    |
|                                             | <ul> <li>يحدد إعداد "الحافة القصيرة" وجوب وضع التجليد على الحافة العليا للصفحات الطولية والحافة اليسري للصفحات<br/>العرضية.</li> </ul>                                                                                                    |
| ئسخ ان                                      | لتحديد عدد افتراضي للنسخ الخاصبة لكل مهمة طباعة                                                                                                    |
| a 999–1                                     | <b>ملاحظة: 1</b> هو إعداد المصنع الافتراضي.                                                                                                    |
| سفحات فارغة                                 | لتحديد ما إذا كان قد تم إدخال صفحات فار غة في إحدى مهام الطباعة                                                                                                    |
| عدم الطباعة م<br>طباعة                      | <b>ملاحظة:</b> "عدم الطباعة" هو إعداد المصنع الافتر اضي.                                                                                                    |
| رتيب النسخ                                  | لتجميع صفحات إحدى مهام الطباعة بترتيب تتابعي عند طباعة نسخ متعددة                                                                                                    |
| تشغيل                                       | ملاحظات:                                                                                                    |
| إيقاف                                       | <ul> <li>إعداد المصنع الافتر اضي هو "إيقاف". لن يتم ترتيب أية صفحات.</li> </ul>                                                                                                    |
|                                             | <ul> <li>يعمل الإعداد "تشغيل" على تجميع مهمة الطباعة بترتيب تتابعي.</li> </ul>                                                                                                    |
|                                             | <ul> <li>يعمل كلا الإعدادين على طباعة المهمة بالكامل طبقًا لعدد المرات المحدد في إعداد قائمة Copy (النسخ).</li> </ul>                                                                                                    |
| لورق الفاصل                                 | لتحديد ما إذا كان سيتم إدخال ورق فاصل فارغ                                                                                                    |
| بلا<br>بين النين                            | ملاحظات:                                                                                                    |
| بين المهام                                  | <ul> <li>"بلا" هو إعداد المصنع الافتراضي.</li> </ul>                                                                                                    |
| بين الصفحات                                 | <ul> <li>يعمل إعداد "بين النسخ" على إدخال ورقة فارغة بين كل نسخة من مهمة الطباعة في حالة ضبط "ترتيب" على         "تشغيل". في حالة تعيين الإعداد "ترتيب"على الوضع "إيقاف"، يتم إدراج ورقة فارغة بين كل مجموعة من         الصفحات المطبوعة، على سبيل المثال، بعد كافة الصفحات المرقمة بالرقم 1، وكافة الصفحات المرقمة بالرقم 2،         وما إلى ذلك.</li> </ul> |
|                                             | <ul> <li>يعمل إعداد "بين المهام" على إدخال ورقة فارغة بين المهام المطبوعة.</li> </ul>                                                                                                    |
|                                             | <ul> <li>يعمل إعداد "بين المهام" على إدخال ورقة فارغة بين كل صفحة من مهمة الطباعة. تتجلى فائدة هذا الإعداد عند<br/>طباعة ورق شفاف أو عند إدخال صفحات فارغة في مستند ما لتدوين ملاحظات.</li> </ul>                                                                                                    |
| صدر الورق الفاصل                            | لتحديد مصدر الورق الخاص بالورق الفاصل                                                                                                    |
| الدرج <x><br/>وحدة تغذية متعددة الصفحات</x> | <b>ملاحظة:</b> الدرج 1 (درج قياسي) هو إعداد المصنع الافتراضي.                                                                                                    |

| الوصف                                                                                     | عنصر القائمة                                     |
|-------------------------------------------------------------------------------------------|--------------------------------------------------|
| لتحديد إمكانية طباعة صورة متعددة الصفحات على وجه واحد من الورقة.                          | طباعة عدة صفحات في ورقة واحدة                    |
| ملاحظات:                                                                                  | إيقاف                                            |
| <ul> <li>العدد المحدد هو عدد صور الصفحة التي سوف تتم طباعتها لكل وجه.</li> </ul>          | صفحتان على ورقة واحدة                            |
| <ul> <li>إعداد المصنع الافتراضي هو "إيقاف".</li> </ul>                                    | 4 صفحات على ورقة واحده<br>6 صفحات على مدقة ماحدة |
|                                                                                           | 9 صفحات على ورقة واحدة                           |
|                                                                                           | ۔<br>16 صفحة على ورقة واحدة                      |
| لتحديد كيفية ظهور صور الصفحات على الصفحة المادية                                          | ترتيب الورق متعدد الصفحات                        |
| <b>ملاحظة:</b> "أفقي" هو إعداد المصنع الافتر اضي.                                         | أفقي                                             |
|                                                                                           | عكس الأفقي                                       |
|                                                                                           | عكس الراسي                                       |
|                                                                                           | راسي                                             |
| لتحديد اتجاه الورقة متعددة الصفحات                                                        | الاتجاه                                          |
| ملاحظات:                                                                                  | تلقائية                                          |
| <ul> <li>إعداد المصنع الافتراضي هو "تلقائي". تختار الطابعة بين الطولي والعرضي.</li> </ul> | عرضي                                             |
| <ul> <li>يستخدم إعداد "الحافة الطويلة" الاتجاه العرضي.</li> </ul>                         | طوني                                             |
| <ul> <li>يستخدم إعداد "الحافة القصيرة" الاتجاه الطولي.</li> </ul>                         |                                                  |
| لطباعة حد حول كل صورة صفحة                                                                | حد الورق متعدد الصفحات                           |
| <b>ملاحظة:</b> "بلا" هو إعداد المصنع الافتراضي.                                           | بلا                                              |
|                                                                                           | متواصل                                           |

### قائمة Quality (الجودة)

| الوصف                                                                                                    | عنصر القائمة                          |
|----------------------------------------------------------------------------------------------------|---------------------------------------|
| يحدد درجة وضوح الإخراج المطبوع                                                                                                    | Print Resolution ()درجة وضوح الطباعة) |
| ملاحظة: إعداد المصنع الافتراضي هو 600 نقطة لكل بوصة. الإعداد الافتراضي لبرنامج تشغيل                                                                                                    | 300 نقطة لكل بوصبة                    |
| الطابعة هو IQ 1200.                                                                                                    | 600 نقطة لكل بوصبة                    |
|                                                                                                    | 1200 نقطة لكل بوصية                   |
|                                                                                                    | 1200 جودة الصورة                      |
|                                                                                                    | جودة الصورة 2400                      |
| لتحسين جودة مطبوعات الرسومات والخطوط الصغيرة                                                                                                    | زيادة وحدات البكسل                    |
| ملاحظات:                                                                                                    | Off (إيقاف التشغيل)                   |
| <ul> <li>Off (ابقاف التشغيل) هو إعداد المصنع الافتر اضبي</li> </ul>                                                                                                    | الخطوط                                |
| • يقوم عنصد "الخطوط" بتطبيق هذا الأعداد في النص فقط                                                                                                    | افقيًا                                |
|                                                                                                    | راسیًا                                |
| <ul> <li>يقوم العنصار العلي التحقيق الحصوط الإفقية للنص والصور.</li> <li>تا الن الأرابي من المال المال أرابا المالية الالمالية الله من المحلول المعلوم المحلول المحلول ا<br/>المحلول المحلول ا<br/>حلول المحلول المحلول المحلول المحلول المحلول المحلول المحلول المحلول المحلول المحلول المحلول المحلول المحلول المحلول المحلول المحلول المحلول المحلول المحلول المحلول المحلول المحلول المحلول المحلول المحلول المحلول المحلول المحلول المح</li></ul> | كلا الاتجاهين                         |
| <ul> <li>يقوم العنصر "راسيا" بنغميق الخطوط الراسية للنص والصور.</li> </ul>                                                                                                    |                                       |
| <ul> <li>يقوم العنصر "كلا الاتجاهين" بتغميق الخطوط الافقية والراسية في النص والصور.</li> </ul>                                                                                                    |                                       |

| فنصر القائمة                                                 | الوصف                                                                                                    |
|--------------------------------------------------------------|----------------------------------------------------------------------------------------------------|
| Toner Darkness (غمقان مسحوق الحبر) لتق                       | لتفتيح النسخ المطبوعة أو تغميقها                                                                                                    |
| 1 إلى 10                                                     | ملاحظات:                                                                                                    |
|                                                              | <ul> <li>8 هو إعداد المصنع الافتراضي.</li> </ul>                                                                                                    |
|                                                              | <ul> <li>قد يساعد تحديد عدد نسخ أقل إلى توفير مسحوق الحبر.</li> </ul>                                                                                            |
| Enhance Fine Lines (تحسين الخطوط الدقيقة) للنه<br>On (تشغيل) | لتمكين وضع الطباعة المفضل لملفات مثل الرسومات المعمارية والخرائط والرسومات البيانية<br>للدوائر الكهربائية ومخططات التدفق.                                        |
| Off (ايقاف التشغيل)                                          | ملاحظات:                                                                                                    |
|                                                              | <ul> <li>Off (إيقاف التشغيل) هو إعداد المصنع الافتراضي.</li> </ul>                                                                                               |
|                                                              | <ul> <li>لتعيين "تحسين الخطوط الدقيقة" باستخدام ملقم الويب المضمن، اكتب عنوان IP الخاص<br/>بالطابعة التي تعمل عبر شبكة الاتصال في أحد إطارات المتصفح.</li> </ul> |
| صحيح الرمادي لخ                                              | لضبط مستوى اللون الرمادي في النسخ المطبوعة                                                                                                    |
| تلقائية<br>Off (إيقاف التشغيل)                               | ملاحظة: Auto (تلقائي) هو إعداد المصنع الافتر اضي.                                                                                                    |
| سطوع لخ                                                      | لضبط مخرجات الطباعة أو تغميقها وتوفير مسحوق الحبر.                                                                                                    |
| من -6 إلى +6                                                 | ملاحظات:                                                                                                    |
|                                                              | <ul> <li>إعداد المصنع الافتراضي هو "صفر".</li> </ul>                                                                                                    |
|                                                              | <ul> <li>ستعمل القيمة السلبية على تغميق النص والصور والرسومات. ستعمل القيمة الإيجابية على<br/>تفتيح النص والصور والرسومات وتوفير مسحوق الحبر.</li> </ul>         |
| تباين لن                                                     | لضبط درجة الاختلاف بين مستويات اللون الرمادي في النسخ المطبوعة                                                                                                   |
| 0 إلى 5                                                      | ملاحظات:                                                                                                    |
|                                                              | <ul> <li>إعداد المصنع الافتراضي هو "صفر".</li> </ul>                                                                                                    |
|                                                              | <ul> <li>توضح الإعدادات الأعلى مزيدًا من الاختلاف بين مستويات الرمادي.</li> </ul>                                                                                |

#### قائمة "الأدوات المساعدة"

| الوصف                                                                                                    | عنصر القائمة     |
|----------------------------------------------------------------------------------------------------|------------------|
| لتهيئة ذاكرة فلاش. تشير ذاكرة فلاش إلى الذاكرة التي تُضاف عن طريق تركيب بطاقة ذاكرة فلاش اختيارية في الطابعة.                  | تهيئة ذاكرة فلاش |
| <b>تحذير - تلف محتمل:</b> لا تقم بإيقاف تشغيل الطابعة أثناء تهيئة ذاكرة فلاش.                                                  | لا               |
| ملاحظات:                                                                                                    | نعم              |
| <ul> <li>يجب تركيب بطاقة ذاكرة فلاش اختيارية في الطابعة وتشغيلها على الوجه الصحيح لكي يكون عنصر القائمة هذا متاحًا.</li> </ul> |                  |
| <ul> <li>يعمل الإعداد "لا" على إلغاء طلب التهيئة.</li> </ul>                                                                   |                  |
| <ul> <li>أما الإعداد "نعم"، فيعمل على حذف كل البيانات المخزنة في ذاكرة فلاش.</li> </ul>                                        |                  |

| عنصر القائمة                               | الوصف                                                                                                    |
|--------------------------------------------|----------------------------------------------------------------------------------------------------|
| إلغاء تجزئة ذاكرة فلاش                     | لإعداد ذاكرة فلاش لاستقبال بيانات جديدة من خلال استرجاع مساحة التخزين المفقودة                                                                                                    |
| لا                                         | <b>تحذير - تلف محتمل:</b> لا تقم بإيقاف تشغيل الطابعة أثناء إلغاء تجزئة ذاكرة فلاش.                                                                                                    |
| نعم                                        | ملاحظات:                                                                                                    |
|                                            | <ul> <li>يجب تثبيت بطاقة ذاكرة فلاش اختيارية في الطابعة وتشغيلها على الوجه الصحيح لكي يكون عنصر القائمة هذا متاحًا. يجب<br/>ألا تكون بطاقة ذاكرة فلاش محمية ضد "القراءة/الكتابة" أو "الكتابة".</li> <li>يعمل الإعداد "لا" على إلغاء طلب إلغاء التجزئة.</li> </ul> |
|                                            | <ul> <li>أما الإعداد "نعم"، فيعمل على إعادة تهيئة ذاكرة فلاش بعد تحويل كل التنزيلات إلى ذاكرة الطابعة الاعتيادية. عند انتهاء<br/>عملية التهيئة، يتم تحميل التنزيلات على ذاكرة فلاش.</li> </ul>                                                                    |
| <b>تتبع سداسي عثىري</b><br>تنشيط           | يساعد في عزل مصدر المشكلة الخاصة بمهمة الطباعة<br><b>ملاحظات:</b>                                                                                                    |
|                                            | <ul> <li>عند تحديد "تنشيط"، تتم طباعة كافة البيانات المرسلة إلى الطابعة بأرقام سداسية عشرية وأحرف ولا يتم تنفيذ رموز التحكم.</li> <li>ولإنهاء الوضع السداسي العشري، أوقف تشغيل الطابعة أو أعد تعيينها.</li> </ul>                                                 |
| <b>تقدير تغطية الحبر</b><br>إيقاف<br>تشغيل | لتقديم تقرير بالنسبة المئوية لتغطية اللون الأسود على الصفحة. تتم طباعة التقدير في صفحة منفصلة.<br>ملاحظة: "إيقاف" هو إعداد المصنع الافتراضي.                                                                                                    |

### قائمة PDF

| الوصف                                                              | عنصر القائمة                        |
|--------------------------------------------------------------------|-------------------------------------|
| تغيير حجم محتوى الصفحة لكي يلائم حجم الورق المحدد                  | Scale to Fit (تغيير الحجم للملاءمة) |
| ملاحظة: No (لا) هو إعداد المصنع الافتراضي.                         | (צ) No                              |
|                                                                    | (نعم) Yes                           |
| يحدد طباعة التعليقات التوضيحية في ملف PDF                          | Annotations (التعليقات التوضيحية)   |
| ملاحظة: Do Not Print (لا تقم بالطباعة) هو إعداد المصنع الافتر اضي. | Do Not Print (لا تقم بالطباعة)      |
|                                                                    | Print (طباعة)                       |

### قائمة PostScript

| الوصف                                                                                                    | عنصر القائمة    |
|----------------------------------------------------------------------------------------------------|-----------------|
| لطباعة صفحة تحتوي على خطأ PostScript                                                                                                 | خطأ في طباعة PS |
| <b>ملاحظة:</b> "إيقاف" هو إعداد المصنع الافتراضي.                                                                                    | تشغيل           |
|                                                                                                    | إيقاف           |
| لإنشاء ترتيب البحث عن الخطوط                                                                                                    | أولوية الخط     |
| ملاحظات:                                                                                                    | مثبت بالطابعة   |
| <ul> <li>"مثبت بالطابعة" هو إعداد المصنع الافتر اضي.</li> </ul>                                                                      | ذاكرة فلأش/قرص  |
| <ul> <li>يجب تركيب بطاقة ذاكرة فلاش اختيارية مهيأة في الطابعة وتشغيلها على الوجه الصحيح لكي يكون عنصر القائمة هذا متاحًا.</li> </ul> |                 |
| <ul> <li>لا يمكن أن تكون ذاكرة فلاش الاختيارية محمية ضد القراءة/الكتابة أو الكتابة أو محمية بكلمة مرور.</li> </ul>                   |                 |
| <ul> <li>يجب ألا يتم تعيين "حجم ذاكرة التخزين المؤقت للمهمة" على 100%.</li> </ul>                                                    |                 |

#### قائمة PCL Emul

| عنصر القائمة                                                           | الوصف                                                                                                    |
|------------------------------------------------------------------------|----------------------------------------------------------------------------------------------------|
| <b>مصدر الخط</b><br>مثبت بالطابعة<br>تنزیل<br>ذاکرة فلاش<br>الکل       | لتحديد مجموعة الخطوط المتاحة<br>ملاحظات:<br>• "مثبت بالطابعة" هو إعداد المصنع الافتراضي. يوضح مجموعة خطوط المصنع الافتراضية لتي تم<br>تنزيلها في ذاكرة الوصول العشوائي (رام).<br>• يظهر الإعداد "تنزيل" فقط في حالة وجود خطوط سبق تنزيلها. لتوضيح جميع الخطوط التي تم تنزيلها<br>في ذاكرة الوصول العشوائي (رام).<br>• يظهر الإعداد "ذاكرة فلاش" فقط في حالة تركيب وحدة ذاكرة فلاش اختيارية تحتوي على مجموعة<br>خطوط.<br>• تجب تهيئة وحدة ذاكرة فلاش الاختيارية بطريقة صحيحة ولا يجب أن يتم حمايتها ضد القراءة/الكتابة<br>أو الكتابة أو بكلمة مرور.<br>• يوضح "الكل" كافة الخطوط المتاحة لأي وحدة اختيارية. |
| اسم الخط<br><x></x>                                                    | لعرض الإعداد أو تغييره من قائمة تحديد                                                                                                    |
| مجموعة الرموز<br>حx>                                                   | لعرض الإعداد أو تغييره من قائمة تحديد                                                                                                    |
| إعدادات محاكاة PCL<br>حجم النقطة<br>1008.00–1.00                       | لتغيير حجم النقطة لخطوط الطباعة القابلة لتغيير الحجم.<br>ملاحظات:<br>• 12 هو إعداد المصنع الافتراضي.<br>• يشير "حجم النقطة" إلى ارتفاع الأحرف في الخط. تساوي النقطة الواحدة 1/72 من البوصة تقريبًا.<br>• لتوضيح الأحجام التي يمكن زيادتها أو تقليلها بمعدل قدره 0.25 نقطة.                                                                                                    |
| إ <b>عدادات محاكاة PCL</b><br>درجة الخط<br>100–0.08                    | لتحديد درجة الخط للخطوط أحادية المسافة القابلة لتغيير الحجم<br>ملاحظات:<br>• 10 هو إعداد المصنع الافتراضي.<br>• تشير درجة الخط إلى عدد الحروف ذات المسافات الثابتة لكل بوصة (حرف لكل بوصة)<br>• يمكن زيادة درجة الخط أو تقليلها بمعدل قدره 0.01 حرف لكل بوصة.<br>• بالنسبة للخطوط أحادية المسافة غير القابلة للتغيير، تظهر درجة الخط على الشاشة لكن لا يمكن تغيير ها.                                                                                                    |
| إعدادات محاكاة PCL<br>الاتجاه<br>طولي<br>عرضي                          | لتحديد اتجاه النص والرسومات على الصفحة<br>ملاحظات:<br>• "طولي" هو إعداد المصنع الافتر اضي.<br>• يعمل الإعداد "طولي" على طباعة النص والرسومات الموازية لحافة الصفحة القصيرة.<br>• يعمل الإعداد "عرضي" على طباعة النص والرسومات الموازية لحافة الصفحة الطويلة.                                                                                                    |
| إ <b>عدادات محاكاة PCL</b><br>عدد الأسطر لكل صفحة<br>255–1<br>60<br>64 | لتحديد عدد الأسطر التي تتم طباعتها على كل صفحة<br>ملاحظات:<br>• 60 هو إعداد المصنع الافتراضي في الولايات المتحدة. 64 هو إعداد المصنع الافتراضي الدولي.<br>• تقوم الطابعة بضبط مقدار المسافة بين كل سطر وفقًا لإعدادات "عدد الأسطر لكل صفحة" و"حجم<br>الصفحة" و"الاتجاه". حدد "حجم الورق" و"الاتجاه" المطلوبين قبل تعيين "عدد الأسطر لكل صفحة".                                                                                                    |

| عنصر القائمة                                | الوصف                                                                                                    |
|---------------------------------------------|----------------------------------------------------------------------------------------------------|
| إعدادات محاكاة PCL                          | لتعيين الطابعة للطباعة على ورق بحجم A4                                                                        |
| عرض A4                                      | ملاحظات:                                                                                                    |
| 198 ملم                                     | • 198 ملد هو إعداد المصنع الافتر اضب                                                                          |
| 203 ملم                                     | • يقوم الإعداد 203 ملم يتعين عرض الصفحة لإتاجة طباعة ثمانين جرفًا يحجر 10 در جات                              |
|                                             |                                                                                                    |
| رعددات محادة PCL المطر                      | لتحديد ما إذا كانت الطابعة نقوم تلقانيا بإرجاع حرف جديد (CR) بعد إجراء أمر التحكم الحاص بتعدية سطر .<br>(LF). |
| رزجاع حريف تتعاني بعد تعديد استطر<br>تشغنان | /).<br>ملاحظة: "ايقاف" هو إعداد المصنع الافتر اضب                                                             |
| ايقاف                                       | · · · · · · · · · · · · · · · · · · ·                                                                         |
| إعدادات محاكاة PCL                          | لتحديد ما إذا كانت الطابعة تقوم تلقائيًا بتغذية سطر (LF) بعد إجراء أمر التحكم الخاص بإرجاع حرف                |
| تغذية سطر تلقائية بعد إرجاع الحرف           | .(CR)                                                                                                    |
| تشغيل                                       | <b>ملاحظة:</b> "إيقاف" هو إعداد المصنع الافتراضي.                                                             |
| إيقاف                                       |                                                                                                    |
| إعادة ترقيم الدرج                           | لتهيئة الطابعة للعمل باستخدام برنامج الطابعة أو البرامج التي تستخدم تخصيصات مصدر مختلفة بالنسبة               |
| تخصيص وحدة التغذية المتعددة الأغراض         | للأدراج والأدراج الجرارة ووحدات التغذية                                                                       |
| إيقاف                                       | ملاحظات:                                                                                                    |
| بلا                                         | <ul> <li>"إيقاف" هو إعداد المصنع الافتر إضي.</li> </ul>                                                       |
| 199–0                                       | <ul> <li>يعد "بلا" تحديدًا غير متاح. يتم عرضه فقط عند تحديده بواسطة مترجم PCL 5.</li> </ul>                   |
| تحصيص الدرج <x></x>                         | <ul> <li>يتجاهل الإعداد "بلا" أمر "تحديد تغذية الورق".</li> </ul>                                             |
| اللا                                        | <ul> <li>يتيح 0-199 تعيين إعداد مخصص.</li> </ul>                                                              |
| 199–0                                       |                                                                                                    |
| تخصيص الورق اليدوى                          |                                                                                                    |
| إيقاف                                       |                                                                                                    |
| بلا                                         |                                                                                                    |
| 199–0                                       |                                                                                                    |
| تخصيص أظرف يدوية                            |                                                                                                    |
| إيقاف                                       |                                                                                                    |
| بلا                                         |                                                                                                    |
| 199–0                                       |                                                                                                    |
| إعادة ترقيم الدرج                           | لعرض إعداد المصنع الافتراضي بالنسبة لكل درج ودرج جرار ووحدة تغذية                                             |
| عرض إعداد المصنع                            |                                                                                                    |
| بد                                          |                                                                                                    |
| إعادة ترقيم الدرج                           | لإعادة جميع تخصيصات الدرج والدرج الجرار ووحدة التغذية إلى إعدادات المصنع الافتر اضية                          |
| الللغانة (م عدادات (م عدر العب -            |                                                                                                    |
| ר-<br>צ                                     |                                                                                                    |
|                                             |                                                                                                    |

### قائمة "الصور"

| الوصف                                                                                                    | عنصر القائمة                            |
|----------------------------------------------------------------------------------------------------|-----------------------------------------|
| لتحديد حجم الورق المثالي وضبط الحجم والاتجاه                                                                    | ملاءمة تلقانية                          |
| ملاحظات:                                                                                                    | نشخيل                                   |
| <ul> <li>إعداد المصنع الافتراضي هو "تشغيل".</li> </ul>                                                          | إيقاف                                   |
| <ul> <li>يعمل إعداد On (تشغيل) على تجاوز إعدادات تغيير الحجم والاتجاه بالنسبة لبعض الصور.</li> </ul>            |                                         |
| لعكس الصور أحادية اللون ثنائية الدرجة                                                                           | اتبدیل) Invert                          |
| ملاحظات.                                                                                                    | تشغيل                                   |
| • إعداد المصرف الأفتر الضيد هم "الدقاف"                                                                         | إيقاف                                   |
| <ul> <li>بکت بیست بیشریسی می بیست .</li> <li>بمکن زیادہ حجم الخط بمعدل زیادہ قدر ہ نقطہ و احدہ .</li> </ul>     |                                         |
| • هذا الإعداد لا ينطبق على صور GIF أو JPEG.                                                                     |                                         |
| يغير من حجم الصور ة لكي تناسب حجم الورق المحدد                                                                  | Scaling (تغيير الحجم)                   |
| يدون عن المحرفي المحرفي المحرفي المحرفي المحرفي المحرفي المحرفي المحرفي المحرفي المحرفي المحرفي المحرفي المحرفي | Anchor Top Left (إرساء إلى أعلى يسارأ)  |
|                                                                                                    | Best Fit (أفضل تناسب)                   |
|                                                                                                    | Anchor Center (إرساء في الوسط)          |
|                                                                                                    | (تناسب الارتفاع/العرض) Fit Height/Width |
|                                                                                                    | Fit Height (تناسب الارتفاع)             |
|                                                                                                    | Fit Width (تناسب العرض)                 |
| يضبط اتجاه الصورة                                                                                               | الاتجاه                                 |
| <b>ملاحظة:</b> إعداد المصنع الافتراضي هو "طولي".                                                                | طولي                                    |
|                                                                                                    | عرضي                                    |
|                                                                                                    | Rev Portrait (المراجعة الراسية)         |
|                                                                                                    | Rev Landscape (المراجعة الأفقية)        |

# ضبط التاريخ والوقت

| عنصر القائمة          | الوصف                                                                                                    |
|-----------------------|----------------------------------------------------------------------------------------------------|
| عرض التاريخ/الوقت     | لعرض الوقت بالتنسيق سنة - شهر - يوم ساعة:دقيقة<br>ملاحظة: هذه شاشة عرض فقط                                                    |
| "تعيين التاريخ/الوقت" | لتوجيه الطابعة لتشغيل معالج الإعداد                                                                                           |
| نعم<br>لا             | ملاحظات:<br>• اعداد المصنف الافتراض هو "نوم"                                                                                  |
|                       | <ul> <li>بعد إكمال معالج الإعداد عن طريق تحديد "تم" على شاشة تحديد "الدولة"، يصبح الإعداد</li> <li>الافتراضي "لا".</li> </ul> |

| الوصف                                                                                               | عنصر القائمة                                     |
|----------------------------------------------------------------------------------------------------|--------------------------------------------------|
| لتحديد المنطقة الزمنية للفاكس                                                                       | المنطقة الزمنية (شمال ووسط وجنوب أمريكا)         |
| ملاحظة: * تدل على أن هذه القيم لا تتمتع بأيّ بر مجة سابقة لأوقات بداية ونهاية التوقيت الصيفي.       | هاواي *                                          |
|                                                                                                    | ألاسكا                                           |
|                                                                                                    | تيجوانا (PST)                                    |
|                                                                                                    | الولايات المتحدة الأمريكية/كندا PST              |
|                                                                                                    | الولايات المتحدة الأمريكية/كندا MST              |
|                                                                                                    | الولايات المتحدة الأمريكية/كندا CST              |
|                                                                                                    | الولايات المتحدة الأمريكية/كندا ESI<br>تنابع COT |
|                                                                                                    |                                                  |
|                                                                                                    |                                                  |
|                                                                                                    | ليو فوندلاند ( INST)<br>الدرانيان ( PDT)         |
|                                                                                                    |                                                  |
| تحدد المنطقة الزمنية للفاكس                                                                         | المنطقة الزمنية (أوروبا وأفريقيا)                |
| <b>ملاحظة:</b> * تدل على أن هذه القيم لا تتمتع بأيّ برمجة سابقة لأوقات بداية ونهاية التوقيت الصيفي. | ازورس (AZOI)                                     |
|                                                                                                    | برایا (CVT) ^<br>ت ت ت (*)                       |
|                                                                                                    | توقیت جریبنس ( <sup>**</sup> )<br>دیا: بابداندا  |
|                                                                                                    | دیس، ایر ندا<br>اندن (BST)                       |
|                                                                                                    | المتص ( ۲۵۱)                                     |
|                                                                                                    | اوروب المربية.<br>أو دوبا الوسط                  |
|                                                                                                    | اور ويا الشرقية                                  |
|                                                                                                    | القاهرة (EET)                                    |
|                                                                                                    | بريتوريا (SAST) *                                |
|                                                                                                    | موسکو (MSK)                                      |
| تحدد المنطقة الز منبة للفاكس                                                                        | المنطقة الز منبة (أسبا)                          |
| ملاحظة· * تدل على أن هذه القدم لا تتمتع بأيّ بد محة سابقة لأوقات بداية و نماية التوقيت الصيف        | القدس (IST)                                      |
|                                                                                                    | ابوظبى GIST)*                                    |
|                                                                                                    | کابول (AFT) *                                    |
|                                                                                                    | إسلام أباد (PKT) *                               |
|                                                                                                    | نيودلهي (IST) *                                  |
|                                                                                                    | كاتماندوا (NPT) *                                |
|                                                                                                    | الأستانة (ALMT) *                                |
|                                                                                                    | يانجون (MMT) *                                   |
|                                                                                                    | بانكوك (ICT) *                                   |
|                                                                                                    | بكين (CST) *                                     |
|                                                                                                    | سيول (KST) *                                     |
|                                                                                                    | طوکیو (JST) *                                    |

| الوصف                                                                                               | عنصر القائمة                                    |
|----------------------------------------------------------------------------------------------------|-------------------------------------------------|
| تحدد المنطقة الزمنية للفاكس                                                                         | المنطقة الزمنية (استراليا ومنطقة المحيط الهادي) |
| <b>ملاحظة:</b> * تدل على أن هذه القيم لا تتمتع بأيّ برمجة سابقة لأوقات بداية ونهاية التوقيت الصيفي. | استراليا WST                                    |
|                                                                                                    | استراليا CST داروين (CST) *                     |
|                                                                                                    | استراليا EST                                    |
|                                                                                                    | کوینلاند (EST) *                                |
|                                                                                                    | تاسمانيا (EST)                                  |
|                                                                                                    | ويلينجتون (NZST)                                |
|                                                                                                    | غير مدرجة بالقائمة                              |
| لموائمة تغييرات التوقيت الصيفي                                                                      | مراعاة التوقيت الصيفي                           |
| <b>ملاحظة:</b> إعداد المصنع الافتر اضى هو "تشغيل".                                                  | تشغيل                                           |
|                                                                                                    | إيقاف                                           |
| للسماح لساعة الطابعة بالمزامنة مع ملقم بروتوكول توقيت شبكة الاتصال (NTP)                            | تمکین NTP                                       |
| <b>ملاحظة:</b> إعداد المصنع الافتر اضي هو "تشغيل".                                                  | تشغيل                                           |
|                                                                                                    | إيقاف                                           |

# صيانة الطابعة

# تنظيف الجزء الخارجي للطابعة

1 تأكد من إيقاف تشغيل الطابعة وفصلها عن مأخذ التيار الكهربائي بالحائط.

**تنبيه \_ خطر التعرض لصدمة كهربائية:** لتجنب خطر التعرض لصدمة كهربائية عند تنظيف الجزء الخارجي من الطابعة، افصل سلك التيار من مأخذ التيار الكهربائي بالحائط وافصل جميع الكابلات المتصلة بالطابعة قبل الشروع في عملية التنظيف.

- 2 قم بإزالة جميع الورق من الطابعة.
- 3 بلل قطعة نظيفة من القماش الخالي من الوبر بالماء.

تحذير - تلف محتمل: لا تستخدم مواد التنظيف المنزلية، حيث إنها قد تتسبب في إلحاق الأضرار بالسطح الخارجي للطابعة.

4 امسح فقط الجزء الخارجي من الطابعة.

تحذير - تلف محتمل: قد يتسبب استخدام قطعة قماش مبللة لتنظيف الجزء الداخلي في إلحاق الأضرار بالطابعة.

5 تأكد من جفاف جميع أجزاء الطابعة قبل الشروع في مهمة طباعة جديدة.

# تنظيف زجاج الماسحة الضوئية

إذا واجهت أية مشكلات تتعلق بجودة الطباعة كالخطوط الأفقية على الصور المنسوخة أو الممسوحة ضوئيًا، فقم بتنظيف المناطق الموضحة.

- 1 بلل قطعة قماش ناعمة خالية من الوبر أو فوطة ورق بقليل من الماء.
  - 2 افتح غطاء الماسحة الضوئية.

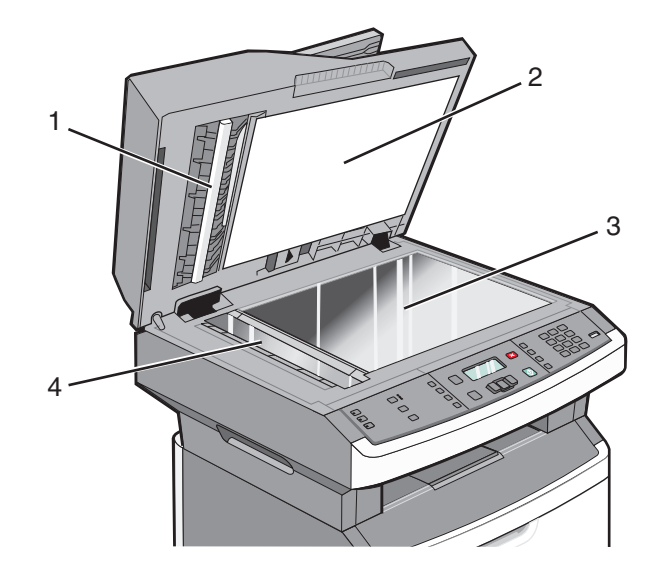

| الجانب السفلي الأبيض لغطاء وحدة تغذية المستندات التلقائية (ADF) | 1 |
|-----------------------------------------------------------------|---|
| الجانب السفلي الأبيض لغطاء وحدة الماسحة الضوئية                 | 2 |
| زجاج الماسحة الضوئية                                            | 3 |
| زجاج وحدة تغذية المستندات التلقائية (ADF)                       | 4 |

- 3 امسح المناطق الموضحة واتركها تجف.
  - **4** أغلق غطاء الماسحة الضوئية.

# تنظيف الاسطوانات الفاصلة بوحدة تغذية المستندات التلقائية (ADF)

بعد قيامك بنسخ ما يزيد عن 50000 ئسخة باستخدام وحدة تغذية المستندات التلقائية (ADF)، قم بتنظيف الأسطوانات الفاصلة بوحدة تغذية المستندات التلقائية.

1 افتح غطاء وحدة تغذية المستندات التلقائية.

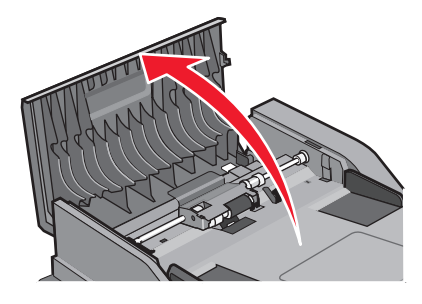

2 قم بإلغاء قفل بكرة الفاصل.

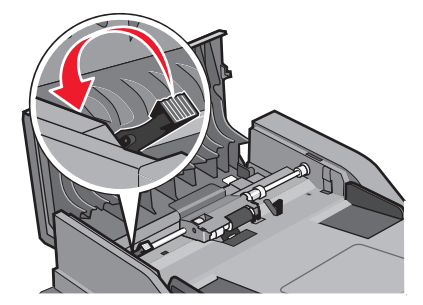

3 انزع بكرة الفاصل.

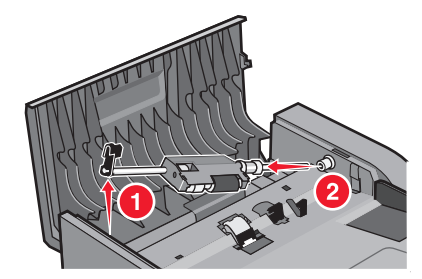

4 استخدم قطعة نظيفة من القماش المبلل الخالي من الوبر لمسح الأسطوانات الفاصلة.

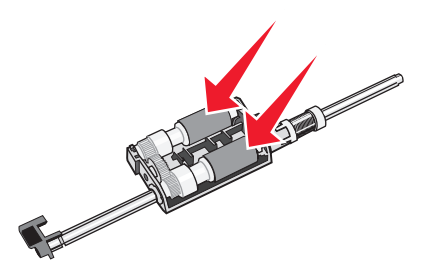

صيانة الطابعة

**5** أعد تركيب أسطوانة الفاصل.

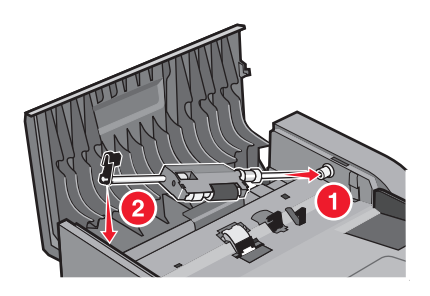

6 اقفل بكرة الفاصل.

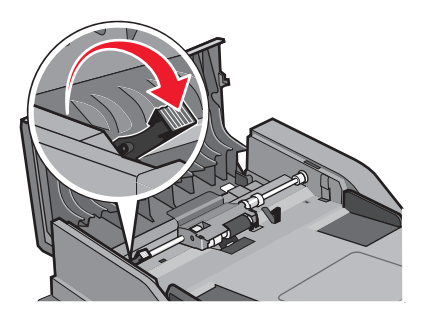

7 أغلق غطاء وحدة تغذية المستندات التلقائية (ADF).

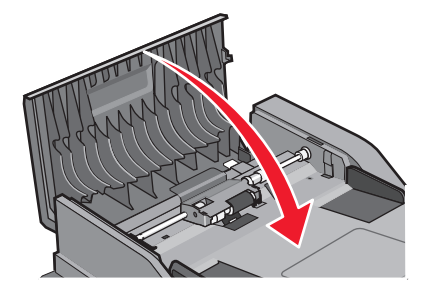

### تخزين مستلزمات الطباعة

اختر منطقة تخزين باردة ونظيفة لمستلزمات الطباعة الخاصة بالطابعة. قم بتخزين مستلزمات الطباعة في عبواتها الأصلية بحيث يكون جانبها الأيمن لأعلى، وذلك إلى أن تحتاج إلى استخدامها.

يجب عدم تعريض مستلزمات الطباعة لما يلي:

- ضوء الشمس المباشر
- درجة حرارة تزيد عن 35 درجة مئوية (95 فهرنهايت)
  - الرطوبة العالية (أعلى من 80%)
    - الهواء المالح
    - الغازات المسببة للتأكل
      - الغبار الثقيل

# فحص حالة مستلزمات الطباعة من كمبيوتر يعمل على شبكة اتصال

ملاحظة: يجب أن يكون الكمبيوتر متصلاً بنفس شبكة الاتصال المتصلة بها الطابعة.

صيانة الطابعة
1 اكتب عنوان IP الخاص بالطابعة في حقل العنوان بمتصفح الويب لديك.

ملاحظة: في حالة عدم معرفة عنوان IP الخاص بالطابعة، قم بطباعة صفحة إعداد شبكة اتصال وابحث عن عنوان IP في القسم الخاص بـ TCP/IP.

2 انقر فوق Device Status (حالة الجهاز). تظهر صفحة "حالة الجهاز " عارضة ملخص لمستويات مستلزمات الطباعة.

# نقل الطابعة إلى موقع آخر

تحذير - تلف محتمل: لا يغطى ضمان الطابعة التلف الناتج عن نقل الطابعة بشكل غير ملائم.

م تنبيه \_ احتمال التعرض للإصابة: اتبع الإرشادات التالية للحيلولة دون حدوث إصابات شخصية أو حدوث تلف بالطابعة:

- قم بإيقاف تشغيل الطابعة باستخدام مفتاح التشغيل، ثم افصل سلك التيار عن مأخذ الحائط.
  - افصل جميع الأسلاك والكابلات عن الطابعة قبل نقلها.
  - استخدم مقابض اليد الموجودة بكلا جانبي الطابعة لرفعها.
    - تأكد من أن أصابعك ليست تحت الطابعة عند وضعها.
- قبل إعداد الطابعة، تأكد من وجود مساحة كافية حولها. لمزيد من المعلومات، انظر "تحديد موقع للطابعة" في الصفحة 10.

يمكن نقل الوحدات الاختيارية والطابعة بأمان لموقع آخر باتباع الاحتياطات التالية:

- يجب أن تكون أية عربة نقالة تستخدم لنقل الطابعة قادرة على حمل وزنها، وأن يكون لها سطحًا كبيرًا بما يكفى لحمل أرجل الطابعة بالكامل.
  - احتفظ بالطابعة في وضع قائم.
  - تجنب الرج الشديد أثناء النقل.

## شحن الطابعة

عند شحن الطابعة، استخدم الغلاف الأصلي أو اتصل بموقع الشراء للحصول على عدة الإرسال إلى مكان جديد.

# طلب شراء مستلزمات الطباعة

لطلب شراء مستلزمات الطباعة في الولايات المتحدة، تستطيع الاتصال بشركة Lexmark على الرقم 6275-539-180 للحصول على معلومات حول وكلاء Lexmark المعتمدين لمستلزمات الطباعة في المنطقة التي تقيم بها. في الدول والمناطق الأخرى، تفضل بزيارة موقع Lexmark على شبكة الويب على العنوان www.lexmark.com أو اتصل بالمكان الذي اشتريت منه الطابعة.

**تحذير - تلف محتمل:** لا يغطي الضمان أية أضرار تحدث نتيجة لاستخدام أية مستلزمات طباعة أو أية أجزاء بديلة ليست من إنتاج الشركة المصنعة لهذه الطابعة. كما قد تقل جودة الطباعة نتيجة لاستخدام مستلزمات طباعة أو أجزاء بديلة ليست من إنتاج الشركة المصنعة لهذه الطابعة.

**ملاحظة:** تفترض كافة تقديرات العمر الافتراضي للطابعة إجراء الطباعة على ورق عادي بحجم letter أو A4.

#### طلب شراء خراطيش مسحوق الحبر

عند ظهور الرسالة Cartridge low 88 (انخفاض مستوى الحبر بالخرطوشة) أو عندما تصبح الطباعة باهتة:

- 1 قم بإزالة خرطوشة مسحوق الحبر.
- 2 قم برج الخرطوشة بقوة عدة مرات من جانب إلى جانب ومن الأمام إلى الخلف لإعادة توزيع مسحوق الحبر.

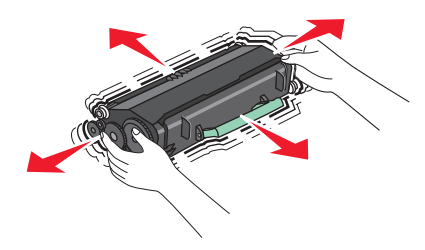

**3** قم بإعادة إدخال الخرطوشة وتابع الطباعة.

**ملاحظة:** كرر هذا الإجراء عدة مرات إلى أن تظل النسخ المطبوعة باهتة، ثم استبدل الخرطوشة.

#### خراطيش مسحوق الحبر الموصى بها وأرقام الأجزاء الخاصة بها

| اسم الجزء                          | الخرطوشة العادية | الخرطوشة الخاصة ببرنامج الإرجاع من Lexmark |
|------------------------------------|------------------|--------------------------------------------|
| خرطوشة مسحوق الحبر                 | X264A21G         | X264A11G                                   |
| خرطوشة مسحوق الحبر عالية الإنتاجية | X264H21G         | X264H11G                                   |

### طلب شراء مجموعة الموصل الضوئي

تقوم الطابعة بإصدار رسالة لتعريفك بقرب انتهاء العمر الافتراضي لمجموعة الموصل الضوئي. في هذه الحالة، قم بطلب شراء مجموعة الموصل الضوئي. يمكنك أيضًا التعرف على حالة مجموعة الموصل الضوئي عن طريق طباعة صفحة إعداد شبكة الاتصال.

| رقم الجزء | اسم الجزء            |
|-----------|----------------------|
| E260X22G  | مجموعة الموصل الضوئي |

## طلب شراء الأجزاء البديلة لوحدة تغذية المستندات التلقائية (ADF)

اطلب شراء الأجزاء البديلة الخاصة بوحدة تغذية المستندات التلقائية (ADF) في حالة مواجهة مشكلات متعلقة بالتغذية المزدوجة للورق أو الفشل في التغذية من خلال وحدة تغذية المستندات التلقائية.

| رقم الجزء | اسم الجزء                                               |
|-----------|---------------------------------------------------------|
| 40X5470   | درج إدخال وحدة تغذية المستندات التلقائية                |
| 40X5472   | لوحة فاصل وحدة تغذية المستندات التلقائية (ADF)          |
| 40X5471   | بكرة الورق الفاصل لوحدة تغذية المستندات التلقائية (ADF) |

# استبدال مستلزمات الطباعة

#### استبدال خرطوشة مسحوق الحبر

عند ظهور الرسالة **88 88 Cartridge is low انخفاض مستوى خرطوشة مسحوق الحبر)**، أو عندما تكون المطبوعات باهتة، قم بإخراج خرطوشة مسحوق الحبر. قم برجها بقوة من جانب لأخر ومن الأمام للخلف لإعادة توزيع مسحوق الحبر ، ثم أعد إدخالها وتابع الطباعة. عندما لا تعد عملية رج خرطوشة مسحوق الحبر ذات فائدة لتحسين جودة الطباعة، فاستبدل خرطوشة مسحوق الحبر.

ملاحظة: يمكنك التحقق بشكل تقريبي من كمية مسحوق الحبر المتبقية في الخرطوشة بطباعة صفحة إعدادات قائمة.

لاستبدل خرطوشة مسحوق الحبر:

1 افتح الباب الأمامي بالضغط على الزر الموجود على الجانب الأيسر للطابعة مع خفض الباب.

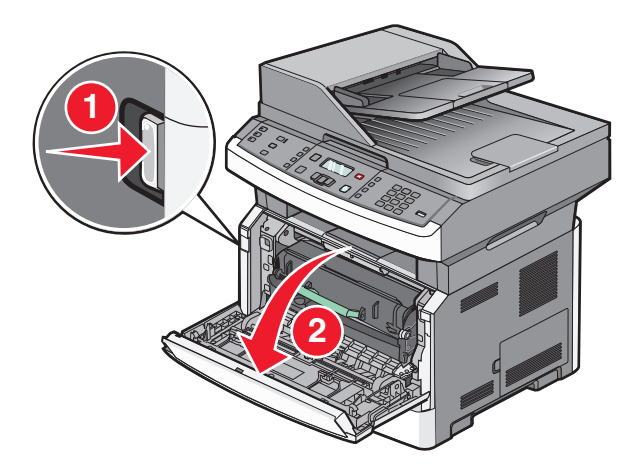

2 اضغط على الزر الموجود على قاعدة مجموعة الموصل الضوئي، ثم اسحب خرطوشة مسحوق الحبر للخارج باستخدام المقبض.

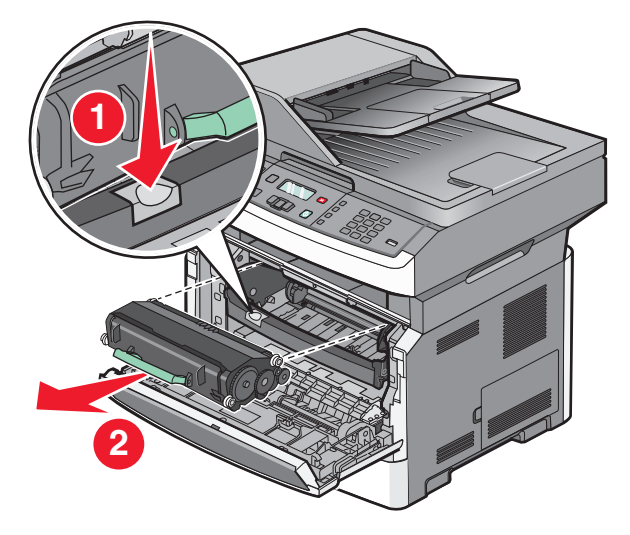

- 3 قم بفك عبوة خرطوشة مسحوق الحبر الجديدة.
- 4 قم برج الخرطوشة في كافة الاتجاهات لتوزيع مسحوق الحبر.

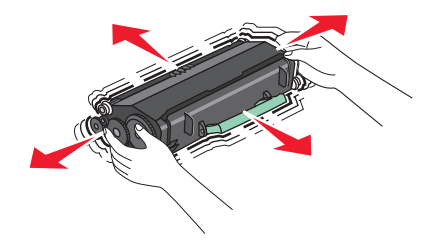

5 أدخل خرطوشة مسحوق الحبر الجديدة من خلال محاذاة الأسطوانات الموجودة على خرطوشة مسحوق الحبر مع الأسهم الموجودة على مسارات مجموعة الموصل الضوئي. ادفع خرطوشة مسحوق الحبر للداخل حتى تستقر في مكانها. يُسمع صوت استقرار الخرطوشة في مكانها عند تركيبها بشكل صحيح.

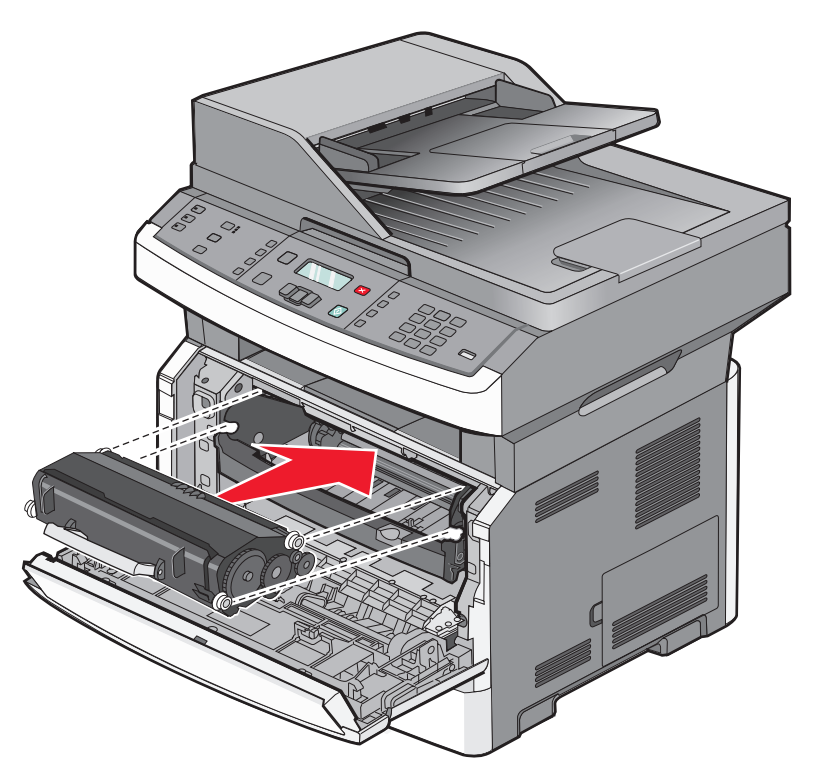

6 أغلق الباب الأمامي.

#### استبدال مجموعة الموصل الضوئى

تقوم الطابعة تلقائيًا بإعلامك قبل أن تصل مجموعة الموصل الضوئي للحد الأقصى من الصفحات من خلال عرض الرسالة PC Kit life warning 84 84) تحذير قرب انتهاء العمر الافتراضي لمجموعة الموصل الضوئي) أو Replace PC Kit (84 84) استبدل مجموعة الموصل الضوئي) على الشاشة. يمكنك أيضًا رؤية حالة مجموعة الموصل الضوئي من خلال طباعة صفحة إعدادات القائمة.

**ملاحظة:** مجموعة الموصل الضوئي هي عبارة عن عنصر واحد فقط.

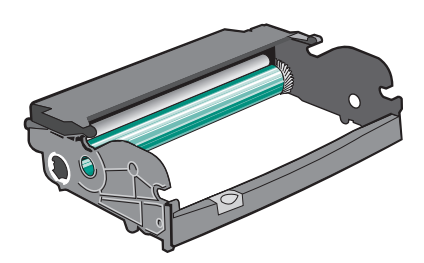

لاستبدال مجموعة الموصل الضوئي:

- 1 افتح الباب الأمامي بالضغط على الزر الموجود على الجانب الأيسر للطابعة مع خفض الباب الأمامي.
- 2 اسحب مجموعة الموصل الضوئي وخرطوشة مسحوق الحبر خارج الطابعة كوحدة واحدة وذلك من خلال سحب مقبض خرطوشة مسحوق الحبر.

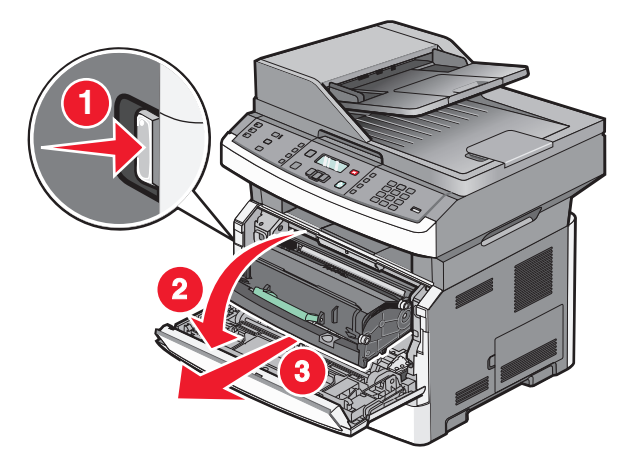

**3** ضع الوحدة على سطح مستو ونظيف.

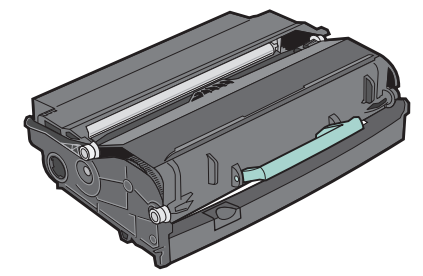

4 اضغط على الزر الموجود على قاعدة مجموعة الموصل الضوئي. اسحب خرطوشة الحبر لأعلى وللخارج باستخدام المقبض.

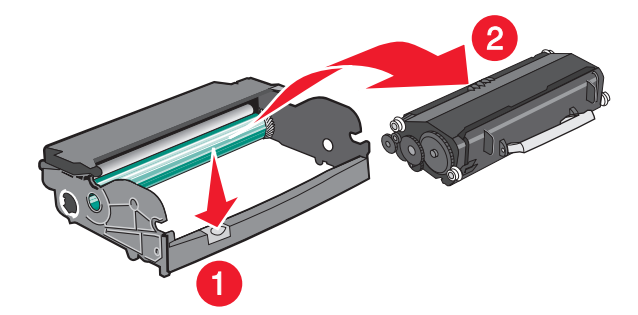

5 قم بفك عبوة مجموعة الموصل الضوئي الجديدة. تجنب لمس أسطوانة الموصل الضوئي.

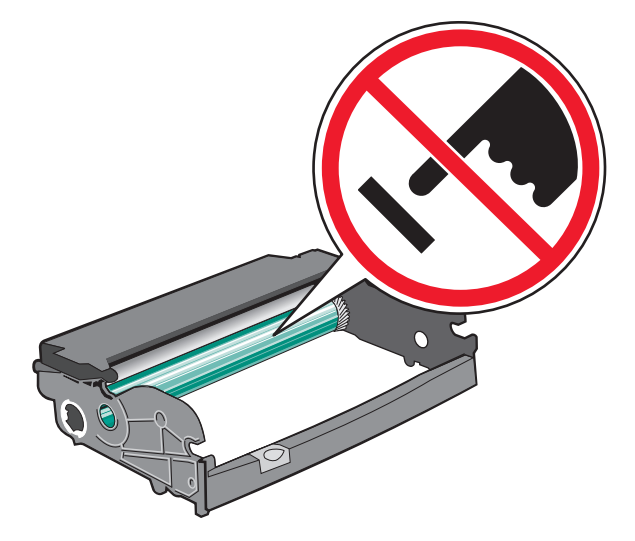

**تحذير - تلف محتمل:** عند استبدال مجموعة الموصل الضوئي، لا تتركها معرضة للضوء المباشر لفترة طويلة من الوقت. فمن الممكن أن يتسبب تعرضها للضوء لمدة طويلة إلى حدوث مشكلات في جودة الطباعة.

6 أدخل خرطوشة مسحوق الحبر في مجموعة الموصل الضوئي من خلال محاذاة الأسطوانات الموجودة على خرطوشة مسحوق الحبر مع المسارات. ادفع خرطوشة مسحوق الحبر حتى سماع صوت استقرارها في مكانها.

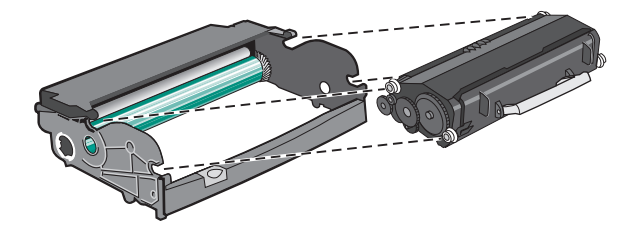

7 ركب الوحدة في الطابعة من خلال محاذاة الأسهم الموجودة على موجهات الوحدة مع الأسهم الموجودة بالطابعة. ادفع الوحدة حتى تستقر في مكانها.

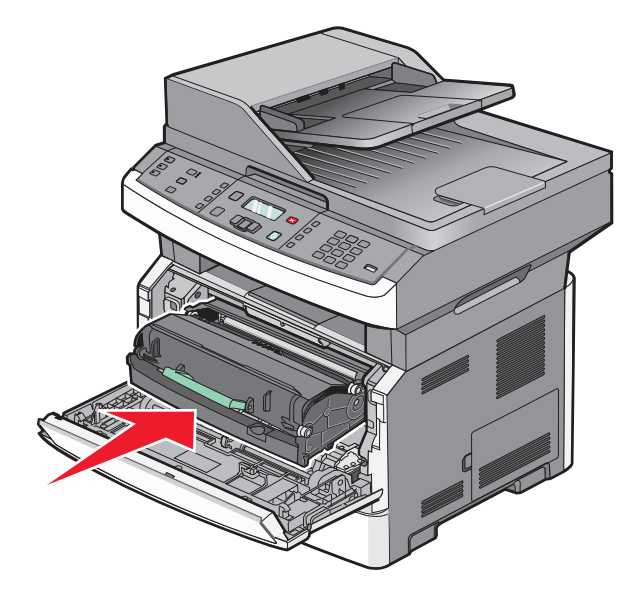

8 بعد استبدال مجموعة الموصل الضوئي، قم بتصفير عداد الموصل الضوئي. لإعادة ضبط العداد، انظر ورقة الإرشادات المرفقة مع مجموعة الموصل الضوئي الجديدة.

**تحذير - تلف محتمل:** قد يؤدي تصفير عداد الموصل الضوئي دون استبدال مجموعة الموصل الضوئي إلى إتلاف الطابعة وإلغاء الضمان.

9 أغلق الباب الأمامي.

# الدعم الإداري

# العثور على المعلومات المتقدمة للتوصيل بشبكة الاتصال ودعم المسئول

يغطي هذا الفصل المعلومات الأساسية لمهام دعم المسئول. للتعرف على مزيد من مهام دعم النظام المتقدمة، انظر "دليل التوصيل بشبكة الاتصال" في القرص المضغوط الذي يخص "البرامج والمراجع" و"دليل مسئول ملقم الويب المضمن" الموجود على موقع الويب الخاص بشركة www.lexmark.com.

## استعادة الإعدادات الافتراضية للمصنع

- **1** من لوحة تحكم الطابعة، اضغط على 🔜.
- 2 اضغط على أزرار الأسهم حتى تظهر الرسالة Settings (الإعدادت)، ثم اضغط على .
- 3 اضغط على أزرار الأسهم حتى تظهر الرسالة General Settings (الإعدادات العامة)، ثم اضغط على .
- 4 اضغط على أزرار الأسهم حتى تظهر الرسالة Factory Defaults (إعدادات المصنع الافتراضية)، ثم اضغط على 🕖.
  - 5 اضغط على أزرار الأسهم حتى تظهر الرسالة Restore Now (استعادة الآن)، ثم اضغط على .

انتظر حتى تظهر الرسالة Submitting Changes (إرسال التغييرات) لفترة وجيزة، متبوعة بالرسالة Restoring Factory (استعادة الإعدادت الافتراضية للمصنع)، قبل أن تعود الطابعة إلى الحالة Ready (جاهزة).

تحذير - تلف محتمل: تقوم الرسالة Restore Now (استعادة الآن) بإعادة جميع إعدادات الطابعة إلى إعدادات المصنع الافتراضية باستثناء إعدادات قائمة Network/Port (شبكة الاتصال/المنفذ). يتم حذف كافة التنزيلات المخزنة في ذاكرة الوصول العشوائي (رام). لا تتأثر التنزيلات المخزنة في ذاكرة فلاش.

## استخدام "ملقم الويب المضمن"

عند تثبيت الطابعة على شبكة اتصال، يكون "ملقم الويب المضمن" متوفرًا للعديد من الوظائف وتشمل:

- عرض الشاشة الافتراضية للوحة تحكم الطابعة
  - فحص حالة مستلزمات الطابعة
    - تهيئة إعدادات الطابعة
    - تهيئة إعدادات شبكة الاتصال
      - عرض التقارير

للوصول إلى "ملقم الويب المضمن"، اكتب عنوان IP الخاص بالطابعة في حقل العنوان داخل متصفح الويب لديك.

#### ملاحظات:

- إذا كنت لا تعرف عنوان IP الخاص بالطابعة، فقم بطباعة صفحة إعداد شبكة الاتصال وحدد عنوان IP في القسم TCP/IP.
- للتعرف على مزيد من المعلومات، انظر "دليل التوصيل بشبكة الاتصال" في القرص المضغوط الذي يخص "البرامج والمراجع" و"دليل مسئول ملقم الويب المضمن" في موقع الويب الخاص بشركة Lexmark<sup>TM</sup> و هو www.lexmark.com.

## عرض التقارير

يمكنك عرض بعض التقارير من ملقم الويب المضمن. وتعد هذه التقارير مفيدة عند تقييم حالة الطابعة، وشبكة الاتصال والسجلات ومستلزمات الطباعة. لعرض التقارير من طابعة تعمل على شبكة اتصال:

1 اكتب عنوان IP الخاص بالطابعة في حقل العنوان بمستعرض الويب لديك.

ملاحظة: إذا كنت لا تعرف عنوان IP الخاص بالطابعة، فقم بطباعة صفحة إعداد شبكة الاتصال وحدد عنوان IP في القسم TCP/IP.

2 انقر فوق Reports (التقارير).

# فحص حالة الجهاز

من صفحة "حالة الجهاز" الخاصة بـ "ملقم الويب المضمن"، يمكن رؤية إعدادات الدرج ومستوى مسحوق الحبر في خرطوشة مسحوق الحبر و النسبة المئوية للعمر الافتراضي المتبقي في مجموعة وحدة الموصل الضوئي ومقاييس السعة لأجزاء محددة من الطابعة. للوصول إلى حالة الجهاز:

1 اكتب عنوان IP الخاص بالطابعة في حقل العنوان بمتصفح الويب لديك.

ملاحظة: إذا كنت لا تعرف عنوان P الخاص بالطابعة، فقم بطباعة صفحة إعداد شبكة الاتصال وحدد عنوان IP في القسم TCP/IP.

2 انقر فوق علامة التبويب Device Status (حالة الجهاز).

# تقييد الوصول إلى قوائم الطابعة

يمكنك حماية الدخول إلى القوائم بإنشاء كلمات مرور واختيار قوائم معينة لحمايتها. في كل مرة يتم فيها تحديد قائمة محمية، سوف يتم مطالبة المستخدم .بإدخال كلمة المرور الصحيحة

لحماية قوائم الطابعة باستخدام "ملقم الويب المضمن":

1 اكتب عنوان IP الخاص بالطابعة في حقل العنوان في متصفح الويب.

**ملاحظة:** إذا كنت لا تعرف عنوان IP الخاص بالطابعة، فقم بطباعة صفحة إعداد شبكة الاتصال وحدد عنوان IP في القسم TCP/IP.

- 2 انقر فوق Settings (إعدادات).
- 3 من القائمة "إعدادات أخرى"، انقر فوق Security (أمان).
- 4 انقر فوق Web Page Password Protect (حماية صفحة الويب بكلمة مرور). من الممكن حماية الدخول إلى القوائم "الورق" و"النقارير" و"الإعدادات" و"شبكة الاتصال/المنافذ".
  - 5 من هذه الشاشة، يمكنك تعيين "كلمة مرور المستخدم" أو "كلمة المرور المتقدمة". قم بتحديد كلمة المرور التي تمكن من الوصول إلى كل قائمة. يمكنك أيضًا اختيار عدم حماية القائمة.

ملاحظة: تكون قائمة "الأمان" محمية دائمًا بكلمة مرور عند عدم تعيين "كلمة مرور المستخدم" أو "كلمة المرور المتقدمة". في حالة تعيين كلا كلمتي المرور، فإن "كلمة المرورة المتقدمة" فقط تكون صالحة للوصول إلى وضع قائمة "الأمان".

6 انقر فوق Submit (إرسال) لحفظ الإعدادات التي أجريتها.

# إعداد تنبيهات البريد الإلكتروني

يمكنك جعل الطابعة ترسل لك بريدًا إلكترونيًا عند انخفاض مستوى المستلزمات أو عند الحاجة إلى تغيير الورق أو إضافته أو عند الحاجة إلى إزالة انحشاره.

لإعداد تنبيهات البريد الإلكتروني:

1 اكتب عنوان IP الخاص بالطابعة في حقل العنوان بمتصفح الويب لديك.

**ملاحظة:** إذا لم تكن تعرف عنوان IP الخاص بالطابعة، فقم بطباعة صحفة إعداد شبكة اتصال وابحث عن عنوان IP في القسم الخاص بـ TCP/IP.

- 2 انقر فوق Settings (الإعدادات).
- 3 أسفل "إعدادات أخرى"، انقر فوق E-mail Alert Setup (إعداد تنبيهات البريد الإلكتروني).
- 4 حدد عناصر الإخطار واكتب عناوين البريد الإلكتروني المطلوب استلام تنبيهات بريد إلكتروني منها.
  - 5 انقر فوق Submit (إرسال).

ملاحظة: ارجع إلى مسئول دعم النظام لديك لضبط ملقم البريد الإلكتروني.

## تهيئة إخطارات مستلزمات الطباعة

يمكنك تحديد الكيفية التي يتم إخطارك من خلالها عند انخفاض مستوى مستلزمات الطباعة أو انتهاء العمر الافتراضي لها.

لتهيئة إخطارات مستلزمات الطباعة باستخدام "ملقم الويب المضمن":

1 اكتب عنوان IP الخاص بالطابعة في حقل العنوان في متصفح الويب.

ملاحظة: إذا كنت لا تعرف عنوان IP الخاص بالطابعة، فقم بطباعة صفحة إعداد شبكة الاتصال وحدد عنوان IP في القسم TCP/IP.

- 2 انقر فوق Settings (الإعدادات).
- 3 انقر فوق Print Settings (إعدادات الطباعة).
- 4 انقر فوق Supply Notifications (إخطارات مستلزمات الطباعة).
- 5 من المربع المنبثق بالنسبة لكل مستلزم من مستلزمات طباعة، حدد خيارات الإخطارات. يتم توفير توضيحات لكل وحدة اختيارية.
  - 6 انقر فوق Submit (إرسال) لحفظ الخيارات التي قمت بتحديدها.

# نسخ إعدادات الطابعة إلى طابعات أخرى

باستخدام "ملقم الويب المضمن"، يمكن نسخ إعدادات الطابعة إلى ما يزيد عن 15 طابعة أخرى متصلة عبر شبكة اتصال. لنسخ إعدادات الطابعة

1 اكتب عنوان IP الخاص بالطابعة في حقل العنوان في متصفح الويب.

**ملاحظة:** إذا كنت لا تعرف عنوان IP الخاص بالطابعة، فقم بطباعة صفحة إعداد شبكة الاتصال وحدد عنوان IP في القسم TCP/IP.

- 2 انقر فوق Copy Printer Settings (نسخ إعدادات الطابعة).
- 3 لتغيير اللغة، حدد لغة من القائمة المنبثقة، ثم انقر فوق Click here to submit language (انقر هذا لإرسال لغة).
  - 4 انقر فوق Printer Settings (إعدادات الطابعة).
  - 5 قم بإدخال عنوان IP الخاص بالطابعة المصدر والطابعات المستهدفة.

ملاحظة: لإضافة مزيد من الطابعات المستهدفة، انقر فوق زر Add Target IP (إضافة عنوان IP مستهدف).

6 انقر فوق Copy Printer Settings (نسخ إعدادات الطابعة).

# إزالة انحشار الورق

# إزالة انحشار الورق

لمسح إحدى الرسائل الخاصة بانحشار الورق واستئناف الطباعة، قم بتنظيف مسار الورق بالكامل ثم اضغط على 📎. في حالة تعيين "إصلاح الانحشار" على "تشغيل"، تقوم الطابعة بطباعة نسخة جديدة من الصفحة التي حدث لها انحشار. في حالة تعيين "إصلاح الانحشار" على "تلقائي"، تقوم الطابعة بإعادة طباعة الصفحة التي حدث لها انحشار في حالة توفر سعة ذاكرة كافية بالطابعة.

#### التعرف على رسائل الانحشار وأماكنه

**ملاحظة:** لحل المشكلة الواردة بأية رسالة، يجب إزالة جميع الورق والوسائط الخاصة من مسار الورق تمامًا.

افتح الأبواب والأغطية وأزل الأدراج للوصول إلى مواقع الانحشار. يشير الرسم التوضيحي والجدول التاليين إلى هذه المواقع. ارجع إلى "أرقام رسائل الانحشار وكيفية الوصول إلى كل موقع من مواقع الانحشار" في الصفحة 157 قائمة إرشادات وأرقام الانحشار لمعرفة كيفية الوصول إلى موقع الانحشار.

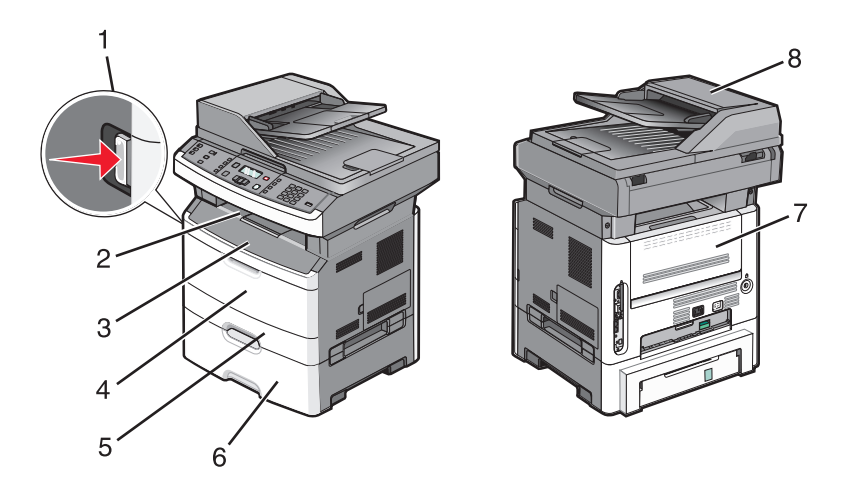

| 1 | ادفع الزر لفتح الباب الأمامي. يوجد بالداخل خرطوشة مسحوق الحبر ومجموعة الموصل الضوئي.                               |
|---|----------------------------------------------------------------------------------------------------|
| 2 | حاوية الإخراج القياسية                                                                                             |
| 3 | الباب الأمامي                                                                                                    |
| 4 | باب وحدة التغذية متعددة الأغراض أو وحدة التغذية اليدوية                                                            |
|   | <b>ملاحظة:</b> تشتمل بعض طرز الطابعة على وحدة تغذية متعددة الأغراض، بينما تشتمل الطرز الأخرى على وحدة تغذية يدوية. |
| 5 | الدرج 1                                                                                                    |
| 6 | الدرج الاختياري سعة 250 أو 550 ورقة (الدرج 2)                                                                      |
| 7 | الباب الخلفي                                                                                                    |
| 8 | وحدة تغذية المستندات التلقائية (ADF)                                                                               |

| للوصول إلى موقع الانحشار                                                                       | رقم الانحشار           |
|------------------------------------------------------------------------------------------------|------------------------|
| حاول القيام بواحد أو أكثر من الإجراءات التالية:                                                | المناطق من 200 إلى 201 |
| <ul> <li>قم بإزالة الدرج 1.</li> </ul>                                                         |                        |
| <ul> <li>افتح الباب الأمامي، ثم أخرج مجموعة الموصل الضوئي.</li> </ul>                          |                        |
| افتح الباب الأمامي، ثم افتح الباب الخلفي.                                                      | المنطقة 202            |
| افتح الباب الأمامي، ثم افتح الباب الخلفي.                                                      | المنطقة 231            |
| قم بإزالة الدرج 1، ثم قم بتحرير الذراع.                                                        | المنطقة 233            |
| <b>ملاحظة:</b> للوصول إلى موقع الانحشار بطريقة أخرى، افتح الباب الأمامي، ثم افتح الباب الخلفي. |                        |
| حاول القيام بواحد أو أكثر من الإجراءات التالية:                                                | المنطقة 234            |
| <ul> <li>افتح الباب الأمامي، ثم افتح الباب الخلفي.</li> </ul>                                  |                        |
| <ul> <li>قم بإزالة الدرج 1، ثم قم بتحرير الذراع.</li> </ul>                                    |                        |
| قم بإزالة الانحشار من حاوية الإخراج القياسية.                                                  | المنطقة 235            |
| قم بإزالة الدرج 2.                                                                             | المنطقة 242            |
| افتح باب وحدة التغذية متعددة الأغر اض.                                                         | المنطقة 251            |
| حاول القيام بواحد أو أكثر من الإجراءات التالية:                                                | المناطق من 290 إلى 294 |
| <ul> <li>افتح غطاء وحدة تغذية المستندات التلقائية، ثم انزع بكرة الفاصل.</li> </ul>             |                        |
| <ul> <li>افتح غطاء الماسحة الضوئية.</li> </ul>                                                 |                        |
| <ul> <li>قم بإخراج درج ورق وحدة تغذية المستندات التلقائية (ADF).</li> </ul>                    |                        |

أرقام رسائل الانحشار وكيفية الوصول إلى كل موقع من مواقع الانحشار

## انحشار الورق في المنطقة 200 إلى المنطقة 201

ي تنبيه سطح ساخن: قد تكون وحدة الصهر والجزء الداخلي من الطابعة بالقرب من وحدة الصهر ساخنين. للحد من خطر التعرض للإصابات بسبب أحد المكونات الساخنة، اترك السطح حتى يبرد قبل القيام بإزالة الورق من هذه المنطقة.

1 اسحب الدرج بالكامل للخارج.

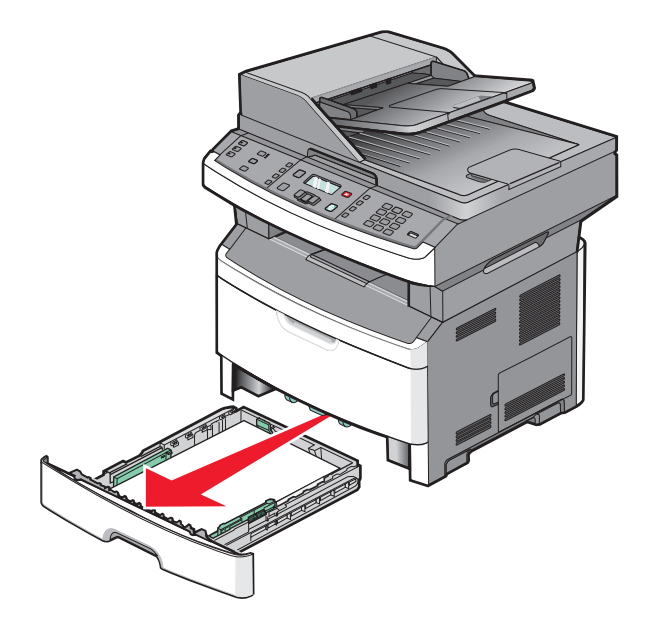

2 قم بإزالة الورق المحشور إذا كنت تراه هنا.

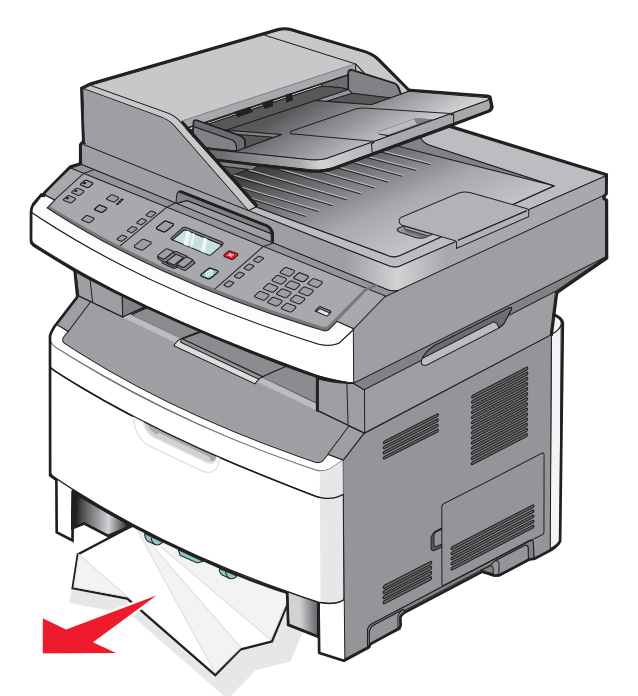

3 إذا لم تكن ترى الانحشار، فافتح الباب الأمامي، ثم قم بإزالة مجموعة الموصل الضوئي وخرطوشة مسحوق الحبر.

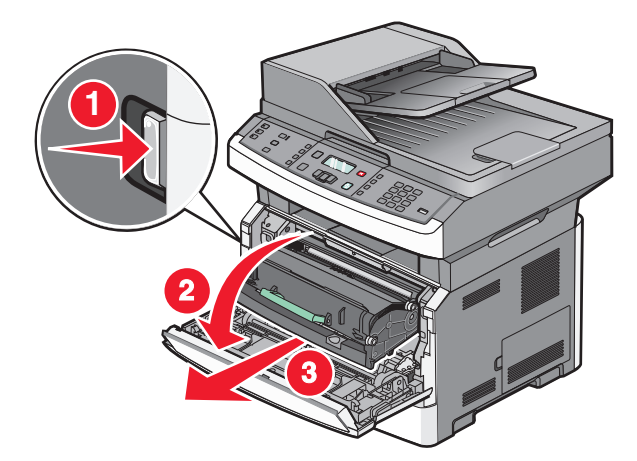

4 ارفع الطرف المتحرك الموجود في مقدمة الطابعة، ثم أزل أية أوراق محشورة.

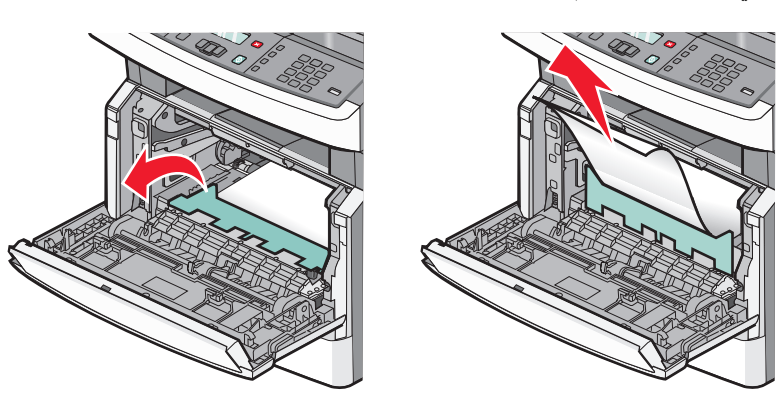

5 أدخل مجموعة الموصل الضوئي وخرطوشة مسحوق الحبر.

6 أغلق الباب الأمامي.

7 اضىغط على 🖉.

## انحشار الورق في المنطقة 202

تنبيه سطح ساخن: قد تكون وحدة الصهر والجزء الداخلي من الطابعة بالقرب من وحدة الصهر ساخنين. للحد من خطر التعرض للإصابات بسبب أحد المكونات الساخنة، اترك السطح حتى يبرد قبل القيام بإزالة الورق من هذه المنطقة.

1 افتح الباب الأمامي، ثم قم بإزالة مجموعة الموصل الضوئي وخرطوشة مسحوق الحبر.

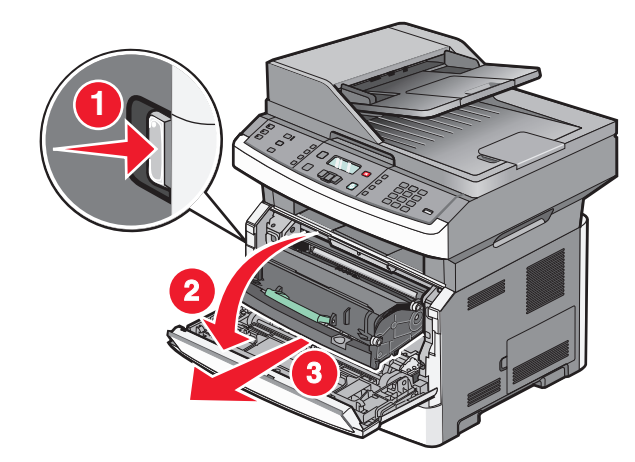

2 ارفع الطرف المتحرك الموجود في مقدمة الطابعة، وأزل أية أوراق محشورة.

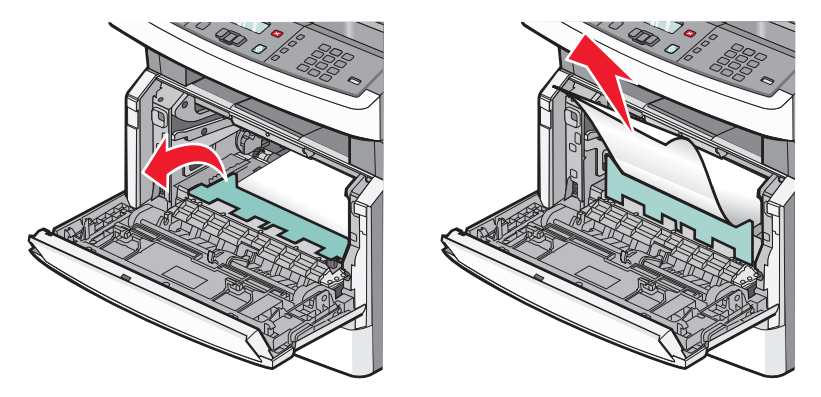

3 إذا لم تر أي ورق محشور، فافتح الباب الخلفي.

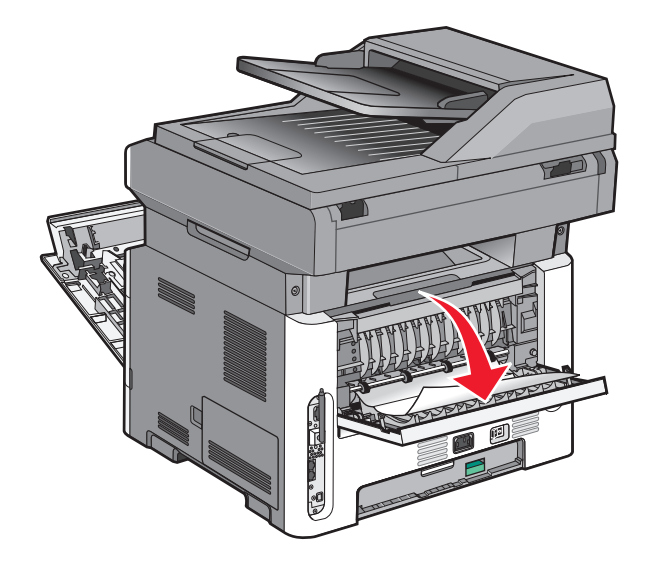

**4** قم بإزالة الانحشار.

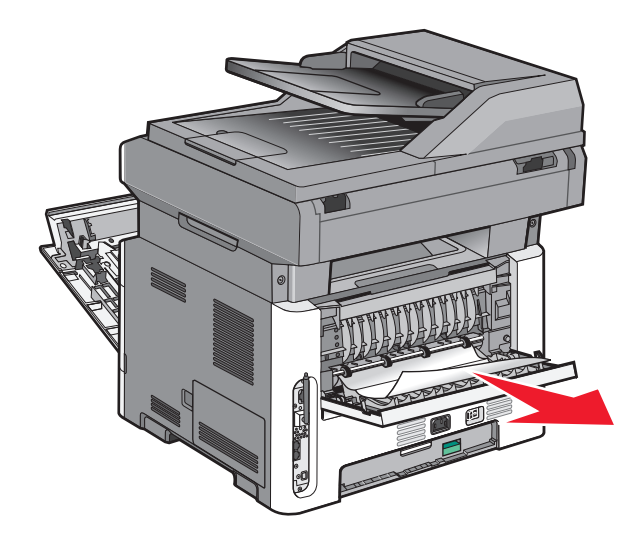

- 5 أغلق الباب الخلفي.
- 6 أدخل مجموعة الموصل الضوئي وخرطوشة مسحوق الحبر.
  - **7** أغلق الباب الأمامي.
    - 8 اضغط على 📎.

## انحشار الورق في المنطقة 231

ي تنبيه سطح ساخن: قد تكون وحدة الصهر والجزء الداخلي من الطابعة بالقرب من وحدة الصهر ساخنين. للحد من خطر التعرض للإصابات بسبب أحد المكونات الساخنة، اترك السطح حتى يبرد قبل القيام بإزالة الورق من هذه المنطقة.

**1** افتح الباب الأمامي.

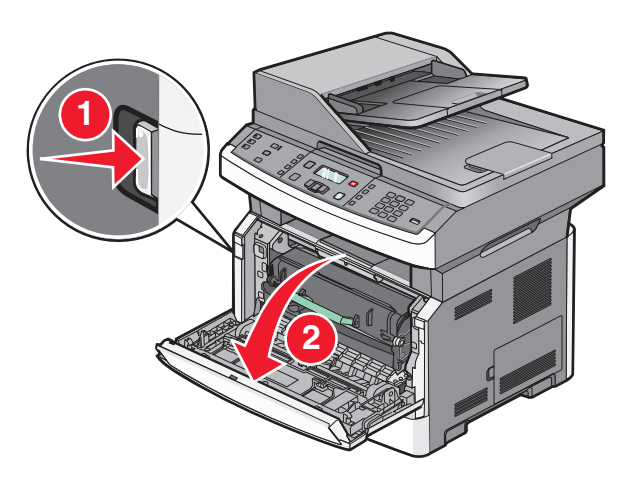

- 2 افتح الباب الخلفي.
- 3 قم بإزالة الانحشار.

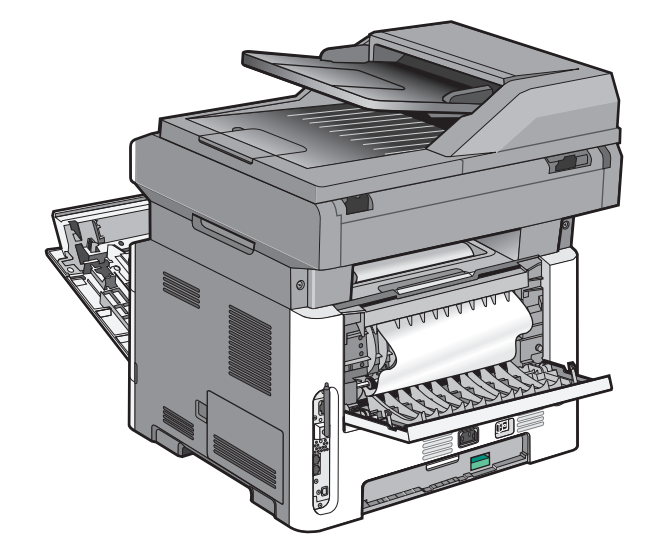

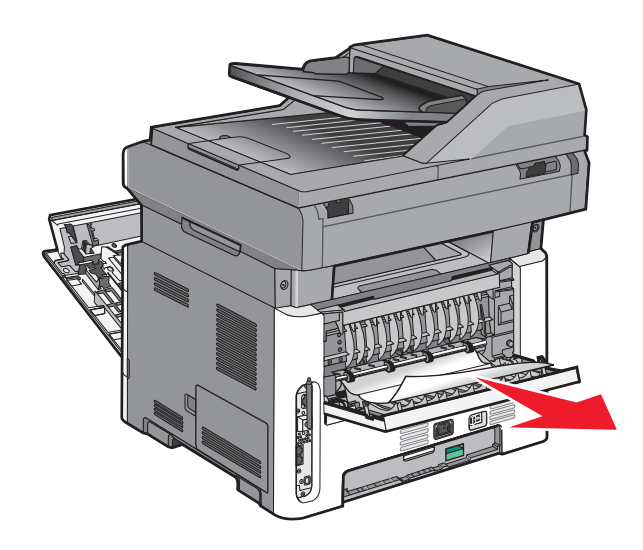

- **4** أغلق الباب الخلفي.
- 5 أغلق الباب الأمامي.
  - 6 اضغط على 🖉.

# انحشار الورق في المنطقة 233

**1** أخرج الدرج من الطابعة.

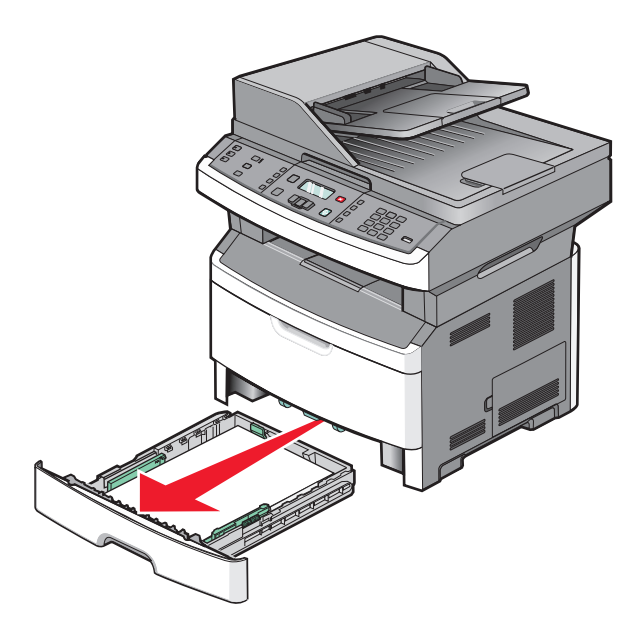

2 قم بتحديد مكان الذراع الموضح، ثم اسحبه لأسفل لتحريره ثم قم بإزالة الورق المحشور.

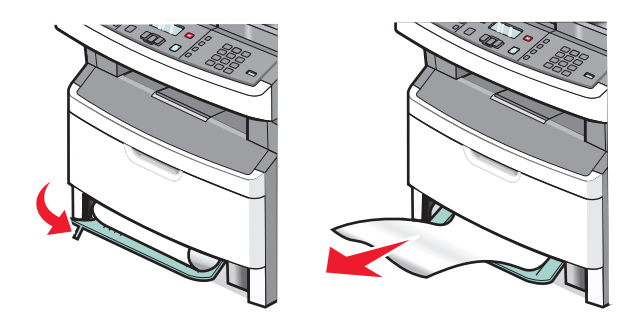

#### **3** قم بإدخال الدرج.

#### 4 اضغط على 🖉.

إذا لم يعمل ذلك على إز الة الانحشار، فأكمل الخطوات في "انحشار الورق في المنطقة 231" في الصفحة 161.

### انحشار الورق في المنطقة 234

انحشار ورقة واحدة أو عدة أوراق في منطقة الطباعة على الوجهين بالطابعة. لتحديد موقع الأوراق المحشورة وإزالتها، أكمل جميع الخطوات في:

- "انحشار الورق في المنطقة 231" في الصفحة 161
- "انحشار الورق في المنطقة 233" في الصفحة 162

#### انحشار الورق في المنطقة 235

1 اسحب الورق المحشور خارج حاوية الإخراج القياسية برفق.

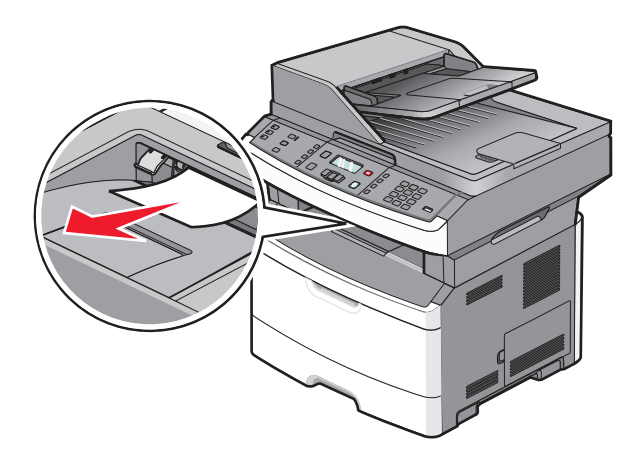

2 اضغط على 🖉.

## انحشار الورق في المنطقة 242

**1** أخرج الدرج الاختياري من الطابعة.

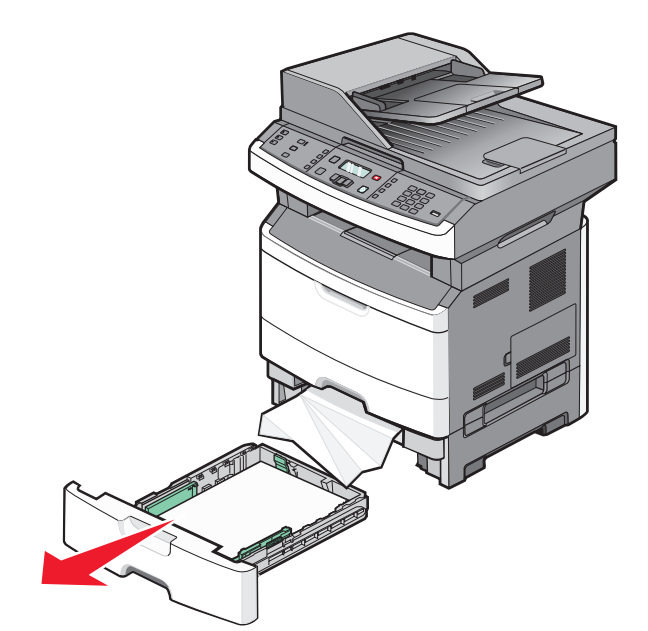

2 قم بإزالة الانحشار.

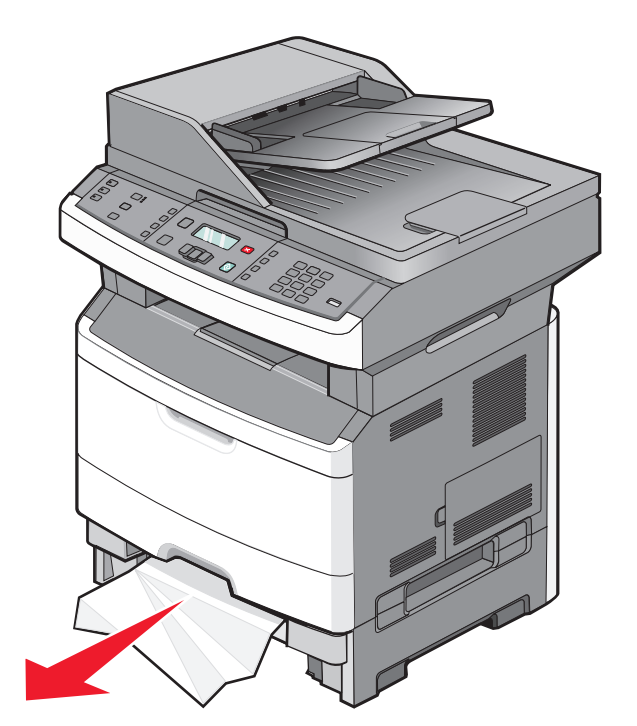

- **3** قم بإدخال الدرج.
- 4 اضغط على 📎.

## انحشار الورق في المنطقة 251

تعذرت تغذية ورقة من وحدة التغذية متعددة الأغراض. إذا كانت هذه الورقة مرئية، فاسحب الورق المحشور للخارج برفق.

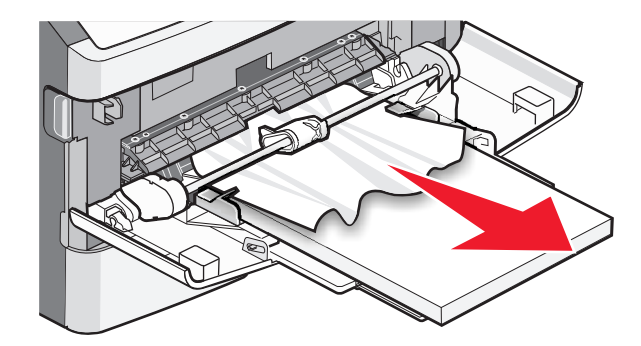

وإذا لم تكن الورقة مرئية، فقم بإتمام الخطوات التالية:

**1** افتح الباب الأمامي، ثم قم بإز الة مجموعة الموصل الضوئي وخرطوشة مسحوق الحبر.

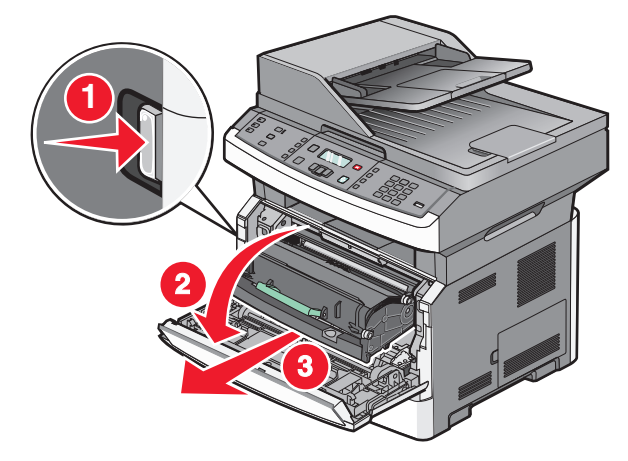

2 ارفع اللسان الموجود على الجز الأمامي من الطابعة، ثم قم بإزالة أي انحشار للورق.

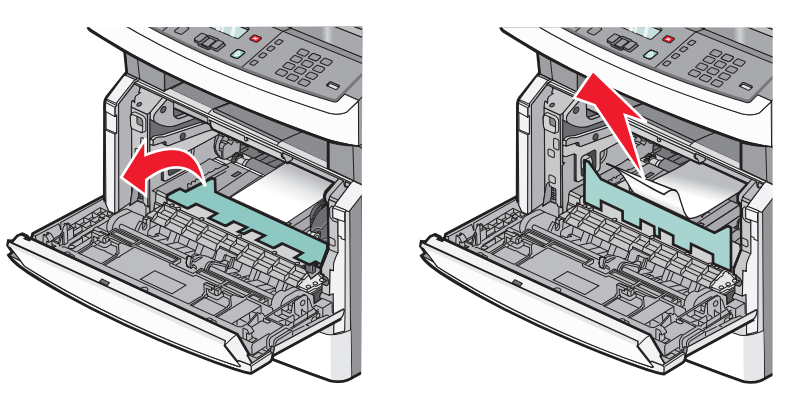

- 3 أعد تركيب مجموعة الموصل الضوئي وخرطوشة مسحوق الحبر.
  - **4** أغلق الباب الأمامي.
    - 5 اضغط على 🖉.

## انحشار الورق في المناطق من 290 إلى 294

إزالة الانحشار أسفل غطاء وحدة تغذية المستندات التلقائية (ADF)

1 قم بإزالة كافة المستندات الأصلية من وحدة تغذية المستندات التلقائية (ADF).

2 افتح غطاء وحدة تغذية المستندات التلقائية.

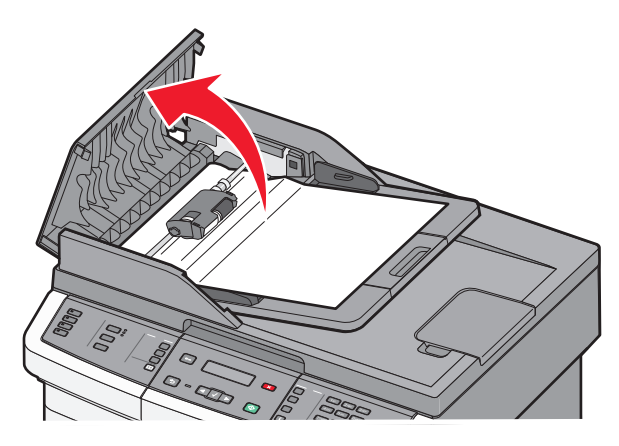

**3** قم بإلغاء قفل بكرة الفاصل.

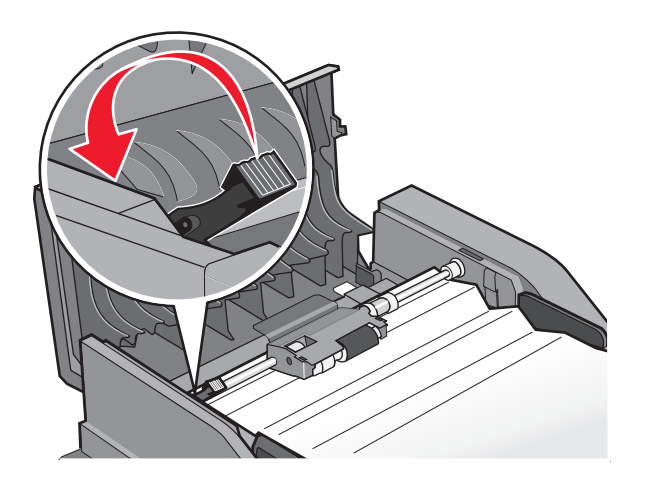

**4** انزع بكرة الفاصل.

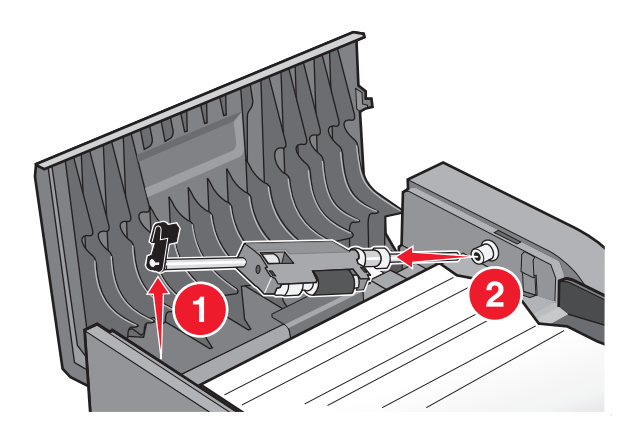

5 قم بإزالة الورق المحشور.

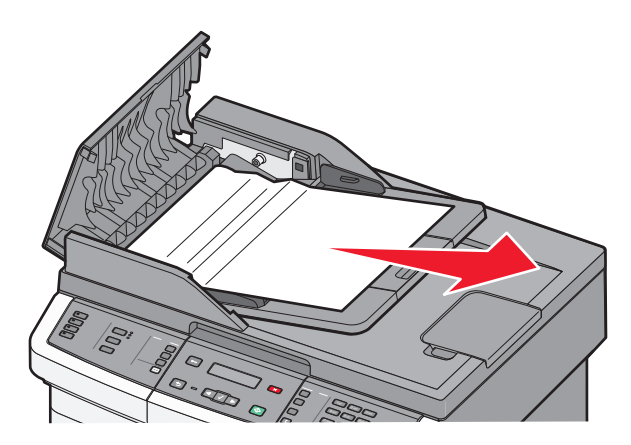

**6** أعد تركيب أسطوانة الفاصل.

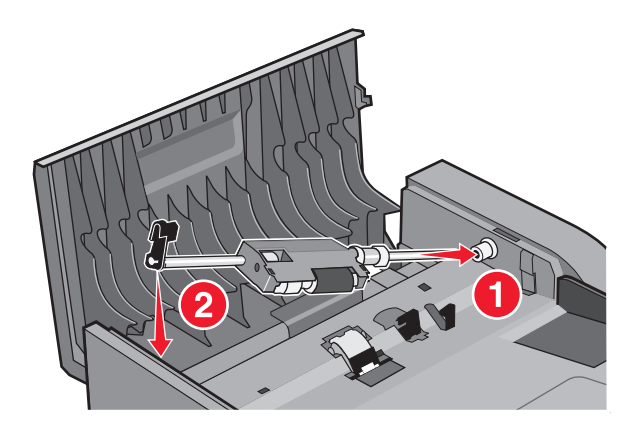

7 اقفل بكرة الفاصل.

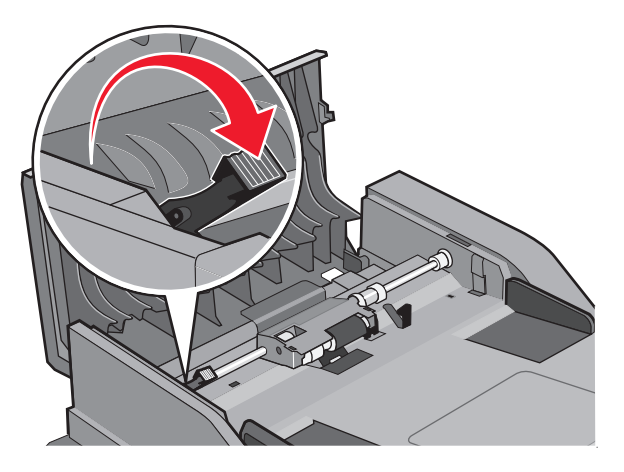

8 أغلق غطاء وحدة تغذية المستندات التلقائية (ADF).

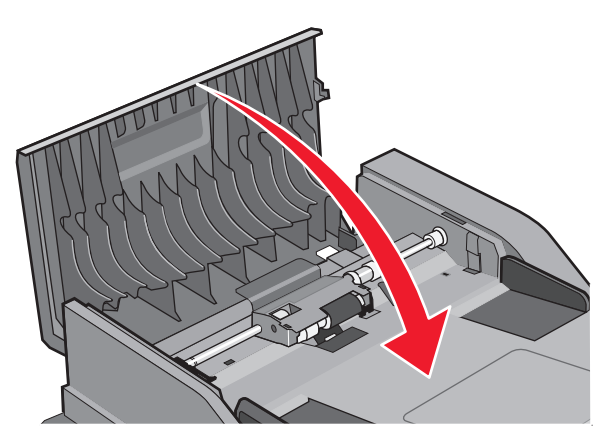

9 اضىغط على 🖉.

#### إزالة الانحشار بوحدة تغذية المستندات التلقائية (ADF) برفع غطاء الماسحة الضوئية

1 افتح غطاء الماسحة الضوئية، وقم بإزالة أي ورق محشور.

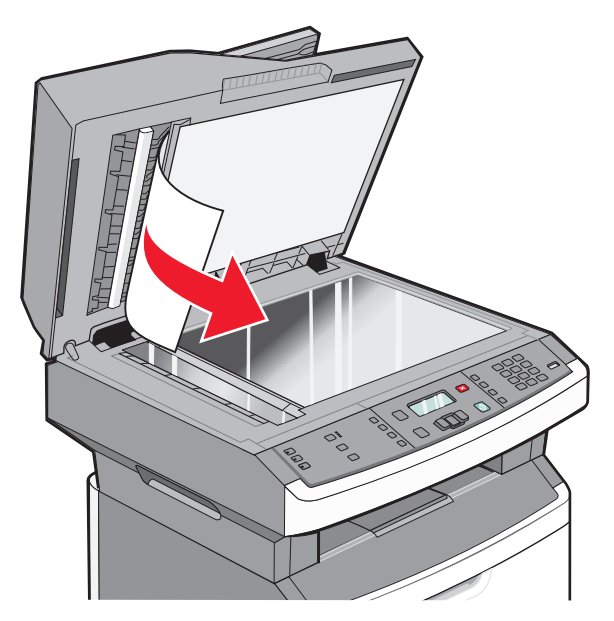

#### 2 اضغط على 🖉.

#### إزالة انحشار الطباعة على الوجهين بوحدة تغذية المستندات التلقائية (ADF)

إذا كنت بصدد عمل نسخة ذات وجهين في وحدة تغذية المستندات التلقائية (ADF)، وانحشر المستند الأصلي، فقد يكون من الضروري تنفيذ الخطوات التالية لإزالة الانحشار:

1 أخرج درج وحدة تغذية المستندات التلقائية (ADF).

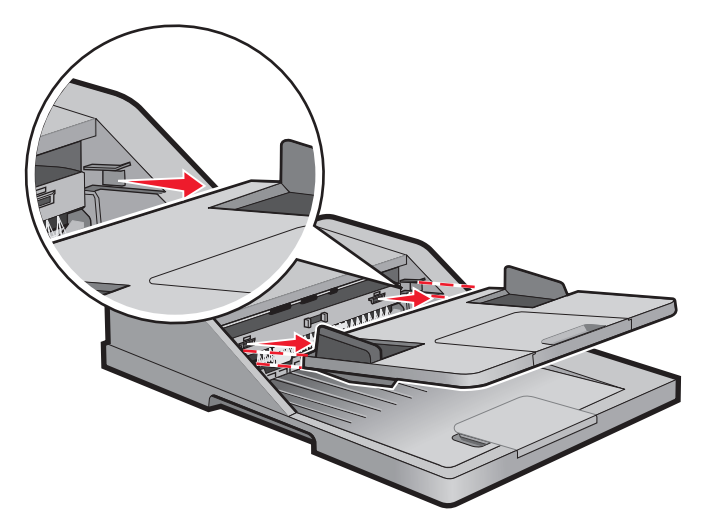

2 أزل الورق المحشور بسحب الحافة السفلي من الورقة أثناء خروجها من وحدة تغذية المستندات التلقائية (ADF).

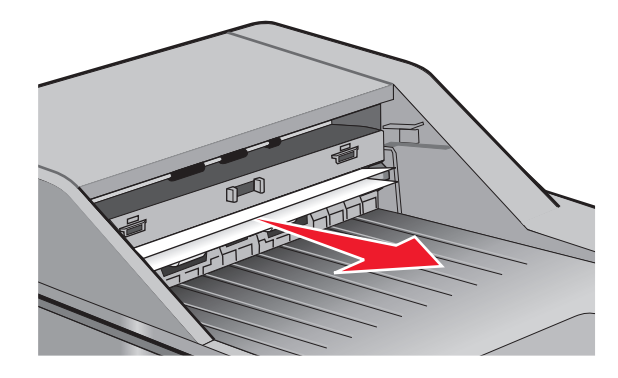

3 أعد تركيب درج وحدة تغذية المستندات التلقائية (ADF).

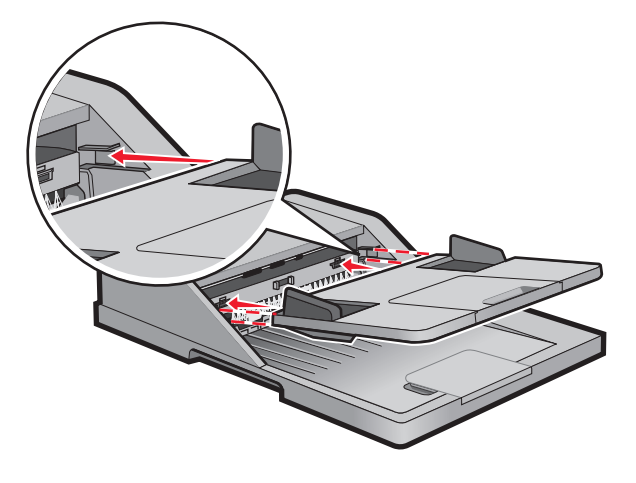

4 اضغط على 📎.

# استكشاف الأخطاء وإصلاحها

## حل مشكلات الطابعة الرئيسية

في حالة وجود مشكلات رئيسية في الطابعة، أو في حالة عدم استجابة الطابعة، تأكد من الآتي:

- اتصال سلك التيار بالطابعة وما إذا كان مأخذ التيار الكهربائي موصل أرضيًا بالطريقة الصحيحة.
  - عدم إيقاف تشغيل مأخذ التيار الكهربائي باستخدام أي مفتاح أو قاطع.
- عدم توصيل الطابعة بأي وحدة للحماية من الارتفاع المفاجئ للتيار الكهربائي أو مصادر التيار غير المنقطعة أو أسلاك التوصيل الفرعية.
  - عمل كافة المعدات الكهربائية الأخرى المتصلة بمأخذ التيار الكهربائي بالحائط.
    - أن الطابعة قيد التشغيل. فحص مفتاح تشغيل الطابعة.
  - توصيل كابل الطابعة بإحكام بالطابعة وجهاز الكمبيوتر أو ملقم الطباعة أو الوحدات الاختيارية أو أجهزة شبكة الاتصال الأخرى.
    - تركيب جميع الوحدات الاختيارية بشكل صحيح.
      - صحة إعدادات برنامج تشغيل الطابعة.

بمجرد قيامك بالتحقق من هذه الاحتمالات، قم بإيقاف تشغيل الطابعة وانتظر حوالي 10 ثوان، ثم قم بإعادة تشغيل الطابعة. عادة ما يساعد هذا على إصلاح المشكلة.

# شاشة عرض لوحة تحكم الطابعة فارغة أو تعرض الماسات فقط

فشل الاختبار الذاتي للطابعة. قم بإيقاف تشغيل الطابعة وانتظر لحوالي 10 ثوان، ثم أعد تشغيلها.

في حالة عدم ظهور الرسالة Performing Self Test (إجراء الاختبار الذاتي) وReady (جاهزة)، قم بإيقاف تشغيل الطابعة واتصل بقسم "دعم العملاء".

# التعرف على رسائل الطابعة

## **Answering (الإجابة)** تقوم الطابعة بالإجابة على مكالمة فاكس. انتظر حتى يتم مسح الرسالة.

#### Call complete (اكتمال المكالمة)

تم اكتمال مكالمة الفاكس. انتظر حتى يتم مسح الرسالة.

#### أغلق الباب الأمامى

أغلق باب الطابعة الأمامي.

## Defragmenting Flash DO NOT POWER OFF (جاري إلغاء تجزئة ذاكرة الفلاش "لا تقوم بفصل الطاقة")

انتظر حتى يتم مسح الرسالة.

تحذير - تلف محتمل: لا تقم بإيقاف تشغيل الطابعة أثناء عرض هذه الرسالة.

#### لا تقم باللمس أثناء قراءة بيانات ذاكرة فلاش ولا تقم بإيقاف التشغيل

كجزء من هذه الرسالة، يظهر شريط رسومي على أحد أسطر الشاشة يوضح النسبة المئوية لوقت المعالجة المكتمل. انتظر حتى يتم مسح الرسالة. يتم عرض الرسالة حتى يتم استلام الرمز بالكامل وتكتمل المعالجة. **تحذير - تلف محتمل:** في حالة توصيل الطابعة بكمبيوتر من خلال كابل USB، لا تلمس لوحة تحكم الطابعة أثناء عرض هذه الرسالة على الشاشة. لا تقم بإيقاف تشغيل الطابعة أثناء عرض هذه الرسالة.

#### Fax failed (فشل الفاكس)

فشل إرسال الفاكس. انتظر حتى يتم مسح الرسالة.

#### "اسم محطة الفاكس" غير معد

لم يتم إدخال "اسم محطة الفاكس". يتعطل إجراء إرسال الفاكسات واستلامها حتى تتم تهيئة الفاكس بشكل صحيح.

حاول القيام بواحد أو أكثر من الإجراءات التالية:

- اضغط على أزرار الأسهم حتى تظهر الرسالة Continue (متابعة)، ثم اضغط على 🕢 لمسح الرسالة.
- أدخل "اسم محطة الفاكس"، ويمكنك القيام بذلك في قائمة "إعدادات" ضمن "إعدادات الفاكس العامة" أو "إعداد الفاكس التناظري". إذا عاودت الرسالة الظهور، فاتصل بالشخص المسئول عن دعم النظام.

### "رقم محطة الفاكس" غير معد

لم يتم إدخال "رقم محطة الفاكس". يتعطل إجراء إرسال الفاكسات واستلامها حتى نتم تهيئة الفاكس بشكل صحيح.

حاول القيام بواحد أو أكثر من الإجراءات التالية:

- اضغط على أزرار الأسهم حتى تظهر الرسالة Continue (متابعة)، ثم اضغط على 🕢 لمسح الرسالة.
  - استكمل "إعداد الفاكس التناظري". إذا عاودت الرسالة الظهور، فاتصل بمسئول دعم النظام.

### Formatting Flash DO NOT POWER OFF (جاري تكوين الفلاش لا تقوم بفصل الطاقة)

تحذير - تلف محتمل: لا تقم بإيقاف التشغيل أثناء قيام الطابعة بتكوين ذاكرة الفلاش.

تتبع سداسي عشري الطابعة في وضع "تتبع سداسي عشري".

رمز محرك غير صالح أنت بحاجة إلى تنزيل رمز محرك صالح للطابعة. ملاحظة: قد يتم تنزيل رمز المحرك أثناء ظهور هذه الرسالة على الشاشة.

#### رمز شبكة غير صالح

تحتاج إلى تحميل كود صالح للطباعة عبر شبكة الاتصال لملقم الطباعة الداخلي ملقم الطباعة الداخلي هو خيار جهاز يتم تثبيته داخل الطابعة. **ملاحظة:** قد يتم تحميل رمز الشبكة أثناء عرض هذه الرسالة على الشاشة.

## Line busy (الخط مشغول)

تم طلب رقم الفاكس، ولكن خط الفاكس مشغول. انتظر حتى يتم مسح الرسالة.

## قم بتحميل وحدة التغذية اليدوية ب <x>

حاول القيام بواحد أو أكثر من الإجراءات التالية:

- قم بتحميل الورق المحدد في وحدة التغذية متعددة الأغراض.
  - قم بإلغاء المهمة الحالية.

#### قم بتحمیل <المصدر> بـ <x>

حاول القيام بواحد أو أكثر من الإجراءات التالية:

- قم بتحميل الدرج أو مصدر آخر بورق من النوع والحجم الصحيحين.
  - قم بإلغاء المهمة الحالية.

#### الذاكرة ممتلئة، لا يمكن إرسال فاكسات

ذاكرة فاكس الطابعة ممتلئة. اضبغط على 🕢 لمسح الرسالة وإلغاء الفاكس.

- قم بتقليل دقة الفاكس وحاول إرسال الفاكس مجددًا.
- قم بتقليل عدد الصفحات بالفاكس وحاول إرسال الفاكس مجددًا.

## (<x> شبكة/شبكة <Network/Network <x

الطابعة متصلة بشبكة.

**شبكة** يشير إلى أن الطابعة تستخدم منفذ الشبكة القياسي المدمج في لوحة نظام الطابعة. **شبكة <x>** يشير إلى تثبيت ملقم طباعة داخلي في الطابعة أو إلى أن الطابعة متصلة بملقم طباعة خارجي.

### لا يوجد خط هاتف تناظري

لم يتم اكتشاف خط الهاتف التناظري، ولذا الفاكس معطل. قم بتوصيل الطابعة بخط هاتف تناظري.

## (لا إجابة) No answer

تم طلب رقم الفاكس، ولكن لم يتم إجراء الاتصال. انتظر حتى يتم مسح الرسالة.

#### No dial tone (لا توجد نغمة اتصال)

ليس لدى الطابعة نغمة اتصال. انتظر حتى يتم مسح الرسالة.

#### توفير الطاقة

تقوم الطابعة بتوفير الطاقة أثناء انتظار مهمة الطباعة التالية. قم بإرسال مهمة طباعة لإخراج الطابعة من وضع "توفير الطاقة".

## رمز محرك البرمجة لا تقم بإيقاف تشغيل الجهاز

انتظر حتى يتم مسح الرسالة.

تحذير - تلف محتمل: لا تقم بإيقاف تشغيل الطابعة عند عرض الرسالة Programming Engine Code (رمز محرك البرمجة) على الشاشة.

## Programming flash DO NOT POWER OFF (جاري برمجة الفلاش لا تقم بفصل الطاقة)

انتظر حتى يتم مسح الرسالة.

تحذير - تلف محتمل: لا نقم بإيقاف تشغيل الطابعة أثناء ظهور Programming flash (جاري برمجة الفلاش) على الشاشة.

#### Programming System Code DO NOT POWER OFF (رمز نظام البرمجة لا تقم بفصل الطاقة)

انتظر حتى يتم مسح الرسالة. **تحذير - تلف محتمل:** لا تقم بإيقاف تشغيل طاقة الطابعة أثناء ظهور **رمز نظام البرمجة** على الشاشة.

## Queued for sending (وضع في قائمة الانتظار للإرسال)

لقد اكتملت عملية المسح الضوئي لمهمة فاكس، ولكن لم يتم إرسال المهمة بعد بسبب وجود مهمة فاكس أخرى قيد الإرسال أو الاستلام. انتظر حتى يتم مسح الرسالة.

## قم بإزالة مواد التعبئة، ثم افحص <x>

قم بإزالة أية مواد تعبئة متبقية من الموضع المحدد.

#### إزالة الورق من حاوية الإخراج القياسية

قم بإزالة مجموعة الورق من حاوية الإخراج القياسية.

#### Scanner ADF Cover Open (غطاء وحدة تغذية المستندات التلقائية للماسحة الضوئية مفتوح)

غطاء وحدة تغذية المستندات التلقائية مفتوح. يتم مسح الرسالة عند إغلاق الغطاء.

### غطاء الوصول إلى انحشار الورق في الماسحة الضوئية مفتوح

قم بإغلاق الباب السفلي لوحدة تغذية المستندات التلقائية (ADF) لمسح الرسالة.

#### انخفاض مستوى مسحوق الحبر

حاول القيام بإجراء أو أكثر من الإجراءات التالية:

- استبدل خرطوشة مسحوق الحبر.
- اضغط على Ø لمسح الرسالة ومتابعة الطباعة.

### جهاز USB غير مدعوم، يرجى إزالته

قم بإزالة جهاز USB الذي لم يتم التعرف عليه.

## موزع USB غير مدعوم، يُرجى إزالته

قم بإزالة موزع USB الذي لم يتم التعرف عليه. تشتمل بعض محركات أقراص فلاش USB على محور USB مدمج ولا تكون محركات أقراص الفلاش هذه مدعومة.

## USB/USB <x>

الطابعة تستخدم اتصال كابل USB. منفذ USB هو ارتباط الاتصال النشط.

#### جاري الانتظار

لقد استلمت الطابعة بيانات لطباعتها، ولكن تنتظر أمر End-of-Job (نهاية المهمة)، أو أمر Form Feed (تغذية النموذج) أو بيانات إضافية.

- اضغط على 🕢 لطباعة محتويات المخزن المؤقت.
  - إلغاء مهمة الطباعة الحالية.

## (جاري انتظار إعادة الاتصال) Waiting for redial

الطابعة تنتظر إعادة الاتصال برقم الفاكس. انتظر حتى يتم مسح الرسالة.

### استبدل الخرطوشة المعيبة أو المفقودة بالمنطقة yy.31

خرطوشة مسحوق الحبر إما مفقودة أو لا تعمل بشكل صحيح.

- حاول القيام بواحد أو أكثر من الإجراءات التالية:
- قم بإزالة خرطوشة مسحوق الحبر، ثم أعد تركيبها.
- قم بإزالة خرطوشة مسحوق الحبر، ثم قم بتركيب خرطوشة أخرى جديدة.

### 34 الورق قصير

لم يتطابق إعداد حجم الورق في الطابعة مع طول الورق الذي تم إدخاله في الطابعة.

- حاول القيام بواحد أو أكثر من الإجراءات التالية:
- اضغط على √ لمسح الرسالة ومتابعة الطباعة.
- اضغط على Ӿ، ثم اضغط على 🖉 لإلغاء الطباعة.
- تأكد من تطابق إعداد حجم الورق مع حجم الورق المحمّل في الدرج.

#### 35 مساحة ذاكرة غير كافية لدعم ميزة "حفظ المورد"

لا توجد مساحة ذاكرة كافية بالطابعة لحفظ الإعدادات. قم بتركيب ذاكرة إضافية، أو اضغط على 🕢 لتعطيل ميزة "حفظ المورد" ومتابعة الطباعة.

#### 37 ذاكرة غير كافية لعملية إلغاء تجزئة ذاكرة فلاش

حاول القيام بإجراء أو أكثر من الإجراءات التالية:

- اضغط على أزرار الأسهم حتى تظهر الرسالة Continue (متابعة)، ثم اضغط على 🕢 لإيقاف عملية التجزئة ومتابعة الطباعة.
  - قم بحذف الخطوط ووحدات الماكرو والبيانات الأخرى في ذاكرة الطابعة.
    - قم بتثبيت ذاكرة طابعة إضافية.

### 37 الذاكرة غير كافية لترتيب المهمة

حاول القيام بواحد أو أكثر من الإجراءات التالية:

- اضغط على أزرار الأسهم حتى تظهر الرسالة Continue (متابعة)، ثم اضغط على 🕢 لطباعة الجزء الذي تم تخزينه بالفعل من المهمة والبدء في ترتيب باقي مهمة الطباعة.
  - قم بإلغاء مهمة الطباعة الحالية.

#### 38 الذاكرة ممتلئة

حاول القيام بواحد أو أكثر من الإجراءات التالية:

- اضغط على أزرار الأسهم حتى تظهر الرسالة Continue (متابعة)، ثم اضغط على 🕢 لمسح الرسالة.
  - قم بإلغاء مهمة الطباعة الحالية.

## 39 صفحة معقدة، ربما لم تتم طباعة بعض البيانات

حاول القيام بواحد أو أكثر من الإجراءات التالية:

- اضغط على أزرار الأسهم حتى تظهر الرسالة Continue (متابعة)، ثم اضغط على 🕢 لمسح الرسالة ومتابعة الطباعة.
  - قم بإلغاء مهمة الطباعة الحالية.

#### 51 تم اكتشاف ذاكرة فلاش معيبة

حاول القيام بإجراء أو أكثر من الإجراءات التالية:

- استبدل بطاقة ذاكرة فلاش المعيبة.
- اضغط على أزرار الأسهم حتى تظهر الرسالة Continue (متابعة)، ثم اضغط على 🕢 لمسح الرسالة ومتابعة الطباعة.

## 52 لا توجد مساحة خالية كافية للموارد في ذاكرة فلاش

حاول القيام بإجراء أو أكثر من الإجراءات التالية:

- اضغط على أزرار الأسهم حتى تظهر الرسالة Continue (متابعة)، ثم اضغط على (() لإيقاف عملية التجزئة ومتابعة الطباعة.
   يتم حذف الخطوط ووحدات الماكرو التي لم يتم تخزينها مسبقًا في ذاكرة فلاش.
  - قم بحذف الخطوط ووحدات الماكرو والبيانات الأخرى المخزنة في ذاكرة فلاش.
    - قم بالترقية إلى بطاقة ذاكرة فلاش بسعة أكبر.

### 53 تم اكتشاف ذاكرة فلاش غير مهيأة

حاول القيام بإجراء أو أكثر من الإجراءات التالية:

- اضغط على أزرار الأسهم حتى تظهر الرسالة Continue (متابعة)، ثم اضغط على () لمتابعة الطباعة.
  - قم بتهيئة ذاكرة فلاش. إذا ظلت رسالة الخطأ، فقد تكون ذاكرة فلاش معيبة وتحتاج للاستبدال.

## (خطأ في برنامج الشبكة) Network <x> software error 54

اكتشفت الطابعة أنه يتم تثبيت منفذ شبكة الاتصال، ولكن تعذر عليها الاتصال به. تقوم الطابعة بتعطيل كافة وسائل الاتصال بواجهة شبكة الاتصال المرتبطة.

حاول القيام بواحد أو أكثر من الإجراءات التالية:

- اضغط على Ø لمسح الرسالة ومتابعة الطباعة.
- أوقف تشغيل الطابعة ثم أعد تشغيلها لإعادة تعيينها.
- قم بترقية (ذاكرة مؤقتة) برنامج الشبكة الثابت في الطابعة أو ملقم الطباعة.

### 54 خطأ فى برنامج الشبكة القياسية

حاول القيام بإجراء أو أكثر من الإجراءات التالية:

- اضغط على أزرار الأسهم حتى تظهر الرسالة Continue (متابعة)، ثم اضغط على 🕢 لمتابعة الطباعة.
  - أوقف تشغيل الطابعة ثم أعد تشغيلها لإعادة تعيين الطابعة.

قم بترقية (ذاكرة فلاش) برنامج الشبكة الثابت في الطابعة أو ملقم الطباعة.

#### 56 منفذ USB القياسى معطل

حاول القيام بإجراء أو أكثر من الإجراءات التالية:

- تتجاهل الطابعة أية بيانات يتم تلقيها عبر منفذ USB. اضغط على 🕢 لمسح الرسالة ومتابعة الطباعة.
  - تأكد من عدم تعيين عنصر قائمة "ذاكرة التخزين المؤقت لـ USB" في قائمة USB على تعطيل.

## 58 تم تركيب عدد كبير للغاية من وحدات ذاكرة فلاش

حاول القيام بواحد أو أكثر من الإجراءات التالية:

- قم بإيقاف تشغيل الطابعة، ثم قم بإزالة وحدات ذاكرة فلاش الاختيارية الزائدة:
  - 1 قم بإيقاف تشغيل الطابعة.
  - 2 افصل سلك التيار الكهربائي عن مأخذ التيار الكهربائي بالحائط.
    - 3 قم بإزالة ذاكرة فلاش الزائدة.
- 4 قم بتوصيل سلك التيار الكهربائي بمأخذ للتيار موصل أرضيًا بطريقة صحيحة.
  - 5 أعد تشغيل الطابعة مرة أخرى.
  - اضغط على () لمسح الرسالة ومتابعة الطباعة.

#### 58 تم تركيب عدد كبير جدًا من الأدراج

- 1 قم بإيقاف تشغيل الطابعة.
- 2 افصل سلك التيار الكهربائي عن مأخذ التيار الكهربائي بالحائط.
  - 3 قم بإزالة الأدراج الإضافية.
- 4 قم بتوصيل سلك التيار الكهربائي بمأخذ للتيار موصل أرضيًا بطريقة صحيحة.
  - 5 أعد تشغيل الطابعة مرة أخرى.

#### 84 تحذير قرب انتهاء العمر الافتراضي لمجموعة الكمبيوتر

أوشكت مجموعة الموصل الضوئي على النفاد. حاول القيام بإجراء أو أكثر من الإجراءات التالية:

- استبدل مجموعة الموصل الضوئي.
- اضغط على Ø لمسح الرسالة ومتابعة الطباعة.

#### 84 استبدل مجموعة الكمبيوتر

انتهى العمر الافتراضي لمجموعة الموصل الضوئي. قم بتركيب مجموعة موصل ضوئي جديدة.

## انخفاض مستوى الخرطوشة في المنطقة yy.88

استبدل خرطوشة مسحوق الحبر ، ثم اضغط على 🕢 لمسح الرسالة ومتابعة الطباعة.

## انحشار الورق في المنطقة yy.200

توضح الرسالة موضع انحشار الورق أو عدد الصفحات المحشورة.

- 1 للوصول إلى الانحشار، حاول القيام بإجراء أو أكثر مما يلي:
  - قم بإزالة الدرج 1.
- افتح الباب الأمامي، ثم قم بإز الة مجموعة الموصل الضوئي وخرطوشة مسحوق الحبر.
  - 2 قم بإزالة الانحشار.
  - 3 أعد تركيب مجموعة الموصل الضوئي وخرطوشة مسحوق الحبر إذا كنت قد أخرجتها.
    - 4 قم بإغلاق أي أبواب أو أدراج مفتوحة.
      - 5 اضغط على 🕢 لمتابعة الطباعة.

#### انحشار الورق في المنطقة yy.201

توضح الرسالة موضع انحشار الورق أو عدد الصفحات المحشورة. 1 افتح الباب الأمامي، ثم قم بإزالة وحدة خرطوشة مسحوق الحبر ومجموعة الموصل الضوئي. 2 قم بإزالة الانحشار.

- 3 قم بإعادة وحدة خرطوشة الحبر ومجموعة الموصل الضوئي إلى موضعها الأصلي.
  - 4 أغلق الباب الأمامي.
  - 5 اضغط على 🕢 لمتابعة الطباعة.

#### انحشار الورق في المنطقة yy.202

توضح الرسالة موضع انحشار الورق أو عدد الصفحات المحشورة.

- 1 افتح الباب الأمامي.
- 2 افتح الباب الخلفي.
- 3 قم بإزالة الانحشار.
- **4** قم بإغلاق البابين.
- 5 اضغط على 🖉 لمتابعة الطباعة.

### انحشار الورق في المنطقة yy.231

توضح الرسالة موضع انحشار الورق أو عدد الصفحات المحشورة.

- **1** افتح الباب الأمامي.
- 2 افتح الباب الخلفي.
- 3 قم بإزالة الانحشار.
- **4** قم بإغلاق البابين.
- 5 اضغط على 📎 لمتابعة الطباعة.

#### انحشار الورق في المنطقة yy.233

توضح الرسالة موضع انحشار الورق أو عدد الصفحات المحشورة.

- 1 للوصول إلى الانحشار، حاول القيام بإجراء أو أكثر مما يلى:
  - قم بإزالة الدرج 1، ثم قم بتحرير الذراع.
  - افتح الباب الأمامي، ثم افتح الباب الخلفي.
    - 2 قم بإزالة الانحشار.
    - 3 قم بإغلاق أي أبواب أو أدراج مفتوحة.
      - 4 اضغط على 🕢 لمتابعة الطباعة.

### انحشار الورق في المنطقة yy.234

توضح الرسالة موضع انحشار الورق أو عدد الصفحات المحشورة.

- للوصول إلى الانحشار، حاول القيام بإجراء أو أكثر مما يلي:
  - افتح الباب الأمامي، ثم افتح الباب الخلفي.
  - قم بإزالة الدرج 1، ثم قم بتحرير الذراع.
    - 2 قم بإزالة الانحشار.
    - 3 قم بإغلاق أي أبواب أو أدراج مفتوحة.
      - 4 اضغط على 🕢 لمتابعة الطباعة.

#### انحشار الورق في المنطقة yy.235

توضح الرسالة موضع انحشار الورق أو عدد الصفحات المحشورة. 1 قم بإزالة الانحشار من حاوية الإخراج القياسية. 2 تحقق من حجم الورق لضمان أن الطابعة تدعمه.

#### انحشار الورق في المنطقة 24x.yy

توضح الرسالة موضع انحشار الورق أو عدد الصفحات المحشورة.

- 1 للوصول إلى الانحشار، حاول القيام بإجراء أو أكثر مما يلي:
  - قم بإزالة الدرج 1.
- افتح الباب الأمامي، ثم قم بإزالة مجموعة الموصل الضوئي وخرطوشة مسحوق الحبر.
  - قم بإزالة الدرج 2.
    - 2 قم بإزالة الانحشار.
  - 3 أعد تركيب مجموعة الموصل الضوئي وخرطوشة مسحوق الحبر إذا كنت قد أخرجتهما.
    - 4 قم بإغلاق أي أبواب أو أدراج مفتوحة.
      - 5 اضغط على 🕢 لمتابعة الطباعة.

## انحشار الورق في المنطقة yy.251

توضح الرسالة موضع انحشار الورق أو عدد الصفحات المحشورة. 1 قم بإزالة انحشار الورق من وحدة التغذية متعددة الأغراض.

2 اضغط على 🕢 لمتابعة الطباعة.

## انحشار ورق المسح الضوئى بوحدة تغذية المستندات التلقائية (ADF) في المناطق 292-290

تشير هذه الرسالة إلى فشل الماسحة الضوئية في تغذية صفحة أو أكثر من صفحة من خلال وحدة تغذية المستندات التلقائية (ADF).

- 1 قم بإزالة جميع الورق من وحدة تغذية المستندات التلقائية (ADF).
  ملاحظة: يتم مسح الرسالة عند إزالة الورق من وحدة تغذية المستندات التلقائية (ADF).
  - 2 قم بثني الورق وتهويته.
  - 3 ضع الورق في وحدة تغذية المستندات التلقائية (ADF).
  - 4 اضبط موجهات وحدة تغذية المستندات التلقائية (ADF).
    - 5 من لوحة تحكم الطابعة، اضغط على 🔕.

#### 293 الورق مفقود

تم توجيه أمر إلى الماسحة الضوئية لإجراء مسح ضوئي باستخدام وحدة تغذية المستندات التلقائية (ADF)، لكن لا يوجد ورق في وحدة تغذية المستندات التلقائية (ADF).

ملاحظة: يتم مسح الرسالة عند تحميل الورق في وحدة تغذية المستندات التلقائية (ADF).

- **1** قم بثني الورق وتهويته.
- 2 ضع الورق في وحدة تغذية المستندات التلقائية (ADF).
- 3 اضبط موجهات وحدة تغذية المستندات التلقائية (ADF).
  - **4** من لوحة تحكم الطابعة، اضغط على 💽.

### 293.02 غطاء سطح زجاج الماسحة الضوئية مفتوح

أغلق غطاء الماسحة الضوئية.

### 294 انحشار الورق في وحدة تغذية المستندات التلقائية (ADF)

كما يتم تحديد موضع انحشار الورق هذا على النحو Duplex Sensor Off Jam 294.04 (انحشار الورق في منطقة أداة استشعار الطباعة على الوجهين) أو Scan Sensor Off Jam 294.05 (انحشار الورق في منطقة أداة استشعار المسح الضوئي) أو ADF Backfeed 294.06 Jam (انحشار الورق في منطقة التغذية العكسية في وحدة تغذية المستندات التلقائية (ADF)). لإزالة هذا الانحشار:

1 قم بإزالة جميع الورق من وحدة تغذية المستندات التلقائية (ADF).

ملاحظة: يتم مسح الرسالة عند إزالة الورق من وحدة تغذية المستندات التلقائية (ADF).

- 2 قم بثني الورق وتهويته.
- 3 ضع الورق في وحدة تغذية المستندات التلقائية (ADF).
- 4 اضبط موجهات وحدة تغذية المستندات التلقائية (ADF).
# الماسحة الضوئية معطلة في المنطقة 01.048

تدل هذه الرسالة على أنه قد تم تعطيل الماسحة الضوئية من قبل الشخص المسئول عن دعم النظام.

# 840.02 الماسحة الضوئية معطلة تلقائيًا

تشير هذه الرسالة إلى اكتشاف الطابعة لمشكلة في الماسحة الضوئية وقيامها بتعطيلها تلقائيًا.

- 1 قم بإزالة جميع الورق من وحدة تغذية المستندات التلقائية (ADF).
  - 2 قم بإيقاف تشغيل الطابعة.
  - 3 انتظر لمدة 15 ثانية، ثم قم بتشغيل الطابعة.
  - 4 ضع المستند في وحدة تغذية المستندات التلقائية (ADF).
    - 5 اضىغط على 💁.

**ملاحظة:** إذا لم يؤدِ إيقاف تشغيل الطابعة وإعادة تشغيلها مرة أخرى إلى مسح الرسالة، فاتصل بالشخص المسئول عن دعم النظام.

# حل مشكلات الطباعة

# لا تتم طباعة المهام

إليك بعض الحلول الممكنة. حاول القيام بواحد أو أكثر من الإجراءات التالية:

# تأكد أن الطابعة جاهزة للطباعة

تأكد من ظهور الرسالة Ready (جاهزة) أو Power Saver (توفير الطاقة) على الشاشة قبل إرسال مهمة للطباعة.

# تحقق من عدم امتلاء حاوية الإخراج القياسية

قم بإزالة مجموعة الورق من حاوية الإخراج القياسية.

# تحقق مما إذا كان درج الورق فارعًا

قم بتحميل الورق في الدرج.

# تأكد من تثبيت برنامج الطابعة الصحيح

- تحقق من أنك تستخدم برنامج الطابعة الصحيح.
- إذا كنت تستخدم منفذ USB، فتأكد من تشغيل نظام تشغيل مدعوم واستخدام برامج طابعة متوافقة.

# تأكد من تثبيت ملقم الطباعة الداخلي على النحو الصحيح وأنه يعمل

- تأكد من تثبيت ملقم الطباعة الداخلي على النحو الصحيح وأن الطابعة متصلة بشبكة الاتصال لمزيد من المعلومات حول تثبيت طابعة شبكة اتصال، انقر فوق View User's Guide and Documentation (عرض دليل المستخدم والمراجع) الموجودة على القرص المضغوط الخاص بـ البرامج والمراجع.
- قم بطباعة صفحة إعداد شبكة الاتصال، وتأكد من أن الحالة هي "متصلة". إذا كانت الحالة "غير متصلة"، فافحص كابلات شبكة الاتصال، ثم حاول طباعة صفحة إعداد شبكة الاتصال مرة أخرى. اتصل بمسؤل دعم النظام لديك للتأكد من عمل شبكة الاتصال بشكل صحيح.

#### توجد نسخ من برنامج الطابعة متاحة أيضًا على موقع شركة Lexmark على شبكة الإنترنت www.lexmark.com.

# **تأكد من استخدام كابل طابعة موصى به** لمزيد من المعلومات، يرجى زيارة موقع شركة Lexmark على شبكة الإنترنت على العنوان www.lexmark.com.

**تأكد من إحكام توصيل كابلات الطابعة** افحص توصيلات الكابلات بالطابعة وملقم الطباعة للتأكد من إحكام توصيلها. لمزيد من المعلومات، طالع مراجع الإعداد المصاحبة للطابعة.

# لا تتم طباعة ملفات بتنسيق PDF متعددة اللغات

احتواء المستند على خطوط غير متاحة. 1 قم بفتح الملف الذي ترغب في طباعته باستخدام برنامج Adobe Acrobat. 2 انقر فوق رمز الطابعة. يظهر مربع حوار Print (الطباعة). 3 حدد Advanced (إطباعة كصورة). 4 حدد Print as image

5 انقر مرتین فوق OK (موافق).

# تستغرق المهمة وقتاً أطول من المتوقع في الطباعة

إليك بعض الحلول الممكنة. حاول القيام بواحد أو أكثر من الإجراءات التالية:

# تقليل تعقيد مهمة الطباعة

قم بتقليل عدد الخطوط وأحجامها وعدد الصور وتعقيداتها وعدد الصفحات في المهمة.

# قم بتغيير إعداد Page Protect (حماية الصفحة) إلى OFF (إيقاف التشغيل).

- **1** من لوحة تحكم الطابعة، اضغط على 🔜.
- 2 اضغط على أزرار الأسهم حتى تظهر الرسالة Settings (الإعدادات)، ثم اضغط على .
- 3 اضغط على أزرار الأسهم حتى تظهر الرسالة General Settings (الإعدادات العامة)، ثم اضغط على .
  - 4 اضغط على أزرار الأسهم حتى تظهر الرسالة Print Recovery (إصلاح الطباعة)، ثم اضغط على 🕖.
    - 5 اضغط على أزرار الأسهم حتى تظهر الرسالة Page Protect (حماية الصفحة)، ثم اضغط على 🕖.
      - 6 اضغط على أزرار الأسهم حتى تظهر الرسالة Off (إيقاف)، ثم اضغط على .

#### تغيير الإعدادات البيئية

عند استخدام "وضع التوفير" أو "الوضع الهادئ"، قد تلاحظ فترة تأخر قصيرة قبل طباعة الصفحة الأولى. إذا أردت تغيير الإعدادات وبحاجة لمزيد من المعلومات، فانظر "استخدام "وضع التوفير"" في الصفحة 36 أو "تقليل التشويش الصادر عن الطابعة" في الصفحة 38.

# طباعة المهمة من درج خاطئ أو على ورق غير صحيح.

# تحقق من إعداد YPE TAPERP (نوع الورق)

تأكد من مطابقة إعداد Paper Type(نوع الورق) للورق المحمل في الدرج.

# طباعة أحرف غير صحيحة

تأكد من عدم وجود الطابعة في وضع Hex Trace (التتبع السداسي العشري). عند ظهور **Ready Hex (سداسي عشري جاهز)** على الشاشة، يجب الخروج من وضع Hex Trace (التتبع السداسي العشري) قبل القيام بطباعة المهمة. قم بإيقاف تشغيل الطابعة ثم إعادة تشغيلها للخروج من وضع Hex Trace (التتبع السداسي العشري).

# ميزة ربط الأدراج لا تعمل

قم بتحميل ورق من نفس الحجم والنوع في كل درج 1 قم بتحميل ورق من نفس الحجم والنوع في كل درج. 2 حرك موجهات الورق إلى المواضع الصحيحة لحجم الورق المحمل في كل درج.

# تأكد من أن إعدادات "حجم الورق" و"نوع الورق" هي نفسها في كل درج

1 قم بطباعة صفحة إعدادات االقائمة وقارن الإعدادات لكل درج.

2 إذا لزم الأمر، فقم بضبط الإعدادات من قائمة "حجم/نوع الورق".

**ملاحظة:** لا يقوم أي من مصادر الورق أو الأدراج أو وحدات التغذية باستشعار حجم الورق تلقائيًا. يجب تعين الحجم من قائمة "حجم/نوع الورق" بلوحة تحكم الطابعة أو من "ملقم الويب المدمج".

# لا يتم ترتيب المهام الكبيرة

إليك بعض الحلول الممكنة. حاول القيام بواحد أو أكثر من الإجراءات التالية:

# التأكد من تعيين الإعداد "الترتيب" على "تشغيل"

من "خصائص الطباعة" أو من قائمة "الإنهاء" بلوحة تحكم الطابعة، قم بتعبين "الترتيب" على "تشغيل". ملاحظة: يؤدي تعيين الإعداد "الترتيب" على "إيقاف" في البرنامج إلى إلغاء الإعداد المحدد في قائمة "الإنهاء".

#### تقليل تعقيد مهمة الطباعة

قم بتقليل تعقيد مهمة الطباعة عن طريق خفض عدد الخطوط وأحجامها وعدد الصور وتعقيداتها وعدد الصفحات في المهمة.

#### ظهور فواصل غير متوقعة بالصفحات

قم بزيادة قيمة "زمن توقف الطباعة": 1 من لوحة تحكم الطابعة، اضغط على 🔄. 2 اضغط على أزرار الأسهم حتى تظهر الرسالة Settings (الإعدادات)، ثم اضغط على 📎.

- 3 اضغط على أزرار الأسهم حتى نظهر الرسالة General Settings (الإعدادات العامة)، ثم اضغط على .
  - 4 اضغط على أزرار الأسهم حتى تظهر الرسالة Timeouts (مهلات التوقف)، ثم اضغط على .

5 اضعط على أزرار الأسهم حتى تظهر الرسالة Print Timeout (زمن توقف الطباعة)، ثم اضعط على .
 6 اضعط على أزرار الأسهم حتى تظهر القيمة التي تريدها، ثم اضغط على .

# حل مشكلات النسخ

# الناسخة لا تستجيب

إليك بعض الحلول الممكنة. حاول القيام بإجراء أو أكثر من الإجراءات التالية:

# تحقق من ظهور رسائل خطأ على الشاشة

امسح أي رسائل خطأ.

### افحص مصدر التيار

تأكد من توصيل الطابعة بمصدر التيار الكهربائي وتشغيلها وظهور الرسالة **Ready (جاهزة)**.

# عدم القدرة على إغلاق وحدة الماسحة الضوئية

تأكد من عدم وجود أية عوائق:

- 1 افتح غطاء الماسحة الضوئية.
- 2 قم بإزالة أي عائق يُبقى وحدة الماسحة الضوئية مفتوحة.
  - 3 أغلق غطاء الماسحة الضوئية.

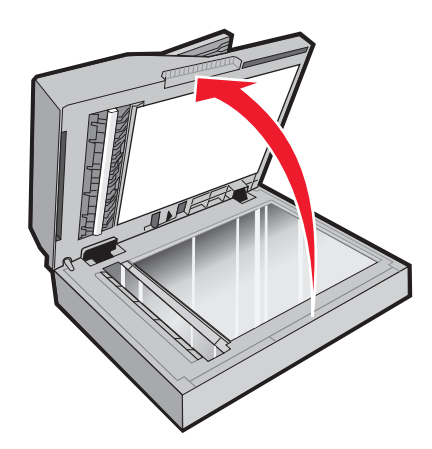

# جودة النسخ رديئة

هذه بعض الأمثلة على جودة النسخ الرديئة:

- الصفحات فارغة
- نمط رقعة شطرنج
- رسومات أو صور مشوهة
  - أحرف ناقصة
    - طباعة باهتة

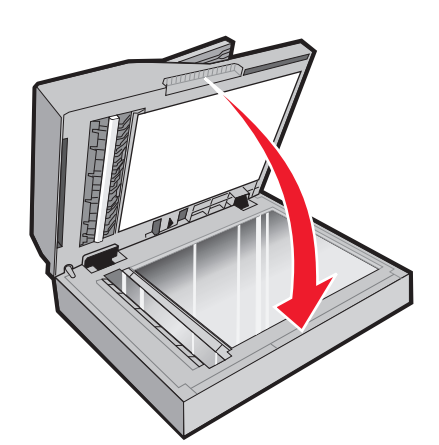

- طباعة داكنة
- أسطر منحرفة
- تلطخات حبر
  - خطوط
- أحرف غير متوقعة
- أسطر بيضاء في الطباعة

إليك بعض الحلول الممكنة. حاول القيام بواحد أو أكثر من الإجراءات التالية:

# تحقق مما إذا كانت هناك رسائل خطأ على شاشة العرض

امسح أي رسائل خطأ.

# قد يكون مستوى مسحوق الحبر منخفضًا

عند ظهور الرسالة Cartridge low 88 (انخفاض مستوى الحبر بالخرطوشة) أو عندما تصبح الطباعة باهتة، استبدل خرطوشة الطباعة.

# قد يكون زجاج الماسحة الضوئية متسخًا

امسح زجاج الماسحة الضوئية بقطعة نظيفة ومبللة من القماش الخالي من الوبر. إذا كانت الطابعة تشتمل على وحدة تغذية مستندات تلقائية (ADF)، فتأكد كذلك من تنظيف زجاج الماسحة الضوئية بوحدة تغذية المستندات التلقائية (ADF). لمزيد من المعلومات، انظر: "تنظيف زجاج الماسحة الضوئية" في الصفحة 142.

#### النسخة فاتحة للغاية أو قاتمة للغاية

اضبط إعداد قتامة النسخ.

# افحص جودة المستند الأصلى

تأكد أن جودة المستند الأصلي مرضية.

#### افحص وضع المستند

- تأكد من تحميل المستند أو الصورة الفوتو غرافية على زجاج الماسحة الضوئية في الركن الأيسر العلوي بحيث يكون الوجه لأسفل.
- إذا قمت في السابق بتحميل المستند الأصلي في وحدة تغذية المستندات التلقائية (ADF)، فجرّب تحميله على زجاج الماسحة الضوئية.

# ظهور حبر غير مرغوب فيه في الخلفية

- اضبط درجة القتامة على إعداد أفتح.
- قم بتغيير إعداد Background Removal (إزالة الخلفية) من قائمة Copy Settings (إعدادت النسخ).

# ظهور أشكال (تموجات) في المخرجات

- من لوحة تحكم الطابعة, اضغط على الزر Content (المحتوى) حتى يضيء المصباح إلى جوار Text/Photo (نص/صورة فوتوغرافية).
  - قم بتدوير المستند الأصلي على زجاج الماسحة الضوئية.
  - من لوحة تحكم الطابعة، اضغط على الزر Scale (ضبط الحجم) ثم قم بضبط الإعداد.

# النص فاتح أو يختفى

من لوحة تحكم الطابعة, اضغط على الزر Content (المحتوى) حتى يضيء المصباح إلى جوار Text (نص) أو Text/Photo (نص/صورة فوتوغرافية).

# المخرجات تبدو باهتة أو معرّضة لإضاءة شديدة.

- من لوحة تحكم الطابعة، اضغط على الزر Content (المحتوى) حتى يضيء المصباح إلى جوار "نص/صورة فوتوغرافية" أو "صورة فوتوغرافية".
  - من لوحة تحكم الطابعة، اضغط على الزر Darkness (قتامة) وقم بالتغيير إلى إعداد أشد قتامة.

# الطباعة منحرفة

#### ملاحظات:

- إذا كنت بصدد تحميل المستند الأصلي في وحدة تغذية المستندات التلقائية (ADF)، فاضبط موجهات الورق بوحدة تغذية المستندات التلقائية (ADF)، بحيث تلامس حواف الصفحات المراد مسحها ضوئيًا.
  - افحص أدراج الورق للتأكد من ملامسة الموجهات لحواف الورق المحمل.

# نسخ الصور أو المستندات الجزئية

إليك بعض الحلول الممكنة. حاول تنفيذ إجراء واحد أو أكثر من الإجراءات التالية:

#### تحقق من وضع المستند

تأكد من تحميل المستند أو الصورة ووجههما نحو الأسفل على زجاج الماسحة الضوئية في الزاوية العليا اليسرى.

# افحص إعداد PAPER Size (حجم الورق)

تأكد من أن إعداد Paper Size (حجم الورق) يماثل الورق المحمّل في الدرج.

# إيقاف مهمة الطباعة مؤقتًا لإنشاء نسخ

تأكد من ضبط "السماح للنسخ ذات الأولوية" على "تشغيل" في قائمة "إعدادات النسخ".

# حل مشكلات الماسحة الضوئية

# فحص ماسحة ضوئية لا تستجيب

إذا كانت الماسحة الضوئية لا تستجيب، فتأكد من التالي:

- أن الطابعة قيد التشغيل.
- توصيل كابل الطابعة بإحكام بالطابعة وجهاز الكمبيوتر أو ملقم الطباعة أو الوحدات الاختيارية أو أجهزة شبكة الاتصال الأخرى.
  - اتصال سلك التيار بالطابعة وما إذا كان مأخذ التيار الكهربائي موصل أرضيًا بالطريقة الصحيحة.
    - عدم إيقاف تشغيل مأخذ التيار الكهربائي باستخدام أي مفتاح أو قاطع.
- عدم توصيل الطابعة بأي وحدة للحماية من الارتفاع المفاجئ للتيار الكهربائي أو مصادر التيار غير المنقطعة أو أسلاك التوصيل الفرعية.
  - عمل كافة المعدات الكهربائية الأخرى المتصلة بالمأخذ.

بمجرد انتهاء التحقق من كل احتمال من هذه الاحتمالات، قم بإيقاف تشغيل الطابعة، ثم قم بإعادة تشغيلها. يؤدي ذلك غالبًا إلى حل مشكلة الماسحة الضوئية.

# لم يكن المسح الضوئي ناجحاً

إليك بعض الحلول الممكنة. حاول تنفيذ إجراء واحد أو أكثر من الإجراءات التالية:

افحص توصيلات الكبلات تأكد من توصيل كبل الشبكة أو كبل USB بإحكام بالكمبيوتر وبالطابعة.

> ربما حدث خطأ في البرنامج أوقف تشغيل الكمبيوتر ثم أعد تشغيله.

يستغرق المسح الضوئي وقتًا طويلاً أو يقوم بتعطيل الكمبيوتر إليك بعض الحلول الممكنة. حاول القيام بإجراء أو أكثر من الإجراءات التالية:

> قد تتعارض البرامج الأخرى مع المسح الضوئي قم بإغلاق جميع البرامج غير المستخدمة.

قد تكون دقة المسح الضوئي تم ضبطها على معدل مرتفع للغاية حدد معدل دقة أقل للمسح الضوئي.

> **جودة الصورة الممسوحة ضوئيًا رديئة** إليك بعض الحلول الممكنة. حاول القيام بإجراء أو أكثر من الإجراءات التالية:

تحقق مما إذا كانت هناك رسائل خطأ على شاشة العرض امسح أي رسائل خطا.

امسح زجاج الماسحة الضوئية بقطعة نظيفة ومبللة من القماش الخالي من الوبر لمزيد من المعلومات، انظر "تنظيف زجاج الماسحة الضوئية" في الصفحة 142.

> اضبط دقة المسح الضوئي قم بزيادة دقة المسح الضوئي للحصول على مطبو عات ذات جودة أعلى.

قد يكون زجاج الماسحة الضوئية متسخًا

**افحص جودة المستند الأصلي** تأكد أن جودة المستند الأصلي مرضية.

**افحص وضع المستند** تأكد من تحميل المستند أو الصورة الفوتو غرافية على زجاج الماسحة الضوئية في الركن الأيسر العلوي بحيث يكون الوجه لأسفل.

# مسح المستندات أو الصور الفوتوغرافية ضوئيًا بشكل جزئي

إليك بعض الحلول الممكنة. حاول القيام بواحد أو أكثر من الإجراءات التالية:

#### افحص وضع المستند

تأكد من تحميل المستند أو الصورة الفوتو غرافية على زجاج الماسحة الضوئية في الركن الأيسر العلوي بحيث يكون الوجه لأسفل.

#### تحقق من إعداد حجم الورق

تأكد من مطابقة إعداد حجم الورق للورق الذي تم تحميله في درج الورق بالطريقة التالية: 1 من قائمة "الورق" بلوحة تحكم الطابعة، تحقق من إعداد "حجم الورق".

- 2 قبل إرسال المهمة لطباعتها، حدد إعداد الحجم الصحيح:
- بالنسبة لمستخدمي نظام Windows، حدد الحجم من "خصائص الطباعة".
- بالنسبة لمستخدمي نظام Macintosh، حدد الحجم من مربع الحوار "إعداد الصفحة" أو "طباعة".

تعذر إجراء المسح الضوئي من الكمبيوتر

إليك بعض الحلول الممكنة. حاول القيام بإجراء أو أكثر من الإجراءات التالية:

#### تحقق من ظهور رسائل خطأ على الشاشة

امسح أي رسائل خطأ.

#### افحص مصدر التيار

تأكد من توصيل الطابعة بمصدر التيار الكهربائي وتشغيلها وظهور الرسالة **Ready (جاهزة)**.

#### افحص توصيلات الكابلات

تأكد من توصيل كابل USB أو شبكة الاتصال بالكمبيوتر والطابعة بإحكام.

# حل مشكلات الفاكس

# لا يتم عرض معرّف المتصل

اتصل بشركة الاتصالات للتأكد بأن خطك الهاتفي مشترك في خدمة معرّف المتصل.

إذا كانت منطقتك تعتمد نماذج معرّف المتصل متعددة، فقد يترتب عليك تغيير الإعداد الافتراضي. يتوفر الإعدادان: FSK (نموذج 1) وDTMF (نموذج 2). تعتمد إمكانية توفر هذين الإعداداين عن طريق قائمة الفاكس على ما إذا كانت بلدك أو منطقتك تعتمد نماذج تعدد معرّف المتصل. اتصل بشركة الاتصالات لديك لتحديد أي إعداد نموذج أو مفتاح هو المستخدم.

#### يتعذر إرسال فاكس أو استلامه

إليك بعض الحلول الممكنة. حاول القيام بإجراء أو أكثر من الإجراءات التالية:

# تحقق من ظهور رسائل خطأ على الشاشة

امسح أي رسائل خطأ.

### افحص مصدر التيار

تأكد من توصيل الطابعة بمصدر التيار الكهربائي وتشغيلها وظهور الرسالة Ready (جاهزة).

### افحص توصيلات الطابعة

تأكد من إحكام توصيل كافة توصيلات الكابلات الخاصة بالأجهزة التالية، إذا كانت مستخدمة:

- الماتف
- سماعة الهاتف
- جهاز الرد على المكالمات

#### افحص مقبس الهاتف بالحائط

- 1 قم بتوصيل الهاتف بمقبس الحائط.
  - 2 استمع إلى نغمة الاتصال.
- 3 إذا لم تسمع نغمة اتصال، فقم بتوصيل هاتف مختلف في مقبس الحائط.
- 4 وإذا استمرت مشكلة عدم سماعك لنغمة الاتصال، فقم بتوصيل الهاتف في مقبس حائط مختلف.
  - 5 إذا سمعت نغمة اتصال، فقم بتوصيل الطابعة بمقبس الحائط هذا.

# استعرض قائمة فحص خدمات الهاتف الرقمية هذه

إن مودم الفاكس هو عبارة عن جهاز تناظري. ويمكن توصيل بعض الأجهزة بالطابعة حتى يمكن استخدام خدمات الهاتف الرقمية.

- إذا كنت تستخدم خدمة الهاتف ISDN، فقم بتوصيل الطابعة بمنفذ هاتف تناظري (منفذ توصيل R) بمهايئ ISDN طرفي. لمزيد من المعلومات وطلب منفذ توصيل R، اتصل بموفر خدمة ISDN لديك.
- إذا كنت تستخدم خدمة DSL، فقم بتوصيل الطابعة بمرشح DSL أو موجّه يدعم الاستخدام التناظري. لمزيد من المعلومات، اتصل بموفر خدمة DSL لديك.
- إذا كنت تستخدم خدمة الهاتف PBX، فتأكد من التوصيل بوصلة تناظرية على PBX. في حالة عدم وجود أي خط، يُنصح بتركيب خط هاتف تناظري لجهاز الفاكس.

#### التحقق من نغمة الاتصال

- قم بإجراء اتصال هاتفي لاختبار رقم الهاتف الذي ترغب في إرسال الفاكس إليه، وذلك للتأكد من عمله بصورة صحيحة.
  - إذا كان خط الهاتف قيد الاستخدام من قبل جهاز آخر، فانتظر حتى ينتهى الجهاز الآخر من مهمته قبل إرسال الفاكس.
    - إذا كنت تستخدم ميزة "الاتصال والسماعة مغلقة"، فارفع مستوى الصوت للتحقق من وجود نغمة اتصال.

# قم بشكل مؤقت بفصل الجهاز الآخر

لضمان عمل الطابعة بشكل صحيح، قم بتوصيلها مباشرةً بخط الهاتف. افصل أي جهاز من أجهزة الرد على المكالمات أو أجهزة الكمبيوتر المزودة بأجهزة مودم أو أجهزة مشترك خط الهاتف.

#### تحقق من عدم وجود انحشار للورق

قم بإزالة أي انحشار للورق، ثم تأكد من ظهور Ready (جاهزة).

#### قم بتعطيل خاصية انتظار المكالمات بصفة موقتة

قد تتسبب خاصية انتظار المكالمات في قطع اتصالات الفاكس. قم بتعطيل هذه الميزة قبل إرسال الفاكسات أو استقبالها. اتصل بشركة الهاتف الخاصة بك للحصول على تسلسل لوحة المفاتيح الرقمية لتعطيل انتظار المكالمات بصفة مؤقتة.

# يمكن أن تتداخل خدمة "البريد الصوتى" مع إرسال الفاكسات

قد تؤدي خدمة البريد الصوتي الذي تقدمه شركة الهاتف المحلي إلى قطع عمليات إرسال الفاكسات. لتمكين كل من البريد الصوتي والطابعة للرد على المكالمات، يُنصح بإضافة خط هاتف ثان للطابعة.

#### قد تكون ذاكرة الطابعة ممتلئة

- 1 اتصل برقم الفاكس.
- 2 قم بمسح المستند الأصلي ضوئيًا صفحة واحدة في كل مرة.

#### يمكن إرسال الفاكسات ولكن يتعذر استلامها

إليك بعض الحلول الممكنة. حاول القيام بإجراء أو أكثر من الإجراءات التالية:

### تحقق مما إذا كان درج الورق فارعًا

قم بتحميل الورق في الدرج.

# تحقق من إعدادات مرات الرنين

يقوم إعداد مرات الرنين بتعيين عدد مرات رنين خط الهاتف قبل استجابة الطابعة. في حالة وجود خطوط هاتف داخلية متصلة بنفس الخط مثل الطابعة، أو الاشتراك في خدمة "الرنة المميزة" التي تقدمها شركة الاتصالات، قم بتعيين إعداد "مرات الرنين" على 4 مرات.

1 اكتب عنوان IP الخاص بالطابعة في حقل العنوان بمتصفح الويب.

**ملاحظة:** إذا كنت لا تعرف عنوان IP الخاص بالطابعة، فقم بطباعة صفحة إعداد شبكة الاتصال وحدد عنوان IP في القسم TCP/IP.

- 2 انقر فوق Settings (الإعدادات).
- 3 انقر فوق Fax Settings (إعدادات الفاكس).
- 4 انقر فوق Analog Fax Setup (إعداد الفاكس التناظري).
- 5 في مربع "مرات الرنين قبل الرد"، قم بإدخال عدد مرات رنين الهاتف قبل الرد على المكالمة.
  - 6 انقر فوق Submit (إرسال).

### قد يكون مستوى مسحوق الحبر منخفضًا

تظهر الرسالة Cartridge low 88 (انخفاض مستوى الحبر بالخرطوشة) عند انخفاض مستوى مسحوق الحبر.

### يمكن استلام الفاكسات ولكن يتعذر إرسالها

إليك بعض الحلول الممكنة. حاول القيام بواحد أو أكثر من الإجراءات التالية:

#### تأكد من وجود الطابعة في وضع "الفاكس"

من لوحة تحكم الطابعة، اضغط على الزر Fax (فاكس) لتعيين الطابعة على وضع "الفاكس".

# تأكد من تحميل المستند بشكل صحيح

قم بتحميل المستند الأصلى بحيث يكون وجهه لأعلى، على أن يتم إدخال الحافة القصيرة أولاً في وحدة تغذية المستندات التلقائية (ADF)، أو على زجاج الماسحة الضوئية بحيث يكون وجهه لأسفل.

**ملاحظة:** لا تقم بتحميل البطاقات البريدية أو الصور الفوتوغرافية أو العناصر الصغيرة أو الورق الشفاف أو ورق الصور الفوتوغرافية أو الوسائط الرفيعة (مثل قصاصات المجلات) في وحدة تغذية المستندات التلقائية (ADF). ضع هذه العناصر على زجاج الماسحة الضوئية.

# تأكد من تعيين رقم الاختصار على النحو الصحيح

- تأكد من برمجة رقم الاختصار على الرقم الذي تريد طلبه.
  - وكحل بديل، اطلب رقم الهاتف يدويًا.

# الفاكس الذي تم استلامه ذو جودة طباعة منخفضة

إليك بعض الحلول الممكنة. حاول القيام بإجراء أو أكثر من الإجراءات التالية:

# قم بإعادة إرسال المستند

اطلب من الشخص الذي أرسل إليك الفاكس:

- التأكد من أن المستند الأصلي ذا جودة مرضية.
- إعادة إرسال الفاكس فقد تكون هناك مشكلة متعلقة بجودة توصيل خط الهاتف.
  - قم بزيادة دقة الفاكس، إن أمكن.

### قد يكون مستوى مسحوق الحبر منخفضًا

عند ظهور الرسالة **Cartridge low 88 (انخفاض مستوى الحبر بالخرطوشة)**، أو عندما تكون المطبوعات باهتة، قم باستبدال خرطوشة مسحوق الحبر.

# تأكد من عدم ضبط سرعة بث الفاكس على سرعة عالية للغاية

قم بتقليل سرعة بث الفاكس الوارد:

1 اكتب عنوان IP الخاص بالطابعة في حقل العنوان بمتصفح الويب.

**ملاحظة:** إذا كنت لا تعرف عنوان IP الخاص بالطابعة، فقم بطباعة صفحة إعداد شبكة الاتصال وحدد عنوان IP في القسم TCP/IP.

- 2 انقر فوق Settings (الإعدادات).
- 3 انقر فوق Fax Settings (إعدادات الفاكس).
- 4 انقر فوق Analog Fax Setup (إعداد الفاكس التناظري).
  - 5 في مربع "أقصى سرعة"، انقر فوق أحد التالي:

33600

6 انقر فوق Submit (إرسال).

# حل مشكلات الوحدات الاختيارية

# لا يعمل الخيار بطريقة صحيحة أو يتوقف عن العمل بعد تثبيته

إليك الحلول الممكنة. حاول القيام بإجراء أو أكثر من الإجراءات التالية:

# أعد تشغيل الطابعة

قم بإيقاف تشغيل الطابعة وانتظر 10 ثواني تقريبًا، ثم أعد تشغيلها.

#### تأكد إذا كان الخيار متصلاً بالطابعة

- 1 قم بإيقاف تشغيل الطابعة.
  - **2** قم بفصل الطابعة.
- **3** افحص التوصيل بين الخيار والطابعة.

# **تأكد من تثبيت الخيار.** قم بطباعة صفحة إعدادات القائمة وتحقق ما إذا كان الخيار مدرجاً في قائمة الخيار ات المثبتة. إذا لم يكن الخيار مدرجاً، فأعد تثبيته.

# **تأكد من تحديد الخيار.** من البرنامج الذي تستخدمه، حدد الخيار. يجب على مستخدمي Mac OS 9 التأكد من إعداد الطابعة في Chooser (المنتقى).

# **الأدراج الجرارة** إليك بعض الحلول الممكنة. حاول القيام بإجراء أو أكثر من الإجراءات التالية:

# تأكد من تحميل الورق بالشكل الصحيح

- 1 اسحب الدرج إلى الخارج بالكامل.
- 2 تأكد من عدم انحشار الورق أو سوء التغذية.
- **3** تأكد من أن الموجهات محاذية لحواف الورق.
  - **4** أدخل الدرج.

### قم بإعادة تعيين الطابعة

قم بإيقاف تشغيل الطابعة وانتظر حوالي 10 ثوان، ثم قم بإعادة تشغيل الطابعة.

# بطاقة الذاكرة المؤقتة

تأكد من إحكام بطاقة الذاكرة المؤقتة بلوحة نظام الطابعة.

# حل مشكلات تغذية الورق

### انحشار الورق بشكل متكرر

إليك بعض الحلول الممكنة. حاول القيام بإجراء أو أكثر من الإجراءات التالية:

#### فحص الورق

استخدم الورق الموصبي به والوسائط الخاصة الأخرى. لمزيد من المعلومات، انظر "إرشادات عن الورق والوسائط الخاصة" في الصفحة 54.

التأكد من عدم جود ورق كثير للغاية في الدرج أو وحدة التغذية

تأكد من عدم تجاوز رزمة الورق التي قمت بتحميلها الارتفاع الأقصى لرزمة الورق المحدد في الدرج أو على وحدة التغذية متعددة الأغراض.

#### فحص الموجهات

حرك الموجهات في الدرج إلى المواضع المناسبة لحجم الورق الذي تم تحميله.

### امتصاص الورق للرطوبة بسبب نسبة الرطوبة العالية

- قم بتحميل الورق من عبوة جديدة.
- قم بتخزين الورق في غلافه الأصلى حتى تقوم باستخدامه.

# استمرار ظهور رسالة انحشار الورق بعد التخلص من الانحشار

مسار الورق به عوائق. قم بإزالة الورق المنحشر من مسار الورق بالكامل، ثم اضغط على .

### تعذر إعادة طباعة الورقة المنحشرة بعد إزالة الانحشار.

تم تعيين "إصلاح انحشار الورق" على "إيقاف" في قائمة "الإعدادات". قم بضبط "إصلاح انحشار الورق" على "تلقائي" أو "تشغيل": 1 اضغط على 🔁.

- 2 اضغط على أزرار الأسهم حتى تظهر الرسالة Settings (الإعدادات)، ثم اضغط على .
- 3 اضغط على أزرار الأسهم حتى تظهر الرسالة General Settings (الإعدادات المعامة)، ثم اضغط على .
  - 4 اضغط على أزرار الأسهم حتى تظهر الرسالة Print Recovery (إصلاح الطباعة)، ثم اضغط على .
- 5 اضغط على أزرار الأسهم حتى تظهر الرسالة Jam Recovery (إصلاح انحشار الورق)، ثم اضغط على 🕖.
  - 6 اضغط على أزرار الأسهم حتى تظهر الرسالة On (تشغيل) أو Auto (تلقائي)، ثم اضغط على 🕖.

# حل مشكلات جودة الطباعة

قد تساعدك المعلومات الواردة بالمواضيع التالية على حل مشكلات جودة الطباعة. إذا لم تساهم هذه الاقتراحات في حل المشكلة، فاتصل بدعم العملاء. فقد يكون هناك جزء من أجزاء الطابعة يحتاج إلى ضبطه أو استبداله.

# عزل مشكلات جودة الطباعة

للمساعدة على عزل مشكلات جودة الطباعة، اطبع صفحات اختبار جودة الطباعة بالطريقة التالية:

- 1 قم بإيقاف تشغيل الطابعة.
  - 2 تحميل الورق.
- 3 من لوحة تحكم الطابعة، اضغط مع الاستمرار على Ø وزر السهم الأيمن أثناء تشغيل الطابعة.
  - 4 قم بتحرير الأزرار عند ظهور CONFIG MENU (قائمة التهيئة).
- 5 اضغط على أزرار الأسهم حتى تظهر الرسالة Prt Quality Pgs (صفحات جودة الطباعة)، ثم اضغط على .
  وحينئذٍ نتم طباعة صفحات اختبار جودة الطباعة.
- 6 اضغط على أزرار الأسهم حتى تظهر الرسالة Exit Config Menu (الخروج من قائمة التهيئة)، ثم اضغط على .
  ٢ اضغط على الرسالة Ready (إعادة تعيين الطابعة) لفترة وجيزة، ثم تظهر الرسالة Ready (جاهزة).

#### الصفحات فارغة

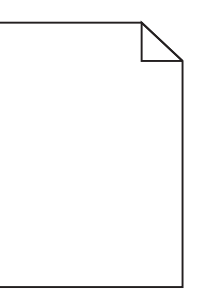

إليك بعض الحلول الممكنة. حاول القيام بواحد أو أكثر من الإجراءات التالية:

# ربما توجد مواد تغليف في خرطوشة مسحوق الحبر

قم بإخراج خرطوشة مسحوق الحبر وتأكد من إزالة مواد التغليف بشكل صحيح. أعد تركيب خرطوشة مسحوق الحبر.

# قد يكون مستوى مسحوق الحبر منخفضًا

عند ظهور الرسالة **Cartridge low (88 88) انخفاض مستوى الحبر بالخرطوشة)،** قم بشراء خرطوشة مسحوق حبر جديدة. في حالة استمرار المشكلة، قد تحتاج الطابعة إلى الصيانة. لمزيد من المعلومات، اتصل بـ "مركز دعم العملاء".

# الحروف غير مستقيمة الحواف أو غير مستوية الحواف

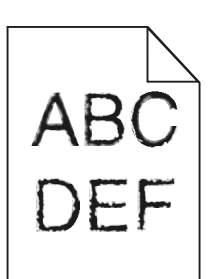

إليك بعض الحلول الممكنة. حاول القيام بإجراء أو أكثر من الإجراءات التالية:

### تحقق من إعدادات جودة الطباعة

- قم بتغيير إعداد "دقة الطباعة" في قائمة "الجودة" إلى 600 نقطة لكل بوصة أو 1200 جودة صورة أو 1200 نقطة لكل بوصة أو 2400 جودة صورة.
  - قم بتمكين إعداد "تحسين دقة الخطوط" في قائمة "الجودة".

تأكد من دعم الخطوط التي تم تنزيلها

في حالة استخدام خطوط تم تنزيلها، تأكد من أن هذه الخطوط مدعومة من قبل الطابعة والكمبيوتر المضيف والبرنامج.

### اقتصاص الصور

إليك بعض الحلول الممكنة. حاول القيام بواحد أو أكثر من الإجراءات التالية:

#### افحص الموجهات

حرك موجهات الطول والعرض في الدرج إلى المواضع المناسبة لحجم الورق الذي تم تحميله.

# تحقق من إعداد حجم الورق

تأكد من مطابقة إعداد حجم الورق للورق الذي تم تحميله في درج الورق بالطريقة التالية:

- **1** من لوحة تحكم الطابعة، تحقق من إعداد "حجم الورق" من قائمة "الورق".
  - 2 قبل إرسال المهمة لطباعتها، حدد إعداد الحجم الصحيح:
- بالنسبة لمستخدمي نظام Windows، حدد الحجم من "خصائص الطباعة".
- بالنسبة لمستخدمي نظام Macintosh، حدد الحجم من مربع الحوار "إعداد الصفحة" أو "الطباعة".

### خلفية رمادية اللون

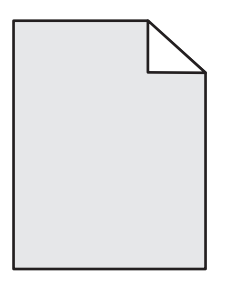

- لمستخدمي أنظمة Windows: من "خصائص الطباعة"، حدد إعدادًا مختلفًا لـ "قتامة مسحوق الحبر" قبل إرسال المهمة لطباعتها.
- لمستخدمي Macintosh: من خيارات الطباعة، "النسخ والصفحات" أو القائمة المنبثقة "عام"، اختر "ميزات الطابعة" ثم اختر الإعداد المطلوب من القائمة المنبثقة "قتامة مسحوق الحبر".
  - من قائمة "الجودة" الموجودة بلوحة تحكم الطابعة، حدد إعدادًا مختلفًا لـ "قتامة مسحوق الحبر" قبل إرسال المهمة لطباعتها.

#### ظهور صورة طيف

إليك بعض الحلول الممكنة. حاول القيام بإجراء أو أكثر من الإجراءات التالية:

# مجموعة الموصل الضوئى معيبة

استبدل مجموعة الموصل الضوئي.

# تحقق من إعداد "نوع الوسائط"

- لمستخدمي نظام Windows: من "خصائص الطباعة"، تأكد من مطابقة إعداد "نوع الوسائط" للورق المحمل في الدرج.
- لمستخدمي نظام Macintosh: من مربع الحوار "طباعة"، تأكد من مطابقة إعداد "نوع الورق" للورق المحمل في الدرج.
  - من قائمة "الورق" بلوحة تحكم الطابعة، تأكد من مطابقة إعداد "نوع الورق" للورق المحمل في الدرج.

# هوامش غير صحيحة

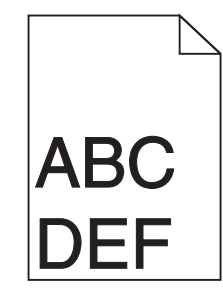

إليك بعض الحلول الممكنة. حاول القيام بإجراء أو أكثر من الإجراءات التالية:

# فحص الموجهات

حرك موجهات الطول والعرض في الدرج إلى المواضع المناسبة لحجم الورق الذي تم تحميله.

# فحص إعداد "حجم الورق"

تأكد من مطابقة إعداد "نوع الورق" للورق المحمّل في درج الورق.

# فحص إعداد "حجم الورق"

قبل إرسال المهمة لطباعتها، حدد حجم الورق الصحيح من "خصائص الطباعة" أو من بمربع حوار "الطباعة" أو من برنامج الطابعة.

#### تجعد الورق

إليك بعض الحلول الممكنة. حاول القيام بإجراء أو أكثر من الإجراءات التالية:

### فحص إعداد "نوع الورق"

- لمستخدمي نظام Windows: من "خصائص الطباعة"، تأكد من مطابقة إعداد "نوع الوسائط" للورق الذي تم تحميله بالدرج.
- لمستخدمي نظام Macintosh: من "خصائص الطباعة"، تأكد من مطابقة إعداد "نوع الورق" للورق الذي تم تحميله بالدرج.
  - من قائمة "الورق" الموجودة بلوحة تحكم الطابعة، تأكد من مطابقة إعداد "نوع الورق" للورق المحمّل في درج الورق.

# امتصاص الورق للرطوبة بسبب الرطوبة المرتفعة.

- قم بتحميل الورق من عبوة جديدة.
- قم بتخزين الورق في غلافه الأصلي حتى تقوم باستخدامه.

# الطباعة قاتمة للغاية

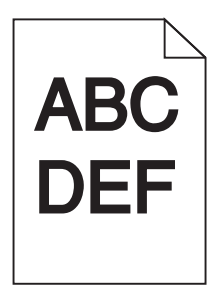

إليك بعض الحلول الممكنة. حاول القيام بإجراء أو أكثر من الإجراءات التالية:

#### التحقق من إعدادات القتامة والسطوع والتباين

إعداد "قتامة مسحوق الحبر" داكن للغاية أو أن إعداد "السطوع" داكن للغاية أو أن قيمة إعداد "التباين" مرتفعة للغاية.

- لمستخدمي نظام Windows: من "خصائص الطباعة"، قم بتغيير هذه الإعدادات.
  - لمستخدمي نظام Macintosh:
  - 1 اختر File (ملف) > Print (طباعة).
- 2 حدد موقع مربع القائمة المنسدلة أسفل صور "الاتجاه"، ثم انقر فوق زر الانتقال لأسفل.
  - 3 انقر فوق Printer Features (ميزات الطابعة).
  - 4 قم بتغيير إعدادات "قتامة مسحوق الحبر" و"السطوع" و"التباين".
    - من قائمة "الجودة" بلوحة تحكم الطابعة، قم بتغيير الإعدادات.

# امتص الورق الرطوبة بسبب نسبة الرطوبة العالية

- قم بتحميل الورق من عبوة جديدة.
- قم بتخزين الورق في غلافه الأصلي حتى تقوم باستخدامه.

# فحص الورق

تجنب الورق النسيجي الذي يشتمل على لمسات نهائية خشنة.

# فحص إعداد "نوع الورق"

- لمستخدمي نظام Windows: من "خصائص الطباعة"، تأكد من مطابقة إعداد "نوع الوسائط" للورق المحمل في الدرج.
- لمستخدمي نظام Macintosh: من مربع الحوار "طباعة"، تأكد من مطابقة إعداد "نوع الورق" للورق المحمل في الدرج.
  - من قائمة "الورق" بلوحة تحكم الطابعة، تأكد من مطابقة إعداد "نوع الورق" للورق المحمل في الدرج.

# قد تكون خرطوشة مسحوق الحبر معيبة

استبدل خرطوشة مسحوق الحبر.

# الطباعة فاتحة للغاية

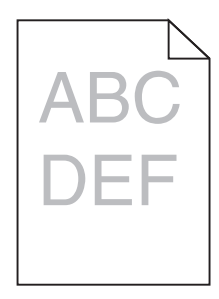

إليك بعض الحلول الممكنة. حاول القيام بإجراء أو أكثر من الإجراءات التالية:

# التحقق من إعدادات القتامة والسطوع والتباين

إعداد "فتامة مسحوق الحبر" فاتح للغاية أو أن إعداد "السطوع" فاتح للغاية أو أن إعداد "التباين" فاتح للغاية.

- لمستخدمي نظام Windows: من "خصائص الطباعة"، قم بتغيير هذه الإعدادات.
  - لمستخدمي نظام Macintosh:
  - 1 اختر File (ملف) > Print (طباعة).
- 2 حدد موقع مربع القائمة المنسدلة أسفل صور "الاتجاه"، ثم انقر فوق زر الانتقال لأسفل.
  - 3 انقر فوق Printer Features (ميزات الطابعة).
  - 4 قم بتغيير إعدادات "قتامة مسحوق الحبر " و "السطوع" و "التباين".
    - من قائمة "الجودة" بلوحة تحكم الطابعة، قم بتغيير الإعدادات.

# امتص الورق الرطوبة بسبب نسبة الرطوبة العالية

- قم بتحميل الورق من عبوة جديدة.
- قم بتخزين الورق في غلافه الأصلي حتى تقوم باستخدامه.

# فحص الورق

تجنب الورق النسيجي الذي يشتمل على لمسات نهائية خشنة.

### فحص إعداد "نوع الورق"

- لمستخدمي نظام Windows: من "خصائص الطباعة"، تأكد من مطابقة إعداد "نوع الوسائط" للورق المحمل في الدرج.
- لمستخدمي نظام Macintosh: من مربع الحوار "طباعة"، تأكد من مطابقة إعداد "نوع الورق" للورق المحمل في الدرج.
  - من قائمة "الورق" بلوحة تحكم الطابعة، تأكد من مطابقة إعداد "نوع الورق" للورق المحمل في الدرج.

#### انخفاض مستوى مسحوق الحبر

عند ظهور الرسالة Cartridge low (88 88) انخفاض مستوى الحبر بالخرطوشة)، قم بشراء خرطوشة مسحوق حبر جديدة.

قد تكون خرطوشة مسحوق الحبر معيبة استبدل خرطوشة مسحوق الحبر.

# الطباعة منحرفة

# تحقق من موجهات الورق. حرك الموجهات في الدرج إلى المواضع المناسبة لحجم الورق الذي تم تحميله.

تحقق من الورق

تأكد من أنك تستخدم ورقاً يفي بمواصفات الطابعة.

# ظهور ضباب مسحوق الحبر أو ظلال خلفية على الصفحة

إليك بعض الحلول الممكنة. حاول القيام بإجراء أو أكثر من الإجراءات التالية:

#### قد تكون خرطوشة مسحوق الحبر معيبة

استبدل خرطوشة مسحوق الحبر.

# وجود مسحوق حبر في مسار الورق

اتصل بدعم العملاء.

زوال الحبر

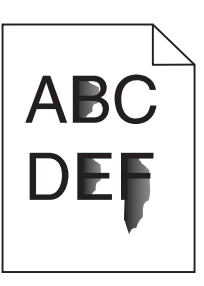

إليك بعض الحلول الممكنة. حاول تنفيذ إجراء واحد أو أكثر من الإجراءات التالية:

# افحص إعداد YPE TAPERP (نوع الورق)

تأكد من أن إعداد Paper Type (نوع الورق) بماثل الورق المحمل في الدرج.

# افحص إعداد Paper Texture (مادة الورق)

تأكد من أن إعداد Paper Texture (مادة الورق) يماثل الورق المحمل في الدرج.

وجود بقع مسحوق الحبر

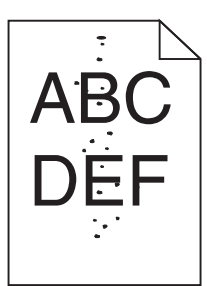

إليك بعض الحلول الممكنة. حاول القيام بإجراء أو أكثر من الإجراءات التالية:

قد تكون خرطوشة مسحوق الحبر معيبة

استبدل خرطوشة مسحوق الحبر.

**وجود مسحوق حبر في مسار الورق** اتصل بدعم العملاء.

جودة طباعة الورق الشفاف رديئة

**افحص الورق الشفاف** استخدم فقط الورق الشفاف الموصى به من قبل الشركة المنتجة للطابعة.

# تحقق من إعداد PAPER Type (نوع الورق)

قم بتحميل الورق الشفاف، تأكد من ضبط إعداد Paper Type (نوع الورق) على إعداد Transparency (الورق الشفاف).

# ظهور خطوط أفقية متتابعة

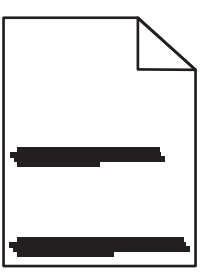

إليك بعض الحلول الممكنة. حاول القيام بإجراء أو أكثر من الإجراءات التالية:

احتمال تلطخ الحبر عند تغذية الورق من مصدر معين

من مربع حوار "الطباعة" أو "خصائص الطباعة" أو لوحة تحكم الطابعة، حدد درجًا آخر أو وحدة تغذية أخرى لتغذية الورق لمهمة الطباعة.

# قد تكون خرطوشة مسحوق الحبر معيبة

استبدل خرطوشة مسحوق الحبر.

**تأكد من نظافة مسار الورق** ربما انحشر الورق بين مجموعة الموصل الضوئي ووحدة الصهر. افحص مسار الورق حول منطقة وحدة الصهر. كم تنبيه سطح ساخن: قد يكون الجزء الداخلي من الطابعة ساخاً. لتقليل خطر الإصابة بسبب مكون ساخن، اترك السطح حتى يبرد قبل لمسه. قم بإزالة جميع الورق الذي تراه.

> قد يوجد مقدار كبير من مسحوق الحبر في مسار الورق اتصل بدعم العملاء.

> > ظهور خطوط رأسية متتابعة

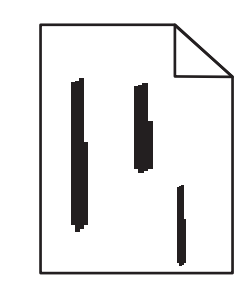

إليك بعض الحلول الممكنة. حاول القيام بإجراء أو أكثر من الإجراءات التالية:

احتمال تلطخ مسحوق الحبر عند تغذية الورق من مصدر معين

من مربع حوار "الطباعة" أو "خصائص الطباعة" أو لوحة تحكم الطابعة، حدد درجًا آخر أو وحدة تغذية أخرى لتغذية الورق لمهمة الطباعة.

قد تكون خرطوشة مسحوق الحبر معيبة

استبدل خرطوشة مسحوق الحبر.

تأكد من نظافة مسار الورق

ربما انحشر الورق بين مجموعة الموصل الضوئي ووحدة الصهر . افحص مسار الورق حول منطقة وحدة الصهر .

**تحذير - تلف محتمل:** لا تلمس الموصل الضوئي عند الجانب السفلي من مجموعة الموصول الضوئي. استخدم مقبض الخرطوشة في كل مرة تقوم خلالها بإمساك الخرطوشة.

م ينبيه سطح ساخن: قد يكون الجزء الداخلي من الطابعة ساخدًا. لتقليل خطر الإصابة بسبب مكون ساخن، اترك السطح حتى يبرد قبل لمسه.

قم بإزالة جميع الورق الذي تراه.

قد يوجد مقدار كبير من مسحوق الحبر في مسار الورق

اتصل بدعم العملاء.

ظهور خطوط سوداء أو بيضاء خالصة على الورق الشفاف أو الورق العادي

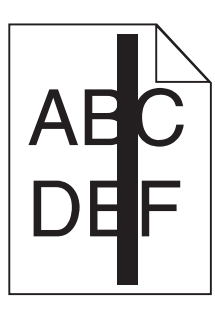

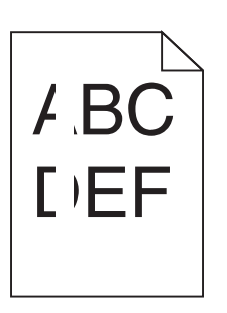

إليك بعض الحلول الممكنة. حاول القيام بإجراء أو أكثر من الإجراءات التالية:

# تأكد من صحة نمط التعبيئة

في حالة عدم صحة نمط التعبيئة، اختر نمط تعبئة مختلفًا عن البرنامج المستخدم.

### تحقق من نوع الورق

- حاول استخدام نوع مختلف من الورق.
- بالنسبة للورق الشفاف، استخدم فقط أحد الأنواع الموصى بها من قبل الجهة المصنعة للطابعة.
  - تأكد من مطابقة إعداد "نوع الورق" مع الورق المحمل في الدرج أو وحدة التغذية.
- تأكد من ملائمة إعداد "مادة الورق" لنوع الورق أو الوسائط الخاصة المحملة في الدرج أو وحدة التغذية.

تأكد من توزيع مسحوق الحبر بالتساوي في خرطوشة مسحوق الحبر

قم بإزالة خرطوشة مسحوق الحبر وقم برجها من جانب إلى جانب لإعادة توزيع مسحوق الحبر وإطالة العمر الافتراضي للخرطوشة، ثم قم بإعادة تركيبها.

قد تكون خرطوشة مسحوق الحبر معيبة أو قد يكون مستوى مسحوق الحبر بها منخفضًا

استبدل خرطوشة مسحوق الحبر المستخدمة بأخرى جديدة.

# ملقم الويب المضمن لا يفتح

إليك بعض الحلول الممكنة. حاول القيام بإجراء أو أكثر من الإجراءات التالية:

# فحص اتصالات شبكة الاتصال

تأكد من تشغيل كل من الطابعة والكمبيوتر ومن اتصالهما بنفس بشكة الاتصال.

استكشاف الأخطاء وإصلاحها

202

# فحص إعدادات شبكة الاتصال

بناءً على إعدادات شبكة الاتصال لديك، فقد تحتاج إلى كتابة https:// بدلاً من http:// أمام عنوان IP للوصول إلى "ملقم الويب المضمن. لمزيد من المعلومات، راجع مسئول النظام لديك.

# الاتصال بمركز دعم العملاء

عندما تتصل بمركز دعم العملاء، صف المشكلة التي تواجهها والرسالة التي تظهر على شاشة العرض وخطوات استكشاف الأخطاء وإصلاحها التي اتخذتها بالفعل للعثور على حل للمشكلة.

يتعين عليك معرفة نوع طراز الطابعة والرقم التسلسلي. للحصول على المزيد من المعلومات، انظر الملصق الموجود داخل الغطاء الأمامي للطابعة. يتم إدراج الرقم التسلسلي أيضاً في صفحة إعدادات القائمة.

في الولايات المتحدة أو كندا، اتصل بالرقم (6275-539-10-1). بالنسبة للدول/المناطق الأخرى، تفضل بزيارة موقع Lexmark على الويب على العنوان www.lexmark.com.

# إشعارات

# معلومات عن المنتج

اسم المنتج:

Lexmark X364dw J Lexmark X364dn J Lexmark X363dn J Lexmark X264dn

نوع الجهاز :

7013

الطراز (الطرازات):

gd2 وdn2 وdn2 gd2 ed1 ed2 gd2 ed1 ed2 gd2 ed2 gd2 ed2 gd2 ed2 gd2 ed2 gd2 gd2

#### إشعار الإصدار

سبتمبر 2009

لا تنطبق الفقرة التالية على البلدان التي تكون فيها مثل هذه الشروط غير متوافقة مع القانون المحلي: تقدم شركة ,LEXMARK INTERNATIONAL المثال لا الحصر ، الضمانات الضمنية INC. هذه النشرة "كما هي" دون أي ضمان من أي نوع، سواء أكان صريحًا أم ضمنيًا، بما في ذلك، على سبيل المثال لا الحصر ، الضمانات الضمنية لقابلية التسويق أو الملاءمة لغرض معين. ولا تسمح بعض الدول بإخلاء المسئولية عن الضمانات الصمانات الصمنية ، وبالتالي قلم الملاءمة لغرض معين. ولا تسمح بعض الدول بإخلاء المسئولية عن الضمانات الصمانات الضمنية وبالتالي في ذلك، على سبيل المثال لا الحصر ، الضمانات الضمنية لقابلية التسويق أو الملاءمة لغرض معين. ولا تسمح بعض الدول بإخلاء المسئولية عن الضمانات الصريحة أو الضمنية في معاملات معينة، وبالتالي، لا يجوز أن ينطبق عليك هذا البيان.

قد يحتوي هذا المنشور على بعض أشكال عدم الدقة الفنية أو الأخطاء المطبعية. تطرأ تغييرات على المعلومات الواردة في هذا المستند بصفة دورية، وسيتم تضمين هذه التغيرات في الإصدارات اللاحقة. وقد يتم إدخال تحسينات أو تغييرات على المنتجات أو البرامج الموصوفة في أي وقت.

لا تدل الإشارات الواردة في هذه النشرة، فيما يتعلق بالمنتجات أو البرامج أو الخدمات، ضمنًا على أن الشركة المنتجة تنوي توفير هذه المنتجات في جميع الدول التي تعمل فيها. وليس المقصود من أي إشارة وردت بشأن أحد المنتجات أو البرامج أو الخدمات أن الشركة تبين أو تعني ضمنًا أنه يمكن استخدام مثل هذا المنتج أو البرنامج أو الخدمة فقط. ويمكن استخدام أي منتج أو برنامج أو خدمة أخرى مكافئة من الناحية الوظيفية كبديل شريطة ألا تخرق أي حق من حقوق الملكية الفكرية القائمة. وتقع مسؤولية التقبيم والتحقق من صحة تشغيل هذه المنتجات أو البرامج أو البرامج أو البرامج أو بريم تلك التي قامت الشركة بإنتاجها، على عاتق المستخدم.

للحصول على الدعم الفني من Lexmark، تفضل بزيارة support.lexmark.com.

لمزيد من المعلومات حول طلب المستلزمات والتنزيلات، تفضل بزيارة www.lexmark.com.

إذا لم تتوفر لديك إمكانية الاتصال بالإنترنت، يمكنك الاتصال بـ Lexmark عن طريق البريد على العنوان:

Lexmark International, Inc. Bldg 004-2/CSC 740 New Circle Road NW Lexington, KY 40550 USA

حقوق النشر © لعام 2009، لشركة Lexmark International, Inc.

جميع الحقوق محفوظة.

العلامات التجارية

تعد Lexmark وLexmark مع تصميم الماسة علامتين تجاريتين لشركة Lexmark International, Inc.، ومسجلتين في الولايات المتحدة و/أو الدول الأخرى.

تعتبر PCL® علامة تجارية مسجلة لشركة Hewlett-Packard. أما كافة العلامات التجارية الأخرى، فتعد ملكية خاصة لأصحابها المعنيين.

# مستويات انبعاث التشويش

تم تحديد وحدات القياس التالية وفقًا للمعيار ISO 7779 ووصفها طبقًا لمعيار ISO 9296. **ملاحظة:** قد لا يتضمن المنتج الخاص بك بعض الأوضاع.

| متر، دیسیبل   | ضغط صوت بمتوسط 1     |
|---------------|----------------------|
| 53 ديسبل صوتي | الطباعة              |
| 49 ديسبل صوتي | المسح الضوئي         |
| 53 ديسبل صوتي | النسخ                |
| غير متاح      | وضع التأهب للاستخدام |

هذه القيم عرضة للتغيير. انظر www.lexmark.com لمعرفة القيم الحالية.

# معلومات درجة الحرارة

| 15.6 درجة مئوية – 32.2 درجة مئوية  | درجة الحرارة المحيطة                 |
|------------------------------------|--------------------------------------|
| -40.0 درجة مئوية – 60.0 درجة مئوية | درجات الحرارة الخاصة بالشحن والتخزين |

# توجيهات النفايات الصادرة عن الأجهزة الكهربية والإلكترونية (WEEE)

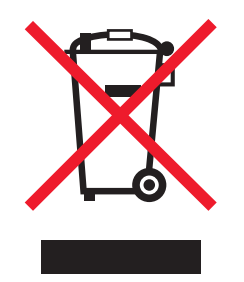

يشير شعار WEEE إلى برامج وإجراءات معينة تختص بإعادة تدوير المنتجات الإلكترونية في دول الاتحاد الأوروبي. ونحن نشجع إعادة تدوير منتجاتنا. إذا كان لديك مزيد من الاستفسارات حول خيارات إعادة التدوير، فتفضل بزيارة موقع Lexmark على شبكة الويب www.lexmark.com للحصول على رقم هاتف مكتب المبيعات المحلي.

إشعار الحساسية للكهرباء الاستاتيكية

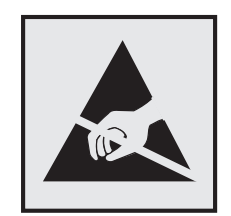

إشعارات

205

هذا الرمز يحدد الأجزاء الحساسة للكهرباء الاستاتيكية. لا تلمس الأجزاء القريبة من هذه الرموز قبل أن تلمس الإطار المعدني للطابعة.

# برنامج ENERGY STAR

يعتبر أي جهاز من أجهزة Lexmark التي تحمل شعار ENERGY STAR على المنتج أو في شاشة بدء التشغيل معتمدًا للتوافق مع برنامج ENERGY STAR التابع لوكالة حماية البيئة (EPA) وفقًا لتهيئته حال شحنه من قِبَل شركة Lexmark.

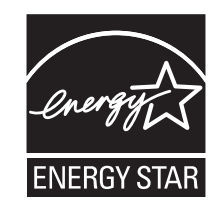

# بيان مادة الزئبق

يحتوي هذا المنتج على مادة الزئبق في المصباح (<5mg Hg). يجوز أن يخضع التخلص من مادة الزئبق لأحكام خاصة نظرًا للاعتبارات البيئية. للبحث عن معلومات التخلص من الزئبق أو إعادة تدويره، يُرجى الاتصال بالسلطات المحلية أو اتحاد الصناعات الإلكترونية:

### إشعار الليزر

الطابعة معتمدة في الولايات المتحدة وفقًا للمعايير الواردة في الفصل الفر عي ل من لوائح CFR الخاصة بوز ازة الصحة والخدمات البشرية لمنتجات الليزر من الفئة 1) ا)، ومعتمدة في الأماكن الأخرى كمنتج ليزر من الفئة | بما يتوافق مع متطلبات معايير 1-60805 EC المحددة من قبل اللجنة الدولية للمعايير الكهربائية والإلكترونية والتكنولوجية (IEC).

لا تعتبر منتجات الليزر من الفئة | خطيرة. تشتمل الطابعة من الداخل على ليزر من الفئة 3D) والله وهو تحديدًا ليزر من مادة جاليوم الزرنيخيد يبلغ 7 ملي وات ويعمل في نطاق طول موجي يتراوح من 655 إ لى 675 نانومتر. تم تصميم نظام الليزر والطابعة بما يضمن عدم تعرض الإنسان على الإطلاق لإشعاع الليزر الذي يتجاوز مستوى الفئة | في ظروف التشغيل العادية أو أثناء إجراء المستخدم لأعمال الصيانة أو الخدمة الموصى بها من قبل.

# ملصق تقرير الليزر

قد يتم تثبيت ملصق إرشادات ليزر على هذه الطابعة على النحو الموضح:

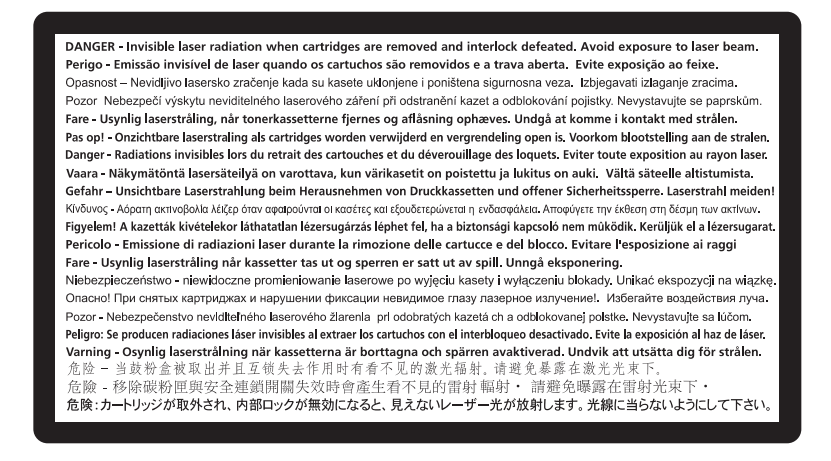

إشعارات

#### استهلاك الطاقة

#### استهلاك المنتج للطاقة

يوثق الجدول التالي سمات استهلاك الطاقة للمنتج .

ملاحظة: قد لا يتضمن المنتج الخاص بك بعض الأوضاع.

| الوضع الوصف           | الوصف                                                                          | استهلاك الطاقة (بالواط) |
|-----------------------|--------------------------------------------------------------------------------|-------------------------|
| الطباعة يُخرج         | يُخرج المنتج نسحًا مطبوعة من خلال إشارات إلكترونية.                            | 440 واط، 480 واط        |
| النسخ قيام الم        | قيام المنتج بإخراج نسخة مطبوعة من مستندات أصلية.                               | 440 واط                 |
| المسح الضوئي قيام الم | قيام المنتج بالمسح الضوئي لمستندات مطبوعة.                                     | 29 واط، 32 واط          |
| جاهزة المنتج          | المنتج في حالة انتظار للقيام بمهمة طباعة.                                      | 20 واط، 22 واط          |
| توفير الطاقة المنتج   | المنتج في وضع توفير الطاقة.                                                    | 14 واط، 16 واط          |
| إيقاف المنتج          | المنتج موصل بمصدر التيار من مأخذ حائط، لكن مفتاح التشغيل في وضع إيقاف التشغيل. | 0 واط                   |

تمثل قيم استهلاك الطاقة المدرجة بالجدول السابق قياسات لمتوسط الوقت وقد يكون السحب الفوري للطاقة أعلى بكثير من المتوسط.

هذه القيم عرضة للتغيير. انظر www.lexmark.com لمعرفة القيم الحالية.

#### وضع توفير الطاقة

لقد تم تصميم هذا المنتج وتزويده بوضع توفير للطاقة يسمى "توفير الطاقة". يُعد وضع توفير الطاقة مكافئًا لوضع الخمول. ويعمل وضع توفير الطاقة على توفير استهلاك الطاقة من خلال خفض استهلاك الطاقة أثناء فترات عدم النشاط الطويلة. يتم الدخول في وضع "توفير الطاقة" تلقائيًا بعد مرور فترة زمنية محددة دون استخدام هذا المنتج، تسمى هذه الفترة "الفاصل الزمني للدخول في وضع توفير الطاقة".

إعداد المصنع الافتراضي الخاص بـ "الفاصل الزمني للدخول في وضع توفير الطاقة" لهذا المنتج (بالدقائق): | 30

باستخدام قوائم التهيئة، يمكن تعديل "الفاصل الزمني للدخول في وضع توفير الطافة" بتعيينه على مدة تتراوح بين دقيقة واحدة و240 دقيقة. ويؤدي تعيين "الفاصل الزمني للدخول في وضع توفير الطاقة" على قيمة منخفضة إلى تقليل استهلاك الطاقة، ولكن قد يؤدي إلى زيادة مدة استجابة المنتج. بينما يؤدي تعيين "الفاصل الزمني للدخول في وضع توفير الطاقة" على قيمة عالية إلى الاحتفاظ بسر عة الاستجابة، ولكن يتم استهلاك قدر أكبر من الطاقة.

#### وضع إيقاف التشغيل

إذا كان هذا المنتج يتضمن وضع إيقاف تشغيل يستهلك قدرًا قليلًا من الطاقة، فافصل سلك التيار من مأخذ الحائط لإيقاف استهلاك المنتج للطاقة تمامًا.

#### إجمالى استخدام الطاقة

يُعد إجراء حساب إجمالي استهلاك الجهاز متعدد الإمكانات للطاقة مفيدًا في بعض الأحيان. وبما أنه يتم حساب استهلاك الطاقة بوحدة الطاقة الواط، ينبغي ضرب قيمة استهلاك الطاقة في مقدار الوقت الذي تقضيه الطابعة في كل وضع وذلك لإجراء حساب استخدام الطاقة. يكون إجمالي استخدام المنتج الطاقة هو حاصل جمع استخدام الطاقة لكل وضع.

# الإشعارات التنظيمية الخاصة بالأجهزة الطرفية للاتصالات عن بعد

يحتوي هذا القسم على المعلومات التنظيمية المتعلقة بالمنتجات التي تتضمن أجهزة طرفية للاتصالات عن بُعد مثل الفاكس.

إشعارات

207

# الإشعارات التنظيمية الخاصة بالمنتجات اللاسلكية

يحتوي هذا القسم على المعلومات التنظيمية التالية المتعلقة بالمنتجات اللاسلكية.

# التعرض لإشعاع تردد الراديو

الإشعار التالي قابل للتطبيق في حالة تركيب بطاقة شبكة اتصال لاسلكية بالطابعة: طاقة الإخراج المشعة لهذا الجهاز أقل بكثير من حدود التعرض للتردد اللاسلكي المحددة من قِبل لجنة الاتصالات الفيدرالية (FCC) والوكالات التنظيمية الأخرى. يجب المحافظة على ترك مسافة 20 سم (8 بوصات) على الأقل بين الهوائي وأي شخص لكي يحقق الجهاز الإيفاء بمتطلبات التعرض للتردد اللاسلكي المقررة من قِبل لجنة الاتصالات الفيدرالية (FCC) والوكالات التنظيمية الأخرى.

# Notice to users in Brazil

Este equipamento opera em carater secundario, isto e, nao tem direito a protecao contra interferencia prejudicial, mesmo de estacoes do mesmo tipo, e nao pode causar interferencia a sistemas operando em carater primario. .((Res.ANATEL 282/2001)

# (Industry Canada (Canada

This device complies with Industry Canada specification RSS-210. Operation is subject to the following two conditions: (1) this device may not cause interference, and (2) this device must accept any interference, including interference that may cause undesired operation of the device.

This device has been designed to operate only with the antenna provided. Use of any other antenna is strictly .prohibited per regulations of Industry Canada

The installer of this radio equipment must ensure that the antenna is located or pointed such that it does not emit RF fields in excess of Health Canada limits for the general population; consult Safety Code 6, obtainable from Health .Canada's Web site www.hc-sc.gc.ca/rpb

The term "IC:" before the certification/registration number only signifies that the Industry Canada technical .specifications were met

# (Industry Canada (Canada

Cet appareil est conforme à la norme RSS-210 d'Industry Canada. Son fonctionnement est soumis aux deux conditions : suivantes

cet appareil ne doit pas provoquer d'interférences et (2) il doit accepter toute interférence reçue, y compris celles (1) .risquant d'altérer son fonctionnement

Cet appareil a été conçu pour fonctionner uniquement avec l'antenne fournie. L'utilisation de toute autre antenne .est strictement interdite par la réglementation d'Industry Canada

En application des réglementations d'Industry Canada, l'utilisation d'une antenne de gain supérieur est strictement interdite. Pour empêcher toute interférence radio au service faisant l'objet d'une licence, cet appareil doit être utilisé à l'intérieur .et loin des fenêtres afin de garantir une protection optimale

.Si le matériel (ou son antenne d'émission) est installé à l'extérieur, il doit faire l'objet d'une licence

L'installateur de cet équipement radio doit veiller à ce que l'antenne soit implantée et dirigée de manière à n'émettre aucun champ HF dépassant les limites fixées pour l'ensemble de la population par Santé Canada. Reportez-vous au .Code de sécurité 6 que vous pouvez consulter sur le site Web de Santé Canada www.hc-sc.gc.ca/rpb

Le terme « IC » précédant le numéro de d'accréditation/inscription signifie simplement que le produit est conforme .aux spécifications techniques d'Industry Canada

# **Taiwan NCC RF notice statement**

#### NCC型式認證設備注意事項 台灣低功率射頻電機設備之使用注意事項

經型式認證合格之低功率射頻電機,非經許可,公司、商號或使用者均不得擅自變 更頻率、加大功率或變更原設計之特性及功能。

低功率射頻電機之使用不得影響飛航安全及干擾合法通信;經發現有干擾現象時, 應立即停用,並改善至無干擾時方得繼續使用。前項合法通信,指依電信規定作業 之無線電信。低功率射頻電機須忍受合法通信或工業、科學及醫療用電波輻射性電 機設備之干擾。

# اتفاقيات الترخيص والضمان المحدود لبرنامج LEXMARK

يُرجى قراءة ما يلي بعناية قبل استخدام هذا المنتج: يُعد استخدامك لهذا المنتج موافقة منك على الالتزام بكافة بنود وشروط اتفاقيات الترخيص وضمان البرنامج المحدود هذا. إذا لم توافق على بنود اتفاقيات الترخيص وضمان البرنامج المحدود هذا، قُيرجى إرجاع المنتج على الفور دون استخدامه، ويجوز لك المطالبة باسترداد المبلغ المدفوع. وإذا كنت بصدد تثبيت هذا المنتج ليتم استخدامه من قِبَل أطراف أخرى، فإنك توافق على إخطار هؤلاء المستخدمين بأن استخدامهم للمنتج هو دلالة على قبولهم هذه البنود.

#### اتفاقية ترخيص الجهاز

تم ترخيص وتصميم الطابعة الحاصلة على براءات اختراع للعمل فقط مع مكونات المطور وخراطيش الحبر الأصلية من Lexmark للحفاظ على عمر الطابعة الحاصلة على براءات اختراع. وبموجب هذا الترخيص الحاصل على براءات اختراع، توافق أنت على ما يلي: (1) استخدام مكونات المطور وخراطيش الحبر الأصلية من Lexmark فقط مع هذه الطابعة باستثناء الوارد أدناه بخلاف ذلك و(2) تمرير هذه الاتفاقية/الترخيص إلى أي مستخدم تال لهذه الطابعة. تم ترخيص مكونات المطور الداخلية وخراطيش حبر Lexmark الحاصلة على براءات اختراع مع مراعاة التقييد بأنه يجوز استخدامها لمرة واحدة فقط. وبعد استخدامها لأول مرة، توافق أنت على إرجاعها إلى Lexmark على براءات اختراع مع مراعاة التقييد بأنه يجوز محممة للتوقف عن العمل بعد استخدامها لأول مرة، توافق أنت على إرجاعها إلى Lexmark فقط لإعادة تدويرها. وخراطيش حبر مُصممة للتوقف عن العمل بعد استهلاك مقدار محدد من الحبر. وقد يظل مقدار متغير من الحبر في الخراطيش إذا لزم استبدالها. تتوافر خرطوشة (خراطيش) الحبر البديلة التي تباع دون هذه البنود من خلال موقع الويب مقدار متغير من الحبر في الخراطيش إذا لزم استبدالها. تتوافر خرطوشة (لخراطيش) الحبر البديلة التي تباع دون هذه البنود من خلال موقع الويب www.lexmark.com، ويجوز لك أو لطرف آخر إعادة تحديمة الموافر خرطوشة البديل الحير الورف آخر إعادة تلومي الموف آخر إعادة تعبئتها، بوصفها البديل الوحيد الخراطوشة المستخدمة مع الطابعة الحاصلة على ترخيص.

#### اتفاقية ترخيص برنامج LEXMARK

إن اتفاقية ترخيص البرنامج هذه (والمُشار إليها فيما بعد باصطلاح "اتفاقية ترخيص البرنامج") تمثل اتفاقًا قانونيًا بينك (إما بصفتك فردًا أو كيانًا فرديًا) وبين شركة Lexmark International, Inc. (والمُشار إليها فيما بعد باصطلاح "لحسمالاح "Lexmark")، وتحكم استخدامك لأي برنامج تطبيقي خاص بك مثبت على منتج Lexmark أو توفره شركة Lexmark للاستخدام فيما يتعلق بمنتجها الخاص بك، وذلك إلى الحد الذي لا يكون فيه منتج Lexmark أو البرنامج التطبيقي خاضعًا لاتفاقية ترخيص برنامج مبرمة بينك وبين Lexmark أو مورديها. يشتمل معنى الاصطلاح "البر التعليمات المقروءة من الجهاز إضافة إلى المحتوى البصري/السمعي (كالصور والتسجيلات) والوسائط المصاحبة والمواد المطبوعة والوثائق الإلكترونية، سواء تم دمجه أو توزيعه أو استخدامه مع منتج للعسمي (كالصور والتسجيلات) والوسائط المصاحبة والمواد المطبوعة والوثائق

1 بيان ضمان البرنامج المحدود. تضمن Lexmark خلو الوسائط (كالقرص المرن أو القرص المضغوط) الموجود عليها البرنامج التطبيقي (إن وجد) من عيوب المواد الخام وعيوب التصنيع في ظروف الاستخدام العادي خلال فترة سريان الضمان. ومدة الضمان تسعون (90) يومًا اعتبارًا من

إشعارات

تاريخ تسليم البرنامج التطبيقي إلى المستخدم النهائي الأصلي. يسري هذا الضمان المحدود فقط على وسائط البرنامج التطبيقي التي تم شراؤها جديدةً من Lexmark أو أحد موز عي أو وكلاء Lexmark المعتمدين. وتلتزم Lexmark باستبدال البرنامج التطبيقي، إذا ما تقرر عدم مطابقة الوسائط لهذا الضمان المحدود.

2 إخلاء المسؤولية وحدود الضمان. باستثناء ما نصت عليه اتفاقية ترخيص البرنامج هذه وإلى الحد الأقصى المسموح به بموجب القوانين واجبة التطبيق، توفر LEXMARK وموردوها البرنامج التطبيقي "كما هو" وتخلي مسؤوليتها بموجب بنود وشروط هذه الاتفاقية عن أية ضمانات وشروط أخرى، سواءً كانت صريحة أم ضمنية، بما في ذلك على سبيل المثال لا الحصر، حق الملكية و عدم الانتهاك والقابلية للتسويق والملاءمة وشروط أخرى، سواءً كانت صريحة أم ضمنية، بما في ذلك على سبيل المثال لا الحصر، حق الملكية و عدم الانتهاك والقابلية للتسويق والملاءمة لوشروط أخرى، سواءً كانت صريحة أم ضمنية، بما في ذلك على سبيل المثال لا الحصر، حق الملكية و عدم الانتهاك والقابلية للتسويق والملاءمة لغرض معين والخلو من الفيروسات؛ وذلك فيما يتعلق بالبرنامج التطبيقي. إلى الحد الذي لا يمكن لشركة LEXMARK بموجب القانون إخلاء لغرض معين والخلو من الفيروسات؛ وذلك فيما يتعلق بالبرنامج التطبيقي. إلى الحد الذي لا يمكن لشركة LEXMARK بموجب القانون إخلاء مسؤوليتها عن أي مكون معين والخلو من الفيروسات؛ وذلك فيما يتعلق بالبرنامج التطبيقي. إلى الحد الذي لا يمكن لشركة LEXMARK بموجب القانون إخلاء مسؤوليتها عن أي مكون من الخبري عن أي مكون من الموجب القانون إخلاء وسؤوليتها عن أي مكون من الفيروسات؛ وذلك فيما يتعلق بالبرنامج التطبيقي. إلى الحد الذي لا يمكن لشركة LEXMARK بموجب القانون إخلاء مسؤوليتها عن أي مكون من الضمانات الضمانية للتسويق أو الملاءمة لغرض معين، تقوم LEXMARK بتحديد مدة هذه الضمانات لفترة النسعين (90) يومًا لضمان البرنامج المحدود الصريح.

من المفترض أن تتم قراءة هذه الاتفاقية مع أحكام قانونية معينة، كالتي تكون سارية ونافذة من وقتٍ لأخر، والتي تشتمل ضمنيًا على ضمانات أو شروط أو تفرض التزامات على Lexmark لا يمكن استبعادها أو تعديلها. في حالة سريان أي من تلك الأحكام، تحصر Lexmark مسؤوليتها في خرق هذه الأحكام، وذلك إلى الحد الذي تكون فيه Lexmark قادرة على ذلك، على واحدٍ مما يلي: توفير نسخة بديلة من البرنامج التطبيقي أو رد قيمة المبلغ المدفوع لشراء البرنامج التطبيقي.

قد يتضمن البرنامج التطبيقي ارتباطات إنترنت لبرامج تطبيقية أخرى و/أو صفحات ويب تتم استضافتها وتشغيلها من قبل أطراف أخرى غير تابعة لشركة Lexmark. تقر وتوافق على أن Lexmark غير مسؤولة بأي شكل عن استضافة أو أداء أو تشغيل أو صيانة أو محتوى هذه البرامج التطبيقية و/أو صفحات ويب الإنترنت.

3 حدود التعويضات. إلى الحد الأقصى الذي يسمح به القانون واجب التطبيق، تقتصر المسؤولية الكاملة لشركة LEXMARK بموجب اتفاقية ترخيص البرنامج هذه صراحة على المبلغ الأكبر للسعر الذي دفعته بالفعل نظير البرنامج التطبيقي ومبلغ خمسة دولارات (5 دولارات أمريكية) (أو ما يساوي هذا المبلغ بعملتك المحلية). ويتمثل التعويض الوحيد الذي تلتزم LEXMARK بدفعه لك بشأن أي نزاع ينشأ بمقتضى اتفاقية ترخيص البرنامج هذه مصراحة على المبلغ الأكبر للسعر الذي دفعته بالفعل نظير البرنامج التطبيقي ومبلغ خمسة دولارات (5 دولارات أمريكية) (أو ما يساوي هذا المبلغ بعملتك المحلية). ويتمثل التعويض الوحيد الذي تلتزم LEXMARK بدفعه لك بشأن أي نزاع ينشأ بمقتضى اتفاقية ترخيص البرنامج التطبيقي ومبلغ خمسة دولارات (5 دولارات أمريكية) (أو ما يساوي هذا المبلغ بعملتك المحلية). ويتمثل التعويض الوحيد الذي تلتزم LEXMARK بدفعه لك بشأن أي نزاع ينشأ بمقتضى اتفاقية ترخيص البرنامج هذه في رد أي من هذين المبلغين والتي لا تتحمل LEXMARK عند دفعه أي التزامات أخرى وأية مسؤولية تحرى وأي ما يساوي.

لا تتحمل LEXMARK أو موزعوها أو الشركات التابعة لها أو بائعوها بأي حال من الأحوال مسؤولية أية أضرار خاصة أو عرضية أو غير مباشرة أو تحذيرية أو تأديبية أو لاحقة (بما في ذلك على سبيل المثال لا الحصر الخسارة في الأرباح أو الإيرادات أو المدخرات أو انقطاع الاستخدام أو فقدان البيانات أو السجلات أو عدم دقتها أو تلفها. كذلك لا تكون LEXMARK مسؤولة عن أية دعاوى مرفوعة من الغير أو عن الأضرار اللاحقة بالممتلكات الثابتة أو المنقولة أو انتهاك الخصوصية تنشأ بأي شكل من الأشكال عند استخدام أو عدم القدرة على استخدام البرنامج التطبيقي أو فيما يتعلق بأي نص من النصوص الواردة في اتفاقية ترخيص البرنامج هذه)، وذلك بغض النظر عن طبيعة الدعوى، والذي يتضمن على سبيل المثال لا الحصر خرق الضمان أو العقد أو المسؤولية التصيرية (بما في ذلك الإهمال أو المسؤولية المحودة)، وذلك حتى في حالة على سبيل المثال لا الحصر خرق الضمان أو العقد أو المسؤولية التصيرية (بما في ذلك الإهمال أو المسؤولية المحودة)، وذلك حتى في حالة إخطار XMARK أو مورديها أو فروعها أو مسوقيها باحتمال وقوع مثل تلك الأضرار. كما لا تكون مسؤولية عن أية دعاوى مرفوعة منك منية على أية دعاوى مرفوعة من النصوص الواردة في اتفاقية ترخيص البرنامج هذه)، وذلك بغض النظر عن طبيعة الدعوى، والذي يتضمن على سبيل المثال لا الحصر خرق الضمان أو العقد أو المسؤولية التقصيرية (بما في ذلك الإهمال أو المسؤولية المحدودة)، وذلك حتى في حالة إخطار LEXMARK أو مورديها أو فروعها أو مسوقيها باحتمال وقوع مثل تلك الأضرار. كما لا تكون مسؤولة عن أية دعاوى مرفوعة منك مبنية على أية دعاوى مرفوعة من الغير، وذلك باستثناء الحد الذي يكون عنده اعتبار استثناء الأضرار هذا غير قانوني. تسري الحدود سالفة الذكر متى في حالة إخفاق التعويضات المذكورة أعلاه عن تحقيق الأساسي منها.

- 4 قوانين الولايات المتحدة الأمريكية. ويكفل لك ضمان البرنامج المحدود هذا حقوقًا قانونية معينة. وقد تحصل على حقوق أخرى تختلف من ولاية لأخرى. لا تسمح بعض الدول بفرض حدود على فترة الضمان الضمني، أو استثناء تحديد الخسائر العرضية أو اللاحقة، وبالتالي لا تنطبق القيود المضمنة أعلاه عليك.
  - 5 منح الترخيص. تمنحك Lexmark الحقوق التالية شريطة التزامك بكافة البنود والشروط المنصوص عليها باتفاقية ترخيص البرنامج هذه:
- أ الاستخدام. يجوز لك استخدام نسخة واحدة (1) من البرنامج التطبيقي. يشير الاصطلاح "استخدام" إلى تخزين أو تحميل أو تثبيت أو تنفيذ أو عرض الاستخدام. يجوز لك استخدام المتزامن، فيتعين عليك قصر المستخدمين عرض البرنامج التطبيقي. وإذا قامت Lexmark بترخيص البرنامج التطبيقي لك بغرض الاستخدام المتزامن، فيتعين عليك قصر المستخدمين المصرح لهم على العدد المحدد في الاتفاقية المبرمة بينك وبين Lexmark. لا يجوز لك فصل مكونات البرنامج التطبيقي لاستخدام المرزامي التطبيقي لك بغرض الاستخدام المتزامن، فيتعين عليك قصر المستخدمين المصرح لهم على العدد المحدد في الاتفاقية المبرمة بينك وبين Lexmark. لا يجوز لك فصل مكونات البرنامج التطبيقي لاستخدامها على المصرح لهم على العدد المحدد في الاتفاقية المبرمة بينك وبين Lexmark. لا يجوز لك فصل مكونات البرنامج التطبيقي لاستخدامها على أكثر من جهاز كمبيوتر. كذلك، توافق على عدم استخدام البرنامج التطبيقي، بشكل كلي أو جزئي، بأية صورة قد تؤدي إلى إلغاء أو تعديل أو أرار أل أكثر من جهاز كمبيوتر. كذلك، توافق على عدم استخدام البرنامج التطبيقي، بشكل كلي أو جزئي، بأية صورة قد تؤدي إلى إلغاء أو تعديل أو المن أرالة أو الم تجاري أو تصميم مميز أو إشعار ملكية فكرية يظهر عادةً على شاشة أرالة أو حجب أو تغيير أو تشويه مظهر أية علامة تجارية أو اسم تجاري أو تصميم مميز أو إشعار ملكية فكرية يظهر عادةً على شاشة الكمبيوتر عند الستخدام البرنامج التطبيقي أو تشغيله.
- ب النسخ. يجوز لك عمل نسخة واحدة (1) من البرنامج التطبيقي فقط لأغراض النسخ الاحتياطي أو الأرشفة أو التثبيت، شريطة اشتمال النسخة على كافة إشعارات الملكية الفكرية الخاصة بالبرنامج التطبيقي. ولا يجوز نسخ البرنامج التطبيقي على أية شبكة اتصال عمومية أو موزعة.
  - ج الاحتفاظ بالحقوق. إن حقوق المؤلف للبرنامج التطبيقي، بما في ذلك كافة الخطوط الخاصة به، هي محمية ومملوكة لشركة Lexmark بكافة الحقوق غير الممنوحة صراحة لك في اتفاقية ترخيص البرنامج هذه.
- د البرنامج المجاني. مع عدم الإخلال ببنود وشروط اتفاقية ترخيص البرنامج هذه، فإن استخدام أي برنامج تطبيقي آخر مرخص من قِبل طرف آخر بموجب ترخيص عام (والمشار إليه باصطلاح "البرنامج المجاني") لتنزيل كامل أجزاء البرنامج التطبيقي أو أي جزء منه يكون مرخصًا لك بموجب بنود وشروط اتفاقية ترخيص البرنامج المصاحبة لذلك البرنامج المجاني، سواء كان ذلك في صورة اتفاقية منفصلة أو ترخيص يسري عند فتح العبوة أو أية بنود ترخيص إلكتروني تُقرأ عند وقت التنزيل أو التثبيت. يخضع استخدامك للبرنامج المجاني ومنامج تلبيون وشروط الترخيص الخاصة به.

- 6 نقل الملكية. يجوز لك نقل ملكية البرنامج التطبيقي لمستخدم نهائي آخر. ويجب أن يتضمن نقل ملكية كافة مكونات البرنامج والوسائط والمواد المطبوعة واتفاقية ترخيص البرنامج هذه، ولا يجوز لك الاحتفاظ بنسخ من البرنامج التطبيقي أو مكوناته. كما لا يجوز أن يكون نقل الملكية بصورة غير مباشرة، كأن يكون وديعة. وقبل نقل الملكية، يلتزم المستخدم النهائي الذي ستؤول إليه رخصة البرنامج التطبيقي بالموافقة على كافة البنود الواردة باتفاقية ترخيص البرنامج هذه. ولا يجوز لك الاحتفاظ بنسخ من البرنامج التطبيقي أو مكوناته. كما لا يجوز أن يكون نقل الملكية بصورة غير مباشرة، كأن يكون وديعة. وقبل نقل الملكية، يلتزم المستخدم النهائي الذي ستؤول إليه رخصة البرنامج التطبيقي بالموافقة على كافة البنود الواردة باتفاقية ترخيص البرنامج هذه. وبمجرد نقل ملكية البرنامج التطبيقي، يتم تلقائيًا إنهاء الترخيص الخاص بك. كذلك، لا يجوز لك تأجير البرنامج التطبيقي أو ترخيصه من الباطن أو التنازل عنه، باستثناء الحد المنصوص عليه في اتفاقية ترخيص البرنامج هذه.
- 7 التحديثات. لاستخدام برنامج تطبيقي محدد كتحديث، يتعين أولا أن يكون لديك ترخيص البرنامج التطبيقي الأصلي الذي حددته Lexmark كبرنامج تطبيقي مستحق للتحديث. وبعد التحديث، لا يجوز لك استخدام البرنامج التطبيقي الأصلي الذي شكل أساسًا لاستحقاق التحديث.
- 8 حدود الهندسة العكسية. لا يجوز لك إدخال تعديل أو إلغاء شيفرة أو إجراء هندسة عكسية أو تجميع عكسي أو ترجمة عكسية أو ترجمة البرنامج التربيلي التطبيقي بأي طريقة أخرى أو المساعدة في ذلك أو بخلاف ذلك منح الأخرين سبل القيام بذلك، باستثناء وإلى الحد المسموح به صراحة بموجب القانون واجب التطبيقي بأي طريقة أخرى أو المساعدة في ذلك أو بخلاف ذلك منح الأخرين سبل القيام بذلك، باستثناء وإلى الحد المسموح به صراحة بموجب القانون واجب التطبيقي بأي طريقة أخرى أو المساعدة في ذلك أو بخلاف ذلك منح الأخرين سبل القيام بذلك، باستثناء وإلى الحد المسموح به صراحة بموجب القانون واجب التطبيق ولأغراض التشغيل المتبادل أو تصحيح الأخطاء أو اختبار الحماية. وإذا كانت لديك تلك الحقوق القانونية التي تخول لك القيام بذلك، فإنك تلتزم بإخطار لم التشغيل المتبادل أو تصحيح الأخطاء أو اختبار الحماية. وإذا كانت لديك تلك الحقوق القانونية التي تخول لك القيام بذلك، فإنك نلتزم بإخطار لم التشغيل المتبادل أو تصحيح الأخطاء أو اختبار الحماية. وإذا كانت لديك تلك الحقوق القانونية التي تخول لك القيام بذلك، فإنك نلتزم بإخطار لم التشغيل المتبادل أو تصحيح الأخطاء أو اختبار الحماية. وإذا كانت لديك تلك الحقوق القانونية التي تخول لك القيام بذلك، فإنك نلتزم بإخل المتبادل أو تصحيح الأخطاء أو اختبار الحماية. وإذا كانت لديك تلك الحقوق القانونية التي تعول لك القيام بذلك، فإنك نائل محمد إجراء هندسة عكسية أو تجميع عكسي أو ترجمة عكسية. كان فلك ضروريًا وللاستخدام المشروع له.
  - 9 البرامج الإضافية. تسري بنود اتفاقية ترخيص البرنامج هذه على التحديثات أو الملاحق التكميلية للبرنامج التطبيقي الأصلي التي توفر ها Lexmark ما لم تشتر ط Lexmark بنودًا أخرى مع التحديث أو الملحق التكميلي.
- 10 مدة الاتفاقية. يسري العمل باتفاقية ترخيص البرنامج هذه ما لم يتم إنهاؤها أو رفضها. يجوز لك رفض أو إنهاء هذا الترخيص في أي وقت؛ وذلك من خلال التخلص من كافة نسخ البرنامج التطبيقي، بالإضافة إلى التخلص من كافة التعديلات والوثائق والأجزاء المدمجة به بأي صورة أو بأي شكل آخر وارد بهذه الاتفاقية. ويجوز لـ Lexmark إنهاء الترخيص الخاص بك بعد إخطارك، وذلك في حالة إخفاقك في الالتزام بأي من البنود الواردة في اتفاقية ترخيص البرنامج هذه. وبمجرد إنهاء الاتفاقية، توافق على التخلص من كافة التعديلات والوثائق والأجزاء المدمجة به بأي صورة أو بأي كافة التعديلات والوثائق والأجزاء المدمجة به بأي صورة كانت.
  - **11 الضرائب**. توافق على تحمل مسؤولية سداد أية ضرائب، بما في ذلك على سبيل المثال لا الحصر أية ضرائب مفروضة على السلع والخدمات والممتلكات الخاصة، الناشئة عن اتفاقية ترخيص البرنامج هذه أو عن استخدامك للبرنامج التطبيقي.
- 12 مرور الزمن المسقط للدعوى. لا يجوز لأي طرف رفع أية دعوى، بغض النظر عن شكلها القانوني، والتي تنشأ عن اتفاقية ترخيص البرنامج هذه بعد مرور أكثر من عامين على نشوء سبب الدعوى، باستثناء ما نصت عليه القوانين واجبة التطبيق.
  - **13 القانون واجب التطبيق**. تخضع اتفاقية ترخيص البرنامج هذه وتسري وفقًا لقوانين ولاية كنتاكي بالولايات المتحدة الأمريكية. ولا يسري اختيار قواعد القانون في أي اختصاص قضائي. لا تسري اتفاقية الأمم المتحدة المتعلقة بعقود البيع الدولي للبضائع.
- **14 الحقوق المقيدة لحكومة الولايات المتحدة الأمريكية**. تم تطوير هذا البرنامج التطبيقي بأكمله على النفقة الخاصة. وتتمثل حقوق حكومة الولايات المتحدة الأمريكية في استخدام البرنامج التطبيقي كما هو منصوص عليه في اتفاقية ترخيص البرنامج هذه وكما هي مقيدة في 227.252-227. DFARS وفي أحكام FAR مماثلة (التنظيم الفيدرالي للحيازة) (أو أي تنظيم مكافئ لوكالة أو بنود تعاقد).
- **15 الموافقة على استخدام المعلومات**. توافق على أنه يجوز لـ Lexmark، وفروعها، ووكلائها جمع المعلومات التي تقدمها واستخدامها في خدمات الدعم التي تتم على البرنامج التطبيقي وبناءً على طلبك. وتوافق Lexmark على عدم استخدام هذه المعلومات بصورة تحدد شخصيتك باستثناء الحد الذي تقتضيه الضرورة فيما يتعلق بتقديم تلك الخدمات.
  - **16 قيود التصدير**. لا يجوز لك (أ) حيازة أو شحن أو نقل أو إعادة تصدير البرنامج التطبيقي بصورة مباشرة أو غير مباشرة أو أي منتج مباشر منه، على نحو يخالف أية قوانين تصدير واجبة التطبيق، (ب) ولا يجوز لك السماح باستخدام البرنامج التطبيقي لأية أغراض محظورة بموجب قوانين التصدير تلك، بما في ذلك على سبيل المثال لا الحصر، نشر الأسلحة النووية أو الكيميائية أو البيولوجية.
  - 17 الاتفاق على التعاقد الكترونيًا. توافق أنت وLexmark على إبرام اتفاقية ترخيص البرنامج هذه الكترونيًا. وهذا يعني أنه عندما تنقر فوق الزر "موافق" أو "أوافق" الموجود على هذه الصفحة أو تستخدم هذا المنتج، فإنك بذلك تقر بموافقتك على البنود والشروط المنصوص عليها في اتفاقية ترخيص البرنامج هذه وأنك تفعل ذلك بنية "إبرام" عقد مع Lexmark.
  - 18 الأهلية وسلطة التوقيع. تقر بأنك بلغت سن الرشد القانونية في محل توقيع اتفاقية ترخيص البرنامج هذه، وأنك مفوض، إذا كان ذلك قابلاً للتطبيق، من صاحب العمل أو رئيس العمل لإبرام هذا التعاقد.
- **19 مجمل الاتفاق**. تمثل اتفاقية ترخيص البرنامج هذه (بما في ذلك أية ملاحق أو تعديلات عليها مرفقة بالبرنامج التطبيقي) مجمل الاتفاق بينك وبين Lexmark فيما يتعلق بالبرنامج التطبيقي. وباستثناء ما نصت عليه هذه الاتفاقية، تبطل هذه البنود والشروط كافة الاتصالات السابقة والحالية الشفوية منها والمكتوبة، وكذلك المقترحات والإقرارات فيما يتعلق بالبرنامج التطبيقي أو أي موضوع آخر تشمله اتفاقية ترخيص البرنامج هذه (باستثناء الحد الذي لا تتعارض فيه البنود الخارجية مع بنود اتفاقية ترخيص البرنامج هذه، أو أي موضوع آخر تشمله اتفاقية ترخيص البرنامج هذه استثناء الحد الذي لا تتعارض فيه البنود الخارجية مع بنود اتفاقية ترخيص البرنامج هذه، أو مع أية اتفاقية كتابية أبرمتها مع المعنام الم استخدامك للبرنامج التطبيقي). يسري العمل ببنود هذه الاتفاقية قر حال تعارضت أي من سياسات العربية أو مع نيو القولية انفاقية ترخيص البرنامج هذه.

إشعارات

#### **MICROSOFT CORPORATION NOTICES**

- This product may incorporate intellectual property owned by Microsoft Corporation. The terms and 1 conditions upon which Microsoft is licensing such intellectual property may be found at .http://go.microsoft.com/fwlink/?LinkId=52369
- This product is based on Microsoft Print Schema technology. You may find the terms and conditions upon 2 which Microsoft is licensing such intellectual property at .http://go.microsoft.com/fwlink/?LinkId=83288

إشعارات

175 <USB/USB <x

# قيود رقمية

293 الورق مفقود 180 293.02 غطاء سطح زجاج الماسحة الضوئية مفتوح 180 294 انحشار الورق في وحدة تغذية المستندات التلقائية (ADF) 180 34 الورق قصير 175 35 الذاكرة غير كافية لدعم ميزة "حفظ المورد" 175 37 الذاكرة غير كافية لترتيب المهمة 175 37 الذاكرة غير كافية لعملية إلغاء تجزئة ذاكرة فلاش 175 38 الذاكرة ممتلئة 176 39 صفحة معقدة، ربما لم تتم طباعة بعض البيانات 176 51 تم اكتشاف ذاكرة فلأش معيبة 176 52 مساحة فارغة غير كافية في ذاكرة فلاش للموارد 176 53 تم اكتشاف ذاكرة فلاش غير مهيأة 176 54 خطأ في برنامج الشبكة 176 54 خطأ في برنامج شبكة الاتصال القياسي 176 56 منفذ USB القياسي معطل 177 58 تم تركيب عدد كبير للغاية من الأدراج 177 58 تم تركيب عدد كبير للغاية من وحدات ذاكرة فلاش 177 84 استبدل مجموعة الموصل الضوئي 177 84 تحذير قرب انتهاء العمر الافتراضي لمجموعة الموصل الضوئي 177 840.01 الماسحة الضوئية معطلة 181 840.02 الماسحة الضوئية معطلة تلقائيًا 181

#### رموز

"اسم محطة الفاكس" غير معد 172 "رقم محطة الفاكس" غير معد 172

#### ١

أحجام الورق التي تدعمها الطابعة 58 أزرار، لوحة تحكم الطابعة 16 أسطوانات الفاصل بوحدة تغذية المستندات التلقائية (ADF)، التنظيف 143

أسطوانة الفاصل بوحدة تغذية المستندات التلقائية (ADF) طلب شراء 147 أغلق الباب الأمامي 171 أنواع الورق التي ندعمها الطابعة 57 دعم الطباعة على الوجهين 57 مكان التحميل 57

إجراء المسح الضوئي إلى محرك أقراص فلاش 103 إخراج مواد التعبئة، فحص <x> 174 إخطار مستلزمات الطباعة تهيئة 155 إخطار ات تهيئة مستلز مات الطباعة 155 إرسال رسائل البريد الإلكتروني إعداد دفتر العناوين 77 إعداد وظيفة البريد الإلكتروني 77 إنشاء الاختصارات باستخدام ملقم الويب المضمن 78 باستخدام أرقام الاختصار 79 باستخدام دفتر العناوين 79 باستخدام لوحة المفاتيح الرقمية 78 إرسال فاكس باستخدام الكمبيوتر 94 إزالة الورق من حاوية الإخراج القياسية 174 إشعارات 205, 206, 207, 208, 209 إشعارات الانبعاث 205, 208 إشعارات لجنة الاتصالات الفيدرالية 208 (FCC) إعادة التدوير 206 بيان WEEE 205 خراطيش مسحوق الحبر 38 منتجات Lexmark مواد تغليف Lexmark إعادة توجيه الفاكسات 99 إعداد "وضع التوفير" 36 إعداد الطابعة للعمل عبر شبكة اتصال سلكية (نظام 32 (Macintosh للعمل عبر شبكة اتصال سلكية (نظام 32 (Windows إعداد شبكة اتصال سلكية باستخدام نظام Windows إعدادات التوفير وضع التوفير 36 وضع السكون 38 وضع توفير الطاقة 37

إعدادات القوائم التحميل على طابعات متعددة 155 إعدادات المصنع الافتراضية، استعادة قوائم لوحة تحكم الطابعة 153 إلغاء تجزئة ذاكرة فلاش 171 إلغاء ربط الأدراج 52 إلغاء مهام الطباعة من لوحة تحكم الطابعة 66 إلغاء مهمة من نظام Macintosh من نظام Windows من نظام إنشاء، اختصار ات بريد إلكتروني 78 وجهة فاكس 96 إيقاف مهمة الطباعة الحالية مؤقئًا لإنشاء نسخ 75, 186

# ۱

اتصال الفاكس التوصيل بـ PBX أو ISDN 18 التوصيل بخدمة الرنة المميزة 84 التوصيل بخط DSL 83 توصيل الطابعة بمقبس الحائط 83 استبدال خرطوشة مسحوق الحبر 147 مجموعة الموصل الضوئي 149 استبدل الخرطوشة المعيبة أو المفقودة بالمنطقة 175 vv.31 استكشاف أخطاء الطباعة وإصلاحها المهمة تستغرق وقتًا أطول مما هو متوقع 182 انحشار الورق بشكل متكرر 193 تجعد الورق 197 طباعة أحرف غير صحيحة 183 طباعة المهمة على ورق غير صحيح 183 طباعة المهمة من درج غير صحيح 183 ظهور فواصل غير متوقعة بالصفحات 183 لا تتم طباعة المهام 181 لا تتم طباعة ملفات PDF متعددة اللغات 182 لا يتم ترتيب المهام الكبيرة 183 ميزة ربط الأدراج لا تعمل 183 هوامش غير صحيحة 196 استكشاف أخطاء الفاكس وإصلاحها الفاكس الذي تم استلامه ذو جودة طباعة منخفضة 191 معرف المتصل غير معروض 188

منع استلام الفاكسات غير المرغوب فيها 100 يتعذر إرسال فاكس أو استلامه 188 يمكن إرسال الفاكسات ولكن يتعذر استلامها 190 يمكن استلام الفاكسات ولكن يتعذر إرسالها 190 استكشاف أخطاء المسح الضوئي وإصلاحها تعذر إجراء المسح الضوئي من الكمبيوتر 188 لم يتم المسح الضوئي بنجاح 187 مسح المستندات أو الصور الفوتوغرافية ضوئيًا بشكل جزئي 188 وحدة الماسحة الضوئية لا تنغلق 184 يستغرق المسح الضوئي وقتًا طويلاً أو يقوم بتعطيل الكمبيوتر 187 استكشاف أخطاء النسخ وإصلاحها الناسخة لا تستجيب 184 تعذر إيقاف مهمة طباعة مؤقتًا لإنشاء ئسخ 186 جودة الصورة الممسوحة ضوئيًا رديئة 187 جودة النسخ رديئة 184 نسخ جزئي لمستند أو صورة 186 وحدة الماسحة الضوئية لا تنغلق 184 استكشاف أخطاء الوحدات الاختيارية للطابعة وإصلاحها الأدراج الجرارة 192 الوحدة الاختيارية لا تعمل 192 بطاقة ذاكرة فلاش 192 استكشاف أخطاء تغذية الورق وإصلاحها استمرار ظهور الرسالة بعد إزالة الورق المحشور 193 تعذر إعادة طباعة الورقة المنحشرة 193 استكشاف أخطاء جودة الطباعة وإصلاحها الحروف غير مستقيمة الحواف 195 الطباعة فاتحة للغاية 198 الطباعة قاتمة للغاية 197 الطباعة منحرفة 199 جودة الورق الشفاف رديئة 200 حدوث اقتصاص للصور 195 خطوط بيضاء خالصة 202 خطوط سوداء خالصة 202 خلفية رمادية اللون 195 زوال مسحوق الحبر 199 صفحات اختبار جودة الطباعة 194 صفحات فارغة 194 ظهور خطوط أفقية متتابعة 200 ظهور خطوط رأسية متتابعة 201 ظهور صور طيف 196 ظهور ضباب مسحوق الحبر أو ظلال خلفية 199 وجود بقع مسحوق حبر 200

استكشاف أخطاء شاشة العرض وإصلاحها تعرض شاشة العرض الماسات فقط 171 شاشة العرض فارغة 171 استكشاف الأخطاء وإصلاحها الاتصال بـ "دعم العملاء" 203 حل مشكلات الطابعة الأساسية 171 فحص طابعة لا تستجيب 171 فحص ماسحة ضوئية لا تستجيب 186 استكشاف الأخطاء وإصلاحها، الطباعة المهمة تستغرق وقتًا أطول مما هو متوقع 182 انحشار الورق بشكل متكرر 193 تجعد الورق 197 طباعة أحرف غير صحيحة 183 طباعة المهمة على ورق غير صحيح 183 طباعة المهمة من درج غير صحيح 183 ظهور فواصل غير متوقعة بالصفحات 183 لا تتم طباعة المهام 181 لا تتم طباعة ملفات PDF متعددة اللغات 182 لا يتم ترتيب المهام الكبيرة 183 ميزة ربط الأدراج لا تعمل 183 هوامش غير صحيحة 196 استكشاف الأخطاء وإصلاحها، الفاكس الفاكس الذي تم استلامه ذو جودة طباعة منخفضة 191 معرف المتصل غير معروض 188 منع استلام الفاكسات غير المرغوب فيها 100 يتعذر إرسال فاكس أو استلامه 188 يمكن إرسال الفاكسات ولكن يتعذر استلامها 190 يمكن استلام الفاكسات ولكن يتعذر إرسالها 190 استكشاف الأخطاء وإصلاحها، المسح الضوئي تعذر إجراء المسح الضوئي من الكمبيوتر 188 لم يتم المسح الضوئي بنجاح 187 مسح المستندات أو الصور الفوتو غرافية ضوئيًا بشكل جزئي 188 وحدة الماسحة الضوئية لا تنغلق 184 يستغرق المسح الضوئي وقتًا طويلاً أو يقوم بتعطيل الكمبيوتر 187 استكشاف الأخطاء وإصلاحها، النسخ الناسخة لا تستجيب 184 تعذر إيقاف مهمة طباعة مؤقئًا لإنشاء ئسخ 186 جودة الصورة الممسوحة ضوئيًا رديئة 187 جودة النسخ رديئة 184 نسخ جزئي لمستند أو صورة 186 وحدة الماسحة الضوئية لا تنغلق 184

استكشاف الأخطاء وإصلاحها، الوحدات الاختيارية للطابعة الأدراج الجرارة 192 الوحدة الاختيارية لا تعمل 192 بطاقة ذاكرة فلأش 192 استكشاف الأخطاء وإصلاحها، تغذية الورق استمرار ظهور الرسالة بعد إزالة الورق المحشور 193 تعذر إعادة طباعة الورقة المنحشرة 193 استكشاف الأخطاء وإصلاحها، جودة الطباعة الحروف غير مستقيمة الحواف 195 الطباعة فاتحة للغاية 198 الطباعة قاتمة للغاية 197 الطباعة منحرفة 199 جودة الورق الشفاف رديئة 200 حدوث اقتصاص للصور 195 خطوط بيضاء خالصة 202 خطوط سوداء خالصة 202 خلفية رمادية اللون 195 زوال مسحوق الحبر 199 صفحات اختبار جودة الطباعة 194 صفحات فارغة 194 ظهور خطوط أفقية متتابعة 200 ظهور خطوط رأسية متتابعة 201 ظهور صور طيف 196 ظهور ضباب مسحوق الحبر أو ظلال خلفية 199 وجود بقع مسحوق حبر 200 استكشاف الأخطاء وإصلاحها، شاشة العرض تعرض شاشة العرض الماسات فقط 171 شاشة العرض فارغة 171 الأدراج تحميل 42 ربط 52 فصل 52 الأظرف تحميل 46, 50 نصائح 63 الألياف الضوئية إعداد شبكة الاتصال 32 الأمان حماية القوائم 154 الإرسال عبر الفاكس إرسال باستخدام لوحة تحكم الطابعة 93 إرسال فاكس في وقت مجدول 99 إعادة توجيه الفاكسات 99 إعداد الفاكس 81 إنشاء اختصارات باستخدام لوحة تحكم الطابعة 96 إنشاء الاختصارات باستخدام ملقم الويب المضمن 96 اختيار اتصال فاكس 82

استخدام الاختصارات 97 الإرسال باستخدام الكمبيوتر 94.95 باستخدام دفتر العناوين 97 تحسين جودة الفاكس 101 تشغيل أو إيقاف التوقيت الصيفي 93 تعيين التاريخ والوقت 92 تعيين رقم الفاكس الصادر واسمه 92 تغيير الدقة 98 جعل الفاكس أكثر إضاءة أو أكثر دكنة 98 عرض سجل الفاكس 100 الإعدادات البيئية وضع التوفير 36 وضع السكون 38 وضع توفير الطاقة 37 الإعدادات الصديقة للبيئة وضع التوفير 36 وضع السكون 38 وضع توفير الطاقة 37 الاتصال بـ "دعم العملاء" 203 الاتصال بالشبكة باستخدام كابل Ethernet عبر نظام Macintosh عبر نظام Windows عبر الاتصال عبر شبكة اتصال سلكية باستخدام نظام Macintosh البطاقات تحميل 46 نصائح 65 التاريخ والوقت تعيين 92 التقارير عرض 154 الجزء الخارجي للطابعة تنظيف 142 الخط مشغول 173 الذاكرة ممتلئة، لا يمكن إرسال فاكسات 173 الصور الفوتوغرافية نسخ 69 الطابعة اختيار مكان الطابعة 10 الحد الأدنى للمسافات البينية 10 الشحن 145 الطراز الأساسي 11 المواصفات 11 نقل 145 العثور على معلومات 9 موقع الويب 9 وثائق 9 العثور على، مطبوعات 9 العثور على، معلومات 9 القوائم محرك أقراص فلاش 129

"تقارير شبكة الاتصال" 114 117 AppleTalk 116 IPv6 136 PDF 136 PostScript 118 USB أحجام مسح ضوئي مخصصة 111 إعدادات الفاكس 124 إعدادات النسخ 122 الأدوات المساعدة 135 الأنواع المخصصة 111 الإعداد 132 الإعداد العام 112 الإعدادات 119 الإنهاء 133 الاتصال اللاسلكي 116 التقارير 112 الجودة 134 الحجم/النوع 107 الرسم التوضيحي الخاص بـ 106 المصدر الافتراضي 106 بروتوكول TCP/IP 115 TCP/IP بطاقة شبكة الاتصال 115 بطاقة واجهة شبكة الاتصال النشطة 113 تحميل الورق 110 تهيئة وحدة التغذية متعددة الأغراض 109 شبكة الاتصال 113 صورة 139 ضبط التاريخ والوقت 139 مادة الورق 109 محاكاة PCL محاكاة وزن الورق 110 الماسحة الضوئية الوظائف 14 زجاج الماسحة الضوئية 15 وحدة تغذية المستندات التلقائية (ADF) 15 المستندات، طباعة من نظام Macintosh 60 من نظام Windows من نظام المسح الضوئي إلى كمبيوتر 102 تحسين جودة المسح الضوئي 105 الملصقات الورقية تحميل 46 الملصقات، الورق نصائح 64 المواصفات الطابعة 11 النوع المخصص <x> تغيير الاسم 52 الوجه الموصى بالطباعة عليه 55 الورق النماذج المطبوعة مسبقًا 55

الوجه الموصى بالطباعة عليه 55 الورق ذو الرأسية 55 تحديد 55 تحميل، وحدة التغذية متعددة الأغراض 46 تخزين 56 تعيين الحجم 40 تعيين الحجم العام 40 تعيين النوع 40 حجم الورق العام 112 خصائص 54 غير المقبول 55 معاد تدويره 35, 56 الورق الشفاف النسخ إلى 69 تحميل 46 نصائح 63 الورق ذو الرأسية النسخ إلى 70 تحميل 46 نصائح 62 الوسائط الخاصة الوجه الموصى بالطباعة عليه 55 تحديد 55 انتظار 175 انتظار لإعادة الطلب 175 انحشار الورق التعرف على الرسائل 156 الوصول 156 تجنب 41 انحشار الورق في المنطقة yy.200 انحشار الورق في المنطقة yy.201 178 انحشار الورق في المنطقة yy.202 انحشار الورق في المنطقة yy.231 178 انحشار الورق في المنطقة yy.233 انحشار الورق في المنطقة vy.234 [179 ] انحشار الورق في المنطقة yy.235 انحشار الورق في المنطقة 24x.yy 179 انحشار الورق في المنطقة yy.251 ا انحشار الورق، إزالة المناطق 290–294 166 المناطق من 200 إلى 201 157 المنطقة 202 159 المنطقة 231 161 المنطقة 233 162 المنطقة 234 163 المنطقة 235 163 المنطقة 242 164 المنطقة 251 165 انحشار الورق، تجنب تحديد الورق والوسائط الخاصة 55 قص الورق والوسائط الخاصة 55

انحشار ورق المسح الضوئي بوحدة تغذية المستندات التلقائية (ADF) في المناطق 180 292-290 انخفاض مستوى مسحوق الحبر بالخرطوشة في المنطقة yy.88 177

#### Ļ

برمجة ذاكرة فلاش 174 بريد إلكتروني إخطار انحشار الورق 154 إخطار بالحاجة إلى الورق 154 إخطار بالحاجة إلى ورق مختلف 154 إخطار بانخفاض مستوى مستلزمات الطباعة 154 الطباعة 154 إلغاء 80 استكشاف الأخطاء وإصلاحها 192 تركيب 20

#### ت

تتبع سداسي عشري 172 تثبيت شبكة الاتصال اللاسلكية 27, 29 تثبيت برنامج الطابعة إضافة وحدات اختيارية 26 تحميل الأدراج 42 الأظرف 50 وحدة التغذية اليدوية 50 وحدة التغذية متعددة الأغراض 46 تخزين الورق 56 مستلزمات الطباعة 144 ترتيب النُسخ 73 تركيب برنامج الطابعة 94, 25 خيارات برنامج التشغيل 26 تصغير نسخة 72 تعيين حجم الورق 40 حجم الورق العام 40 عنوان TCP/IP 115 نوع الورق 40 تم الإدراج بقائمة الانتظار للإرسال 174 تمت المكالمة 171 تنظيف أاسطو انات الفاصل بوحدة تغذية المستندات التلقائية (ADF) 143 الجزء الخارجي للطابعة 142 زجاج الماسحة الضوئية 142

تهيئة طابعات متعددة 155 تهيئة ذاكرة فلاش 172 توصيل الطابعة المحولات الإقليمية 86 بالهاتف 84 بجهاز الرد على المكالمات 84 بمودم الكمبيوتر 90 توصيل الكابلات 23 توفير مستلزمات الطباعة 35

# 3

جهاز USB غير مدعوم، يُرجى إزالته 174 جودة الطباعة تنظيف زجاج الماسحة الضوئية 142 جودة الطباعة، رديئة تجنب ذلك بتحديد الورق والوسائط الخاصة 55 جودة الفاكس، تحسين 101 جودة النسخ جودة النسخ تحسين 76 ضبط 73

# -

حالة مستلزمات الطباعة، فحص 144 حجم الورق العام 112 تعيين 40 حماية القوائم 154

# Ż

خدمة الرنة المميزة التوصيل بـ 84 خراطيش مسحوق الحبر إعادة التدوير 38 طلب شراء 146 خرطوشة مسحوق الحبر استبدال 147 خيارات ملف تعريف المسح الضوئي 104, 105, 104

درج جرار سعة 250 ورقة تركيب 22 درج جرار سعة 550 ورقة تركيب 22 دفتر العناوين, الفاكس استخدام 97 دفتر العناوين، البريد الإلكتروني إعداد 77

دقة، الفاكس تغيير 98 دليل التوصيل بشبكة الاتصال 153 دليل مسئول ملقم الويب المضمن 153

# . ...

J

ربط الأدراج 52 رد 171 رسائل الطابعة "اسم محطة الفاكس" غير معد 172 "رقم محطة الفاكس" غير معد 172 293 الورق مفقود 180 293.02 غطاء سطح زجاج الماسحة الضوئية مفتوح 180 294 انحشار الورق في وحدة تغذية المستندات التلقائية (ADF) 180 34 الورق قصير 175 35 الذاكرة غير كافية لدعم ميزة "حفظ المورد" 175 37 الذاكرة غير كافية لترتيب المهمة 175 37 الذاكرة غير كافية لعملية إلغاء تجزئة ذاكرة فلاش 175 38 الذاكرة ممتلئة 176 39 صفحة معقدة، ربما لم تتم طباعة بعض البيانات 176 51 تم اكتشاف ذاكرة فلاش معيية 176 52 مساحة فارغة غير كافية في ذاكرة فلأش للموارد 176 53 تم اكتشاف ذاكرة فلاش غير مهيأة 176 54 خطأ في برنامج الشبكة 176 54 خطأ في برنامج شبكة الاتصال القياسي 176 56 منفذ USB القياسي معطل 177 58 تم تركيب عدد كبير للغاية من الأدراج 177 58 تم تركيب عدد كبير للغاية من وحدات ذاكرة فلاش 177 84 استبدل مجموعة الموصل الضوئي 177 84 تحذير قرب انتهاء العمر الافتراضي لمجموعة الموصل الضوئي 177 840.01 الماسحة الضوئية معطلة 181 840.02 الماسحة الضوئية معطلة تلقائيًا 181 175 <USB/USB <x أغلق الباب الأمامي 171 إخراج مواد التعبئة، فحص <x> 174 إزالة الورق من حاوية الإخراج القياسية 174 إلغاء تجزئة ذاكرة فلاش 171
استبدل الخرطوشة المعيبة أو المفقودة بالمنطقة 175 yy.31 الخط مشغول 173 الذاكرة ممتلئة، لا يمكن إرسال فاكسات 173 انتظار 175 انتظار لإعادة الطلب 175 انحشار الورق في المنطقة vy.200 178 انحشار الورق في المنطقة yy.201 ا انحشار الورق في المنطقة yy.202 انحشار الورق في المنطقة yy.231 178 انحشار الورق في المنطقة yy.233 و179 انحشار الورق في المنطقة vy.234 [179 ] انحشار الورق في المنطقة vy.235 إ انحشار الورق في المنطقة 24x.yy 179 انحشار الورق في المنطقة yy.251 180 انحشار ورق المسح الضوئي بوحدة تغذية المستندات التلقائية (ADF) في المناطق 180 292-290 انخفاض مستوى مسحوق الحبر 174 انخفاض مستوى مسحوق الحبر بالخرطوشة في المنطقة 177 yy.88 برمجة ذاكرة فلاش 174 تتبع سداسي عشري 172 تم الإدراج بقائمة الانتظار للإرسال 174 تمت المكالمة 171 تهيئة ذاكرة فلاش 172 جهاز USB غير مدعوم، يُرجى إزالته 174 رد 171 رمز شبكة اتصال غير صالح 172 رمز محرك البرمجة 173 رمز محرك غير صالح 172 رمز نظام البرمجة 174 شبكة الاتصال 173 شبكة الاتصال <x> 173 غطاء الوصول إلى انحشار الورق بالماسحة الضوئية مفتوح 174 غطاء وحدة تغذية المستندات التلقائية (ADF) للماسحة الضوئية مفتوح 174 فشل إرسال الفاكس 172 قم بتحميل <المصدر> بـ <x> 173 قم بتحميل وحدة التغذية اليدوية ب 173 <x> لا تقم باللمس أثناء قراءة بيانات ذاكرة فلاش ولا تقم بإيقاف التشغيل 172 لا توجد نغمة اتصال 173 لا يوجد خط هاتف تناظري 173 لايوجدرد 173 موزع USB غير مدعوم، يُرجى إزالته 174 وضع توفير الطاقة 173

رمز شبكة اتصال غير صالح 172 رمز محرك البرمجة 173 رمز محرك غير صالح 172 رمز نظام البرمجة 174

#### j

زجاج الماسحة الضوئية النسخ باستخدام 69 تنظيف 142

#### س

سعات الورق الأدراج 51 سعة الورق وحدة التغذية متعددة الأغراض 51

## ش

شاشة العرض، لوحة تحكم الطابعة 16 شبكة الاتصال 173 شبكة الاتصال <x> 173 شبكة الاتصال اللاسلكية تثبيت، باستخدام 29 Macintosh تثبيت، باستخدام 27 Windows معلومات التهيئة 27 شحن الطابعة 145

#### ص

صفحات اختبار جودة الطباعة طباعة 66 صفحة إعداد شبكة الاتصال 25 صفحة إعدادات القوائم طباعة 24

## ض

ضبط قائمة "التاريخ والوقت" 139 ضبط وضع "توفير الطاقة" باستخدام "ملقم الويب المضمن" 37 باستخدام لوحة تحكم الطابعة 37 ضوء، المؤشر 16

#### ط

طباعة تثبيت برنامج الطابعة 25, 94 صفحات اختبار جودة الطباعة 66 صفحة إعداد شبكة الاتصال 25 صفحة إعدادات القوائم 24 على الوجهين (الطباعة على الوجهين) 62 قائمة الدليل 65 قائمة نماذج الخطوط 65 من محرك أقراص فلاش 60

من نظام Macintosh 60 من نظام 60 Windows طباعة على الوجهين فاكسات واردة 98 مهام الطباعة 62 مهام النسخ 71 أسطوانة الفاصل بوحدة تغذية المستندات التلقائية (ADF) 147 خراطيش مسحوق الحبر 146 مجموعة الالتقاط لوحدة تغذية المستندات مجموعة الالتقاط لوحدة تغذية المستندات

# ٤

عبر نظام Macintosh تثبيت شبكة الاتصال اللاسلكية 29 عبر نظام Windows تثبيت شبكة الاتصال اللاسلكية 27 عدة صفحات في ورقة واحدة 74 عرض

# ė

غطاء الوصول إلى انحشار الورق بالماسحة الضوئية مفتوح 174 غطاء وحدة تغذية المستندات التلقائية (ADF) للماسحة الضوئية مفتوح 174

#### ف

فاكس الغاء 100 وحدات اختيارية 100, 101 فاكسات فاكسات فحص حالة الجهاز بملقم الويب المضمن 154 فحص ماسحة ضوئية لا تستجيب 186 فشل إرسال الفاكس 172

## ق

قائمة "أحجام المسح الضوئي المخصصة" 111 قائمة "إعدادات الفاكس" 124 قائمة "الأدوات المساعدة" 135 قائمة "الإعداد العام" 112 قائمة "الإعداد" 132 قائمة "الإعدادات" 119 قائمة "الإنهاء" 133 قائمة "الاتصال اللاسلكي" 116

قائمة "التقارير" 112 قائمة "الجودة" 134 قائمة "الحجم/النوع" 107 قائمة "الصور" 139 قائمة "المصدر الافتراضي" 106 قائمة "بطاقة شبكة الاتصال" 115 قائمة "بطاقة واجهة اتصال شبكة نشطة" 113 قائمة "تحميل الورق" 110 قائمة اتهيئة وحدة التغذية متعددة الأغراض" 109 قائمة "شبكة الاتصال" 113 قائمة "مادة الورق" 109 قائمة "محرك أقراص فلاش" 129 قائمة "وزن الورق" 110 قائمة AppleTalk قائمة قائمة 116 IPv6 قائمة قائمة PDF 136 قائمة PostScript قائمة قائمة TCP/IP قائمة قائمة USB قائمة قائمة إعدادات النسخ 122 قائمة الدليل طباعة 65 قائمة تقارير شبكة الاتصال 114 قائمة محاكاة PCL قائمة قائمة نماذج الخطوط طباعة 65 قم بتحميل <المصدر> بـ <x> 173 قم بتحميل وحدة التغذية اليدوية بـ <x> 173

## ای

کابلات 23 Ethernet 23 USB فاکس 23

# J

لا تقم باللمس أثناء قراءة بيانات ذاكرة فلاش ولا تقم بايقاف التشغيل 172 لا توجد نغمة اتصال 173 لا يوجد خط هاتف تناظري 173 لوجة تحكم الطابعة إعدادات المصنع الافتراضية، استعادة 153 إعدادات المصنع الافتراضية، استعادة 153

مجموعة الالتقاط لوحدة تغذية المستندات التلقائية (ADF) طلب شراء 147 مجموعة الموصل الضوئي استبدال 149 طلب شراء 146 محرك أقراص فلاش 60 مستلز مات الطباعة استخدام الورق المُعاد تدويره 35 تخزين 144 توفير 35 حالة 144 مستلزمات الطباعة، طلب شراء أسطوانة الفاصل بوحدة تغذية المستندات التلقائية (ADF) 147 خراطيش مسحوق الحبر 146 مجموعة الالتقاط لوحدة تغذية المستندات التلقائية (ADF) 147 مجموعة الموصل الضوئي 146 مستويات انبعاث التشويش 205 مسح ضوئي إلى كمبيوتر وحدات اختيارية 104. 105 مشكلات الطابعة، حل المشكلات الأساسية 171 معلومات التهيئة شبكة الاتصال اللاسلكية 27 معلومات السلامة 7.8 ملقم الويب المدمج 153 إعداد تنبيهات البريد الإلكتروني 154 إعدادات التوصيل بشبكة الاتصال 153 إعدادات المسئول 153 تقييد الوصول إلى قوائم الطابعة 154 لا يفتح 202 نسخ الإعدادات إلى طابعات أخرى 155 منافذ الفاكس 23 منفذ Ethernet منفذ USB منفذ مهمة طباعة إلغاء من لوحة تحكم الطابعة 66 إلغاء من نظام Macintosh إلغاء من نظام Windows 66 موزع USB غير مدعوم، يُرجى إزالته 174 موقع الويب العثور على 9 ميزات

الأداة المساعدة 103 Scan Center ميزات Scan Center

#### ن نسخ إضافة رسالة تراكب 75 إلغاء مهمة نسخ 76 إلى الورق الشفاف 69 إلى ورق ذي رأسية 70 إنشاء نسخة أفتح أو أغمق 72 إيقاف مهمة طباعة مؤقتًا لإنشاء نسخ 75 استخدام زجاج الماسحة الضوئية 69 استخدام وحدة تغذية المستندات التلقائية 68 (ADF) الصور الفوتوغرافية 69 تحديد درج 71 تحسين جودة النسخ 76 ترتيب النسخ 73 تصغير 72 تكبير 72 ضبط الجودة 73 عدة صفحات في ورقة واحدة 74 على وجهي الورقة (طباعة على الوجهين) 71 من حجم إلى أخر 70 نسخة سريعة 68 وضع أوراق فاصلة بين النُسخ 74 نصائح الأظرف 63 البطاقات 65 الملصقات، الورق 64 الورق الشفاف 63 الورق ذو الرأسية 62 نقل الطابعة 145 نكبير نسخة 72 نوع الورق المخصص

## و

تخصيص 52

وحدات اختيارية بطاقة ذاكرة فلاش 20 درج جرار سعة 250 ورقة 22 فاكس 100, 101 وحدة التغذية اليدوية وحدة التغذية متعددة الأغراض وحدة لتغذية المستندات التلقائية (ADF) ورق معاد تدويره النسخ باستخدام 68 ورق معاد تدويره استخدام 56 وصلات الفاكس المحولات الإقليمية 86

فهرس

بالهاتف 84 بجهاز الرد على المكالمات 84 بمودم الكمبيوتر 90 وضع السكون 38 وضع توفير الطاقة 173 ضبط 37 وظيفة البريد الإلكتروني إعداد 77

فهرس